# D-Link *Air*Plus *G* DI-824VUP

High-Speed Enhanced 2.4 GHz Wireless VPN Router

# Manual

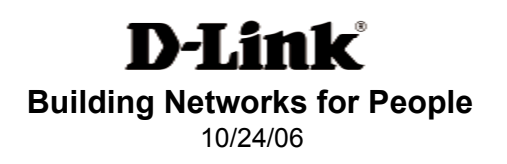

# Contents

| Package Contents                                                                                                    | 3  |
|----------------------------------------------------------------------------------------------------|----|
| Introduction                                                                                                    | 4  |
| Wireless Basics                                                                                                    | 6  |
| Getting Started                                                                                                    | 9  |
| Using the Configuration Menu                                                                                                    | 11 |
| Installing the Print Server Software                                                                                                    | 65 |
| Configuring on Windows 98se/Me Platforms                                                                                                | 67 |
| Networking Basics                                                                                                    | 69 |
|                                                                                                    |    |
| Reset to Factory Default Settings                                                                                                    |    |
| Reset to Factory Default Settings                                                                                                    |    |
| Reset to Factory Default Settings<br>Technical Specifications<br>Frequently Asked Questions                                             |    |
| Reset to Factory Default Settings<br>Technical Specifications<br>Frequently Asked Questions<br>Contacting Technical Support             |    |
| Reset to Factory Default Settings<br>Technical Specifications<br>Frequently Asked Questions<br>Contacting Technical Support<br>Warranty |    |

# **Package Contents**

## **Contents of Package:**

- D-Link AirPlus G DI-824VUP High-Speed Enhanced 2.4GHz Wireless VPN Router
- Power Adapter 5V DC / 2.5A
- Manual on CD
- Quick Installation Guide

**D**-Link

Note: Using a power supply with a different voltage rating than the one included with the DI-824VUP will cause damage and void the warranty for this product.

If any of the above items are missing, please contact your reseller.

### **System Requirements For Configuration:**

- Ethernet-Based Cable or DSL Modem
- Computer with Windows, Macintosh, or Linux-based operating system with an installed Ethernet adapter
- Internet Explorer version 6.0 or Netscape Navigator version 6.0 and above, with JavaScript enabled

DI-824VU

# Introduction

The D-Link *Air*Plus *G* DI-824VUP Wireless VPN Router is an 802.11g high performance, wireless router with two printer ports, one parallel and one USB. It is an ideal way to extend the reach and number of computers connected to your wireless network.

Unlike most 802.11g routers, the DI-824VUP is capable of data transfer speeds up to 54 Mbps\* (compared to the standard 11 Mbps) when used with other D-Link *Air*Plus *G* products such as the DWL-G650 and DWL-G520 Wireless Adapters.

After completing the steps outlined in the *Quick Installation Guide* (included in your package) you will have the ability to share information and resources, as well as share a printer wirelessly on your network.

The DI-824VUP is compatible with most popular operating systems, including Macintosh, Linux and Windows, and can be integrated into a large network. This Manual is designed to help you connect the Router and D-Link *Air*Plus 2.4GHz Wireless Adapters into a network in Infrastructure mode. *Please take a look at the Getting Started section in this manual to see an example of an Infrastructure network using the* DI-824VUP.

<sup>\*</sup>Maximum wireless signal rate based on IEEE Standard 802.11g specifications. Actual data throughput will vary. Network conditions and environmental factors, including volume of network traffic, building materials and construction, and network overhead lower actual data throughput rate.

# Connections

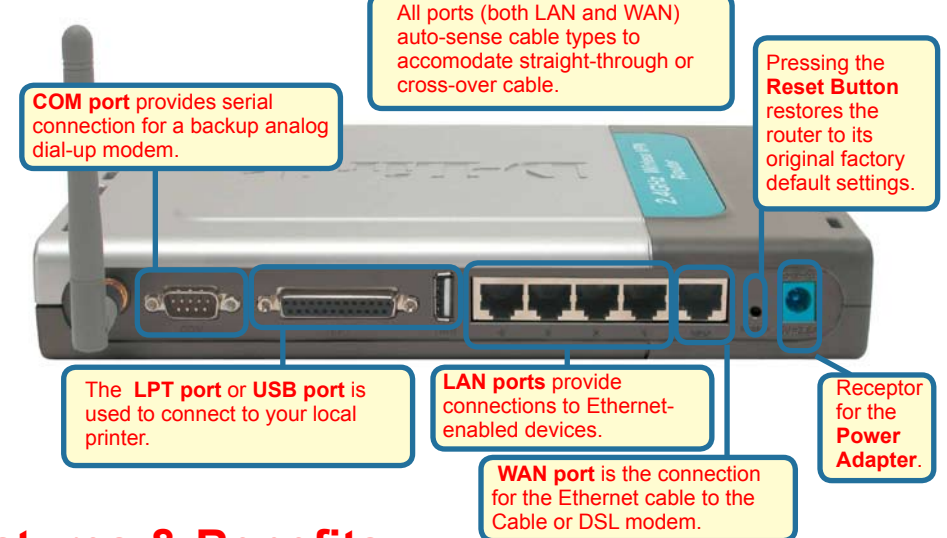

# **Features & Benefits**

- Connects multiple computers to an Ethernet Broadband (Cable or DSL) modem to share the Internet connection
- Supports VPN pass-through, providing added security
- Advanced Firewall features for added network security
- DHCP server support enables all networked computers to automatically receive IP addresses
- Wireless connection of up to 54Mbps
- Web-based interface for Management
- Access Control to manage users on the network
- Maximum reliability, throughput and connectivity with automatic data rate switching
- Stronger network security with 256-bit encryption
- Printer port enables connection to a network printer
- WAN and LAN ports auto detect cable types (straight-through or cross-over)
  - UPnP supported

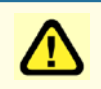

Note: Please refer to the *Resetting the DI-824VUP to the Factory Defualt Settings* section in this manual for instructions on how to use the Reset button.

# LEDS

**LED** stands for Light-Emitting Diode. The **DI-824VUP** has the following LEDs as described below:

| LED                             | LED Activity                                                                                                    |
|---------------------------------|----------------------------------------------------------------------------------------------------|
| Power                           | A steady light indicates<br>a connection to a power source                                                                         |
| WAN                             | A solid light indicates connection on the WAN port. This LED blinks during data transmission                                       |
| Status                          | Flashes once per second to indicate the unit is working properly                                                                   |
| СОМ                             | A steady light indicates a connection to a back-up dial-up modem.                                                                  |
| USB                             | A steady light indicates a connection to a USB printer.                                                                            |
| LPT                             | A steady light indicates a connection to a parallel printer port                                                                   |
| WLAN                            | A blinking light indicates that the wireless segment is ready. This LED blinks during wireless data transmission.                  |
| LOCAL<br>NETWORK<br>(Ports 1-4) | A solid light indicates a connection to an<br>Ethernet-enabled computer on ports 1-4. This<br>LED blinks during data transmission. |

# Wireless Basics

D-Link *Air*Plus wireless products are based on industry standards to provide easy-to-use and compatible high-speed wireless connectivity within your home, business, or public access wireless networks. Strictly adhering to the IEEE standard, the D-Link *Air*Plus wireless family of products will allow you to securely access the data you want, when and where you want it. You will be able to enjoy the freedom that wireless networking delivers.

A wireless local area network (WLAN) is a cellular computer network that transmits and receives data with radio signals instead of wires. Wireless LANs are used increasingly in both home and office environments, and public areas such as airports, coffee shops, and universities. Innovative ways to utilize WLAN technology are helping people to work and communicate more efficiently. Increased mobility and the absence of cabling and other fixed infrastructure have proven to be beneficial for many users.

### **Wireless Basics**

Wireless users can use the same applications they use on a wired network. Wireless adapter cards used on laptop and desktop systems support the same protocols as Ethernet adapter cards.

Under many circumstances, it may be desirable for mobile network devices to link to a conventional Ethernet LAN in order to use servers, printers, or an Internet connection supplied through the wired LAN. A Wireless Router is a device used to provide this link.

People use wireless LAN technology for many different purposes:

**Mobility** - Productivity increases when people have access to data in any location within the operating range of the WLAN. Management decisions based on real-time information can significantly improve worker efficiency.

**Low Implementation Costs** – WLANs (Wireless Local Area Networks) are easy to set up, manage, change, and relocate. Networks that frequently change, both physically and logically, can benefit from WLANs ease of implementation. WLANs can operate in locations where installation of wiring may be impractical.

**Installation Speed and Simplicity** - Installing a wireless LAN system can be fast, easy, and can eliminate the need to pull cable through walls and ceilings.

**Network Expansion** - Wireless technology allows the network to go where wires cannot.

**Scalability** – Wireless Local Area Networks (WLANs) can be configured in a variety of topologies to meet the needs of specific applications or existing infrastructure. Configurations are easily changed and range from peer-to-peer networks suitable for a small number of users to larger infrastructure networks to accommodate hundreds or thousands of users, depending on the number of wireless devices deployed.

### **Wireless Basics**

The DI-824VUP is compatible with other **D-Link AirPlus G** 802.11g products, which include:

- Enhanced 2.4GHz Wireless Cardbus Adapters used with laptop computers (DWL-G650)
- Enhanced 2.4GHz Wireless PCI cards used with desktop computers (DWL-G520)

### Standards-Based Technology

Based on the IEEE **802.11g** standard, the DI-824VUP is interoperable with existing compatible 2.4GHz wireless technology with data transfer speeds of up to 54Mbps (with the D-Link *Air*Plus *G* family of wireless devices,) as well as standard 802.11b technology ( the D-Link *Air* family of wireless devices), with speeds of up to 11Mbps.

### Installation Considerations

The D-Link *Air*Plus *G* DI-824VUP lets you access your network, using a wireless connection, from virtually anywhere. Keep in mind, however, that the number, thickness, and location of walls, ceilings, or other objects that the wireless signals must pass through may limit the range. Typical ranges vary depending on the types of materials and background RF (radio frequency) noise in your home or business. The key to maximizing wireless range is to follow these basic guidelines:

- Keep the number of walls and ceilings between the DI-824VUP and your receiving device (e.g., the DWL-G650) to a minimum-each wall or ceiling can reduce your D-Link *Air*Plus wireless product's range from 3-90 feet (1-30 meters.) Position your receiving devices so that the number of walls or ceilings is minimized.
- 2. Be aware of the direct line between routers and computers. A wall that is 1.5 feet thick (.5 meters), at a 45-degree angle appears to be almost 3 feet (1 meter) thick. At a 2-degree angle it looks over 42 feet (14 meters) thick! Try to make sure that devices are positioned so that the signal will travel straight through a wall or ceiling for better reception.
- 3. Building Materials make a difference a solid metal door or aluminum studs may have a negative effect on range. Try to position wireless devices and computers with wireless adapters so that the signal passes through drywall or open doorways and not other materials.
- 4. Keep your product away (at least 3-6 feet or 1-2 meters) from electrical devices or appliances that generate RF noise.

# **Getting Started**

With its default settings, the DI-824VUP will connect with other D-Link *Air* or *Air*Plus products, right out of the box.

With a single IP Address from your Broadband Internet Service provider you can share the Internet with all the computers on your local network, without sacrificing speed or security, using D-Link *Air* networking products.

## **IP ADDRESS**

Note: If you are using a DHCP-capable router in your network setup, such as the DI-824VUP, you will not need to assign a static IP Address.

If you need to assign IP Addresses to the computers on the network, please remember that the **IP Address for each computer must be in the same IP Address range as all the computers in the network**, and the Subnet Mask must be exactly the same for all the computers in the network.

For example: If the first computer is assigned an IP Address of 192.168.0.2 with a Subnet Mask of 255.255.255.0, then the second computer can be assigned an IP Address of 192.168.0.3 with a Subnet Mask of 255.255.255.0, etc.

IMPORTANT: If computers or other devices are assigned the same IP Address, one or more of the devices may not function properly on the network.

An **Infrastructure** wireless network contains an Access Point. The **Infrastructure Network** example, shown here, contains the following D-Link network devices:

A wireless Broadband Router -D-Link AirPlus G DI-824VUP A laptop computer with a wireless adapter -D-Link AirPlus G DWL-G650 A desktop computer with a wireless adapter -D-Link AirPlus G DWL-G520 A Cable modem -D-Link DCM-201

### **Getting Started**

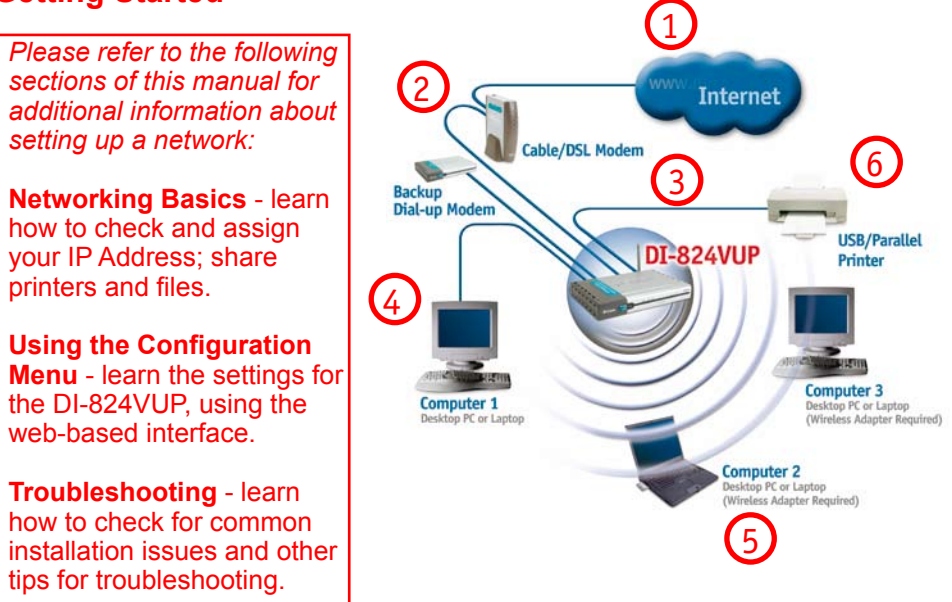

Please remember that **D-Link AirPlus** wireless devices are pre-configured to connect together, right out of the box, with their default settings.

For a typical wireless setup at home (as shown above), please do the following:

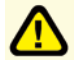

You will need broadband Internet access (a Cable or DSL subscription line into your home or office).

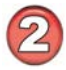

Consult with your Cable or DSL provider for proper installation of the modem.

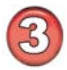

Connect the Cable or DSL modem to the DI-824VUP wireless broadband router (See the Quick Installation Guide included with the DI-824VUP.)

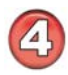

If you are connecting a desktop computer to your network, you can install the D-Link *Air*Plus *G* DWL-G520 wireless PCI adapter into an available PCI slot. (See the Quick Installation Guide included with the DWL-G520.)

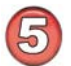

If you are connecting a laptop computer to your network, install the drivers for the wireless cardbus adapter (e.g., D-Link *Air*Plus *G* DWL-G650) into a laptop computer.(See the Quick Installation Guide included with the DWL-G650.) (See the Quick Installation Guide included with the DWL-650+.)

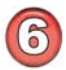

Connect your printer to the printer port on the DI-824VUP. Please refer to the quick installation guide for loading the print server software.

Whenever you want to configure your network or the DI-824VUP, you can access the Configuration Menu by opening the web-browser and typing in the IP Address of the DI-824VUP. The DI-824VUP default IP Address is shown below:

- Open the web browser
  - Type in the IP Address of the DI-824VUP

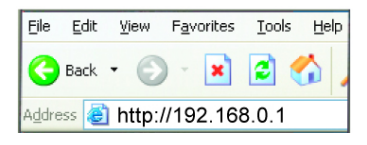

Note: if you have changed the default IP Address assigned to the DI-824VUP, make sure to enter the correct IP Address.

The factory default User name is admin and the default **Password** is blank (empty). It is recommended that you change the admin password for security purposes. Please refer to **Tools > Admin** to change the admin password.

### Home > Wizard

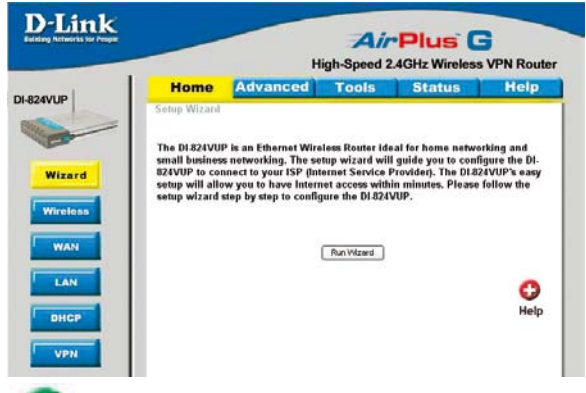

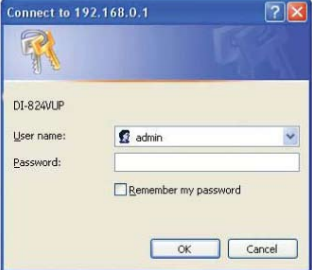

The Home>Wizard screen will appear. Please refer to the Quick Installation Guide for more information regarding the Setup Wizard.

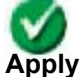

Clicking **Apply** will save changes made to the page.

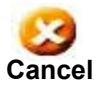

Clicking **Cancel** will clear changes made to the page.

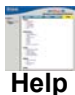

Clicking **Help** will bring up helpful information regarding the page.

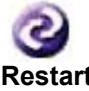

Clicking **Restart** will restart the router. (Necessary for some changes.)

### Restart

#### Home > Wireless

|                                   |                                | High-Speed         | Plus<br>2.4GHz Wirele | G<br>SS VPN Ro |
|-----------------------------------|--------------------------------|--------------------|-----------------------|----------------|
| Home                              | Advanced                       | Tools              | Status                | Hel            |
| Wireless Setti<br>These are the w | ngs<br>ireless settings for th | e AP(Access Poinț  | ) portion.            |                |
| Network ID(SSI                    | D) default                     |                    |                       |                |
| Channel                           | 6 🛩                            |                    |                       |                |
| WEP                               | ○ Enat                         | led 💿 Disabled     |                       |                |
| WEP Encryption                    | 64 Bit                         | ~                  |                       |                |
| WE                                | P Key 1 💿                      |                    |                       |                |
|                                   | Key 2 🔘                        |                    |                       |                |
|                                   | Key 3 🔘                        |                    |                       |                |
|                                   | Key 4 🔘                        |                    |                       |                |
| 802.1X Setting                    | ß                              |                    |                       |                |
|                                   | C Enabled                      | Disabled           |                       |                |
| Encryption Key                    | Length Length 🔘 (              | 64 bits 🔿 128 bits | ○ 256 bits            |                |
|                                   | Lifetime 5 M                   | inutes 💌           |                       |                |
| RADIUS Server                     | 1 IP                           |                    |                       |                |
|                                   | Port                           |                    |                       |                |
|                                   | Shared Sech                    | et                 |                       |                |
|                                   |                                |                    |                       |                |
|                                   |                                |                    |                       | <b>63</b>      |
|                                   |                                |                    | Apply                 | Cancel H       |

SSID

**default** is the default setting. All devices on the network must share the same SSID. If you change the default setting, the SSID may be up to 32 characters long.

- **Channel 6** is the default channel. All devices on the network must share the same channel.
- WEP Click Enabled or Disabled (default).
- WEP Encryption Select the level of encryption desired: 64, 128, or 256-bit.
  - 64-bit Requires 10 digits
  - **128-bit** Requires 26 digits
  - 256-bit Requires 58 digits

Keys 1-4

Input up to 4 WEP keys using Hexadecimal format; select the one you wish to use.

Hexadecimal digits consist of the numbers 0-9 and the letters A-F.

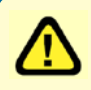

*WEP* (*Wired Equivalent Privacy*) If you enable encryption on the DI-824VUP, make sure to also enable encryption on all 802.11b and 802.11g wireless clients, or wireless connection will not be established.

Home > Wireless (Continued)

| Hom                       | e Adva                        | nced               | Tools         | Status     | Hel |
|---------------------------|-------------------------------|--------------------|---------------|------------|-----|
| Wireless 9<br>These are t | iettings<br>he wireless setti | ngs for the AP     | Access Point) | portion.   |     |
| Network ID                | (88ID)                        | detault            |               |            |     |
| ard Channel               |                               | 6 🛩                |               |            |     |
| WEP                       |                               | CEnabled           | Disabled      |            |     |
| WEP Encry                 | ption                         | 64 Bit 👻           |               |            |     |
|                           | WEP Key 1 ③                   |                    |               |            |     |
|                           | Key 2 〇                       |                    |               |            |     |
|                           | Key 3 O                       |                    |               |            |     |
|                           | Key 4 O                       |                    |               |            |     |
| 002.1X Se                 | ttings                        |                    |               |            |     |
|                           | 0                             | Enabled @D         | balled        |            |     |
| Encryption                | Key Length Len                | ath () 64 bit      | s O 128 bits  | O 256 bits |     |
|                           | Life                          | time S Minute      | *             |            |     |
| RADIUS SI                 | rver1 IP                      | 2010. <b>No. 1</b> | -             | 1          |     |
|                           | Por                           | 6                  |               |            |     |
|                           | Sha                           | red Secret         |               |            |     |
|                           |                               |                    | -             |            |     |

The 802.1x is an authentication method which is designed to 802.1x compliment the existing WEP encryption. During the authentication process, the server verifies the identity of the client attempting to connect to the network. With the proper client account and encryption key, access to the network is granted. Unfamiliar encryption key or clients are denied from accessing the wireless network. This feature will help safe guard a Local Area Network (LAN) from unwanted visitors.

> To take the full advantage of the 802.1x in DI-824VUP, all of the wireless devices on your network must be 802.1x compatible and must have the 802.1x feature enabled to communicate with the router. (Note: Windows 2000 users will find a few downloads to enable 802.1x clients on the Microsoft website.)

**Encryption Key** Selection for Encryption Key

- 64 bits This will generate a 10 digit Dynamic Key value for encryption.
- 128 bits This will generate a 26 digit Dynamic Key value \_ for encryption.
- 256bits This will generate a 58 digit Dynamic Key value for encryption.
- Lifetime Select the period of time before a new Dynamic Key is generated.

#### RADIUS Server Enter the IP address and port number of the RADIUS server that will be used as the 802.1x authenticator. Enter the secret key that has also been entered into the RADIUS server's configuration.

\* Dynamic Keying is a technique for changing the WEP Key used between the supplicant (wireless client) and the access point.

#### Home > WAN

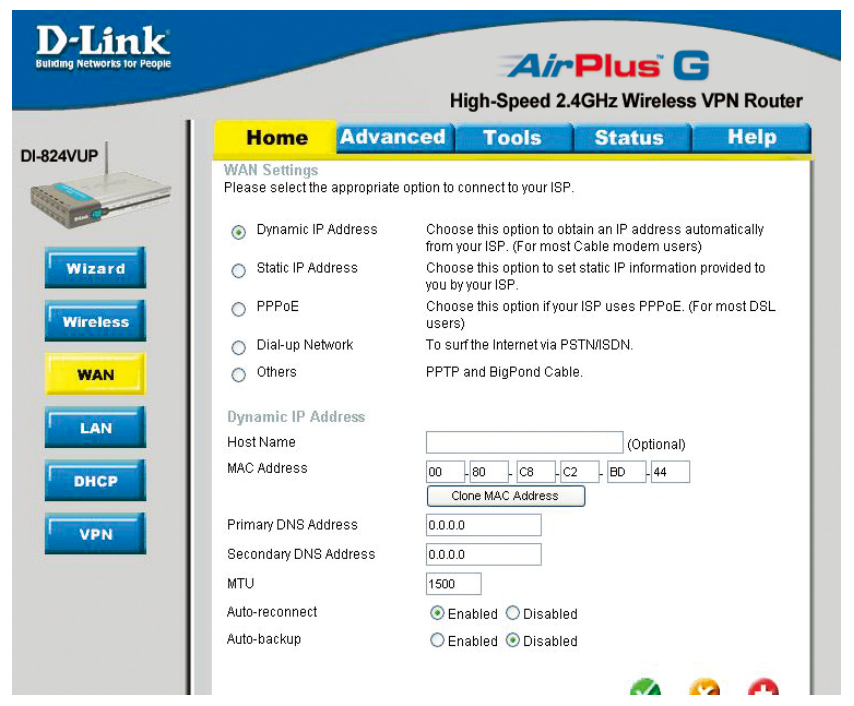

#### **Choose WAN Type**

**WAN** stands for *Wide Area Network*. In this case WAN represents the mode in which your ISP connects to the Internet. If you are uncertain, please ask your ISP which of the following represents your connection mode to the Internet:

| Dynamic<br>IP Address | Obtain an IP address from your ISP automatically (mainly for Cable users).                                                             |
|-----------------------|----------------------------------------------------------------------------------------------------|
| Static IP Address     | Your ISP assigns you a Static IP Address.                                                                                              |
| PPP over Ethernet     | Some ISPs require the use of PPPoE to connect to their services (mainly for DSL users).                                                |
| Dial-up Network       | Dial-up users can select this option to connect to their ISP through an analog dial-up modem if broadband connectivity is unavailable. |
| Others                |                                                                                                    |
| РРТР                  | For use in Europe only.                                                                                                    |
| <b>Big Pond Cable</b> | For use in Australia only.                                                                                                    |

Home > WAN > Dynamic IP Address

| Home 🗛                                 | Ivanced Tools Status Hel                                                                                    |
|----------------------------------------|----------------------------------------------------------------------------------------------------|
| WAN Settings<br>Please select the appl | priate option to connect to your ISP.                                                                       |
| Oynamic IP Addr                        | ss Choose this option to obtain an IP address automatically<br>from your ISP. (For most Cable modern users) |
| <ul> <li>Static IP Address</li> </ul>  | Choose this option to set static IP information provided to<br>you by your ISP.                             |
| ○ PPPoE                                | Choose this option if your ISP uses PPPoE. (For most DS users)                                              |
| 🔿 Dial-up Network                      | To surf the Internet via PSTN/ISDN.                                                                         |
| O Others                               | PPTP and BigPond Cable.                                                                                     |
| Dynamic IP Addres                      |                                                                                                    |
| Host Name                              | (Optional)                                                                                                  |
| MAC Address                            | 00 - 80 - C8 - C2 - BD - 44                                                                                 |
| Primary DNS Address                    | 0.0.0.0                                                                                                    |
| Secondary DNS Addre                    | ss 0.0.0.0                                                                                                  |
| MTU                                    | 1500                                                                                                    |
| Auto-reconnect                         | Enabled O Disabled                                                                                          |
| Auto-backup                            | C Enabled   Disabled                                                                                        |

Most Cable modem users will select this option to obtain an IP Address automatically from their ISP (Internet Service Provider).

| Host Name            | This is optional, but may be required by some ISPs. The host name is the device name of the Router.                                                                                                    |
|----------------------|----------------------------------------------------------------------------------------------------|
| Renew IP Forever     | Enable this feature to allow the router to automatically reconnect to the ISP if the connection drops.                                                                                                    |
| MAC Address          | The default MAC Address is set to the WAN's physical interface MAC address on the Router.                                                                                                    |
| Clone<br>MAC Address | This feature will copy the MAC address of the Ethernet card<br>from the computer that is logged into the router, and replace<br>the WAN MAC address of the Router with this Ethernet card<br>MAC address. It is not recommended that you change the<br>default MAC address unless required by your ISP. |

### Home > WAN > Static IP Address

| D-Link<br>Building Networks for People |                                               | Air Plus G                                                                                              |
|----------------------------------------|-----------------------------------------------|----------------------------------------------------------------------------------------------------|
|                                        |                                               | High-Speed 2.4GHz Wireless VPN Router                                                                   |
|                                        | Home Advar                                    | nced Tools Status Help                                                                                  |
| JI-624V0P                              | WAN Settings<br>Please select the appropriate | option to connect to your ISP.                                                                          |
|                                        | O Dynamic IP Address                          | Choose this option to obtain an IP address automatically<br>from your ISP. (For most Cable modem users) |
| Wizard                                 | Static IP Address                             | Choose this option to set static IP information provided to<br>you by your ISP.                         |
| Wireless                               | PPPoE                                         | Choose this option if your ISP uses PPPoE. (For most DSL users)                                         |
|                                        | 🔘 Dial-up Network                             | To surf the Internet via PSTN/ISDN.                                                                     |
| WAN                                    | O Others                                      | PPTP and BigPond Cable.                                                                                 |
| (management)                           | Static IP Address                             |                                                                                                    |
| LAN                                    | IP Address                                    | 0.0.0.0                                                                                                 |
| DHCP                                   | Subnet Mask                                   | 255.255.255.0                                                                                           |
|                                        | ISP Gateway Address                           | 0.0.0.0                                                                                                 |
| VPN                                    | Primary DNS Address                           | 0.0.0.0                                                                                                 |
|                                        | Secondary DNS Address                         | 0.0.0.0                                                                                                 |
|                                        | MTU                                           | 1500                                                                                                    |
|                                        | Auto-backup                                   | C Enabled  O Disabled                                                                                   |

If you use a Static IP Address, you will input information here that your ISP has provided to you.

| WAN IP Address  | Input the IP Address provided by your ISP.                                                                                                    |
|-----------------|----------------------------------------------------------------------------------------------------|
| WAN Subnet Mask | Input the Subnet Mask provided by your ISP.                                                                                                    |
| WAN Gateway     | Input the Gateway address provided by your ISP.                                                                                                    |
| Primary DNS     | Input the primary DNS address provided by your ISP.                                                                                                    |
| Secondary DNS   | (Optional) Input the Secondary DNS address provided by your ISP.                                                                                                    |
| MTU             | <i>Maximum Transmission Unit</i> ; default is 1500; you may need to change the MTU to conform to your ISP.                                                                                                    |
| Auto-backup     | Enabling this feature will connect your router to the Internet<br>using a dial-up service if your broadband connection becomes<br>unavailable. A subscription to a dial-up service is required for<br>the auto-backup to work. |

#### Home > WAN > PPPoE

Most DSL users will select this option to obtain an IP address automatically from their ISP through the use of PPPoE.

| Home Adva                                   | anced           | Tools              | Status                                       | Help          |
|---------------------------------------------|-----------------|--------------------|----------------------------------------------|---------------|
| WAN Settings<br>Please select the appropria | de option to co | innect to your IS  | P.                                           |               |
| O Dynamic IP Address                        | Choose          | e this option to o | btain an IP address a<br>4 Cable modern user | utomatically  |
| Static IP Address                           | Choose          | this option to s   | et static IP information                     | n provided to |
| PPPoE                                       | Choose          | this option if yo  | ur ISP uses PPPoE                            | For most DSL  |
| O Dial-up Network                           | To surf         | the Internet via I | STNISDN.                                     |               |
| O Others                                    | РРТР а          | nd BigPond Cal     | ble.                                         |               |
| PPP ever Ethernet                           |                 |                    |                                              |               |
|                                             | ⊙ Dyn           | amic PPPoE C       | Static PPPoE                                 |               |
| User Name                                   |                 |                    |                                              |               |
| Password                                    |                 |                    |                                              |               |
| Retype Password                             |                 |                    |                                              |               |
| Service Name                                |                 |                    | (Optional)                                   |               |
| IP Address                                  | 0.0.0.0         |                    |                                              |               |
| Primary DNS Address                         | 0000            |                    |                                              |               |
| Secondary DNS Address                       | 0.0 7 7         |                    |                                              |               |
| Maximum Idle Time                           | 0               | Minutes            |                                              |               |
| MTU                                         | 1492            | 1                  |                                              |               |
| Auto-reconnect                              | () Ena          | bled O Disabl      | ed                                           |               |
|                                             |                 |                    | 0.041                                        |               |

| User Name            | Your PPPoE username provided by your ISP.                                                                                                    |
|----------------------|----------------------------------------------------------------------------------------------------|
| Password             | Your PPPoE password provided by your ISP.                                                                                                    |
| Service Name         | (Optional) Check with your ISP for more information if they require the use of service name.                                                                                                    |
| IP Address           | (Optional) Enter in the IP Address if you are assigned a static PPPoE address.                                                                                                    |
| Primary DNS          | You will get the DNS IP automatically from your ISP but you may enter a specific DNS address that you want to use instead.                                                                                                    |
| Secondary DNS        | (Optional) Input the secondary DNS address.                                                                                                    |
| Maximum<br>Idle Time | Enter a maximum idle time during which Internet connection<br>is maintained during inactivity. To disable this feature, enable<br><i>Auto-reconnect</i> .                                                                      |
| MTU                  | <i>Maximum Transmission Unit</i> ; default is 1492; you may need to change the MTU to conform to your ISP.                                                                                                    |
| Auto-reconnect       | If enabled, the Broadband Router will automatically connect to<br>your ISP after your system is restarted or if the connection is<br>dropped.                                                                                  |
| Auto-backup          | Enabling this feature will connect your router to the Internet<br>using a dial-up service if your broadband connection becomes<br>unavailable. A subscription to a dial-up service is required for<br>the auto-backup to work. |

### Home > WAN > Dial-up Network

Most Dial-up users will select this option to connect to their ISP through an analog dial-up modem. This feature can be used as a back-up when your broadband connectivity is unavailable.

|                                      | н                       | gh-Speed 2                            | Plus (<br>2.4GHz Wireles                   | 📑<br>is VPN Ro       |
|--------------------------------------|-------------------------|---------------------------------------|--------------------------------------------|----------------------|
| Home                                 | Advanced                | Tools                                 | Status                                     | Hel                  |
| WAN Settings<br>Please select the ap | ppropriate option to c  | innect to your IS                     | P.                                         |                      |
| <ul> <li>Dynamic IP Ad</li> </ul>    | idress Choos<br>from yo | e this option to o<br>ur ISP. (For mo | obtain an IP address<br>st Cable modem use | automatically<br>rs) |
| Static IP Addre                      | ess Choos<br>you by     | e this option to s<br>our ISP.        | set static IP informatio                   | on provided to       |
| O PPPoE                              | Choos<br>users)         | e this option if y                    | our ISP uses PPPoE.                        | (For most DS         |
| <ul> <li>Dial-up Netwo</li> </ul>    | rk To sur               | the Internet via                      | PSTN/ISDN.                                 |                      |
| <ul> <li>Others</li> </ul>           | PPTP :                  | nd BigPond Ca                         | ble.                                       |                      |
| Dial-up Network                      |                         |                                       |                                            |                      |
| Dial-up Telephone                    |                         |                                       |                                            |                      |
| Dial-up Account                      |                         |                                       |                                            |                      |
| Dial-up Password                     | •••••                   |                                       |                                            |                      |
| Retype Password                      | •••••                   |                                       |                                            |                      |
| Primary DNS                          | 0.0.0.0                 |                                       |                                            |                      |
| Secondary DNS                        | 0.0.0.0                 |                                       |                                            |                      |
| Assigned IP Addres                   | ss 0.0.0.0              | (0                                    | ptional)                                   |                      |
| Extra Settings                       |                         |                                       |                                            |                      |
| Maximum Idle Time                    | 9 0                     | Minutes                               |                                            |                      |
| Baud Rate                            | 57600                   | bps                                   |                                            |                      |
| Disable auto-dial                    | OEn                     | ibled 💿 Disab                         | led                                        |                      |
| Auto-reconnect                       | • En                    | bled ODisab                           | led                                        |                      |

**Dial-up Telephone** Telephone number to connect to your ISP **Dial-up Account** Username provided by your ISP **Dial-up Password** Password provided by your ISP If the settings are configured as "0.0.0.0," they will be Primary DNS/ automatically assigned upon connection. Seconday DNS Assigned (Optional) Enter in the IP Address if you are assigned a static PPPoF address **IP Address** This setting is used to optimize the communication Extra Settings quality between the ISP and your analog dial-up modem. (Initialization string) - optional. Maximum Idle Time Enter a maximum idle time during which Internet connection is maintained during inactivity. To disable this feature. enable Auto-reconnect. **Baud Rate** The communication speed between the DI-824VUP and your modem. Auto-reconnect If enabled, the Broadband Router will automatically connect to your ISP after your system is restarted or if the connection is dropped.

### Home > WAN > Others > PPTP

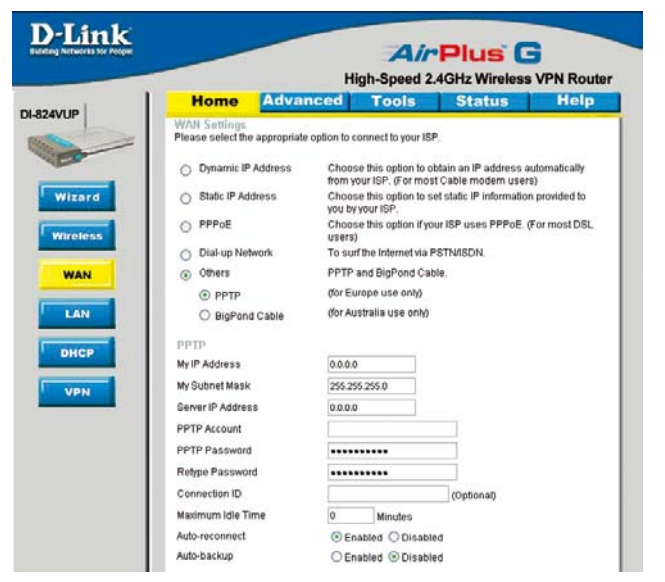

Point-to-Point Tunneling Protocol (PPTP) is a WAN connection used in Europe.

| My IP Address        | Enter the IP Address.                                                                                                    |
|----------------------|----------------------------------------------------------------------------------------------------|
| My Subnet Mask       | Enter the Subnet Mask.                                                                                                    |
| Server IP Address    | Enter the Server IP Address.                                                                                                    |
| PPTP Account         | Enter the PPTP account name.                                                                                                    |
| PPTP Password        | Enter the PPTP password.                                                                                                    |
| Connection ID        | (Optional) Enter the connection ID if required by your ISP.                                                                                                    |
| Maximum<br>Idle Time | Enter a maximum idle time during which Internet connection<br>is maintained during inactivity. To disable this feature, enable<br><i>Auto-reconnect</i> .                                                                      |
| Auto-reconnect       | If enabled, the Broadband Router will automatically connect<br>to your ISP after your system is restarted or if the connection<br>is dropped.                                                                                  |
| Auto-backup          | Enabling this feature will connect your router to the Internet<br>using a dial-up service if your broadband connection becomes<br>unavailable. A subscription to a dial-up service is required for<br>the auto-backup to work. |

### Home > WAN > Others > BigPond Cable

| Link |                                   |                     | Air                                                | Plus G                                                    |      |
|------|-----------------------------------|---------------------|----------------------------------------------------|-----------------------------------------------------------|------|
|      |                                   |                     | High-Speed 2                                       | .4GHz Wireless VPN Ro                                     | oute |
|      | Home                              | Advance             | d Tools                                            | Status Hel                                                | р    |
|      | WAN Settings<br>Please select the | e appropriate optic | on to connect to your ISI                          | <b>5</b><br>≦%                                            |      |
|      | 🔿 Dynamic IP                      | Address 1           | Choose this option to o<br>from your ISP. (For mos | btain an IP address automatically<br>t Cable modem users) |      |
| zard | O Static IP Ad                    | dress               | Choose this option to s<br>you by your ISP.        | et static IP information provided to                      |      |
| 55   | O PPPoE                           |                     | Choose this option if yo<br>users)                 | ur ISP uses PPPoE. (For most DS                           | L    |
|      | 🔘 Dial-up Net                     | work                | To surf the Internet via F                         | STN/ISDN.                                                 |      |
|      | <ul> <li>Others</li> </ul>        |                     | PPTP and BigPond Cal                               | ole.                                                      |      |
|      | O PPTP                            |                     | (for Europe use only)                              |                                                           |      |
|      | 💿 BigPond                         | i Cable             | (for Australia use only)                           |                                                           |      |
|      | Dynamic IP Ac                     | Idress for BigP     | ond                                                |                                                           |      |
|      | User Name                         | [                   |                                                    |                                                           |      |
|      | Password                          |                     | •••••                                              |                                                           |      |
|      | Retype Passwor                    | d                   | •••••                                              |                                                           |      |
|      | Login Server IP                   | [                   |                                                    | (Optional)                                                |      |
|      | Auto-reconnect                    |                     | Enabled ODisable                                   | ed                                                        |      |
|      | Auto-backup                       |                     | O Enabled  O Disable                               | he                                                        |      |

Dynamic IP Address for BigPond is a WAN connection used in Australia.

| User Name       | Enter in the user name for the BigPond account.                                                                                                    |
|-----------------|----------------------------------------------------------------------------------------------------|
| Password        | Enter the password for the BigPond account.                                                                                                    |
| Login Server IP | (Optional) Enter the Login Server IP if required.                                                                                                    |
| Auto-reconnect  | If enabled, the Broadband Router will automatically connect<br>to your ISP after your system is restarted or if the connection<br>is dropped.                                                                                  |
| Auto-backup     | Enabling this feature will connect your router to the Internet<br>using a dial-up service if your broadband connection becomes<br>unavailable. A subscription to a dial-up service is required for<br>the auto-backup to work. |

### Home > LAN

| D-Link<br>Building Networks for People |                                   | н                 | Air<br>igh-Speed 2 | Plus<br>.4GHz Wirele | G<br>ess VPN | Route |
|----------------------------------------|-----------------------------------|-------------------|--------------------|----------------------|--------------|-------|
| 824VUP                                 | Home                              | Advanced          | Tools              | Status               | Н            | elp   |
|                                        | LAN Settings<br>The IP address of | of the DI-824VUP. |                    |                      |              |       |
|                                        | IP Address                        | 192.16            | 8.0.1              |                      |              |       |
| Wizard                                 | Subnet Mask                       | 255.25            | 5.255.0            |                      |              |       |
|                                        | Domain Name                       |                   |                    |                      | ]            |       |
| Wireless                               |                                   |                   |                    | 0                    | 8            | 0     |
| WAN                                    |                                   |                   |                    | Apply                | Cancel       | Help  |
|                                        |                                   |                   |                    |                      |              |       |
| LAN                                    |                                   |                   |                    |                      |              |       |
| DHCP                                   |                                   |                   |                    |                      |              |       |
| VPN                                    |                                   |                   |                    |                      |              |       |
|                                        |                                   |                   |                    |                      |              |       |

LAN is short for Local Area Network. This is considered your internal network. These are the IP settings of the LAN interface for the DI-824VUP. These settings may be referred to as Private settings. You may change the LAN IP address if needed. The LAN IP address is private to your internal network and cannot be seen on the Internet.

| IP Address  | The IP address of the LAN interface.<br>The default IP address is: <b>192.168.0.1</b> .    |
|-------------|--------------------------------------------------------------------------------------------|
| Subnet Mask | The subnet mask of the LAN interface.<br>The default subnet mask is <b>255.255.255.0</b> . |
| Domain Name | (Optional) The name of your local domain.                                                  |

### Home > DHCP

| r People |                                          |                        | AirP                    | lus (        | G                  |
|----------|------------------------------------------|------------------------|-------------------------|--------------|--------------------|
| -        |                                          | Hi                     | gh-Speed 2.4GH          | tz Wireles   | s VPN Rout         |
|          | Home                                     | Advanced               | Tools S                 | Status       | Help               |
| ſ        | DHCP Server<br>The DI-824VUP of          | can be setup as a DHCP | Server to distribute IP | addresses to | the LAN network.   |
|          | DHCP Server                              | 🖲 Ens                  | abled 🔿 Disabled        |              |                    |
|          | Starting IP Addre                        | ess 192.16             | 8.0.100                 |              |                    |
|          | Ending IP Addre                          | ss 192.16              | 8.0.199                 |              |                    |
|          | Lease Time                               | 1 WEEK                 | < 💌                     |              |                    |
|          | IP Address 19<br>MAC Address DHCP Client | 32.168.0.              | Clone                   | )            |                    |
|          |                                          |                        |                         | 🕥<br>Apply ( | 沒 🔂<br>Cancel Help |
|          | Static DHCP CI                           | lients List            | Mac adda                |              |                    |
|          | rvame                                    | IF Address             | MAC Addre               | 199          |                    |
|          | Dynamic DHCP                             | Clients List           | MAC Address             | -            | units of Time a    |
|          | mustiname                                | 102.160.0.110          | MAG Address             | an T         | ue Sep 30          |
|          |                                          |                        |                         |              |                    |

**DHCP** stands for *Dynamic Host Control Protocol*. The DI-824VUP has a built-in DHCP server. The DHCP Server will automatically assign an IP address to the computers on the LAN/private network. Be sure to set your computers to be DHCP clients by setting their TCP/IP settings to "Obtain an IP Address Automatically." When you turn your computers on, they will automatically load the proper TCP/IP settings provided by the DI-824VUP. The DHCP Server will automatically allocate an unused IP address from the IP address pool to the requesting computer. You must specify the starting and ending address of the IP address pool.

**DHCP Server** Enable or disable the DHCP service.

Starting IP Address The starting IP address for the DHCP server's IP assignment.

- Ending IP Address The ending IP address for the DHCP server's IP assignment.
- **Lease Time** The length of time for the DHCP lease.
- **Static DHCP** Used to allow the DHCP server to assign the same IP adress to a specific MAC address. Enter the name, IP address, and MAC address into the fields. Select which DHCP client to clone.
- DHCP Clients List Lists the DHCP clients connected to the DI-824VUP. Click **Refresh** to update the list. The table will show the Host Name, IP Address, and MAC Address of the DHCP client computer.

### Using the Configuration Menu Home > VPN Settings

VPN Settings are settings that are used to create virtual private tunnels to remote VPN gateways. The tunnel technology supports data confidentiality, data origin, authentication, and data integrity of network information by utilizing encapsulation protocols, encryption algorithms, and hashing algorithms.

|             | Air<br>High-Speed 2                                |            |
|-------------|----------------------------------------------------|------------|
| Advanced    | d Tools                                            | Status He  |
| js          |                                                    |            |
| ltem        |                                                    | Setting    |
|             | 🗌 Enable                                           |            |
| adcast      | 🔲 Enable                                           |            |
| oftunnels   | 0                                                  |            |
| Tunnel Name |                                                    | Method     |
|             |                                                    | IKE 🖌 More |
|             |                                                    | IKE 🖌 More |
|             |                                                    | IKE 🖌 More |
|             | 1                                                  | IKE 🖌 More |
|             | 1                                                  | IKE V More |
|             | Advanced<br>F<br>Item<br>adcast<br>Tunnel Name<br> |            |

| VPN                       | Click Enable to enable VPN tunnels. When you are not using the VPN feature, it is best to keep VPN disabled.                                                                                                    |
|---------------------------|----------------------------------------------------------------------------------------------------|
| NetBIOS broadcast         | Enable this to allow NetBIOS braodcast over the VPN tunnels.                                                                                                    |
| Max. number of<br>tunnels | Select the maximum number of allowable tunnels.                                                                                                    |
| Tunnel Name               | Create a name for the tunnel.                                                                                                    |
| Method                    | IPSec VPN supports two kinds of key-obtained methods:<br>manual key and automatic key exchange. Manual key<br>approach indicates that the two endpoint VPN gateways<br>require setting up authentication and encryption key by<br>the Administrator manually. However, IKE approach will<br>perform automatic Internet key exchange. Admins of both<br>endpoint gateways will only need to set the same<br>pre-shared key. |
| More                      | For more in depth configuration to adjust manual key or IKE method settings, click <b>More.</b>                                                                                                    |

# Home > VPN Settings > Tunnel > Method >IKE

| <b>D</b> -Link                                  | AirPlus                                                                                                    |                                                                                           |                                            |                                   |  |
|-------------------------------------------------|----------------------------------------------------------------------------------------------------|-------------------------------------------------------------------------------------------|--------------------------------------------|-----------------------------------|--|
| Building Networks for People                    |                                                                                                    | High-Speed 2.4                                                                            | 4GHz Wireless VP                           | N Router                          |  |
|                                                 | Home Ad                                                                                                    | vanced Tools                                                                              | Status                                     | Help                              |  |
| DI-824VUP                                       | VPN Settings - Tun                                                                                                    | nnel 1                                                                                    | Setting                                    |                                   |  |
| Wizard<br>Wiretess<br>WAN<br>LAN<br>DHCP<br>VPN | Tunnel Name<br>Aggressive Mode<br>Local Subnet<br>Local Netmask<br>Remote Subnet<br>Remote Netmask<br>Remote Gateway<br>Preshare Key<br>IKE Proposal index<br>IPSec Proposal index | Enable     0.0.0     0.0.0     0.0.0     0.0.0     0.0.0     Select IKE F     Select IPSe | Setting<br>Proposal                        |                                   |  |
| Tunnel Name                                     | Current tunne                                                                                                    | el name.                                                                                  | 9 9 8                                      | 0                                 |  |
| Aggressive Mode                                 | Enabling this mode will accelerate establishing tunnel, b the device will have less security.                                                                                      |                                                                                           |                                            |                                   |  |
| Local Subnet                                    | The subnet of the VPN gateway's local network. It can be host, a partial subnet or a whole subnet.                                                                                 |                                                                                           |                                            |                                   |  |
| Local Netmask                                   | Enter the Subnet Mask for the Local Network of the rout                                                                                                    |                                                                                           |                                            |                                   |  |
| Remote Subnet                                   | The subnet o can be a hos                                                                                                    | of the remote VF<br>t, a partial subn                                                     | N gateway's<br>et, or a who                | s local ne<br>le subne            |  |
| Remote Netmask                                  | The Subnet Mask of the remote VPN gateway's Local Network.                                                                                                    |                                                                                           |                                            |                                   |  |
| Remote Gateway                                  | The WAN IP address of remote VPN gateway.                                                                                                    |                                                                                           |                                            |                                   |  |
| Preshared Key                                   | The first key th<br>gateways for r<br>key must be th                                                                                                    | hat supports IKE<br>negotiating furthe<br>he same for both                                | mechanism<br>er security ke<br>endpoint ga | of both V<br>ys. The p<br>teways. |  |
| IKE Proposal index                              | Click the butto<br>and select fro                                                                                                    | on to setup a set<br>om the set of IK                                                     | of frequent-<br>E proposals                | used IKE<br>for the tu            |  |
| IPSec Proposal<br>index                         | Click the bu<br>proposals and<br>tunnel.                                                                                                    | tton to setup a<br>d select from the                                                      | a set of fre<br>e set of IPSe              | quent-us<br>ec propos             |  |

Home > VPN Settings > Tunnel > Method > IKE > Select IKE Proposal

| VPR Settings         Dynamic VPN Tunnel         Set IKE Proposal           Rem         Setting           INE Proposal index         Encry-           ID         Proposal Name         DH Group           ID         Proposal Name         DH Group           I         Group 1 with algorithm         Life Time Life Time Life Time Unit           I         Group 1 with algorithm         Sec. with algorithm           I         Group 1 with algorithm         Sec. with algorithm           I         Group 1 with algorithm         Sec. with algorithm           I         Group 1 with algorithm         Sec. with algorithm           I         Group 1 with algorithm         Sec. with algorithm           I         Group 1 with algorithm         Sec. with algorithm           I         Group 1 with algorithm         Sec. with algorithm           I         Group 1 with algorithm         Sec. with algorithm           I         Group 1 with algorithm         Sec. with algorithm           I         Group 1 with algorithm         Sec. with algorithm                                                                                                    | Home              | Advance       | d Tools           | s Sta          | tus       | Help           |
|----------------------------------------------------------------------------------------------------|-------------------|---------------|-------------------|----------------|-----------|----------------|
| Item         Setting           IFE Proposal Name         Emory -           ID         Proposal Name           ID         Proposal Name           III         Group 1 willion           III         Group 1 willion           IIII         Group 1 willion           IIIIIIIIIIIIIIIIIIIIIIIIIIIIIIIIIIII                                                                                                    | VPN Settings      | Dynamic VPN   | Tunnel - Set IKE  | Proposal       |           |                |
| IFE Proposal index         Empty-<br>Remove           ID Proposal Name         DH Oroup         Encrypt algorithm         Auth algorithm         Life Time Unit           1         Oroup 1         3065 ×         SHA1 ×         0         Sec. ×           2         Oroup 1         3065 ×         SHA1 ×         0         Sec. ×           3         Oroup 1         3065 ×         SHA1 ×         0         Sec. ×           4         Oroup 1         3065 ×         SHA1 ×         0         Sec. ×           6         Oroup 1         3065 ×         SHA1 ×         0         Sec. ×           0         Oroup 1         3065 ×         SHA1 ×         0         Sec. ×           9         Oroup 1         3065 ×         SHA1 ×         0         Sec. ×                                                                                                    |                   | tem           |                   | Settin         | g         |                |
| Concept of Sector         Sector                                                                                                    | IKE Proposal inc  | iex           | - Empty -         |                |           |                |
| D         Proposal Name         DH Group 1         Encrypt algorithm         Life Time         Life Time         Unit           1         Group 1         3065 v         9444 v         0         Sec. v           2         Group 1 v         3065 v         9444 v         0         Sec. v           3         Group 1 v         3065 v         9441 v         0         Sec. v           4         Group 1 v         3065 v         9441 v         0         Sec. v           5         Group 1 v         3065 v         9441 v         0         Sec. v           6         Group 1 v         3065 v         9441 v         0         Sec. v           7         Group 1 v         3065 v         9441 v         0         Sec. v           8         Group 1 v         3065 v         9441 v         0         Sec. v           9         Group 1 v         3065 v         9441 v         0         Sec. v                                                                                                    |                   |               |                   | Renove         |           |                |
| D         Proposal Name         DH Group         Encropt algorithm         Auth algorithm         Life Time         Life Time <thlife th="" time<=""></thlife> |                   |               | <u> </u>          | Henere         |           |                |
| 1         Oroup 1         3665 vr         SHA1 vr         0         Sec. vr           2         Oroup 1 vr         XC5 vr         SHA1 vr         0         Sec. vr           3         Oroup 1 vr         XC5 vr         SHA1 vr         0         Sec. vr           4         Oroup 1 vr         XC5 vr         SHA1 vr         0         Sec. vr           5         Oroup 1 vr         SEE vr         SHA1 vr         0         Sec. vr           6         Oroup 1 vr         SEE vr         SHA1 vr         0         Sec. vr           6         Oroup 1 vr         SEE vr         SHA1 vr         0         Sec. vr           9         Oroup 1 vr         SEE vr         SHA1 vr         0         Sec. vr           9         Oroup 1 vr         SEE vr         SHA1 vr         0         Sec. vr                                                                                                    | 55 ID Proposal Na | me DH Group   | Encrypt algorithm | Auth algorithm | Life Time | Life Time Unit |
| 2         Group 1 w         3065 w         SPA1 w         0         Sec. w           3         Group 1 w         3055 w         SPA1 w         0         Sec. w           4         Group 1 w         3055 w         SPA1 w         0         Sec. w           5         Group 1 w         3055 w         SPA1 w         0         Sec. w           6         Group 1 w         3055 w         SPA1 w         0         Sec. w           7         Group 1 w         3055 w         SPA1 w         0         Sec. w           8         Group 1 w         3055 w         SPA1 w         0         Sec. w           9         Group 1 w         3055 w         SPA1 w         0         Sec. w                                                                                                    | 1                 | Group 1 💌     | 30ES 💌            | SHA1 💙         | 0         | Sec. 💌         |
| 3         Group 1 w         20ES w         SHA1 w         0         Sac. w           4         Group 1 w         30ES w         SHA1 w         0         Sac. w           5         Group 1 w         30ES w         SHA1 w         0         Sac. w           6         Group 1 w         30ES w         SHA1 w         0         Sac. w           7         Group 1 w         30ES w         SHA1 w         0         Sac. w           8         Group 1 w         30ES w         SHA1 w         0         Sac. w           9         Group 1 w         30ES w         SHA1 w         0         Sac. w                                                                                                    | 2                 | Group 1 👻     | 30ES 💌            | SHA1 😪         | 0         | Sec. 💌         |
| 4         Oroup 1 w         2065 v         SHA1 w         0         Sec. w           5         Oroup 1 w         2065 v         SHA1 w         0         Sec. w           6         Oroup 1 w         2065 v         SHA1 w         0         Sec. w           7         Oroup 1 w         2065 v         SHA1 w         0         Sec. w           8         Oroup 1 w         2065 v         SHA1 w         0         Sec. w           9         Oroup 1 w         2065 v         SHA1 w         0         Sec. w                                                                                                    | 3                 | Group 1 💌     | 3DES 💌            | SHA1 💌         | 0         | Sec. 💌         |
| 5         Group 1 v         3065 v         5HA1 v         0         Sec. v           6         Group 1 v         3065 v         5HA1 v         0         Sec. v           7         Group 1 v         3065 v         5HA1 v         0         Sec. v           0         Group 1 v         3065 v         5HA1 v         0         Sec. v           0         Group 1 v         3065 v         SHA1 v         0         Sec. v           9         Group 1 v         3065 v         SHA1 v         0         Sec. v                                                                                                    | 4                 | Oroup 1 💌     | 3DES 💌            | SHA1 🛩         | 0         | Sec. 💙         |
| 6         Group 1 v         S0ES v         SH41 v         0         Sec. v           7         Group 1 v         S0ES v         SH41 v         0         Sec. v           8         Group 1 v         S0ES v         SH41 v         0         Sec. v           9         Group 1 v         S0ES v         SH41 v         0         Sec. v                                                                                                    | 5                 | Oroup 1 😽     | 3DES 🛩            | SHA1 😽         | 0         | Sec. 💌         |
| 7         Oroup 1 v         3005 v         SHA1 v         0         Sec. v           8         Oroup 1 v         3005 v         SHA1 v         0         Sec. v           9         Oroup 1 v         3005 v         SHA1 v         0         Sec. v                                                                                                    | 6                 | Group 1 💌     | 30ES 💌            | SHA1 🛩         | 0         | Sec. 💌         |
| 8 Group 1 v 3055 v SHA1 v 0 Sec. v<br>9 Group 1 v 3055 v SHA1 v 0 Sec. v                                                                                                    | 7                 | Group 1 💌     | 30ES 💌            | SHA1 🛩         | 0         | Sec. 💌         |
| 9 Group 1 🖌 30ES 🖌 SHA1 🖌 0 Sec. 🗸                                                                                                    | 8                 | Group 1 💌     | 30ES 💌            | SHA1 ¥         | 0         | Sec. 💌         |
|                                                                                                    | 9                 | Group 1 💌     | 3DES 💌            | SHA1 💌         | 0         | Sec. 👻         |
| 10 Oroup 1 🛩 3065 🛩 SHA1 🛩 0 Sec. 🛩                                                                                                    | 10                | Oroup 1 👻     | 30ES 💌            | SHA1 🛩         | 0         | Sec. 👻         |
|                                                                                                    |                   | Proposal ID - | select one 💌      | Add to Proposa | lindex    |                |

| IKE Proposal index | A list of selected proposal indexes from the IKE proposal pool |
|--------------------|----------------------------------------------------------------|
|                    | listed below.                                                  |

**Proposal Name** This is the name used to classify the IKE proposal.

DH Group There are three groups that can be selected: group 1 (MODP768), group 2 (MODP1024), and group 5 (MODP1536).

**Encrypt algorithm** There are two algorithms that can be selected: 3DES and DES.

Auth algorithm There are two algorithms that can be selected: SHA1 and MD5.

Home > VPN Settings > Tunnel > Method > IKE > Select IKE Proposal Continued...

| VPN Settings    | Advance<br>Dynamic VPN | ad Tool           | s Sta          | tus      | Hel           |
|-----------------|------------------------|-------------------|----------------|----------|---------------|
| -               | Rem                    |                   | Setti          | ng       |               |
| IKE Proposal in | dex                    | - Empty -         |                |          |               |
|                 |                        |                   | Renove         |          |               |
| ID Proposal Na  | me DH Group            | Encrypt algorithm | Auth algorithm | Life Tim | e Life Time I |
| 1               | Group 1 👻              | 30ES 💌            | SHA1 🖤         | 0        | Sec.          |
| 2               | Group 1 👻              | 30ES 💌            | SHA1 👻         | 0        | Sec.          |
| 3               | Group 1 👻              | 3DES 💌            | SHA1 ¥         | 0        | Sec.          |
| 4               | Group 1 👻              | 3DES 💌            | SHA1 🛩         | 0        | Sec.          |
| 5               | Oroup 1 👻              | 30ES 🛩            | SHA1 😽         | 0        | Sec.          |
| 6               | Group 1 💌              | 30ES 💙            | SHA1 💌         | 0        | Sec.          |
| 7               | Group 1 💌              | 3065 💌            | SHA1 💌         | 0        | Sec. 💌        |
| 8               | Group 1 💌              | 30ES 💌            | SHA1 💌         | 0        | Sec. N        |
| 9               | Group 1 👻              | 3DES 💌            | SHA1 👻         | 0        | Sec.          |
| 10              | Oroup 1 👻              | 30ES 👻            | SHA1 👻         | 0        | Sec. Y        |
|                 | Proposal ID -          | - select one 💌 [  | Add to Proposi | al index |               |

| Life Time      | Enter in the life time value.                                                                               |
|----------------|----------------------------------------------------------------------------------------------------|
| Life Time Unit | There are two units that can be selected: second and KB.                                                    |
| Proposal ID    | The identifier of IKE proposal can be chosen for adding the corresponding proposal to the dedicated tunnel. |
| Add to         | Click it to add the chosen proposal indicated by proposal ID to IKE Proposal index list.                    |

Home > VPN Settings > Tunnel > Method > IKE > Select IPSEC Proposal

| Ho       | me 🛕         | dvance       | ed Tool:          | s Sta          | tus       | Help         |
|----------|--------------|--------------|-------------------|----------------|-----------|--------------|
| VPN Se   | ttings - Dyn | amic VPN     | Tunnel - Set IKE  | Proposal       |           |              |
|          | Rem          |              |                   | Setti          | la la     |              |
| IKE Prop | osal index   |              | - Empty -         |                |           |              |
|          |              |              |                   | Renove         |           |              |
|          |              |              |                   |                |           |              |
| ID Prop  | osal Name 1  | DH Group     | Encrypt algorithm | Auth algorithm | Life Time | Life Time Un |
| 1        |              | Group 1 💌    | 3065 💌            | SHA1 💌         | 0         | Sec. 💌       |
| 2        |              | Group 1 👻    | SDES 🛩            | SHA1 🛩         | 0         | Sec. 🛩       |
| 3        |              | Group 1 🛩    | DES 🛩             | SHA1 💌         | 0         | Sec. 🤟       |
| 4        |              | Group 1 💌    | 3065 💌            | SHA1 💌         | 0         | Sec. 💌       |
| 5        |              | Group 1 💌    | 3DES 💌            | SHA1 💌         | 0         | Sec. 💌       |
| 6        |              | Group 1 💌    | 30ES 💌            | SHA1 💌         | 0         | Sec. 💌       |
| 7        |              | Group 1 💌    | 30ES 💌            | SHA1 💌         | 0         | Sec. M       |
| 8        |              | Group 1 💌    | 30ES 💌            | SHA1 💌         | 0         | Sec. 💌       |
| 9        |              | Group 1 👻    | 30ES 💌            | SHA1 💌         | 0         | Sec. 💌       |
| 10       |              | Group 1 💌    | 30ES 🛩            | SHA1 💌         | 0         | Sec. 💌       |
|          |              |              |                   |                |           |              |
|          | Pr           | roposal ID - | - select one 👻    | Add to Proposi | l index   |              |

| IPSec Proposal<br>index | A list of selected proposal indexes from the IPSec proposal pool listed below.                              |
|-------------------------|----------------------------------------------------------------------------------------------------|
| Proposal Name           | This is the name used to classify the IPSec Proposal                                                        |
| DH Group                | There are three groups that can be selected: group 1 (MODP768), group 2 (MODP1024), and group 5 (MODP1536). |
| Encap protocol          | There are two protocols that can be selected: ESP and AH.                                                   |
| Encrypt algorithm       | There are two algorithms that can be selected: 3DES and DES.                                                |
| Auth algorithm          | There are three algorithms that can be selected: SHA1, MD5, and None.                                       |

Home > VPN Settings > Tunnel > Method > IKE > Select IPSEC Proposal Continued...

| VPR Settings     Dynamic VPR Tunnel     Setting       Rem     Setting       RE Proposal Index     Encryst algorithm     Aufin algorithm       D     Proposal Name     DH Group     Encryst algorithm       D     Proposal Name     DH Group     Encryst algorithm       1     Group 1 w     3665 w     SHA1 w     0       2     Group 1 w     3665 w     SHA1 w     0       3     Group 1 w     3665 w     SHA1 w     0       4     Group 1 w     3665 w     SHA1 w     0       5     Group 1 w     3665 w     SHA1 w     0       6     Group 1 w     3665 w     SHA1 w     0       6     Group 1 w     3665 w     SHA1 w     0       6     Group 1 w     3665 w     SHA1 w     0       9     Group 1 w     3665 w     SHA1 w     0       9     Group 1 w     3665 w     SHA1 w     0       9     Group 1 w     3665 w     SHA1 w     0       9     Group 1 w     3665 w     SHA1 w     0       9     Group 1 w     3665 w     SHA1 w     0       9     Group 1 w     3665 w     SHA1 w     0       9     Group 1 w     3665 w                                                                                                    |    | Home               | Advanc      | ed Tools          | s Sta          | tus       | Help          |
|----------------------------------------------------------------------------------------------------|----|--------------------|-------------|-------------------|----------------|-----------|---------------|
| Rem         Setting           B/E Proposal Index         Empty-<br>Remove           D         Proposal Name         Encrypt algorithm         Auth algorithm         Life Time Unit           1         Group 1         3065 ×         SHA1 ×         0         Soc ×           2         Group 1         3065 ×         SHA1 ×         0         Soc ×           3         Group 1         3065 ×         SHA1 ×         0         Soc ×           4         Group 1         3065 ×         SHA1 ×         0         Soc ×           5         Group 1         3065 ×         SHA1 ×         0         Soc ×           6         Group 1         3065 ×         SHA1 ×         0         Soc ×           6         Group 1         3065 ×         SHA1 ×         0         Soc ×           7         Group 1         3065 ×         SHA1 ×         0         Soc ×           9         Group 1 ×         3065 ×         SHA1 ×         0         Soc ×           9         Group 1 ×         3065 ×         SHA1 ×         0         Soc ×           10         Group 1 ×         3065 ×         SHA1 ×         0         Soc ×           9                                                                                                    | -  | VPN Settings Dy    | namic VPN   | Tunnel - Set IKE  | Proposal       |           |               |
| Inter Proposal Name         DH Group         Encrypt Algorithm         Auth algorithm         Life Time Unit           1         Group 1 w         565 w         SHAI w         0         Soc w           2         Group 1 w         3655 w         SHAI w         0         Soc w           3         Group 1 w         3655 w         SHAI w         0         Soc w           4         Group 1 w         3655 w         SHAI w         0         Soc w           5         Group 1 w         3655 w         SHAI w         0         Soc w           6         Group 1 w         3655 w         SHAI w         0         Soc w           6         Group 1 w         3655 w         SHAI w         0         Soc w           0         Group 1 w         3655 w         SHAI w         0         Soc w           10         Group 1 w         3655 w         SHAI w         0         Soc w           10         Group 1 w         3655 w         SHAI w         0         Soc w           10         Group 1 w         3655 w         SHAI w         0         Soc w           10         Group 1 w         3655 w         SHAI w         0         Soc w                                                                                       |    | Iter               | n           | -                 | Settin         | la 🛛      |               |
| Remove           D         Proposal Name         DH Group         Encrypt algorithm         Auth algorithm         Life Time Unit           1         Oroup 1         3065 v         SHAI v         0         Soc v           2         Oroup 1 v         3065 v         SHAI v         0         Soc v           3         Oroup 1 v         3065 v         SHAI v         0         Soc v           4         Oroup 1 v         3065 v         SHAI v         0         Soc v           5         Oroup 1 v         3065 v         SHAI v         0         Soc v           6         Oroup 1 v         3065 v         SHAI v         0         Soc v           7         Oroup 1 v         3065 v         SHAI v         0         Soc v           9         Oroup 1 v         3065 v         SHAI v         0         Soc v           9         Oroup 1 v         3065 v         SHAI v         0         Soc v           9         Oroup 1 v         3065 v         SHAI v         0         Soc v           9         Oroup 1 v         3065 v         SHAI v         0         Soc v           10         Oroup 1 v         3065 v         SHAI v                                                                                              |    | ike Proposal index |             | - Empty -         |                |           |               |
| D         Proposal Name         DH Group         Encryst algorithm         Aufh algorithm         Life Time Life Time Unit           1         Group 1 w         3065 w         SHA1 w         0         Soc w           2         Group 1 w         3065 w         SHA1 w         0         Soc w           3         Group 1 w         3065 w         SHA1 w         0         Soc w           4         Group 1 w         3065 w         SHA1 w         0         Soc w           5         Group 1 w         3065 w         SHA1 w         0         Soc w           6         Group 1 w         3065 w         SHA1 w         0         Soc w           7         Group 1 w         3065 w         SHA1 w         0         Soc w           0         Group 1 w         3055 w         SHA1 w         0         Soc w           0         Group 1 w         3055 w         SHA1 w         0         Soc w           9         Droup 1 w         3055 w         SHA1 w         0         Soc w           10         Group 1 w         3055 w         SHA1 w         0         Soc w           10         Group 1 w         3055 w         SHA1 w         0 <td< td=""><td></td><td></td><td></td><td></td><td>Remove</td><td></td><td></td></td<> |    |                    |             |                   | Remove         |           |               |
| D         Proposal Name         DH Group         Encrypt algorithm, Auth algorithm         Life Time Unit           1         Oroup 1         3065 v         SHA1 v         0         Soc v           2         Oroup 1 v         3065 v         SHA1 v         0         Soc v           3         Oroup 1 v         3065 v         SHA1 v         0         Soc v           4         Oroup 1 v         3065 v         SHA1 v         0         Soc v           5         Oroup 1 v         3065 v         SHA1 v         0         Soc v           6         Oroup 1 v         3065 v         SHA1 v         0         Soc v           6         Oroup 1 v         3065 v         SHA1 v         0         Soc v           7         Oroup 1 v         3065 v         SHA1 v         0         Soc v           8         Oroup 1 v         3065 v         SHA1 v         0         Soc v           10         Oroup 1 v         3065 v         SHA1 v         0         Soc v           10         Oroup 1 v         3065 v         SHA1 v         0         Soc v           10         Oroup 1 v         3065 v         SHA1 v         0         Soc v      <                                                                                     |    |                    |             |                   |                |           |               |
| 1         Group 1         XEEs         SHAI         0         Sec.         v           2         Group 1         XEEs         SHAI         0         Sec.         v           3         Group 1         XEEs         SHAI         0         Sec.         v           4         Group 1         XEEs         SHAI         0         Sec.         v           5         Group 1         XEEs         SHAI         0         Sec.         v           6         Group 1         XEEs         SHAI         0         Sec.         v           7         Group 1         XEEs         SHAI         0         Sec.         v           8         Group 1         XEEs         SHAI         0         Sec.         v           9         Group 1         XEES         SHAI         0         Sec.         v           9         Group 1         XEES         SHAI         0         Sec.         v           9         Group 1         XEES         SHAI         0         Sec.         v           10         Group 1         XEES         SHAI         0         Sec.         v           10 <t< td=""><td></td><td>ID Proposal Name</td><td>DH Group</td><td>Encrypt algorithm</td><td>Auth algorithm</td><td>Life Time</td><td>Life Time Uni</td></t<>   |    | ID Proposal Name   | DH Group    | Encrypt algorithm | Auth algorithm | Life Time | Life Time Uni |
| 2         Droup 1 v         3055 v         SHA1 v         0         Soc. v           3         Oroup 1 v         3055 v         SHA1 v         0         Soc. v           4         Oroup 1 v         3055 v         SHA1 v         0         Soc. v           5         Oroup 1 v         3055 v         SHA1 v         0         Soc. v           6         Oroup 1 v         3055 v         SHA1 v         0         Soc. v           7         Oroup 1 v         3055 v         SHA1 v         0         Soc. v           8         Oroup 1 v         3055 v         SHA1 v         0         Soc. v           9         Oroup 1 v         3055 v         SHA1 v         0         Soc. v           9         Oroup 1 v         3055 v         SHA1 v         0         Soc. v           9         Oroup 1 v         3055 v         SHA1 v         0         Soc. v           10         Oroup 1 v         3055 v         SHA1 v         0         Soc. v           9         Oroup 1 v         3055 v         SHA1 v         0         Soc. v           10         Oroup 1 v         3055 v         SHA1 v         0         Soc. v                                                                                                    |    | 1                  | Group 1 🛩   | 3DES 💌            | SHA1 💌         | 0         | Sec. 💌        |
| 3         Oroup 1         3055         SHA1         0         Sec.         4           4         Oroup 1         3055         SHA1         0         Sec.         4           5         Oroup 1         3055         SHA1         0         Sec.         4           6         Oroup 1         3055         SHA1         0         Sec.         4           7         Oroup 1         2055         SHA1         0         Sec.         4           8         Oroup 1         2055         SHA1         0         Sec.         4           9         Oroup 1         3055         SHA1         0         Sec.         4           9         Oroup 1         3055         SHA1         0         Sec.         4           10         Oroup 1         3055         SHA1         0         Sec.         4           9         Oroup 1         3055         SHA1         0         Sec.         4           10         Oroup 1         3055         SHA1         0         Sec.         4                                                                                                    |    | 2                  | Group 1 💌   | 3065 💌            | SHA1 💌         | 0         | Sec. 💌        |
| 4         Oroup 1 v         265 v         SHA1 v         0         Sec. v           5         Oroup 1 v         265 v         SHA1 v         0         Sec. v           6         Oroup 1 v         265 v         SHA1 v         0         Sec. v           7         Oroup 1 v         265 v         SHA1 v         0         Sec. v           8         Oroup 1 v         265 v         SHA1 v         0         Sec. v           9         Oroup 1 v         265 v         SHA1 v         0         Sec. v           9         Oroup 1 v         265 v         SHA1 v         0         Sec. v           10         Oroup 1 v         265 v         SHA1 v         0         Sec. v           10         Oroup 1 v         265 v         SHA1 v         0         Sec. v           10         Oroup 1 v         265 v         SHA1 v         0         Sec. v                                                                                                    | 11 | 3                  | Group 1 💙   | 3DES 💙            | SHA1 💌         | 0         | Sec. 💌        |
| 5         Group 1 v         2025 v         SHA1 v         0         Sec. v           6         Group 1 v         2025 v         SHA1 v         0         Sec. v           7         Group 1 v         2025 v         SHA1 v         0         Sec. v           0         Group 1 v         2025 v         SHA1 v         0         Sec. v           0         Group 1 v         2025 v         SHA1 v         0         Sec. v           10         Group 1 v         2025 v         SHA1 v         0         Sec. v           10         Group 1 v         2025 v         SHA1 v         0         Sec. v           Proposal (D         seled ore - v         Ad019         Proposal Index         V                                                                                                    |    | 4                  | Group 1 👻   | 3DES 💌            | SHA1 💌         | 0         | Sec. 💌        |
| 6         Oroup 1         3055 v         SHA1 w         0         Sec. w           7         Oroup 1         3055 v         SHA1 w         0         Sec. w           8         Oroup 1         3055 v         SHA1 w         0         Sec. w           9         Oroup 1 v         3055 v         SHA1 w         0         Sec. w           10         Oroup 1 v         3055 v         SHA1 w         0         Sec. w           Proposal (0         Sec. v         SHA1 w         0         Sec. w                                                                                                    |    | 5                  | Group 1 👻   | 3DES 🛩            | SHA1 🛩         | 0         | Sec. 💌        |
| 7         Oroup1 v         30ES v         \$RIA1 v         0         \$sec. v           8         Oroup1 v         30ES v         \$RIA1 v         0         \$sec. v           9         Oroup1 v         30ES v         \$RIA1 v         0         \$sec. v           10         Oroup1 v         30ES v         \$SHA1 v         0         \$sec. v           9         Oroup1 v         30ES v         \$SHA1 v         0         \$sec. v           10         Oroup1 v         30ES v         \$SHA1 v         0         \$sec. v           Proposal (D - select one - v         Add10         Proposal index         \$sec. v                                                                                                    |    | 6                  | Group 1 🛩   | JDES 🛩            | SHA1 🛩         | 0         | Sec. 🛩        |
| 8         Oroup 1         3055         \$141         0         Sec.         9           9         Oroup 1         3055         \$141         0         Sec.         9           10         Oroup 1         3055         \$141         0         Sec.         9           10         Oroup 1         3055         \$141         0         Sec.         9           Proposal ID         -select one v         A0010         Proposal Index         10                                                                                                    |    | 7                  | Group 1 👻   | DES 👻             | SHA1 💌         | 0         | Sec. 💌        |
|                                                                                                    |    | 8                  | Group 1 👻   | DES 💌             | SHA1 💌         | 0         | Sec. 💌        |
| 10         Croup1 v         3065 v         5HA1 v         0         Sec. v           Proposal ID select one v         Add1c         Proposal index                                                                                                    |    | 9                  | Croup 1 💌   | 3065 V            | SHA1 💌         | 0         | Sec. V        |
| Proposal ID select one V Add to Proposal Index                                                                                                    |    | 10                 | Group 1 💌   | 3DES 💌            | SHA1 🐱         | 0         | Sec. V        |
| Proposal ID - select one V Add to Proposal index                                                                                                    |    |                    |             |                   |                |           |               |
|                                                                                                    |    | 3                  | Proposal ID | select one 💌 [    | Add to Propose | l index   |               |
|                                                                                                    |    |                    |             |                   | 9              | <b>S</b>  | 30            |

| Life Time      | Enter in a life time value.                                                                                   |
|----------------|----------------------------------------------------------------------------------------------------|
| Life Time Unit | There are two units that can be selected: second and KB.                                                      |
| Proposal ID    | The identifier of IPSec proposal can be chosen for adding the corresponding proposal to the dedicated tunnel. |
| Add to         | Click it to add the chosen proposal indicated by proposal ID to IPSec Proposal index list.                    |

### Home > VPN Settings > Tunnel > Manual

| Link<br>Networks for People |                                  | Air        | Plus <sup>®</sup> C |                |
|-----------------------------|----------------------------------|------------|---------------------|----------------|
|                             | Home Adva                        | nced Tools | Status              | Hel            |
|                             | VPN Settings - Tunnel            | 11         |                     |                |
|                             | ltem                             |            | Setting             |                |
|                             | Tunnel Name                      |            | 1                   |                |
|                             | Aggressive Mode                  | Enable     |                     |                |
|                             | Local Subnet                     | 0.0.0      | 1                   |                |
|                             | Local Netmask                    | 0.0.0.0    | 1                   |                |
|                             | Remote Subnet                    | 0.0.0.0    |                     |                |
|                             | Remote Netmask                   | 0.0.0.0    |                     |                |
|                             | Remote Gateway                   |            |                     | Î.             |
|                             | Method                           | MANUAL     |                     |                |
|                             | Local SPI                        | 0×0000     |                     |                |
|                             | Remote SPI                       | 0x0000     | 1                   |                |
| L                           | Encapsulation Protocol           | ESP -      |                     |                |
|                             | Encryption Algorithm             | 3DES 💌     |                     |                |
|                             | Encryption Key<br>(For ESP Only) |            | (for 3DES)          | ONLY)<br>ONLY) |
|                             | Authentication Algorithm         | NONE -     |                     | A.             |
|                             | Authentication Key               |            |                     |                |

| Tunnel Name     | Current tunnel name.                                                                                               |
|-----------------|----------------------------------------------------------------------------------------------------|
| Aggressive Mode | Enabling this mode will accelerate establishing tunnel, but the device will have less security.                    |
| Local Subnet    | The subnet of the VPN gateway's local network. It can be a host, a partial subnet, or a whole subnet.              |
| Local Netmask   | Enter the Subnet Mask for the Local Network of the router.                                                         |
| Remote Subnet   | The subnet of the remote VPN gateway's local network.<br>Enter in a valid Netmask IP address of the remote router. |
| Remote Netmask  | The Subnet Mask of the remote VPN gateway's Local Network.                                                         |
| Remote Gateway  | The WAN IP address of remote VPN gateway.                                                                          |
| Method          | The set of rules applied when connecting to the VPN gateway                                                        |
| Local SPI       | The value of the local SPI should be set in hex format.                                                            |
| Remote SPI      | The value of the remote SPI should be set in hex format.                                                           |

### Home > VPN Settings > Tunnel > Manual Continued...

| irks for People |                  |               | AirF                  | lus C                  |                |
|-----------------|------------------|---------------|-----------------------|------------------------|----------------|
| 1               | Home             | H<br>Advanced | gn-Speed 2.4<br>Tools | GHZ Wireless<br>Status | VPN Ro<br>Helj |
|                 | VPN Settings -   | Tunnel 1      |                       |                        |                |
| -               | lte              | m             |                       | Setting                |                |
|                 | Tunnel Name      |               |                       | 1                      |                |
|                 | Aggressive Mod   | в             | Enable                |                        |                |
|                 | Local Subnet     |               | 0.0.0                 | 1                      |                |
|                 | Local Netmask    |               | 0.0.0.0               |                        |                |
|                 | Remote Subnet    |               | 0.0.0.0               |                        |                |
|                 | Remote Netmas    | k             | 0.0.0.0               |                        |                |
|                 | Remote Gatewa    | У             |                       |                        |                |
|                 | Method           |               | MANUAL                |                        |                |
|                 | Local SPI        |               | 0x0000                |                        |                |
|                 | Remote SPI       |               | 0x0000                | 1                      |                |
|                 | Encapsulation F  | rotocol       | ESP 💌                 |                        |                |
|                 | Encryption Algor | ithm          | 3DES 💌                |                        |                |
|                 | Encryption Key   |               |                       |                        |                |
|                 | (For ESP Only)   |               |                       | (for 3DES              | ONLY)          |
|                 |                  |               |                       | (for 3DES              | ONLY)          |
|                 | Authentication A | lgorithm      | NONE -                |                        |                |
|                 | Authentication K | еу            |                       |                        |                |

| Encapsulation<br>Protocol   | There are two protocols that can be selected: ESP and AH.                                                                  |
|-----------------------------|----------------------------------------------------------------------------------------------------|
| Encryption<br>Algorithm     | There are two algorithms that can be selected: 3DES and DES.                                                               |
| Encryption Key              | For DES, the encryption key is 8 bytes (16 Char.).<br>For 3DES, the encryption key is 24 bytes (48 Char.).                 |
| Authentication<br>Algorithm | There are two algorithms that can be selected: SHA1 and MD5.                                                               |
| Authentication Key          | For MD5, the authentication algorithm is16 bytes (32 Char.).For SHA1, the authentication algorithm is 20 bytes.(40 Char.). |
| Life Time                   | Enter in the life time value.                                                                                              |
| Life Time Unit              | There are two units that can be selected: Second and KB.                                                                   |

# Using the Configuration Menu Home > VPN Settings > Dynamic VPN Tunnel

| D-Link   |                          | AirPlus G                             |
|----------|--------------------------|---------------------------------------|
|          |                          | High-Speed 2.4GHz Wireless VPN Router |
|          | Home Adva                | nced Tools Status Help                |
| 2400     | VPN Settings - Dynamic \ | /PN Tunnel                            |
| - Co     | Item                     | Setting                               |
|          | Tunnel Name              |                                       |
| Wizard   | Dynamic VPN              | Enable                                |
|          | Local Subnet             | 0.0.0.0                               |
| Wireless | Local Netmask            | 0.0.0.0                               |
|          | Preshare Key             |                                       |
| WAN      | IKE Proposal index       | Select IKE Proposal                   |
|          | IPSec Proposal index     | Select IPSec Proposal                 |
| LAN      |                          |                                       |
|          |                          | 3 3 🕄                                 |
| DHCP     |                          | Back Apply Cancel Help                |
|          |                          |                                       |
| VPN      |                          |                                       |

VPN Settings - IKE There are three parts that are necessary to setup the configuration of IKE for the dedicated tunnel: basic setup, IKE proposal setup, and IPSec proposal setup. Basic setup includes the setting of following items: local subnet, local netmask, remote subnet, remote netmask, remote gateway, and pre-shared key. The tunnel name is derived from the previous page of VPN setting. IKE proposal setup includes the setting of a set of frequent-used IKE proposals and selecting from the set of IKE proposals.

Tunnel NameCurrent tunnel name.

**Dynamic VPN** This feature works with a VPN software client so the DI-824VUP does not need to know the IP address of the remote clients.

Aggressive Mode Enabling this mode will accelerate establishing the tunnel, but the device will have less security.

Local Subnet The subnet of the VPN gateway's local network. It can be a host, a partial subnet, or a whole subnet.

Local Netmask The netmask of the VPN gateway's local network.

Home > VPN Settings > Dynamic VPN Tunnel Continued...

| Link<br>tworks for People |                   |                  | A              | <b>Plu</b> | G        |          |
|---------------------------|-------------------|------------------|----------------|------------|----------|----------|
|                           |                   | H                | ligh-Speed     | 2.4GHz Wi  | reless V | PN Route |
|                           | Home              | Advanced         | Tools          | Stat       | IS       | Help     |
|                           | VPN Settings - I  | Dynamic VPN Tunr | el             |            |          |          |
|                           | h                 | tem              |                | Setting    |          |          |
|                           | Tunnel Name       |                  |                |            |          |          |
|                           | Dynamic VPN       |                  | 🔲 Enable       |            |          |          |
|                           | Local Subnet      |                  | 0.0.0.0        |            |          |          |
|                           | Local Netmask     |                  | 0.0.0.0        |            |          |          |
|                           | Preshare Key      |                  |                |            |          |          |
|                           | IKE Proposal ind  | ex               | Select IKE Pro | posal      |          |          |
|                           | IPSec Proposal in | ndex             | Select IPSec I | Proposal   |          |          |
|                           |                   |                  |                |            |          |          |
|                           |                   |                  |                | G (        | b 🙆      |          |
|                           |                   |                  |                | Back Ap    | ply Can  | cel Help |
|                           |                   |                  |                | 10 CT 40   | •        |          |
|                           |                   |                  |                |            |          |          |

**Preshared Key** 

The first key that supports IKE mechanism of both VPN gateways for negotiating further security keys. The pre-shared key must be the same for both endpoint gateways.

**IKE Proposal index** Click the button to setup a set of frequent-used IKE proposals and select from the set of IKE proposals for the dedicated tunnel.

IPSec Proposal Click the button to setup a set of frequent-used IPSec proposals and select from the set of IPSec proposals for the dedicated tunnel.

### Using the Configuration Menu Home > VPN Settings > Dynamic VPN Tunnel > Set IKE Proposal

| <b>D</b> -Link               |                                                       |                                           |                      |
|------------------------------|-------------------------------------------------------|-------------------------------------------|----------------------|
| Building Networks for People |                                                       | High-Speed 2.4GHz Wireless                | VPN Router           |
|                              | Home Advanced                                         | Tools Status                              | Help                 |
| DI-824VOP                    | VPN Settings - Dynamic VPN Tur                        | nnel - Set IKE Proposal                   |                      |
| - Comment                    | Item<br>IKE Proposal index                            | Setting                                   |                      |
| Wizard                       |                                                       | Remove                                    |                      |
| Wireless                     | ID Proposal Name DH Group Er                          | ncrypt algorithm Auth algorithm Life Time | Life Time Unit       |
| WAN                          | 1 Group 1 🗸                                           | 3DES V SHA1 V 0                           | Sec. 🛩               |
|                              | 2 Group 1 🔮                                           | 3DES V SHA1 V 0                           | Sec. V               |
| LAN                          | 4 Group 1 👻                                           | 3DES V SHA1 V 0                           | Sec. 💌               |
| DHCP                         | 5 Group 1 💌                                           | 3DES V SHA1 V 0                           | Sec. 🛩               |
| VPN                          | 6 Group 1 ¥                                           | 3DES V SHA1 V 0                           | Sec. V               |
|                              | 8 Group 1 💌                                           | 3DES V SHA1 V 0                           | Sec. 💌               |
|                              | 9 Group 1 💌                                           | 3DES V SHA1 V 0                           | Sec. 💌               |
|                              | 10 Group 1 🝸                                          | 3DES V SHA1 V 0                           | Sec. 🚩               |
|                              | Proposal ID se                                        | elect one 👻 Add to Proposal index         |                      |
|                              |                                                       | 🌍 🥩 🌔<br>Back Apply Ca                    | 3 🛟<br>ancel Help    |
| IKE Proposal index           | A list of selected p<br>pool listed below.            | proposal indexes fr                       | rom the              |
| Proposal Name                | It indicates which                                    | IKE proposal to be                        | e focuse             |
| DH Group                     | There are three gr<br>1 (MODP768), gro<br>(MODP1536). | roups that can be soup 2 (MODP1024        | selectec<br>), and g |
| Encrypt algorithm            | There are two algo                                    | prithms that can be s                     | selected:            |
| Auth algorithm               | There are two algo                                    | prithms that can be s                     | selected:            |

Home > VPN Settings > Dynamic VPN Tunnel > Set IKE Proposal Continued...

|         | Home            | Advance         | d Tools           | Stat           | tus       | Help           |
|---------|-----------------|-----------------|-------------------|----------------|-----------|----------------|
| anter a | /PN Settings    | - Dynamic VPN T | unnel - Set IKE I | Proposal       |           |                |
|         |                 | Item            |                   | Settin         | g         |                |
|         | IKE Proposal in | idex            | - Empty -         |                |           |                |
| rd      |                 |                 |                   | Barraus        |           |                |
|         |                 |                 |                   | Remove         |           |                |
| less    | D Proposal Na   | ame DH Group E  | Encrypt algorithm | Auth algorithm | Life Time | Life Time Unit |
|         | 1               | Group 1 💌       | 3DES 🐱            | SHA1 💌         | 0         | Sec. 💌         |
|         | 2               | Group 1 💌       | 3DES 💌            | SHA1 🔽         | 0         | Sec. 💌         |
|         | 3               | Group 1 💌       | 3DES 💌            | SHA1 🔽         | 0         | Sec. 💌         |
|         | 4               | Group 1 💌       | 3DES 💌            | SHA1 💌         | 0         | Sec. 🗸         |
|         | 5               | Group 1 💌       | 3DES 💌            | SHA1 💌         | 0         | Sec. 💌         |
|         | 6               | Group 1 💌       | 3DES 💌            | SHA1 💌         | 0         | Sec. 🗸         |
|         | 7               | Group 1 💌       | 3DES 💌            | SHA1 🔽         | 0         | Sec. 🗸         |
|         | 8               | Group 1 💌       | 3DES 💌            | SHA1 👻         | 0         | Sec. 🗸         |
|         | 9               | Group 1 💌       | 3DES 💌            | SHA1 💌         | 0         | Sec. 🗸         |
|         | 10              | Group 1 💌       | 3DES 💙            | SHA1 💌         | 0         | Sec. 🗸         |

**Life Time** Enter in the life time value.

Life Time Unit There are two units that can be selected: second and KB.

Proposal ID The identifier of IKE proposal can be chosen for adding the corresponding proposal to the dedicated tunnel.

Add to Click it to add the chosen proposal indicated by proposal ID to IKE Proposal index list.

### Home > VPN Settings > Dynamic VPN Tunnel > Set IPSEC Proposal

|                                                        | and a second second second second second second second second second second second second second second second |
|--------------------------------------------------------|----------------------------------------------------------------------------------------------------|
| VPN Settings - Dynamic VPN Tunnel - Set IPSEC Proposal |                                                                                                    |
| Item Setting                                           |                                                                                                    |
| IPSec Proposal index - Empty -                         |                                                                                                    |
| Remove                                                 |                                                                                                    |
| Proposal Did Group Encap Encrypt Auth Lit              | fe Life Tir                                                                                                    |
| Name protocol algorithm algorithm Ti                   | me Unit                                                                                                    |
| 1 None V ESP V 3DES V None V 0                         | Sec.                                                                                                    |
| 2 None V ESP V 3DES V None V 0                         | Sec.                                                                                                    |
| 3 None Y ESP Y 3DES V None V 0                         | Sec.                                                                                                    |
| 4 None 🛩 ESP 🛩 3DES 🛩 None 🛩 0                         | Sec.                                                                                                    |
| 5 None 💙 ESP 💙 3DES 💙 None 💙 0                         | Sec.                                                                                                    |
| 6 None 💙 ESP 🗸 3DES 🗸 None 🗸 0                         | Sec.                                                                                                    |
| 7 None 💙 ESP 💙 3DES 💙 None 💟 0                         | Sec.                                                                                                    |
| 8 None 💌 ESP 💌 3DES 🛩 None 💌 0                         | Sec.                                                                                                    |
| 9 None 🛩 ESP 🛩 3DES 🛩 None 🛩 0                         | Sec.                                                                                                    |
| 10 None V ESP V 3DES V None V 0                        | Sec.                                                                                                    |
|                                                        |                                                                                                    |

| IPSec Proposal<br>index | A list of selected proposal indexes from the IPSec proposal pool listed below.                              |
|-------------------------|----------------------------------------------------------------------------------------------------|
| Proposal Name           | This is the name used to classify the IPSec proposal.                                                       |
| DH Group                | There are three groups that can be selected: group 1 (MODP768), group 2 (MODP1024), and group 5 (MODP1536). |
| Encap protocol          | There are two protocols that can be selected: ESP and AH.                                                   |
| Encrypt algorithm       | There are two algorithms that can be selected: 3DES and DES.                                                |
| Auth algorithm          | There are three algorithms that can be selected: SHA1, MD5, and None.                                       |

Home > VPN Settings > Dynamic VPN Tunnel > Set IPSEC Proposal Continued...

|   | Home           | Advanc      | ed         | Tools       | Statu        | 5    | Help      |
|---|----------------|-------------|------------|-------------|--------------|------|-----------|
| ~ | VPN Settings - | Dynamic VPN | l Tunnel - | Set IPSEC P | roposal      |      |           |
| - |                | ltem        |            |             | Setting      |      |           |
| L | IPSec Proposal | index       | - Emp      | ty -        |              |      |           |
| L |                |             |            | Remo        | ive          |      |           |
|   |                |             | L          |             |              |      |           |
|   | ID Proposal    | DH Group    | Encap      | Encrypt     | Auth         | Life | Life Time |
|   | 1              | None 🗸      | ESP V      | 3DES V      | None V       | 0    | Sec. V    |
|   | 2              | None 💌      | ESP 🗸      | 3DES 💌      | None 💌       | 0    | Sec. 🗸    |
|   | 3              | None 💌      | ESP 👻      | 3DES 💌      | None 💌       | 0    | Sec. 🗸    |
|   | 4              | None 💌      | ESP 🔽      | 3DES 👻      | None 💌       | 0    | Sec. 🛩    |
|   | 5              | None 💌      | ESP 😽      | 3DES 👻      | None 💌       | 0    | Sec. 🔽    |
|   | 6              | None 💌      | ESP 🔽      | 3DES 💌      | None 💙       | 0    | Sec. 💙    |
|   | 7              | None 💌      | ESP 💌      | 3DES 💌      | None 💌       | 0    | Sec. 💙    |
|   | 8              | None 💌      | ESP ⊻      | 3DES 👻      | None 💌       | 0    | Sec. 💌    |
|   | 9              | None 💌      | ESP 💌      | 3DES 💌      | None 💌       | 0    | Sec. 💙    |
|   | 10             | None 💌      | ESP 💌      | 3DES 🚩      | None 💌       | 0    | Sec. 🚩    |
|   |                | Bronocal ID | select one | V Add to    | Bronocal in  | lov  |           |
|   |                | Proposal ID | select one | 🗸 Add to    | Proposal ine | lex  |           |

Life Time Enter in a life time value.

Life Time Unit There are two units that can be selected: second and KB.

Proposal IDThe identifier of IPSec proposal can be chosen for adding<br/>the corresponding proposal to the dedicated tunnel.

Add to Click it to add the chosen proposal indicated by proposal ID to IPSec Proposal index list.
## Using the Configuration Menu Home > VPN Settings > L2TP Server Setting

|                   | н          | ligh-Speed 2   | 4GHz W   | ireless \ | VPN Rout  |
|-------------------|------------|----------------|----------|-----------|-----------|
| Home              | Advanced   | Tools          | Stat     | us        | Help      |
| L2TP Server       |            |                |          |           |           |
|                   | Item       |                | Setting  | l).       |           |
| L2TP Server       | 1          | Enable         |          |           |           |
| Virtual IP of L2T | P Server   | 10 0 1         | .1       |           |           |
| Authentication F  | Protocol   | ● PAP ○ CHAP   | O MSCHAP |           |           |
|                   |            | Tunnel Setting |          |           |           |
| Tunnel Name       |            |                |          |           |           |
| User Name         |            |                |          |           |           |
| Password          |            |                |          |           |           |
|                   |            |                | G (      | 0 6       | 3 0       |
|                   |            |                | Back Ap  | oply Car  | ncel Help |
|                   | Lloorblomo | Paceword       |          |           |           |

| Click to enable the L2TP Server function.                                   |
|-----------------------------------------------------------------------------|
| Enter your Virtual IP address to access the L2TP server.                    |
| Select one of the following authentication protocols: PAP, CHAP, or MSCHAP. |
| Current tunnel name.                                                        |
| Enter in the username for the L2TP account.                                 |
| Enter in the password for the L2TP account.                                 |
|                                                                             |

## Using the Configuration Menu Home > VPN Settings > PPTP Server Setting

| People     |                | Hig    | A<br>h-Speed | i 2.4GHz | US<br>Wirele | G<br>ss VPN | Rou   |
|------------|----------------|--------|--------------|----------|--------------|-------------|-------|
| Ho         | me Adv         | /anced | Tools        | S        | atus         | ) F         | elp   |
| PPTP S     | erver          |        |              |          |              |             |       |
| 1          | Item           |        |              | Se       | etting       |             |       |
| PPTP Se    | rver           |        | Enable       |          |              |             |       |
| Virtual IP | of PPTP Server | 10     | . 0          | .0       | 1            |             |       |
| Authentic  | ation Protocol | ۲      | PAP Och      | AP 🔿 MSC | HAP          |             |       |
|            |                | Tu     | nnel Settin  | 1        |              |             |       |
| Tunnel N   | lame           |        |              |          |              |             |       |
| User Na    | me 🗌           |        |              |          |              |             |       |
| Passwor    | d              |        | 1            |          |              |             |       |
|            |                |        | -            | 0        |              | 62          | 0     |
|            |                |        |              | Bask     | Annha        | Ganad       | U.ala |
|            |                |        |              | Dack     | Арріу        | cancel      | netp  |
|            |                |        |              |          |              |             |       |

Click to enable the PPTP Server function.

Enter your Virtual IP address to access the PPTP server.

Select one of the following authentication protocols: PAP, CHAP, or MSCHAP.

Tunnel Name Current tunnel name.

User Name Enter in the username for the PPTP account.

Password Enter in the password for the PPTP account.

Virtual IP of Er PPTP Server Authentication Sa Protocol C

Enable PPTP

Server

### Advanced > Virtual Server

| D-Link<br>ang Networks for People                                   |                                                                                | _                                                                                                 | High                          | AirP                                  | lus<br>Iz Wirele           |        | Route            |
|---------------------------------------------------------------------|--------------------------------------------------------------------------------|---------------------------------------------------------------------------------------------------|-------------------------------|---------------------------------------|----------------------------|--------|------------------|
| 24VUP                                                               | Home<br>Virtual Server                                                         | Advan                                                                                             |                               |                                       | Status                     |        | lelp             |
| Virtual Server<br>Application<br>Filter<br>Firewall<br>SNMP<br>DDNS | Name<br>Private IP<br>Protocol Type<br>Private Port<br>Public Port<br>Schedule | <ul> <li>○ Enable</li> <li>192.168.0.</li> <li>TCP ♥</li> <li>O Always</li> <li>○ From</li> </ul> | d Obisable                    | d<br>                                 | ₹ <u>00 ¥</u><br>Øply      | Cancel | <b>G</b><br>Help |
| Routing                                                             | Virtual Server<br>Name                                                         | _ist<br>FTP                                                                                       | Private IP<br>0.0.0.0         | Protocol<br>TCP 21 / 21               | Schedule<br>always         |        | 211              |
| DMZ                                                                 | Virtual Server<br>Virtual Server<br>Virtual Server                             | HTTP<br>HTTPS<br>DNS                                                                              | 0.0.0.0<br>0.0.0.0<br>0.0.0.0 | TCP 80/80<br>TCP 443/443<br>UDP 53/53 | always<br>always<br>always |        |                  |
|                                                                     | Virtual Server                                                                 | SMTP<br>POP3                                                                                      | 0.0.0.0<br>0 0 0 0            | TCP 25/25<br>TCP 110/110              | always<br>always           |        |                  |

The DI-824VUP can be configured as a virtual server so that remote users accessing Web or FTP services via the public IP address can be automatically redirected to local servers in the LAN (Local Area Network).

The DI-824VUP firewall feature filters out unrecognized packets to protect your LAN network so all computers networked with the DI-824VUP are invisible to the outside world. If you wish, you can make some of the LAN computers accessible from the Internet by enabling *Virtual Server*. Depending on the requested service, the DI-824VUP redirects the external service request to the appropriate server within the LAN network.

| Name          | The name referencing the virtual service.                                                                                  |
|---------------|----------------------------------------------------------------------------------------------------|
| Private IP    | The server computer in the LAN network that will be providing the virtual services.                                        |
| Protocol Type | The protocol used for the virtual service.                                                                                 |
| Private Port  | The port number of the service used by the Private IP com-                                                                 |
| Public Port   | The port number on the WAN side that will be used to access the virtual service.                                           |
| Schedule      | Select <b>Always</b> , or choose <b>From</b> and enter the time period during which the virtual service will be available. |

### Advanced > Application

| ding Networks for People                   |                                                                                                    | н                                                                   | <b>AirPlus</b><br>igh-Speed 2.4GHz Wireles                                                                                                    | G<br>ss VPN Router                                                                                                    |
|--------------------------------------------|----------------------------------------------------------------------------------------------------|---------------------------------------------------------------------|----------------------------------------------------------------------------------------------------|----------------------------------------------------------------------------------------------------|
|                                            | Home                                                                                                    | Advanced                                                            | Tools Status                                                                                                    | Help                                                                                                    |
| AVOP                                       | Special Application                                                                                              | on<br>s used to run applica                                         | ations that require multiple connectio                                                                                                    | ins.                                                                                                    |
|                                            |                                                                                                    | 🔿 Enabled 🔿 Dis                                                     | abled                                                                                                    |                                                                                                    |
| Virtual Server                             | Name                                                                                                    |                                                                     |                                                                                                    |                                                                                                    |
|                                            | Trigger Port                                                                                                    | -                                                                   |                                                                                                    |                                                                                                    |
| Application                                | Trigger Type                                                                                                    | TCP 🔽                                                               |                                                                                                    |                                                                                                    |
|                                            | Public Ports                                                                                                    |                                                                     |                                                                                                    |                                                                                                    |
| Filter                                     | Public Type                                                                                                    | TCP 🔽                                                               |                                                                                                    |                                                                                                    |
|                                            |                                                                                                    | Reador                                                              |                                                                                                    |                                                                                                    |
| Firewall                                   | Special Applicatio                                                                                               | on List                                                             | Apply                                                                                                    | 😧 🛟<br>Cancel Help                                                                                                    |
| Firewall                                   | Special Application                                                                                              | on List<br>Trigger<br>6112                                          | Public Port<br>6112                                                                                                    | Cancel Help                                                                                                    |
| Firewall<br>SNMP<br>DDNS                   | Special Application                                                                                              | on List<br>Trigger<br>6112<br>7175                                  | Public Port<br>6112<br>51200-51201,51210                                                                                                    | Cancel Help                                                                                                    |
| Firewall<br>SNMP<br>DDNS                   | Special Applicatio<br>Name<br>Battle.net<br>Dialpad<br>ICU II                                                    | on List<br>Trigger<br>6112<br>7175<br>2019                          | Public Port<br>6112<br>51200-51201,51210<br>2000-2038,2050-<br>2051,2069,2085,3010-3030                                                                                                    | Cancel Help                                                                                                    |
| Firewall SNMP DDNS Routing                 | Special Application<br>Name<br>Battle.net<br>Dialpad<br>ICU II<br>Zone<br>Zone                                   | Di List<br>Trigger<br>6112<br>7175<br>2019<br>47624                 | Public Port           6112           51200-51201,51210           2000-2038,2050-           2051,2069,2085,3010-3030           2300-2400,28800-29000                                                       | Source         Image: Cancel         Help           Image: Cancel         Image: Cancel         Image: Cancel           Image: Cancel         Image: Cancel         Image: Cancel           Image: Cancel |
| Firewall<br>SNMP<br>DDNS<br>Routing<br>DMZ | Special Application<br>Name<br>Battle.net<br>Dialpad<br>ICU II<br>MSN Gaming<br>Zone<br>PC-to-Phone              | Dist<br>Trigger<br>6112<br>7175<br>2019<br>47624<br>12053           | Public Port           6112           51200-51201,51210           2000-2038,2050-           2009,2088,2085,3010-3030           2300-2400,28800-29000           12120,12122,24150-24220                     | Cancel Help                                                                                                    |
| Firewall<br>SNMP<br>DDNS<br>Routing<br>DMZ | Special Applicatio<br>Name<br>Battle.net<br>Dialpad<br>ICU II<br>MSN Gaming<br>Zone<br>Pc-to-Phone<br>Quick Time | on List<br>Trigger<br>6112<br>7175<br>2019<br>47624<br>12053<br>554 | Public Port           6112           51200-51201,51210           2000-2038,2050-           2051,2069,2085,3010-3030           2300-2400,28800-29000           12120,12122,24150-24220           6970-6999 | Cancel Help                                                                                                    |

Some applications require multiple connections, such as Internet gaming, video conferencing, Internet telephony, and others. These applications have difficulties working through NAT (Network Address Translation). *Special Applications* makes some of these applications work with the DI-824VUP. If you need to run applications that require multiple connections, specify the port normally associated with an application in the **Trigger** field, then enter the public ports associated with the trigger port into the **Incoming Ports** field.

At the bottom of the screen, there are already defined special applications. To use them, select them from the list by clicking a check mark next to the application name. Users may configure the special applications by clicking the Edit icon next to the application. If the mechanism of Special Applications fails to make an application work, try using DMZ host instead.

Note! Only one PC can use each Special Application tunnel.

- Enabled Select to activate the policy.
- **Trigger Port** This is the port used to trigger the application. It can be either a single port or a range of ports.
- **Public Ports** This is the port number on the WAN side that will be used to access the application. You may define a single port or a range of ports. You can use a comma to add multiple ports or port ranges.

### Using the Configuration Menu Advanced > Filter > IP Filter

Use IP (Internet Protocol) filters to allow or deny computers access to the Internet based on their IP address.

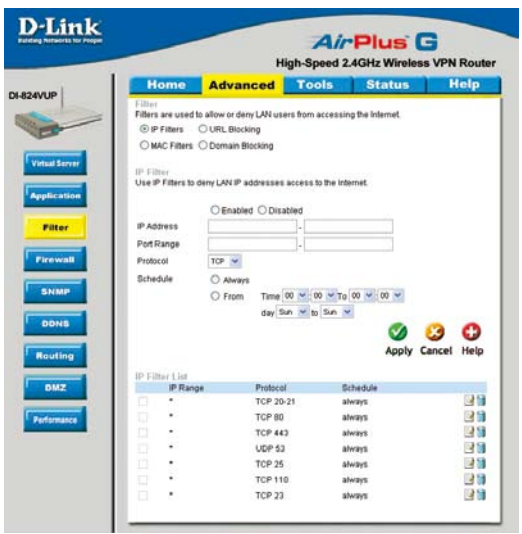

#### **IP Filter**

Use IP Filters to deny LAN IP addresses access to the internet.

#### **Enabled or Disabled**

Click **Enabled** to apply the filter policy or click **Disabled** to enter an inactive filter policy. (You can reactivate the policy later.)

#### **IP Address**

Enter in the IP address range of the computers that you want the policy to apply to. If it is only a single computer that you want the policy applied to, then enter the IP address of that computer in the Start Source IP and leave the End Source IP blank.

#### **Port Range**

Enter in the port range of the TCP/UDP ports that you want the policy to apply to. If it is only a single port that you want the policy applied to, then enter the port number in the Start Port field and leave the End Port field blank. If you want to use all the ports, you can leave the port range empty.

### **Protocol**

Select TCP or UDP as the protocol type.

#### Schedule

Select **Always**, or choose **From** and enter the time period during which the IP filter policy will be in effect.

### Advanced > Filter > MAC Filters

|            | Home               | Advanced                | Tools              | Status            | Hel       |
|------------|--------------------|-------------------------|--------------------|-------------------|-----------|
|            | Filter             |                         |                    |                   |           |
|            | Filters are used t | o allow or deny LAN use | ers from accessing | the Internet.     |           |
| and Cal    | OIPFIlters         | O URL BIOCKING          |                    |                   |           |
|            | MAC Filters        | O Domain Blocking       |                    |                   |           |
| ual Server | MAC Filters        |                         |                    |                   |           |
| 1          | Use MAC addres     | s to allow or deny comp | uters access to th | e network.        |           |
| plication  | Disabled M         | å∩ Filters              |                    |                   |           |
| Filter     |                    | computers with MAC ad   | dress listed below | to access the net | beork     |
| ritter     | Only demy of       | omputers with MAC add   | Iress listed below | to access the net | work      |
|            |                    | ompaters with wro add   | incos instea below | to access the net | work      |
| rewaii     | Name               |                         |                    |                   |           |
| PALMO      | MAC Address        |                         |                    | 1                 |           |
| SNMP       | DHCP Client        | select one              |                    | lone              |           |
|            | Brief Chem         | Select one              |                    |                   |           |
| DDNS       |                    |                         |                    | <b>V</b>          | <b>U</b>  |
|            |                    |                         |                    | Apply             | Cancel He |
| buting     | MAC Eller Line     |                         |                    |                   |           |
|            | Name               | MAC Addres              | s                  |                   |           |
|            |                    |                         |                    |                   |           |

MAC (Media Access Control) Filters are used to allow or deny LAN (Local Area Network) computers from accessing the Internet and network by their MAC address.

At the bottom of the screen, there is a list of MAC addresses from the DHCP client computers connected to the DI-824VUP. To use them, select one from the drop down list. Next click the "Clone" button. Then click the "Apply" button and the DI-824VUP will fill in the appropriate information to the list.

#### **Disabled MAC Filter**

Select this option if you do not want to use MAC filters.

### Only allow computers with MAC address listed below to access the network

Select this option to only allow computers that are in the list to access the network and Internet. All other computers will be denied access to the network and Internet.

#### Only deny computers with MAC address listed below to access the network

Select this option to only deny computers that are in the list to access the network and Internet. All other computers will be allowed access to the network and Internet.

#### **MAC Address**

Enter the MAC Address of the client that will be filtered.

### Using the Configuration Menu Advanced > Filter > URL Blocking

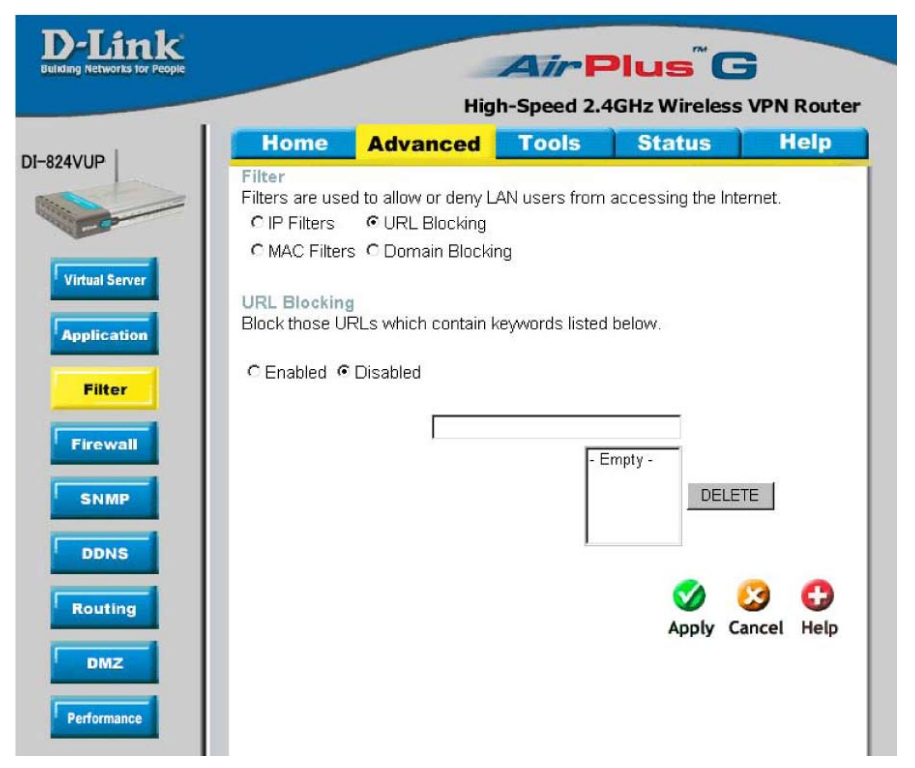

Use URL Blocking to deny LAN computers from accessing specific web sites by its URL. A URL is a specially formatted text string that defines a location on the Internet. If any part of the URL contains the blocked word, the site will not be accessible and the web page will not display.

#### **Disabled URL Blocking**

Select this option if you do not want to use URL Blocking.

### Advanced > Filter > Domain Blocking

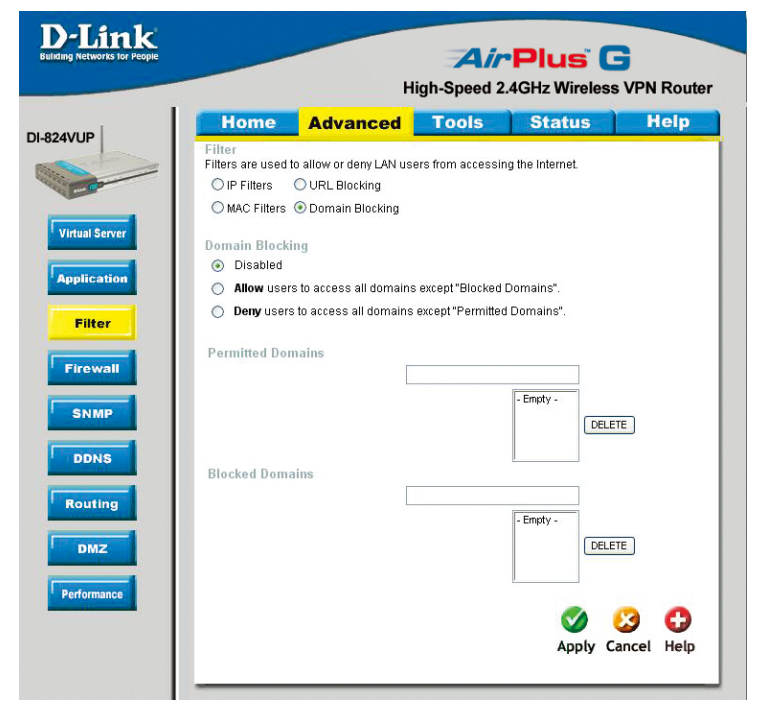

Use Domain Blocking to allow or deny computers access to specific Internet domains whether it is through www, ftp, snmp, etc.

#### **Disabled Domain Blocking**

Select this option if you do not want to use Domain Blocking.

#### Allow users to access all domains except "Blocked Domains"

Select this option to deny users to access the specified Internet domains listed below. Users will be allowed access to all other Internet domains.

#### Deny users to access all domains except "Permitted Domains"

Select this option to allow users to access the specified Internet domains listed below. Users will be denied access to all other Internet domains.

### Using the Configuration Menu Advanced > Firewall

|            | Home                     | Advan                      | ced Too              | ols Statu            | is He            | lp   |
|------------|--------------------------|----------------------------|----------------------|----------------------|------------------|------|
|            | Firewall Rule            | les<br>s can be used to a  | llow or deny traffic | from passing through | i the DI-824VUP. |      |
|            |                          | 🔿 Enabled 🔘                | Disabled             |                      |                  |      |
| ual Server | Name                     |                            |                      |                      |                  |      |
|            | Action                   | O Allow O De               | ny                   |                      |                  |      |
| ication    |                          | Interface IP St            | art IPE              | nd Protoco           | I Port Range     |      |
| _          | Source                   | * 🗸                        |                      |                      |                  |      |
|            | Destination              | * 🗸                        |                      | TCP N                |                  |      |
|            | Schedule                 | <ul> <li>Always</li> </ul> |                      |                      |                  |      |
|            |                          | O From                     | Time 00 💌 0          | 0 💙 To 00 💙 00 💙     |                  |      |
|            |                          |                            | day Sun 💌 to         | Sun 💌                |                  |      |
| MP         |                          |                            |                      | C                    | ) 🙆 (            |      |
|            |                          |                            |                      | Apr                  | oly Cancel H     | lelp |
|            |                          |                            |                      |                      |                  |      |
|            | Firewall Ru<br>Action Na | les List<br>me             | Source               | Destination          | Protocol         |      |
|            | Allow Allo               | ow to Ping WAN po          | ort WAN,*            | LAN,192.168.0.1      | ICMP,*           | 1    |
| 1          | Deny De                  | fault                      | **                   | LAN,-                | 77 E             | 1    |
| ۷          |                          |                            |                      | 192.168.0.1          | •• IT            | 16   |

Firewall is an advance feature used to allow or deny traffic from passing through the device. It works in the same way as IP Filters with additional settings. You can create more detailed rules for the device.

#### **Enabled or Disabled**

Click **Enabled** to apply the filter policy or click **Disabled** to enter an inactive filter policy (You can reactivate the policy later).

#### Name

Enter the name of the Firewall Rule.

#### Action

Select Allow or Deny to allow or deny traffic to pass through the DI-824VUP.

#### Source

Choose between a LAN or WAN source. An asterisk signifies the selection of both sources.

#### **IP Start**

The starting IP address for the filter policy. Leaving the field blank selects all IPs.

#### **IP End**

The ending IP address for the filter policy. Leaving the field blank selects all IPs.

#### Destination

Choose between a LAN or WAN destination. An asterisk signifies the selection of both destinations.

### Using the Configuration Menu Advanced > Firewall Continued

| etworks for People | -                               |                     | High-Sp          | <b>AirPlu</b><br>beed 2.4GHz V | <b>IS</b> (<br>Vireles | G<br>s VPN Rout |
|--------------------|---------------------------------|---------------------|------------------|--------------------------------|------------------------|-----------------|
|                    | Home                            | Advance             | d To             | ols Sta                        | tus                    | Help            |
| Fi                 | rewall Rules<br>rewall Rules ca | an be used to allow | r or deny traffi | c from passing thro            | ugh the D              | I-824VUP.       |
|                    | ame 🗌                           | )Enabled ()Dis      | abled            |                                |                        |                 |
| A                  | ction (                         |                     |                  |                                |                        |                 |
|                    | In                              | terface IP Start    | IP E             | ind Prot                       | ocol Po                | ort Range       |
| S S                | ource 🔹                         | ~                   |                  |                                |                        |                 |
| <b>–</b> D         | estination 🔹                    | ~                   |                  | TCF                            | ~                      | -               |
| S                  | chedule                         | O Always            |                  |                                |                        |                 |
|                    |                                 | ○ From T            | ime 00 💌 : 0     | 10 🔽 To 00 👻 : 00              | ) 🕶                    |                 |
|                    |                                 | d                   | ay Sun 💌 to      | Sun 💌                          |                        |                 |
|                    |                                 |                     |                  |                                |                        | <b>63</b>       |
|                    |                                 |                     |                  |                                | Apply (                | Cancel Help     |
|                    |                                 |                     |                  |                                |                        | 100 (100) (100) |
| i i Fi             | rewall Rules                    | List                | Source           | Dectination                    | Protoc                 | ol              |
|                    | Allow Allow1                    | to Ping WAN port    | WAN,*            | LAN,192.168.                   | 0.1 ICMP.              | * 🛛 🕅           |
|                    | Denv Defau                      | It                  | **               | LAN,-                          | **                     |                 |
|                    |                                 |                     | LANI*            | 192.168.0.1                    | **                     |                 |
|                    | Allow Defou                     |                     |                  |                                |                        |                 |

#### **IP Address**

Enter in the IP address range of the computers that you want the policy to apply to. If it is only a single computer that you want the policy applied to, then enter the IP address of that computer in the Start Source IP and leave the End Source IP blank.

#### **Protocol**

Select one of the following protocols: TCP, UDP, or ICMP.

#### **Port Range**

Enter in the port range of the TCP/UDP ports that you want the policy to apply to. If it is only a single port that you want the policy applied to, then enter the port number in the Start Port field and leave the End Port field blank. If you want to use all the ports, you can leave the port range empty.

#### Schedule

Select **Always**, or choose **From** and enter the time period during which the virtual service will be available.

### Using the Configuration Menu Advanced > SNMP

| D-Link<br>Building Networks for People |                         | н                    | Air<br>igh-Speed 2.4 | Plus C         | VPN Router   |
|----------------------------------------|-------------------------|----------------------|----------------------|----------------|--------------|
| 01-824VUP                              | Home                    | Advanced             | Tools                | Status         | Help         |
|                                        | SNMP<br>Use Simple Netw | ork Management Proto | col(SNMP) for DI-82  | 4VUP managemer | it purposes. |
|                                        | SNMP Local              | 💽 Ena                | bled 🔿 Disabled      |                |              |
| Virtual Server                         | SNMP Remote             | 🔘 Ena                | bled 💿 Disabled      |                |              |
|                                        | Get Community           | public               |                      |                |              |
| Application                            | Set Community           | private              |                      |                |              |
|                                        | IP 1                    |                      |                      |                |              |
| Filter                                 | IP 2                    |                      |                      |                |              |
|                                        | IP 3                    |                      |                      |                |              |
| Firewall                               | IP 4                    |                      |                      |                |              |
| SNMP                                   | SNMP Version            | Ovi                  | ⊃V2¢                 |                |              |
| DDNS                                   |                         |                      |                      | Mapply Ca      | ancel Help   |
| Routing                                |                         |                      |                      |                |              |
| DMZ                                    |                         |                      |                      |                |              |
| Performance                            |                         |                      |                      |                |              |
|                                        |                         |                      |                      |                |              |

SNMP (Simple Network Management Protocol) is a widely used network monitoring and control protocol that reports activity on each network device to the administrator of the network. SNMP can be used to monitor traffic and statistics of the DI-824VUP. The DI-824VUP supports SNMP v1 or v2c.

| Enable SNMP   | (Simple Network Management Protocol.)                                                                                                    |
|---------------|----------------------------------------------------------------------------------------------------|
| Local         | LAN (Local Area Network).                                                                                                    |
| Remote        | WAN (Wide Area Network).                                                                                                    |
| Get Community | Enter the password <b>public</b> in this field to allow "Read only" access to network administration using SNMP. You can view the network, but no configuration is possible wth this setting. |
| Set Community | Enter the password <b>private</b> in this field to gain "Read and Write" access to the network using SNMP software. The administrator can configure the network with this setting.            |
| SNMP v1       | Simple Network Management Protocol (SNMP) is an application<br>layer protocol that facilitates the exchange of management<br>information between nework devices.                              |
| SNMP v2       | Enhanced version of SNMP v1 with additional protocol operations such as UDP, IP, CLNS, DDP, and IPX.                                                                                          |

### Advanced > DDNS

| D-Link<br>Building Networks for People |                               | н                        | Air<br>gh-Speed 2. | Plus (<br>4GHz Wireless | S VPN Router |
|----------------------------------------|-------------------------------|--------------------------|--------------------|-------------------------|--------------|
|                                        | Home                          | Advanced                 | Tools              | Status                  | Help         |
|                                        | Dynamic DNS<br>Use Dynamic DN | S if you want to use you | r DDNS account.    |                         |              |
|                                        | DDNS                          | Oisable                  | d 🔿 Enabled        |                         |              |
| Virtual Server                         | Provider                      | DynDNS.org               | (Dynamic) 🔽        |                         |              |
|                                        | Host Name                     |                          |                    |                         |              |
| Application                            | Username / E-m:               | ail                      |                    |                         |              |
| Filter                                 | Password / Key                |                          |                    |                         |              |
| Firewall                               |                               |                          |                    | V<br>Apply C            | 🎝 🔂          |
| Routing                                |                               |                          |                    |                         |              |
| DMZ<br>Performance                     |                               |                          |                    |                         |              |
|                                        |                               |                          |                    |                         |              |

DDNS (Dynamic Domain Name System) keeps dynamic IP addresses (*e.g.*, IP addresses assigned by a DHCP capable router or server) linked to a domain name. Users who have a Dynamic DNS account may use this feature on the DI-824VUP.

| DDNS           | When an IP address is automatically assigned by a DHCP server, DDNS automatically updates the DNS server. Select <b>Disabled</b> or <b>Enabled</b> . |
|----------------|----------------------------------------------------------------------------------------------------|
| Provider       | Select from the pull-down menu.                                                                                                    |
| Host Name      | Enter the Host name.                                                                                                    |
| Username/Email | Enter the username or email address.                                                                                                    |
| Password/Key   | Enter the password or key.                                                                                                    |

## Using the Configuration Menu Advanced > Routing

Static routes can be added if you require specific routes within your internal network. These routes will not apply to the WAN (Internet) network.

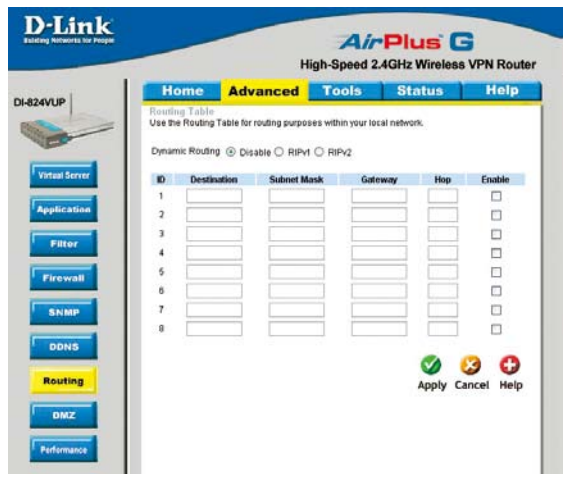

| Dynamic Routing | Dynamic Routing Settings allow the VPN Router to route IP packets to another network automatically. The RIP protocol is applied, and broadcasts the routing information to other routers on the network regularly.<br>By default, it is set to disable. Check to enable (RIPv1/RIPv2) |
|-----------------|----------------------------------------------------------------------------------------------------|
|                 | protocol.                                                                                                    |
| RIP v1          | Protocol in which the IP address is routed through the internet.                                                                                                    |
| RIP v2          | Enhanced version of RIP v1with added features such as<br>Authentication, Routing Domain, Next Hop Fowarding, and<br>Subnet-mask Exchange.                                                                                                    |
| Destination     | Enter in the IP of the specified network that you want to access using the static route.                                                                                                    |
| Subnet Mask     | Enter in the subnet mask to be used for the specified net work.                                                                                                    |
| Gateway         | Enter in the gateway IP address to the specified network.                                                                                                    |
| Нор             | Enter in the amount of hops it will take to the specified network.                                                                                                    |
| Enable          | Select this option for the specified static route to take effect.                                                                                                    |

**Hop Count -** In a transmission path, each link is terminated at a network device such as a router or gateway. The number of hops equals the number of routers or gateways that data must pass through before reaching the destination.

### Advanced > DMZ

| D-Link<br>Building Networks for People |                                         | н                       | Air<br>igh-Speed 2 | Plus C<br>.4GHz Wireless | VPN Router   |
|----------------------------------------|-----------------------------------------|-------------------------|--------------------|--------------------------|--------------|
| I-824VUP                               | Home                                    | Advanced                | Tools              | Status                   | Help         |
|                                        | DMZ<br>DMZ(Demilitariz<br>the Internet. | ed Zone) is used to all | ow a single com    | puter on the LAN to b    | e exposed to |
| Virtual Server                         | IP Address                              | ○ Enabled               | abled              |                          |              |
| Application                            |                                         |                         |                    | 🥥 🌔                      | 3 🗘          |
| Filter                                 |                                         |                         |                    | Apply Ca                 | ncel Help    |
| Firewall                               |                                         |                         |                    |                          |              |
| SNMP                                   |                                         |                         |                    |                          |              |
| DDNS                                   |                                         |                         |                    |                          |              |
| Routing                                |                                         |                         |                    |                          |              |
| DMZ                                    |                                         |                         |                    |                          |              |
| Performance                            |                                         |                         |                    |                          |              |

If you have a computer that cannot run Internet applications properly from behind the DI-824VUP, then you can allow that computer to have unrestricted Internet access. Enter the IP address of that computer as a DMZ (Demilitarized Zone) host with unrestricted Internet access. Adding a client to the DMZ may expose that computer to a variety of security risks; so only use this option as a last resort.

### Advanced > Performance

| Link<br>etworks for People |                                         | н                           | Air<br>ligh-Speed 2 | Plus C<br>.4GHz Wireless | VPN Route         |
|----------------------------|-----------------------------------------|-----------------------------|---------------------|--------------------------|-------------------|
|                            | Home                                    | Advanced                    | Tools               | Status                   | Help              |
|                            | Wireless Perform<br>These are the Wirel | ance<br>ess Performance fea | atures for the AP(A | Access Point) portion.   |                   |
|                            | Beacon Interval                         | 100 (msei                   | c, range:1~1000, c  | default: 100)            |                   |
|                            | DTIM Interval                           | 3 (ran <u>c</u>             | je: 1~65535, defa   | ult: 3)                  |                   |
|                            | TX Rates                                | Auto 🚩 (Mbps)               | )                   |                          |                   |
|                            | Wireless Mode                           | 💿 mixed mode                | e 🔘 G mode          |                          |                   |
|                            | Authentication Type                     | 🔿 Open Syster               | m 🔿 Shared Key      | 🖲 Both                   |                   |
|                            | SSID broadcast                          | 🖲 Enable 🔘 🛛                | Disable             |                          |                   |
|                            | 8X                                      | 💿 Enable 🔿                  | Disable             |                          |                   |
|                            |                                         |                             |                     | 🚫 🌔<br>Apply Ca          | 3 🔂<br>Incel Help |
|                            |                                         |                             |                     |                          |                   |
|                            |                                         |                             |                     |                          |                   |

- **Beacon Interval** Beacons are packets sent by an Access Point to synchronize a wireless network. Specify a value. **100** is the default setting and is recommended.
- **DTIM interval** (Delivery Traffic Indication Message) **3** is the default setting. A DTIM is a countdown informing clients of the next window for listening to broadcast and multicast messages.
- **TX Rates** Select the data rate. Default is **Auto**.
- Wireless Mode Select either mix mode or G mode.
  - **Mixed Mode** The DI-824VUP will use either B or G mode depending on which mode has a stronger frequency.
  - **G Mode** The DI-824VUP will only use G mode.

### Advanced > Performance (Continued)

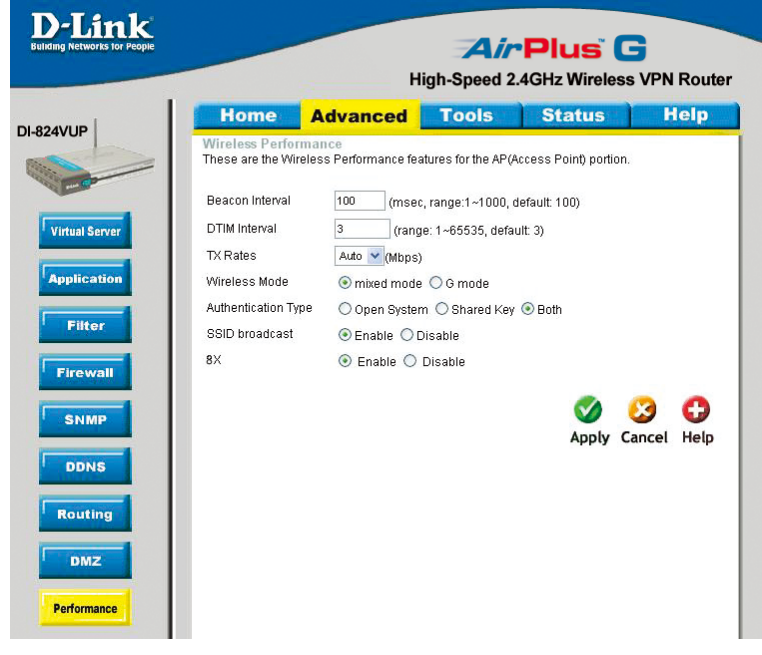

#### Authentication Select Open system, Shared Key or Both.

- **Open System** The DI-824VUP will be visible to all devices on the network. This is the default setting.
- Shared Key In this mode, in order to access the DI-824VUP on the network, the device must have the same encryption as the router in order to communicate.
- Both In this mode, all devices on the network can access the DI-824VUP.
- **SSID Broadcast Enable** is the default setting. Choose **Enable** to broadcast the SSID across the network. All devices on a network must share the same SSID (Service Set Identifier) to establish communication. Choose **Disable** if you do not wish to broadcast the SSID over the network.
- 8x Enable 8X Mode on the wireless client and the DI-824VUP to increase data transmission speed. 8X Mode will only work with wireless devices that also support 8X Mode.

## Using the Configuration Menu Tools > Admin

| D-Link<br>Building Networks for People                   |                                                                                                    | н                                                                                                    | gh-Speed 2.                                 | Plus (<br>4GHz Wireless | S VPN Router |
|----------------------------------------------------------|----------------------------------------------------------------------------------------------------|----------------------------------------------------------------------------------------------------|---------------------------------------------|-------------------------|--------------|
| DI-824VUP<br>Admin<br>Time<br>System<br>Firmware<br>Misc | Home<br>Administrators of<br>Administrator (11<br>R<br>User (The Login<br>R<br>Remote Manag<br>Let administrator | Advanced<br>Settings<br>an change their login pa<br>he Login Name is "adm<br>New Password •<br>teconfirm Password •<br>teconfirm Password •<br>tec | Tools<br>ssword.<br>n")<br>task from remote | Status                  | Help         |

You can change the administrator and user passwords here. It is recommended that you change the administrator password from the default setting. The default password is blank (nothing).

| Password             | To change the administrator or user password, enter the new password twice to confirm.                                                                                                    |
|----------------------|----------------------------------------------------------------------------------------------------|
| Remote<br>Management | Remote Management allows the device to be configured through<br>the WAN (Wide Area Network) port from the Internet using a web<br>browser. A username and password is still required to access the<br>browser-based management interface. |
| IP Address           | Internet IP Address of the computer that has access to the DI-824VUP. If the IP Address is set to 0.0.0.0, this allows all Internet IP addresses to access the DI-824VUP.                                                                 |
| Port                 | The port number used to access the DI-824VUP.<br>Example:http:// <u>x.x.x.x8080</u> , where x.x.x.x. is the WAN IP address of<br>the DI-824VUP and 8080 is the port used for the Web Management<br>interface.                             |

### Tools > Time

| me Adv                                             | vanced                                                                                                    | 5 opeen                                                                                                    |                                                                                                    |                                                                                                    |                                                                                                    |
|----------------------------------------------------|----------------------------------------------------------------------------------------------------|----------------------------------------------------------------------------------------------------|----------------------------------------------------------------------------------------------------|----------------------------------------------------------------------------------------------------|----------------------------------------------------------------------------------------------------|
|                                                    |                                                                                                    | Tools                                                                                                    | Status                                                                                                    | H                                                                                                    | elp                                                                                                    |
| DI-824VUP syster<br>vice Time : Tue Se<br>able NTP | m time.<br>ep 30 00:52:31 2                                                                                      | 2003                                                                                                    |                                                                                                    |                                                                                                    |                                                                                                    |
| fault NTP Server<br>ne Zone                        | (GMT-08:00)Pacit                                                                                                 | fic Time (US & Cana                                                                                                    | da)                                                                                                    | (Optional)                                                                                                    | *                                                                                                    |
| t Device Date and<br>ar: 2003 💌 Mor                | l Time<br>nth: Sep 💌 Da                                                                                          | ay: 30 💌                                                                                                    |                                                                                                    |                                                                                                    |                                                                                                    |
| ur: 00 💌 Minuti                                    | e: 00 💌 Seco                                                                                                    | nd: 00 💌                                                                                                    |                                                                                                    | -                                                                                                    | ~                                                                                                    |
|                                                    |                                                                                                    |                                                                                                    | V<br>Apply                                                                                                    | Cancel                                                                                                    | 🕞<br>Help                                                                                                    |
| va<br>fin<br>ta                                    | ice Time : Tue S<br>Ible NTP<br>ault NTP Server<br>le Zone<br>Device Date and<br>r: 2003 V Mor<br>Jr: 00 V Minut | ice Time : Tue Sep 30 00:52:31 2<br>ible NTP<br>ault NTP Server<br>ie Zone (GMT-08:00)Paci<br>Device Date and Time<br>rr. 2003 V Month: Sep V Da<br>Jrr. 00 V Minute: 00 V Seco | ice Time : Tue Sep 30 00:52:31 2003<br>ible NTP<br>ault NTP Server<br>ie Zone<br>Device Date and Time<br>r: 2003 V Month: Sep V Day: 30 V<br>Jr: 00 V Minute: 00 V Second: 00 V | ice Time : Tue Sep 30 00:52:31 2003<br>ible NTP<br>ault NTP Server<br>ie Zone (GMT-08:00)Pacific Time (US & Canada)<br>Device Date and Time<br>r: 2003 V Month: Sep V Day: 30 V<br>ur: 00 V Minute: 00 V Second: 00 V<br>Apply | ice Time : Tue Sep 30 00:52:31 2003<br>ible NTP<br>ault NTP Server (Optional)<br>ie Zone (GMT-08:00)Pacific Time (US & Canada)<br>Device Date and Time<br>r: 2003 V Month: Sep V Day: 30 V<br>ur: 00 V Minute: 00 V Second: 00 V<br>Apply Cancel |

You will need to set the time zone corresponding to your location. The time can be set manually or the device can connect to a NTP (Network Time Protocol) server to retrieve the time.

#### **Enable NTP**

(Network Time Protocol). Select to synchronize the time on the DI-824VUP to an NTP server.

Set Device Date and Time

You can manually set the time on your network here.

**NTP** is short for **N**etwork **T**ime **P**rotocol, an Internet standard protocol that assures accurate synchronization to the millisecond of computer clock times in a network of computers.

### Tools > System

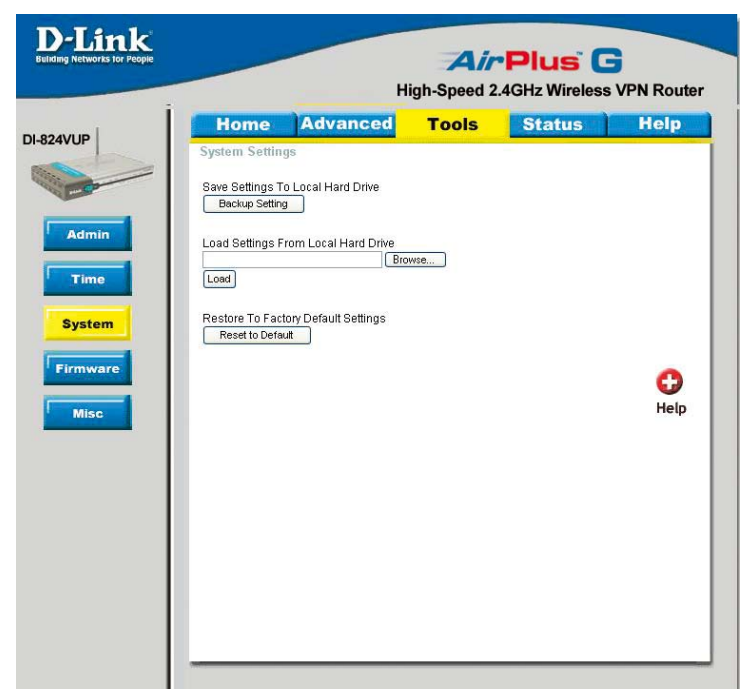

The current system settings can be saved as a file onto the local hard drive. The saved file or any other saved setting file created by the DI-824VUP can be uploaded into the unit. To reload a system settings file, click on "Browse" to search the local hard drive for the file to be used. The device can also be reset back to factory default settings by clicking on "Reset to Default" button. Use the restore feature only if necessary. This will erase previously saved settings for the unit. Make sure to save your system settings before doing a factory restore.

| Save Settings to<br>Local Hard Drive   | Click <b>Save</b> to save the current settings to the local Hard Drive. |
|----------------------------------------|-------------------------------------------------------------------------|
| Load Settings from<br>Local Hard Drive | Click <b>Browse</b> to find the settings file, then click <b>Load</b> . |
| Restore to Factory<br>Default Settings | Click <b>Reset to Default</b> to restore the factory default settings.  |

### Tools > Firmware

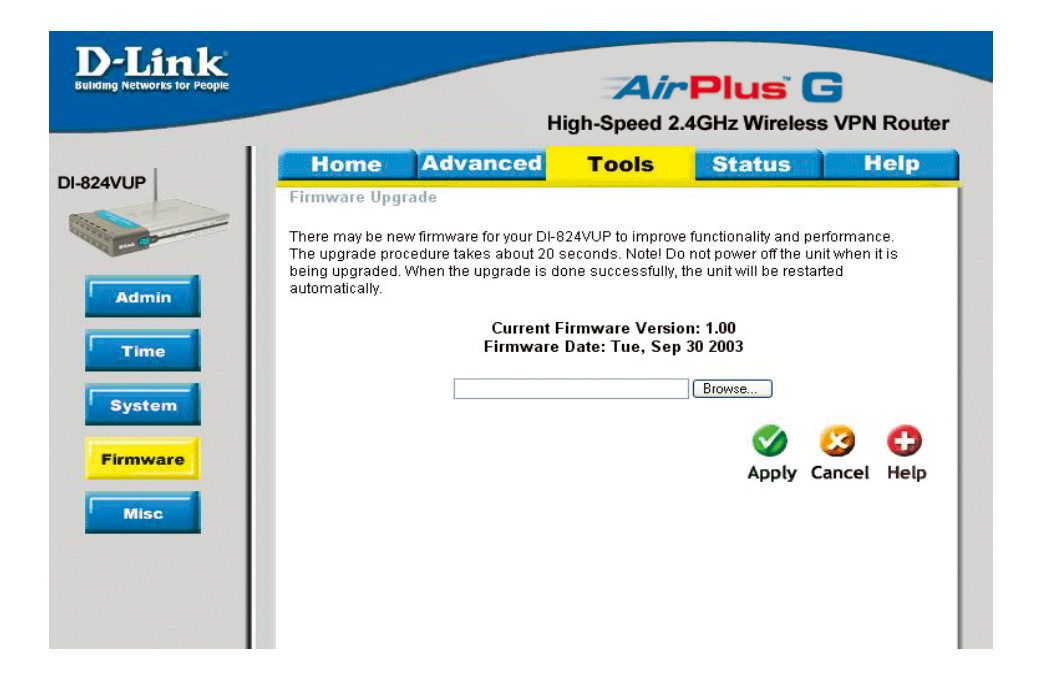

You can upgrade the firmware of the device using this tool. Make sure that the firmware you want to use is saved on the local hard drive of the computer. Click on "Browse" to search the local hard drive for the firmware to be used for the update. Upgrading the firmware will change the system settings of the router back to the default mode. It is recommended that you save your system settings before doing a firmware upgrade. Please check the D-Link support site for firmware updates at <a href="http://support.dlink.com">http://support.dlink.com</a>.

### **Browse**

After you have downloaded the new firmware, click **Browse** in this window to locate the firmware update on your hard drive. Click **Apply** to complete the firmware upgrade.

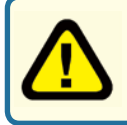

Note! Do not power off the unit when it is being upgraded. When the upgrade is complete, the unit will be restarted automatically.

### Tools > Misc

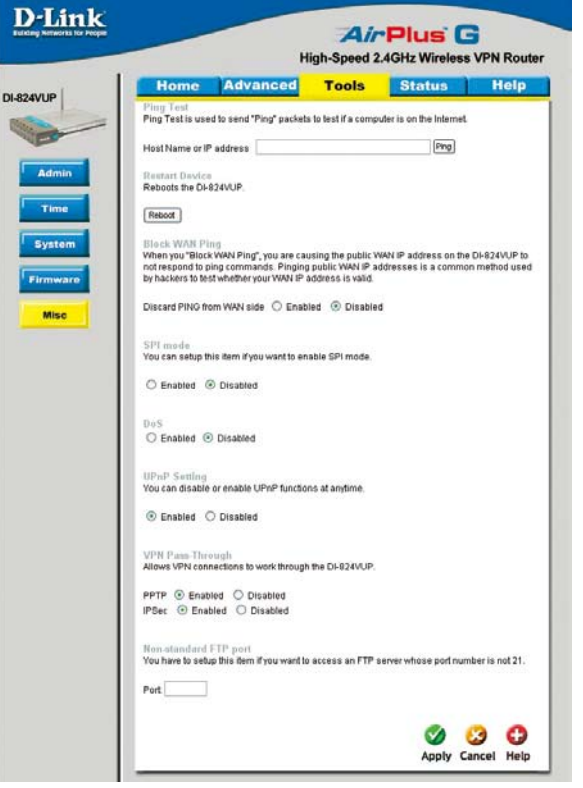

Ping TestIn the open box, enter in a URL (i.e., www.dlink.com) or an IP<br/>address and click on Ping to test your internet connection.

Restart Device Click Reboot to restart the unit.

**Block WAN Ping** Click **Enable** to block the WAN ping. Computers on the Internet will not get a reply back from the DI-824VUP when it is being "ping"ed. This may help to increase security.

**SPI Mode** When this feature is enabled, the router will record the packet information passed through the router such as IP address, port address, ACK, SEQ number, and so on. The router will also check every incoming packet to detect if it is valid.

# **DoS** When DoS is enabled, the router will prevent Denial of Service attacks on all computers connected to the DI-824VUP.

### Tools > Misc (Continued)

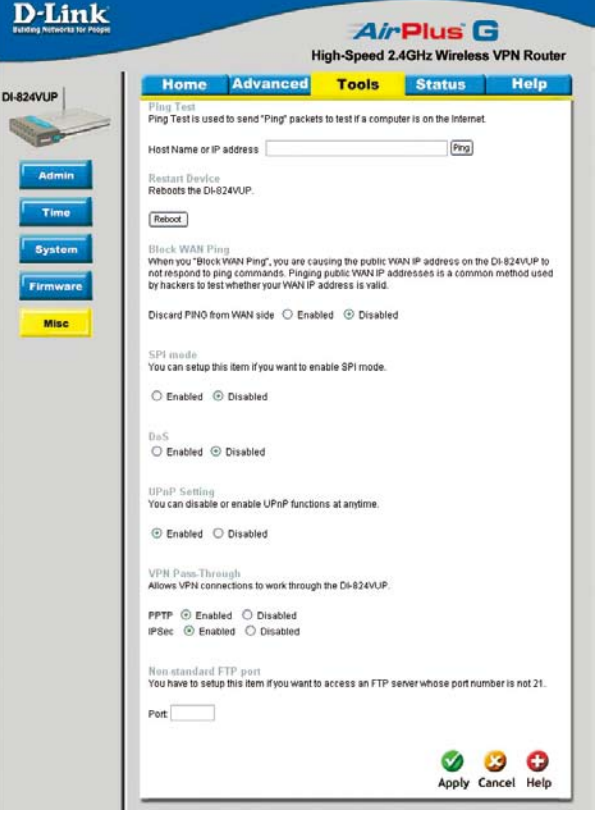

UPnP UPnP is short for Universal Plug and Play which is a networking architecture that provides compatibility among networking equipment, software, and peripherals. The DI-824VUP is a UPnP enabled router and will only work with other UPnP devices/ softwares. If you do not want to use the UPnP Functionality, it can be disabled by selecting "Disabled".

VPN Pass-Through Through Thro

## **Non-standard FTP port** If an FTP server you want to access is not using the standard port 21, then enter in the port number that the FTP server is using instead.

### Status > Device Info

| k      |                               |                        |              |           |
|--------|-------------------------------|------------------------|--------------|-----------|
| ple    |                               | Air                    | Plus (       | ۲         |
|        |                               | High-Speed 2.4         | GHz Wireles  | s VPN Rou |
| Ho     | me Advanced                   | Tools                  | Status       | Help      |
| Device | e Information                 |                        |              |           |
|        | Firmware V                    | ersion: 1.00, Tue, Sep | 30 2003      |           |
| LAN    |                               |                        |              |           |
|        | MAC Address                   | 00-80-C8-23-5C-9F      |              |           |
|        | IP Address                    | 192.168.0.1            |              |           |
|        | Subnet Mask                   | 255.255.255.0          |              |           |
|        | DHCP Server                   | Enabled                |              |           |
|        |                               |                        |              |           |
| WAN    | MACAdda                       | 00.00.00.00.60.05      |              |           |
|        | MAC Address                   | DU-80-C8-23-5C-9E      |              |           |
|        | Connection                    | DHCP Connecting        | DHCP Release |           |
|        | Remaining Lease Time          | 00:00:00               |              |           |
|        | IP Address                    | 0.0.0.0                |              |           |
|        | Subnet Mask                   | 0.0.0.0                |              |           |
|        | Gateway                       | 0.0.0.0                |              |           |
|        | Domain Name Server            | 0.0.0.0                |              |           |
| Wirele | SS                            |                        |              |           |
|        | MAC Address                   | 00-80-C8-23-5C-9F      |              |           |
|        | ESSID                         | default                |              |           |
|        | WEP                           | Disable                |              |           |
|        | Channel                       | 6                      |              |           |
| Periph | eral                          |                        |              |           |
|        | Printer(DB25)                 | Not ready              |              |           |
|        | Printer(USB0)                 | Not ready              |              |           |
|        |                               |                        |              |           |
| Device | Time: Tue Sep 30 00:56:43 20( | 03                     |              |           |
|        |                               |                        |              | C         |
|        |                               |                        |              | He        |

This screen displays information about the DI-824VUP such as WAN, LAN, and Wireless status.

| DHCP Renew   | Use this button to reconnect to your ISP, if your WAN connection is set up for DHCP.    |
|--------------|-----------------------------------------------------------------------------------------|
| DHCP Release | Use this button to disconnect from your ISP, if your WAN connection is set up for DHCP. |

## Using the Configuration Menu Status > Log

| D-Link<br>Inding Networks for People |                                          | н                                                 | Air<br>igh-Speed 2. | Plus C                 | S VPN Rout      |
|--------------------------------------|------------------------------------------|---------------------------------------------------|---------------------|------------------------|-----------------|
| 24VUP                                | Home                                     | Advanced                                          | Tools               | Status                 | Help            |
|                                      | View Log<br>View Log displa<br>features. | ys the activities occurrin                        | g on the DI-824VU   | P. Click on Log Settir | ngs for advance |
| Device Info                          | First Page                               | Last Page Previous                                | Next Clear L        | og Settings            | 0               |
| Log                                  | Page 1/1                                 |                                                   |                     |                        | Help            |
| State                                | WAN Type: Dyn<br>Display time: Tu        | amic IP Address (1.00)<br>Je Sep 30 00:57:41 2003 | 3                   |                        |                 |
|                                      |                                          |                                                   |                     |                        |                 |
| Wireless                             |                                          |                                                   |                     |                        |                 |
|                                      |                                          |                                                   |                     |                        |                 |
|                                      |                                          |                                                   |                     |                        |                 |

This screen displays activities occurring on the DI-824VUP.

| First Page   | Click <b>First Page</b> to go to the first page of the log.  |
|--------------|--------------------------------------------------------------|
| Last Page    | Click Last Page to go to the last page of the log.           |
| Previous     | Click <b>Previous</b> to go to the previous page of the log. |
| Next         | Click <b>Next</b> to go to the next page of the log.         |
| Clear        | Click <b>Clear</b> to clear the entire log.                  |
| Log Settings | Click for advanced features (see next page).                 |

## Using the Configuration Menu Status > Log > Log Settings

| D-Link<br>Building Networks for People | AirPlus G                                                                                                    |
|----------------------------------------|----------------------------------------------------------------------------------------------------|
|                                        | High-Speed 2.4GHz Wireless VPN Router                                                                                                    |
| 324VUP                                 | Home         Advanced         Tools         Status         Help           Log Settings         Logs can be saved by sending it to an admin email address or to a syslog server. |
| Device Info                            | E-mail Alert SMTP Server / IP Address Email Address E-mail Subject Syston                                                                                                    |
| Stats<br>Wireless                      | Syslog Server IP Address 192.168.0. O Enabled O Disabled<br>Log Type V System Activity<br>V Debug Information<br>V Attacks<br>V Dropped Packets<br>V Notice                     |
|                                        | 🧭 😣 🔂<br>Apply Cancel Help                                                                                                    |

**E-Mail Alert** The DI-824VUP can be set up to send the log files to a specific email address.

SMTP Server IP Enter in the IP address of the mail server.

**Email Address** Enter in the email address of the recipient who will receive the email log.

Send Mail Now Click to send mail immediately.

IP Address of the Syslog Server Enter in the IP address of a syslog server within the network. Click Enable to activate the policy. The DI-824VUP will send all of it's logs to the specified syslog server.

Log Type Select the types of activity to log. By default, all values are selected.

### Status > Stats

| High-Speed 2.4GHz Wireless VPN Ro<br>Home Advanced Tools Status Help<br>Traffic Statistics<br>Traffic Statistics display Receive and Transmit packets passing through the DI-824VUP.<br>Refresh Reset<br>Reset<br>Refresh Reset<br>Refresh Refresh Refresh Refr | opie                             |                                                  | AirPlus                                    | G           |
|----------------------------------------------------------------------------------------------------|----------------------------------|--------------------------------------------------|--------------------------------------------|-------------|
| Home       Advanced       Tools       Status       Hell         Traffic Statistics       Traffic Statistics display Receive and Transmit packets passing through the DI-824VUP.       Refresh       Receive       Transmit packets passing through the DI-824VUP.         Refresh       Reset       Receive       Transmit packets passing through the DI-824VUP.         WAN       0 Packets       116 Packets       Hell         Minister       1290 Packets       1371 Packets       Hell         Minister       1290 Packets       1371 Packets       Hell                                                                                                    |                                  | H                                                | igh-Speed 2.4GHz Wirele                    | ss VPN Rout |
|                                                                                                    | Home                             | Advanced                                         | Tools Status                               | Help        |
| Receive Transmit<br>WAN 0 Packets 116 Packets<br>LAN 1290 Packets 1371 Packets<br>Mitrolece 218 Packets 211 Packets                                                                                                    | Traffic Statis<br>Traffic Statis | tistics<br>tics display Receive and Tr:<br>Reset | ansmit packets passing through the         | DI-824VUP.  |
| WAN 0 Packets 116 Packets<br>LAN 1290 Packets 1371 Packets<br>Windows 215 Packets 211 Packets                                                                                                    |                                  | Receive                                          | Transmit                                   | Help        |
| VVII eless 213 Fathels 311 Fathels                                                                                                    | WAN<br>LAN<br>Wireless           | 0 Packets<br>1290 Packets<br>215 Packets         | 116 Packets<br>1371 Packets<br>311 Packets |             |

In the Stats section, traffic statistics are displayed.

| Refresh | This will update the page.                                 |
|---------|------------------------------------------------------------|
| Reset   | This will reset the packet counter to zero.                |
| WAN     | Displays Received / Transmitted packets from the WAN port. |
| LAN     | Displays Received / Transmitted packets from the LAN port. |

### Status > Wireless

| D-Link<br>Building Networks for People |                                                                                      | Air                  | Plus C              |                               |
|----------------------------------------|--------------------------------------------------------------------------------------|----------------------|---------------------|-------------------------------|
|                                        | H H                                                                                  | ligh-Speed 2.        | 4GHz Wireless       | VPN Router                    |
| 0.024/0.0                              | Home Advanced                                                                        | Tools                | Status              | Help                          |
| Device Info                            | Connected Wireless Client List<br>The Wireless Client table below display<br>Refresh | s Wireless clients ( | Connected to the AP | (Access Point).<br>CD<br>Help |
| Log                                    | Connected Time                                                                       |                      | MAC Address         |                               |
| Stats<br>Wireless                      | Tue Sep 30 00:56:34 2003                                                             | 00-40-05-1           | C5-BA-76            |                               |

This screen displays the connection time and the MAC Address of the connected wireless clients. Click on **Refresh** for the most recent information.

### Help

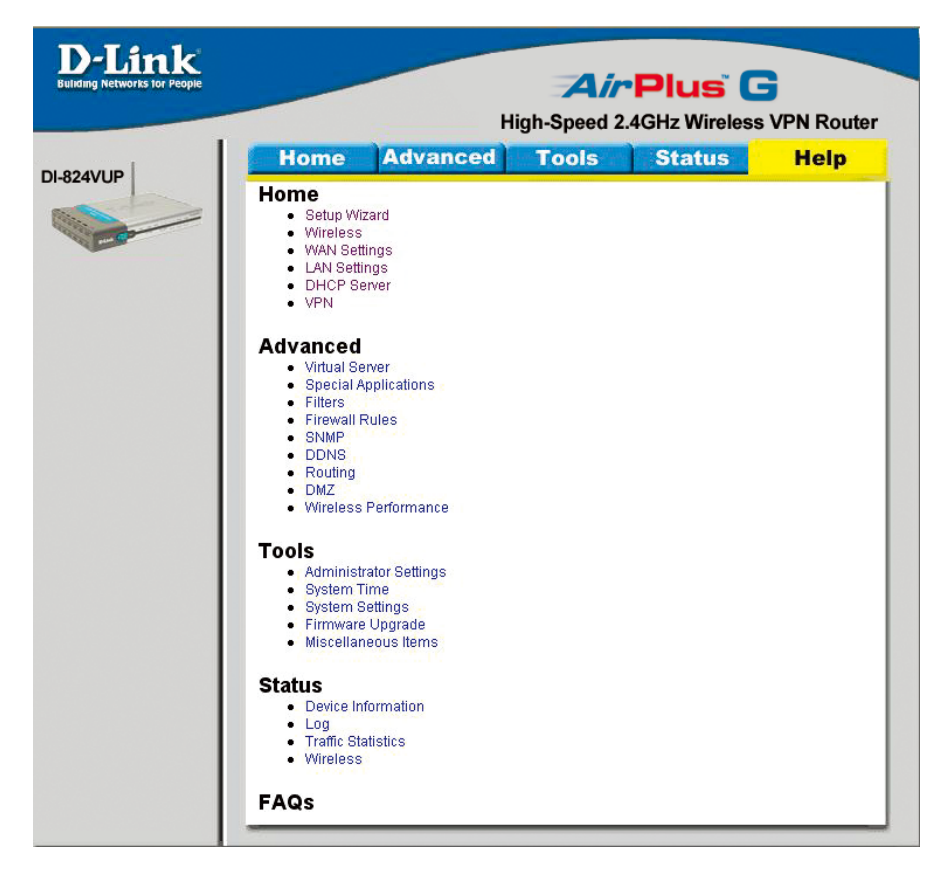

This screen displays the complete **Help** menu. For help at anytime, click the **Help** tab in the Configuration menu.

## **Installing the Print Server Software**

Insert the installation CD-ROM into the CD-ROM drive. The following window will be shown automatically. If it is not, please run "autorun.exe" on the CD-ROM.

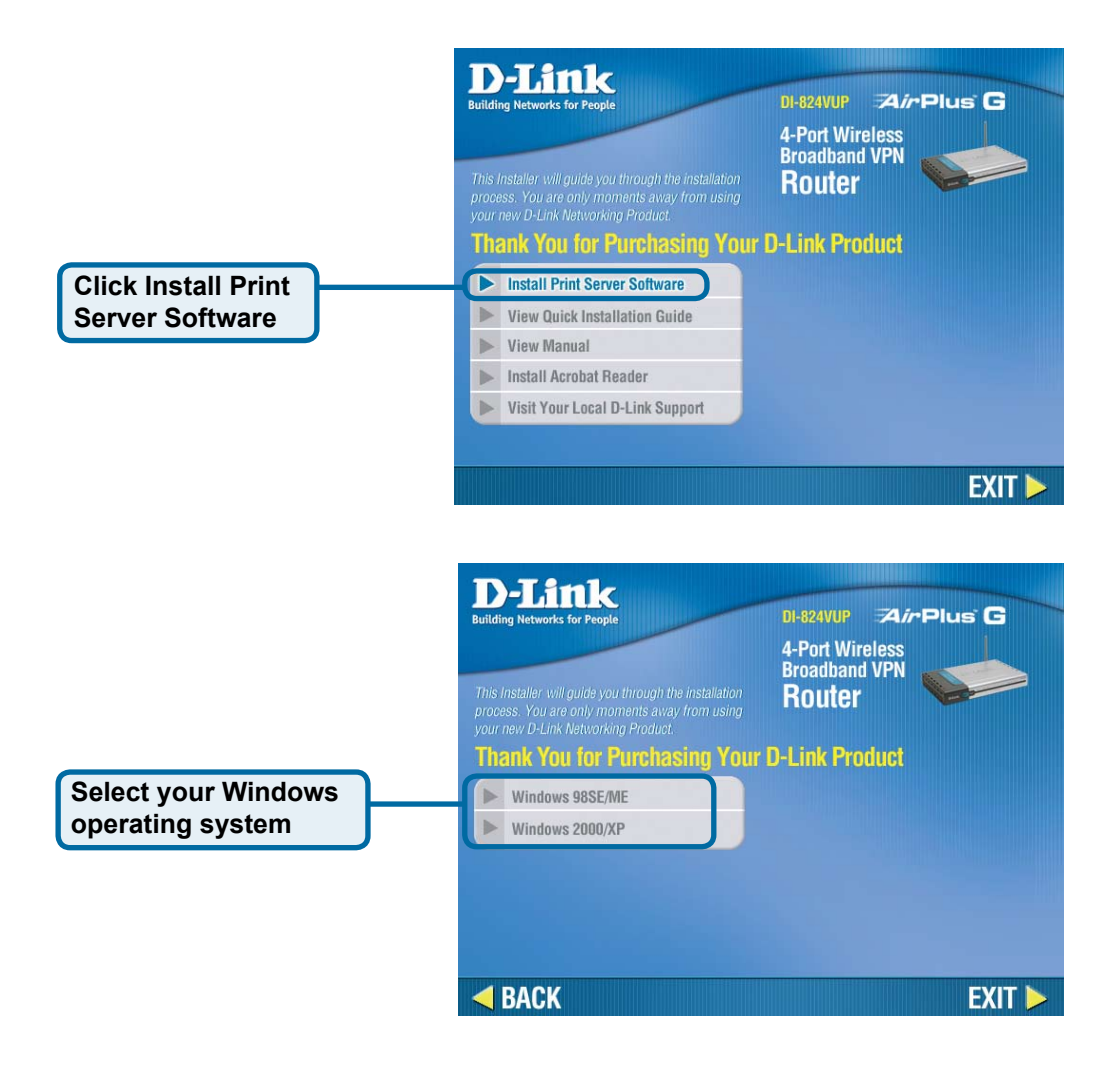

## Installing the Print Server Software (continued)

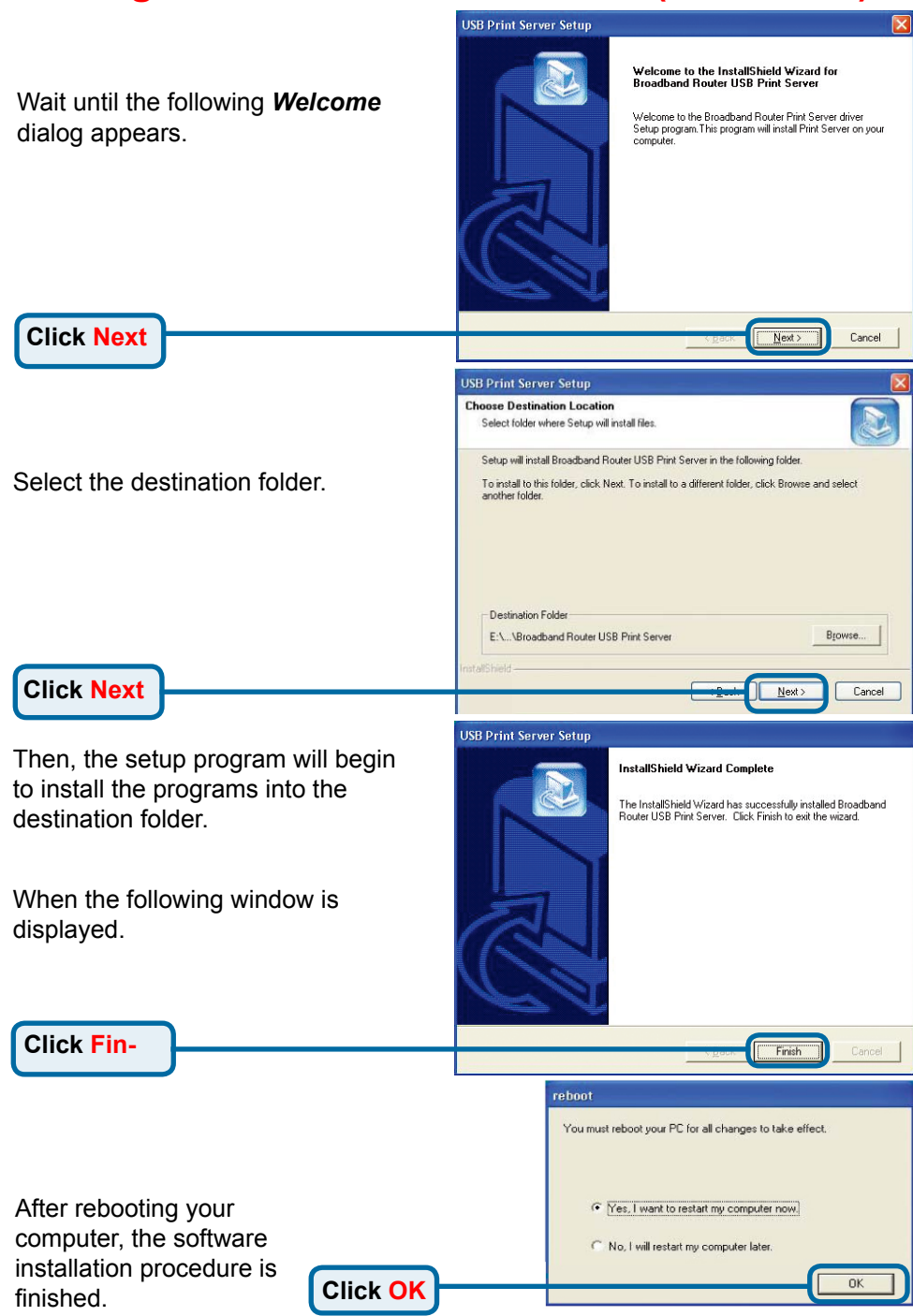

## **Configuring on Windows 98se/Me Platforms**

After you finish the software installation procedure, your computer will be capable of network printing provided by the DI-824VUP. For convenience, we call the printer connected to the printer port of the DI-824VUP a printer server. On a Windows 95/98 platform, open the Printers window in the My Computer menu.

Now, you can configure the the DI-824VUP:

Find out the corresponding printer, for example, the HP Right click on that icon, an Properties.

The following screen appea

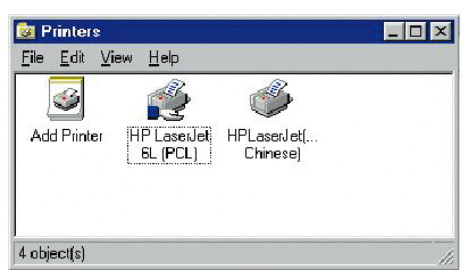

| print server of                                          | HP LaserJet 6L (PCL) Properties                                                                                                    |
|----------------------------------------------------------|----------------------------------------------------------------------------------------------------|
| g icon of your<br><b>LaserJet 6L</b> .<br>Id then select | General Details Sharing Paper Print Quality Fonts Device Options W HP Laseulet 6L (PCL) Comment Separator page [none] Browse                                                                                                    |
| ars:                                                     | Print Test Page                                                                                                    |
|                                                          | HP LasenJet 2200 Series PCL 6 Properties                                                                                                    |
| All-in-1)"<br><b>Print To</b><br>er Driver<br>ect driver | Details       Det Management         Image: Constraint of the following got:       Print to the following got:         PRIT (Part Server)       Image: Constraint of the following got:         Print (print Server)       Image: Constraint of the following give:         Print (print Server)       Image: Constraint of the following give:         Print (print Server)       Image: Constraint of the following give:         Print (print)       Image: Constraint of the following give:         Capture Printer Port.       Egd Capture.         Tymood settings:       To seconds         Transmission gety:       F5         Scool Sattings:       Pott Settings |
|                                                          |                                                                                                    |

**Click on the Details tab** 

Choose the "PRTmate: (A from the list attached at the item. Be sure that the Print item is configured to the corr of your printer server.

**Click Port Settings** 

Choose your printer interface.

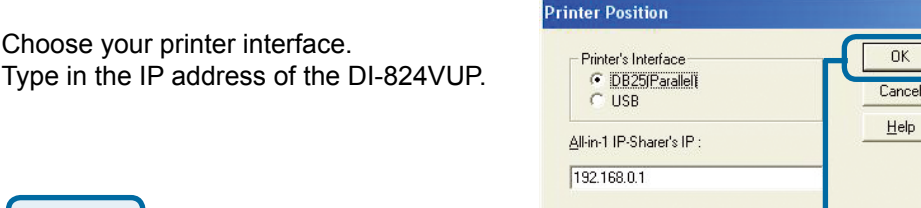

×

OK

Help

## **Configuring on Windows 2000/XP Platforms**

|                                                                                                    | 🐝 HP LaserJet GL Properties 🛛 🖬 🛛                                                                                                    |
|----------------------------------------------------------------------------------------------------|----------------------------------------------------------------------------------------------------|
| Click Port                                                                                                    | Consul State     Ports     Idvanced   Security   Device Settings       IP LaseJet 6L                                                                                                    |
| The configuration procedure for a Windows 2000/XP platform is similar to that of Windows 95/98 except the screen of printer <b><i>Properties</i></b> . | Pink to the following port(s). Documents will park to the first free checked part.           Port         Description         Printer           COM1:         Serial Port         COM2         Serial Port           COM3         Serial Port         COM4:         Serial Port           COM4:         Serial Port         COM4:         Serial Port           PhtTimate         Local Port         Image: Compare Port.         Image: Compare Port.           Add Port         Delete Port         Configure Port |
| Click Configure Port                                                                                                    | Enable bidirectional support     Epable printer pooling      OK Cancel 2009                                                                                                    |
| Choose your printer interface.<br>Type in the IP address of the DI-824VUP.                                                                             | Printer Position                                                                                                    |
| Click OK                                                                                                    | 192.168.0.1                                                                                                    |
|                                                                                                    |                                                                                                    |

(Note: Screen shots are taken in Windows 2000, similar screens will appear in Windows XP.)

### Using the Network Setup Wizard in Windows XP

In this section you will learn how to establish a network at home or work, using **Microsoft Windows XP.** 

Note: Please refer to websites such as <u>http://www.homenethelp.com</u> and <u>http://www.microsoft.com/windows2000</u> for information about networking computers using Windows 2000, ME or 98.

Go to Start > Control Panel > Network Connections Select Set up a home or small office network

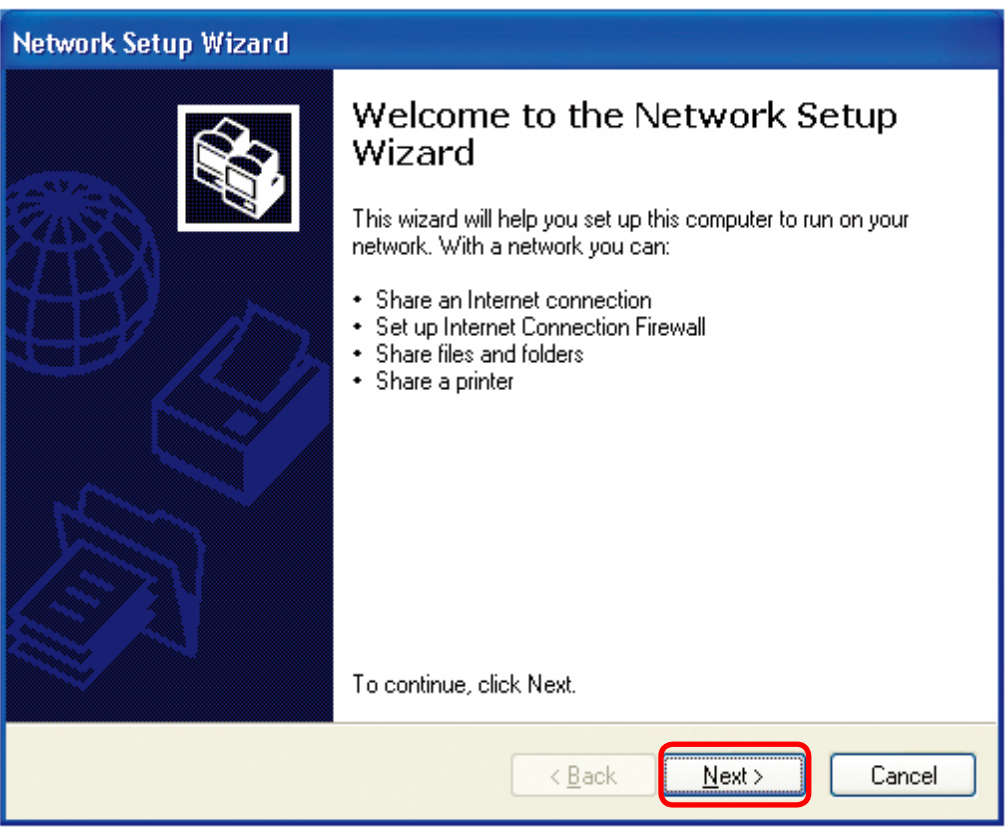

When this screen appears, Click Next.

Please follow all the instructions in this window:

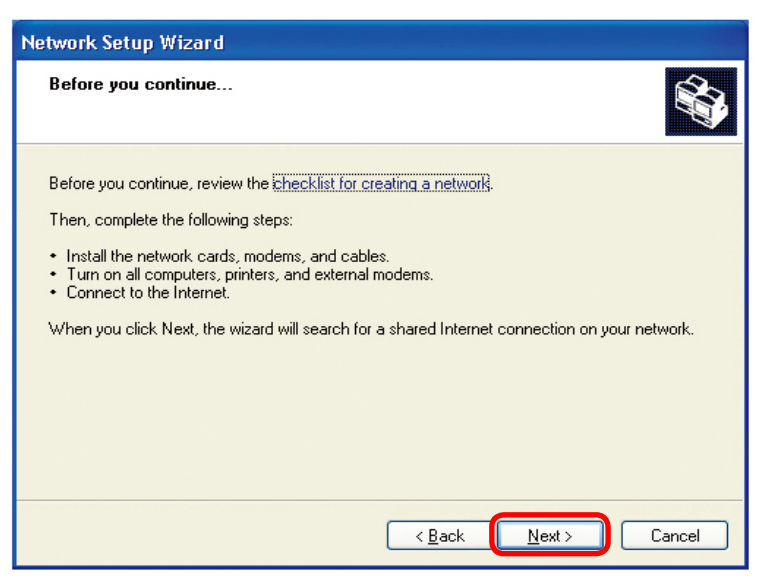

Click Next.

In the following window, select the best description of your computer. If your computer connects to the internet through a gateway/router, select the second option as shown.

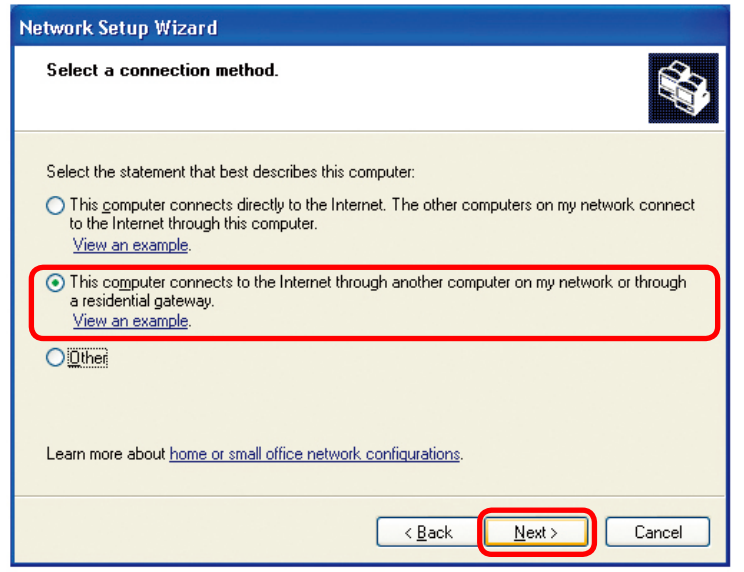

Click Next.

Enter a Computer description and a Computer name (optional).

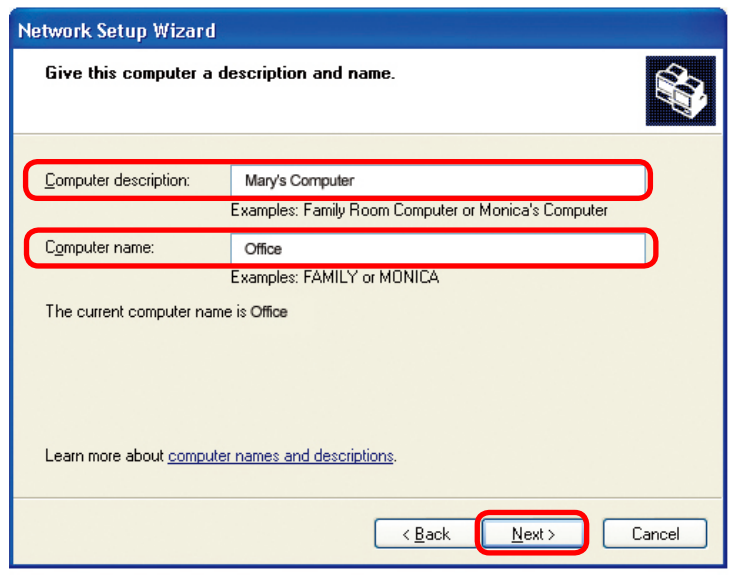

Click Next.

Enter a **Workgroup** name. All computers on your network should have the same **Workgroup** name.

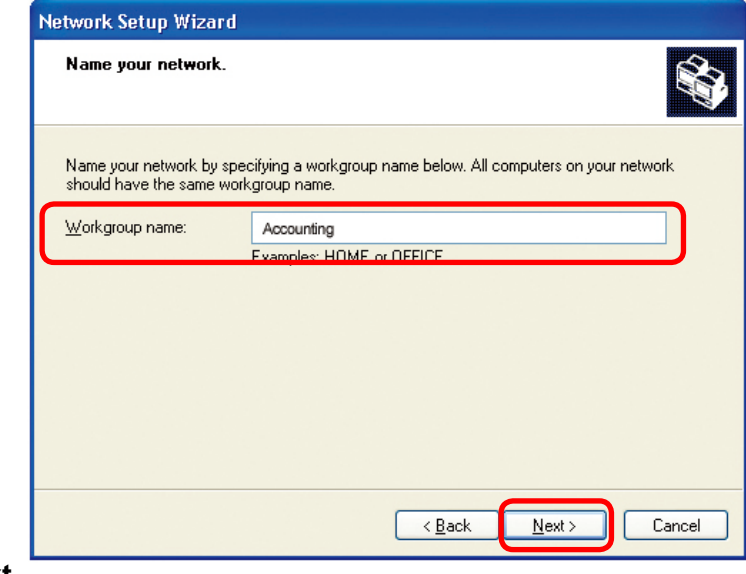

Click Next.

Please wait while the Network Setup Wizard applies the changes.

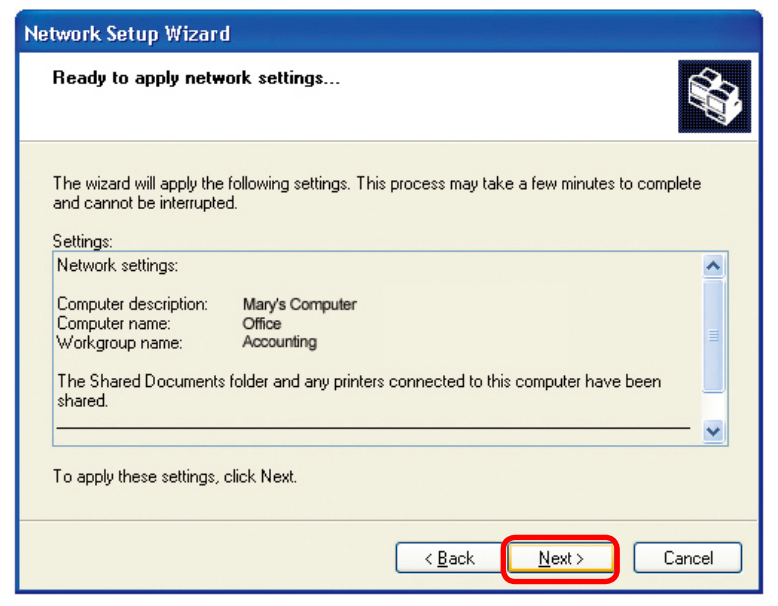

When the changes are complete, click Next.

Please wait while the **Network Setup Wizard** configures the computer. This may take a few minutes.

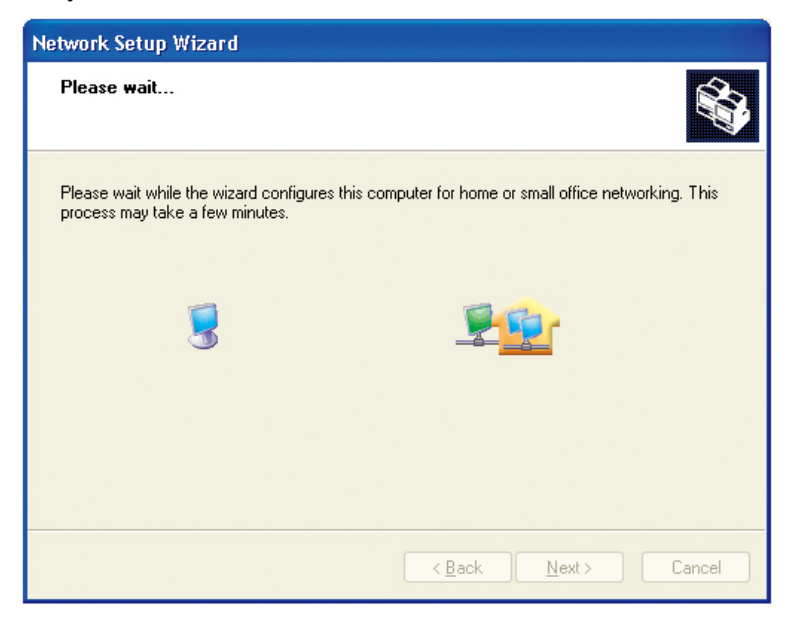
#### **Networking Basics**

In the window below, select the option that fits your needs. In this example, **Create a Network Setup Disk** has been selected. You will run this disk on each of the computers on your network. Click **Next**.

| Network Setup Wizard                                                                                                    |
|----------------------------------------------------------------------------------------------------|
| You're almost done                                                                                                    |
| You need to run the Network Setup Wizard once on each of the computers on your<br>network. To run the wizard on computers that are not running Windows XP, you can use<br>the Windows XP CD or a Network Setup Disk. |
| What do you want to do?                                                                                                    |
| ⊙ Create a Network Setup Disk                                                                                                    |
| ◯ <u>U</u> se the Network Setup Disk I already have                                                                                                    |
| O Use my Windows XP CD                                                                                                    |
| O Just finish the wizard; I don't need to run the wizard on other computers                                                                                                    |
|                                                                                                    |
|                                                                                                    |
| < <u>B</u> ack Next > Cancel                                                                                                    |

Insert a disk into the Floppy Disk Drive, in this case drive A.

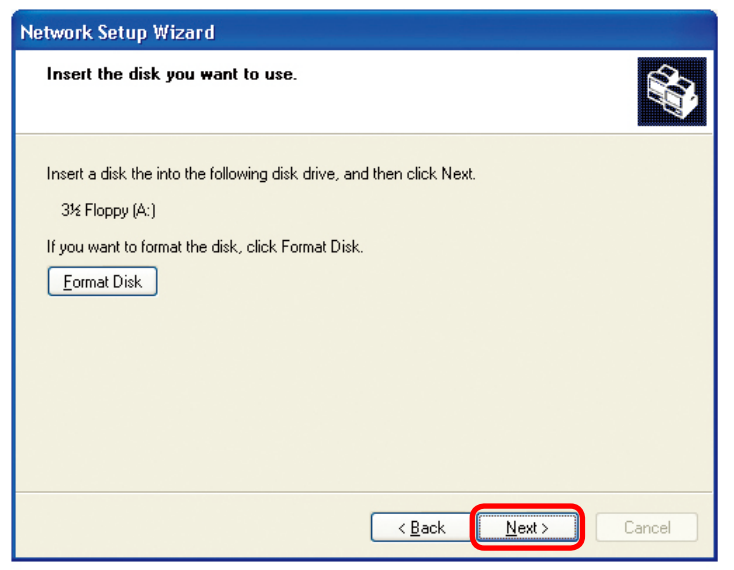

#### **Networking Basics**

| Copying                                   |        |
|-------------------------------------------|--------|
| Please wait while the wizard copies files |        |
| (                                         | Cancel |

Please read the information under **Here's how** in the screen below. After you complete the **Network Setup Wizard** you will use the **Network Setup Disk** to run the **Network Setup Wizard** once on each of the computers on your network. To continue click **Next**.

| Network Setup Wizard                                                                                                    |
|----------------------------------------------------------------------------------------------------|
| To run the wizard with the Network Setup Disk                                                                                                    |
| Complete the wizard and restart this computer. Then, use the Network Setup Disk to run<br>the Network Setup Wizard once on each of the other computers on your network.<br>Here's how:<br>1. Insert the Network Setup Disk into the next computer you want to network.<br>2. Open My Computer and then open the Network Setup Disk.<br>3. Double-click "netsetup." |
| < <u>Back</u> <u>Next</u> Cancel                                                                                                    |

## **Networking Basics**

Please read the information on this screen, then click **Finish** to complete the **Network Setup Wizard**.

| Network Setup Wizard |                                                                                                    |  |
|----------------------|----------------------------------------------------------------------------------------------------|--|
|                      | Completing the Network Setup<br>Wizard                                                                                                    |  |
|                      | You have successfully set up this computer for home or small<br>office networking.                                                                                                    |  |
| 出了个                  | For help with home or small office networking, see the<br>following topics in Help and Support Center:                                                                                         |  |
|                      | Using the Shared Documents folder     Sharing files and folders                                                                                                    |  |
|                      | <ul> <li><u>Sharing files and folders</u></li> <li><u>Sharing files and folders</u></li> <li>To see other computers on your network, click Start, and then click My Network Places.</li> </ul> |  |
|                      |                                                                                                    |  |
|                      | To close this wizard, click Finish.                                                                                                    |  |
|                      | < <u>B</u> ack Finish Cancel                                                                                                    |  |

The new settings will take effect when you restart the computer. Click **Yes** to restart the computer.

| System 9 | Settings Change 🛛 🔀                                                                                                   |
|----------|----------------------------------------------------------------------------------------------------|
| 2        | You must restart your computer before the new settings will take effect.<br>Do you want to restart your computer now? |
|          | Yes No                                                                                                    |

You have completed configuring this computer. Next, you will need to run the **Network Setup Disk** on all the other computers on your network. After running the **Network Setup Disk** on all your computers, your new wireless network will be ready to use.

#### Networking Basics Naming your Computer

To name your computer, please follow these directions: In Windows XP:

- Click Start (in the lower left corner of the screen).
- **Right-click** on **My Computer**.
- Select Properties and click.

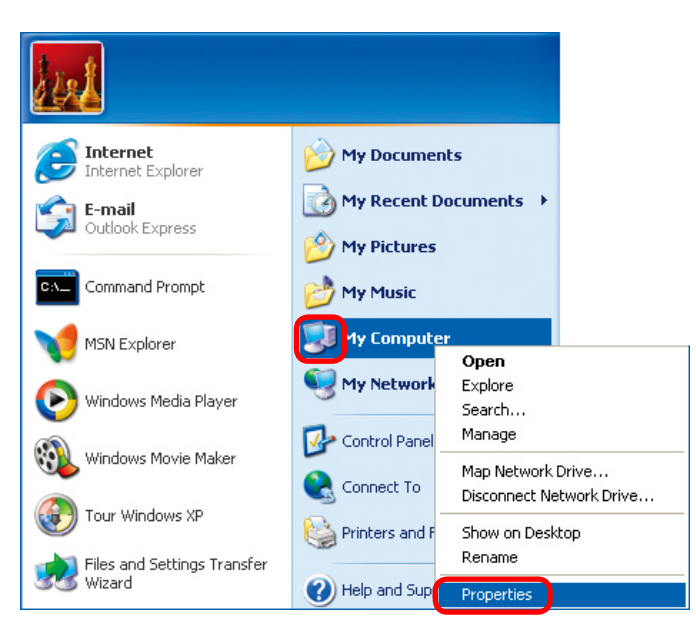

- Select the Computer Name Tab in the System Properties window.
- You may enter a Computer Description if you wish; this field is optional.
- To rename the computer and join a domain, Click **Change**.

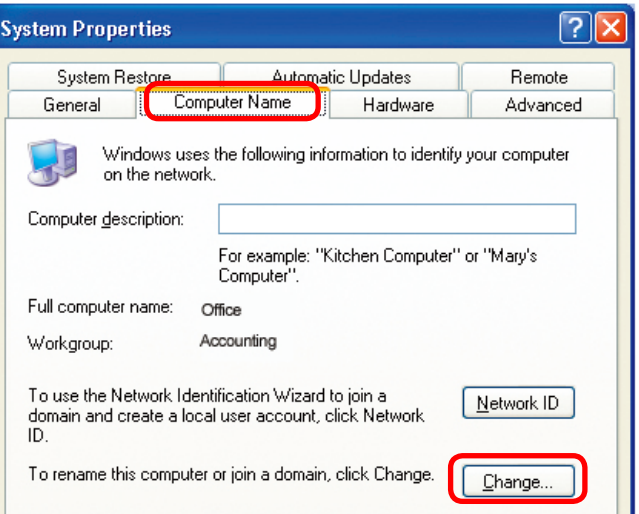

#### Networking Basics Naming your Computer

| In this window, enter the<br>Computer name.           | Computer Name Changes                                                                                           |
|-------------------------------------------------------|----------------------------------------------------------------------------------------------------|
| Select Workgroup and enter the name of the Workgroup. | You can change the name and the membership of this<br>computer. Changes may affect access to network resources. |
|                                                       | Office                                                                                                    |
| network must have the same<br>Workgroup name.         | Full computer name:<br>Office                                                                                   |
| Click OK.                                             | Member of<br>Domain:<br>Workgroup:<br>Accounting<br>OK Cancel                                                   |

### Checking the IP Address in Windows XP

The wireless adapter-equipped computers in your network must be in the same IP Address range (see Getting Started in this manual for a definition of IP Address Range). To check on the IP Address of the adapter, please do the following:

| Right-click on<br>the Local Area<br>Connection icon<br>in the task bar | Disable           Status           Repair |         |
|------------------------------------------------------------------------|-------------------------------------------|---------|
|                                                                        | View Available Wireless Networks          |         |
|                                                                        | Open Network Connections                  |         |
| Click on Status.                                                       |                                           | 3:05 PM |

#### Networking Basics Checking the IP Address in <u>Windows XP</u>

| This window will appear.  |                                                                                                    | tus 🛛 ? 🔀                                                               |
|---------------------------|----------------------------------------------------------------------------------------------------|-------------------------------------------------------------------------|
| Click the<br>Support tab. | General     Support       Internet Protocol (TCP/IP)       Address Type:       Address:       1       Subnet Mask:       2       Default Gateway: | ned by DHCP<br>192.168.0.114<br>255.255.255.0<br>192.168.0.1<br>Details |
| Click Close.              | Regair                                                                                                    | <u><u>C</u>lose</u>                                                     |

## Assigning a Static IP Address in Windows XP/2000

#### Note: Residential Gateways/Broadband Routers will automatically assign IP Addresses to the computers on the network, using DHCP (Dynamic Host Configuration Protocol) technology. If you are using a DHCP-capable Gateway/ Router you will not need to assign Static IP Addresses.

If you are not using a DHCP capable Gateway/Router, or you need to assign a Static IP Address, please follow these instructions:

| Go to <b>Start</b> .              | Tour Windows XP                       | Control Panel                                                     |
|-----------------------------------|---------------------------------------|-------------------------------------------------------------------|
| Double-click on<br>Control Panel. | Files and Settings Transfer<br>Wizard | <ul> <li>Help and Support</li> <li>Search</li> <li>Run</li> </ul> |
|                                   | 2<br>🛃 start                          | P Log Off 🚺 Turn Off Computer                                     |

#### Networking Basics Assigning a Static IP Address in <u>Windows XP/2000</u>

Double-click on **Network** Connections.

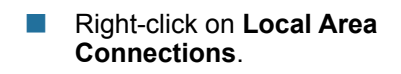

 Single-click on Properties.

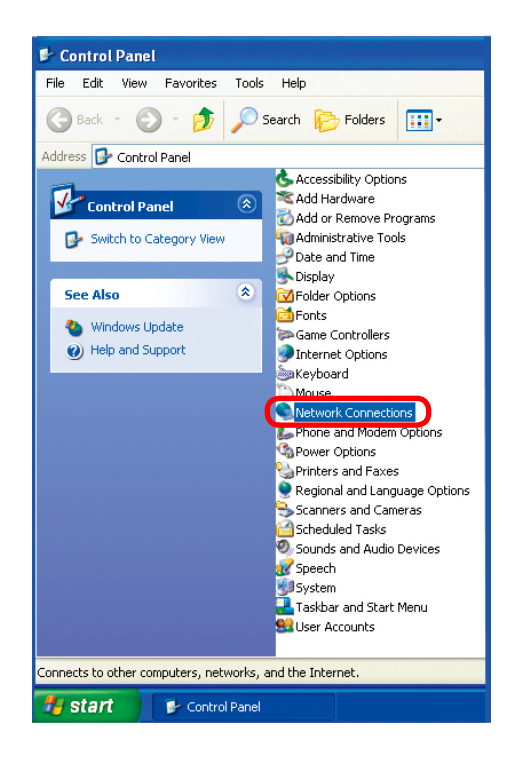

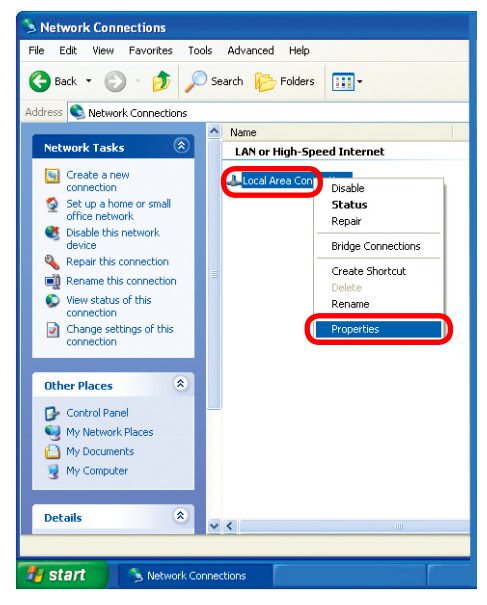

#### Networking Basics Assigning a Static IP Address in <u>Windows XP/2000</u>

- Click on Internet Protocol (TCP/IP).
- Click Properties.

- Input your IP address and subnet mask. (The IP Addresses on your network must be within the same range. For example, if one computer has an IP Address of 192.168.0.2, the other computers should have IP Addresses that are sequential, like 192.168.0.3 and 192.168.0.4. The subnet mask must be the same for all the computers on the network.)
- Input your DNS server addresses. (Note: If you are entering a DNS server, you must enter the IP Address of the Default Gateway.)

The DNS server information will be supplied by your ISP (Internet Service Provider).

Local Area Connection 7 Properties ? General Advanced Connect using: D-Link DWL-A650 Configure. This connection uses the following items: Client for Microsoft Networks 🗹 🚚 File and Printer Sharing for Microsoft Networks 🗹 🚚 QoS Packet Scheduler Internet Protocol (TCP/IP) Install. Uninstall Properties Description Transmission Control Protocol/Internet Protocol. The default wide area network protocol that provides communication across diverse interconnected networks. Show icon in notification area when connected ΟK Cancel

| Internet Protocol (TCP/IP) Prope                                                                                    | rties ? 🔀                                                                |
|----------------------------------------------------------------------------------------------------|--------------------------------------------------------------------------|
| General                                                                                                    |                                                                          |
| You can get IP settings assigned autor<br>this capability. Otherwise, you need to a<br>the appropriate IP settings. | natically if your network supports<br>ask your network administrator for |
| O Obtain an IP address automatical                                                                                  | y                                                                        |
| Use the following IP address:                                                                                       |                                                                          |
| IP address:                                                                                                    | 192.168.0.2                                                              |
| S <u>u</u> bnet mask:                                                                                               | 255.255.255.0                                                            |
| Default gateway:                                                                                                    | · · ·                                                                    |
| O Obtain DNS server address auton                                                                                   | natically                                                                |
| O Use the following DNS server add                                                                                  | Iresses:                                                                 |
| Preferred DNS server:                                                                                               | · · · · · · ·                                                            |
| Alternate DNS server:                                                                                               | · · ·                                                                    |
|                                                                                                    | Advanced                                                                 |
|                                                                                                    | OK Cancel                                                                |

#### **Networking Basics** Assigning a Static IP Address with <u>Macintosh OSX</u>

- Go to the Apple Menu and select System Preferences.
- Click on Network.

- Select Built-in Ethernet in the Show pull-down menu.
- Select Manually in the Configure pull-down menu.

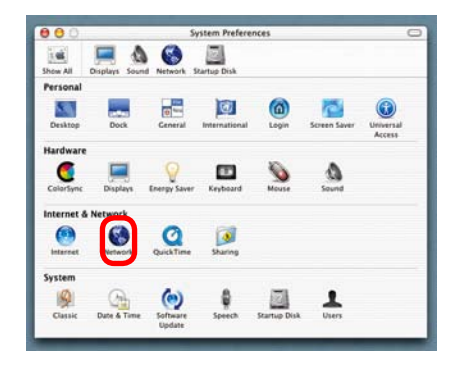

| (*******                    | Location: Automatic                              |                                   |
|-----------------------------|--------------------------------------------------|-----------------------------------|
| ow: Built-in Ether          | v Manually                                       | oxies                             |
| Configure                   | Manually using DHCP<br>Using DHCP<br>Using BootP | Router                            |
| IP Address:<br>Subnet Mask: | (Provided by DHCP Server)<br>255.255.255.0       |                                   |
| Router:                     | 192.168,0.1                                      | Search Domains (Optional)         |
| DHCP Client ID:             | (Optional)                                       |                                   |
| Ethernet Address:           |                                                  | Example: apple.com, earthlink ner |

- Input the Static IP Address, the Subnet Mask and the Router IP Address in the appropriate fields.
- Click **Apply Now**.

| 000      |                 | Netw                  | vork                              | C |
|----------|-----------------|-----------------------|-----------------------------------|---|
| i 🛋      |                 | S ()                  |                                   |   |
| Show All | Displays Soun   | d Network Startup Dis | k                                 |   |
|          |                 | Location: Automa      | tic 😝                             |   |
| Show:    | Built-in Etherr | iet                   | ÷                                 |   |
|          | ſ               | TCP/IP PPPoE A        | AppleTalk Proxies                 | _ |
|          | Configure:      | Manually              | *                                 |   |
|          |                 |                       | Domain Name Servers (Optional)    |   |
|          | IP Address:     | 192.168.0.2           |                                   |   |
| 9        | Subnet Mask:    | 255.255.255.0         |                                   |   |
|          | Router:         | 192.168.0.1           | Search Domains (Optional)         |   |
|          |                 |                       |                                   |   |
|          |                 |                       | Example: apple.com, earthlink.net |   |
| Ether    | net Address:    | 00:09:93:75:de:5a     |                                   |   |

#### Networking Basics Selecting a Dynamic IP Address with <u>Macintosh OSX</u>

- Go to the Apple Menu and select System Preferences.
- Click on Network.

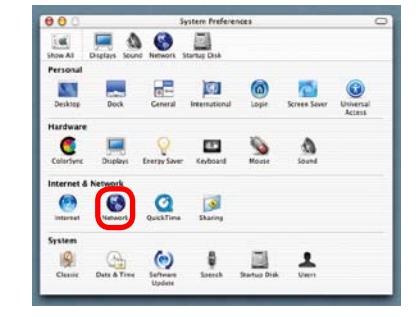

- Select Built-in Ethernet in the Show pull-down menu.
- Select Using DHCP in the Configure pull-down menu.

|                   | Location: Automatic             | •                                 |
|-------------------|---------------------------------|-----------------------------------|
| w: Built-in Ethen | net 🚺                           |                                   |
|                   | Manually<br>Manually using DHCI | roxies                            |
| Configure         | ✓ Using DHCP                    |                                   |
| -                 | Using BootP                     | www.ame Servers (Optional)        |
| IP Address:       | (Provided by DHCP Server)       |                                   |
| Subnet Mask:      | 255.255.255.0                   |                                   |
| Router:           | 192.168.0.1                     | Search Domains (Optional)         |
| DHCP Client ID:   | (Optional)                      |                                   |
| Ethernet Address: |                                 | Example: apple.com, earthlink.net |

- Click Apply Now.
- The IP Address, Subnet mask, and the Router's IP Address will appear in a few seconds.

| 000     |                 | Netw                                      | ork                               | C |
|---------|-----------------|-------------------------------------------|-----------------------------------|---|
|         | <b>I</b>        | 6 🙆                                       |                                   |   |
| SUOM MI | Displays 300    | Location: Automat                         | tic 🔹                             |   |
| Show:   | Built-in Ether  | net                                       |                                   |   |
|         | 1               | TCP/IP PPPOE A                            | ppleTalk Proxies                  | _ |
|         | Configure:      | Using DHCP                                | (F)                               |   |
|         |                 |                                           | Domain Name Servers (Optional)    |   |
|         | IP Address:     | 192.168.0.160<br>(Provided by DHCP Server | 0                                 |   |
|         | Subnet Mask:    | 255.255.255.0                             |                                   |   |
| ιι      | Router:         | 192.168.0.1                               | Search Domains (Optional)         |   |
| DH      | ICP Client ID:  |                                           |                                   |   |
| Ether   | met Address:    | (Optional)<br>00:06:96:79:de:5a           | Example: apple.com, earthlink.net |   |
|         |                 |                                           |                                   |   |
| (i) Cik | k the lock to s | prevent further changes.                  | Apply Now                         |   |

#### Networking Basics Checking the Wireless Connection by <u>Pinging in Windows XP and 2000</u>

Go to Start > Run > type cmd. A window similar to this one will appear. Type ping xxx.xxx. xxx, where xxx is the IP Address of the Wireless Router or Access Point. A good wireless connection will show four replies from the Wireless Router or Access Point, as shown.

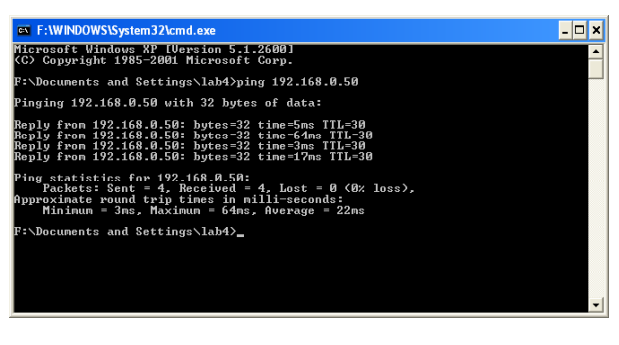

#### Checking the Wireless Connection by Pinging in Windows Me and 98

Go to Start > Run > type command. A window similar to this will appear. Type ping xxx.xxx. xxx.xxx where xxx is the IP Address of the Wireless Router or Access Point. A good wireless connection will show four replies from the wireless router or access point, as shown.

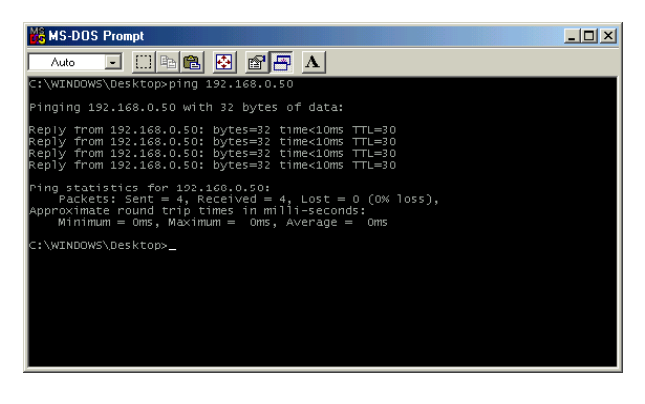

#### **Networking Basics** Adding and Sharing Printers in <u>Windows XP</u>

After you have run the **Network Setup Wizard** on all the computers in your network (please see the **Network Setup Wizard** section at the beginning of **Networking Basics**), you can use the **Add Printer Wizard** to add or share a printer on your network.

Whether you want to add a **local printer** (a printer connected directly to one computer), share an **LPR printer** (a printer connected to a print server), or share a **network printer** (a printer connected to your network through a Gateway/Router), use the **Add Printer Wizard**. Please follow the directions below:

# First, make sure that you have run the <u>Network Setup Wizard</u> on all of the computers on your network.

On the following pages, we will show you these 3 ways to use the **Add Printer Wizard**:

- 1. Adding a local printer
- 2. Sharing an network printer
- 3. Sharing an LPR printer

### (Other Networking Tasks)

For help with other tasks, that we have not covered here, in home or small office networking, see Using the Shared Documents folder and Sharing files and folders in the Help and Support Center in Microsoft Windows XP.

#### **Networking Basics Adding a local printer** (a printer connected directly to a computer)

A printer that is not shared on the network and is connected directly to one computer is called a **local printer**. If you do not need to share your printer on a network, follow these directions to add the printer to one computer.

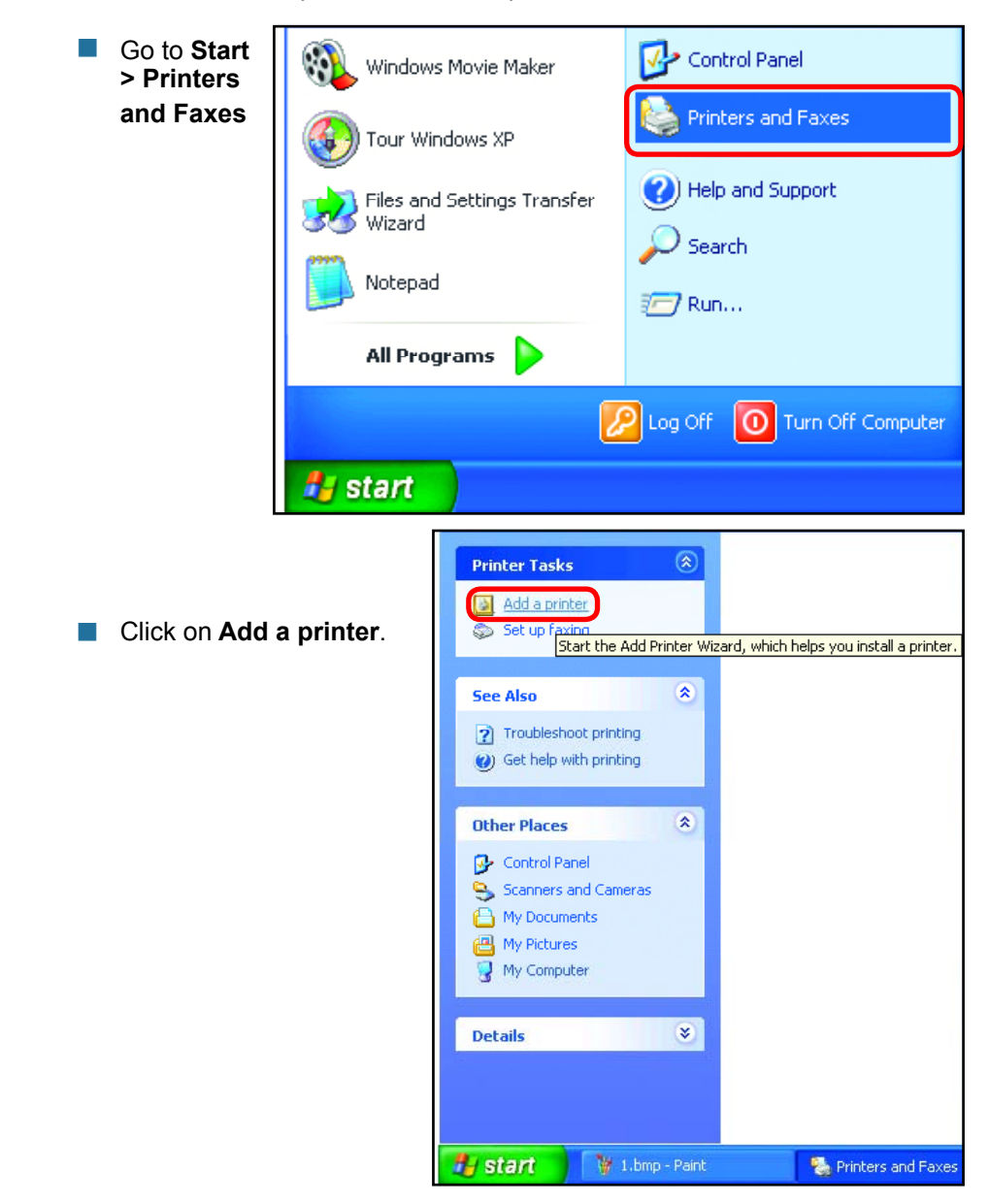

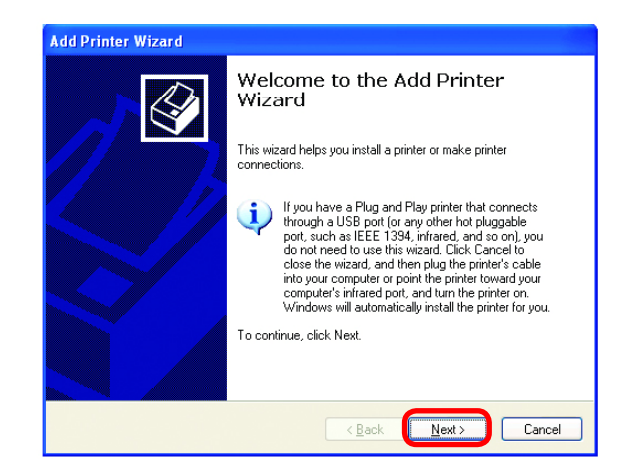

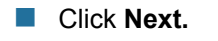

- Select Local printer attached to this computer.
- (Deselect Automatically detect and install my Plug and Play printer if it has been selected.)
- Add Printer Wizard

   Local or Network Printer

   The wizard needs to know which type of printer to set up.

   Select the option that describes the printer you want to use:

   ① Local printer attached to this computer
   ① Automatically detect and install my Plug and Play printer
   ① A ngtwork printer, or a printer attached to another computer
   ① In set up a network printer that is not attached to a print server,
   use the "Local printer" option.

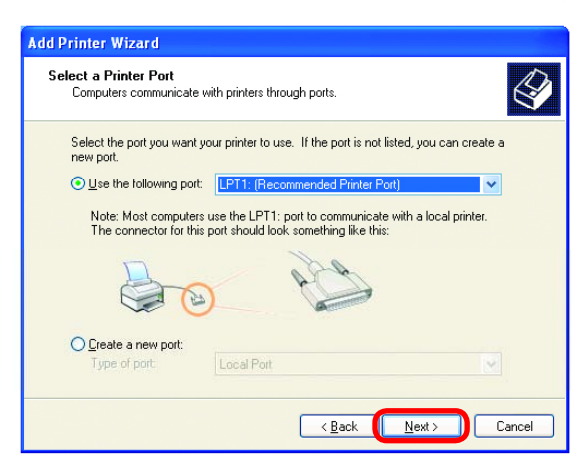

- Click Next.
- Select Use the following port:
- From the pull-down menu select the correct port for your printer.

(Most computers use the **LPT1:** port, as shown in the illustration.)

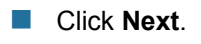

- Select and highlight the correct driver for your printer.
  - Click Next.

(If the correct driver is not displayed, insert the CD or floppy disk that came with your printer and click **Have Disk**.)

At this screen, you can change the name of the printer (optional).

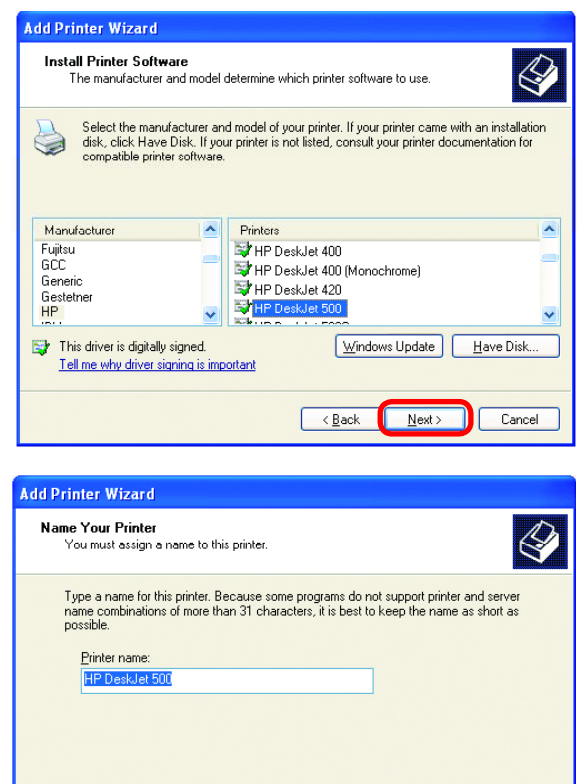

Click Next.

Click Next.

Select Yes, to print a test page. A successful printing will confirm that you have chosen the correct driver.

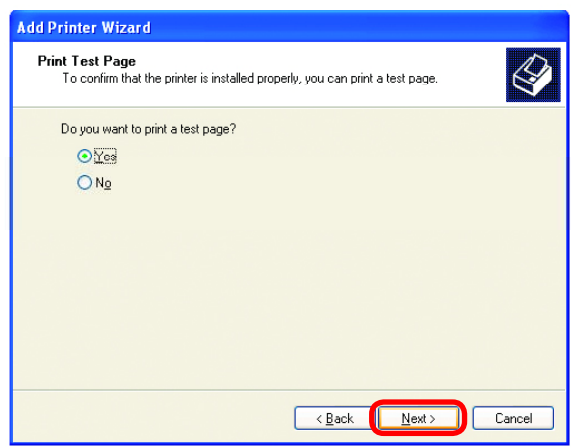

< Back

Next >

Cancel

This screen gives you information about your printer.

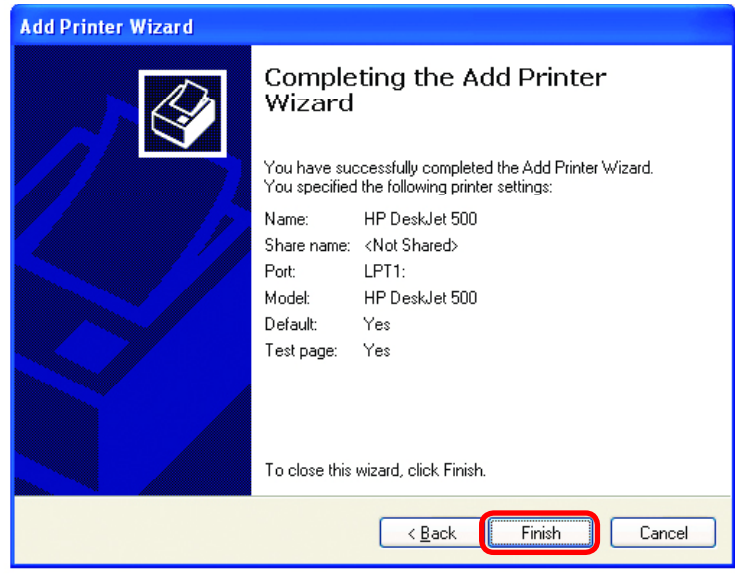

Click Finish.

When the test page has printed,

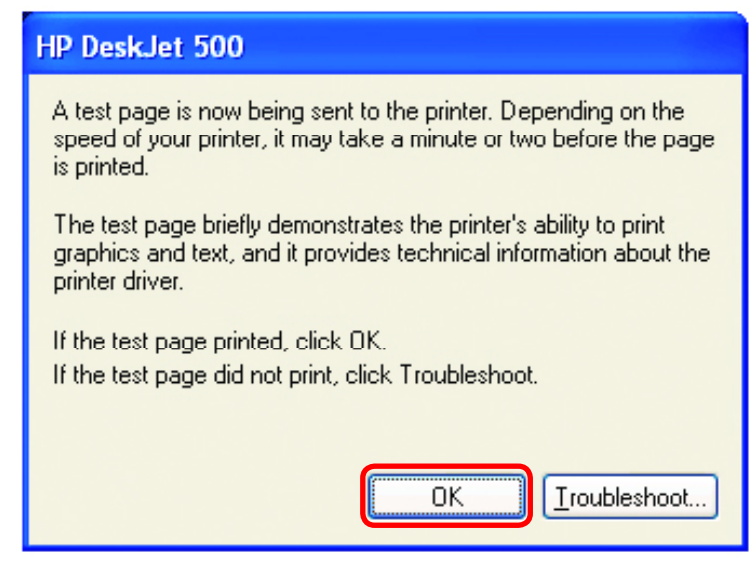

Click OK.

Go to Start > Printers and Faxes.

A successful installation will display the printer icon as shown at right.

You have successfully added a local printer.

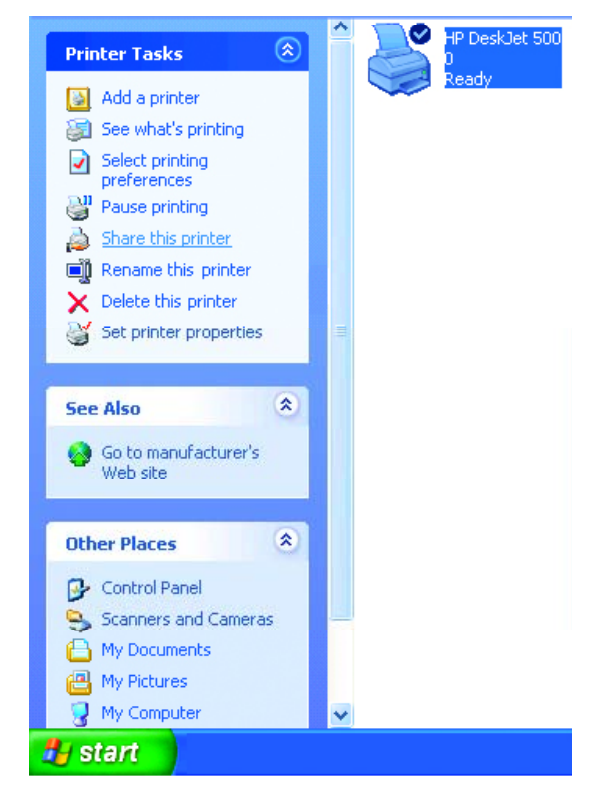

#### Sharing a network printer

After you have run the **Network Setup Wizard** on all the computers on your network, you can run the **Add Printer Wizard** on all the computers on your network. Please follow these directions to use the **Add Printer Wizard** to share a printer on your network:

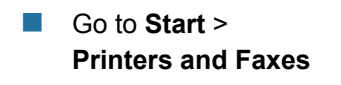

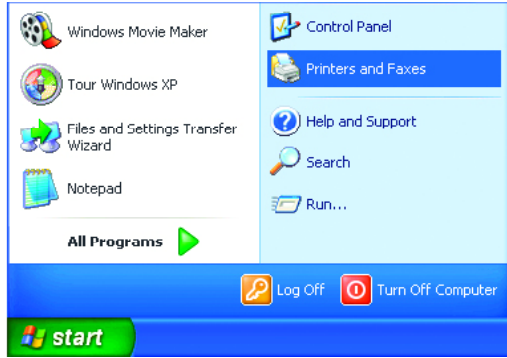

#### **Networking Basics** *Sharing a network printer*

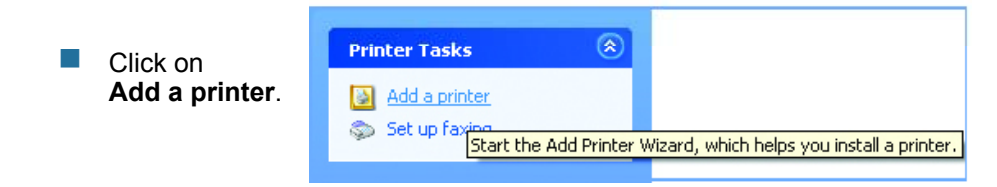

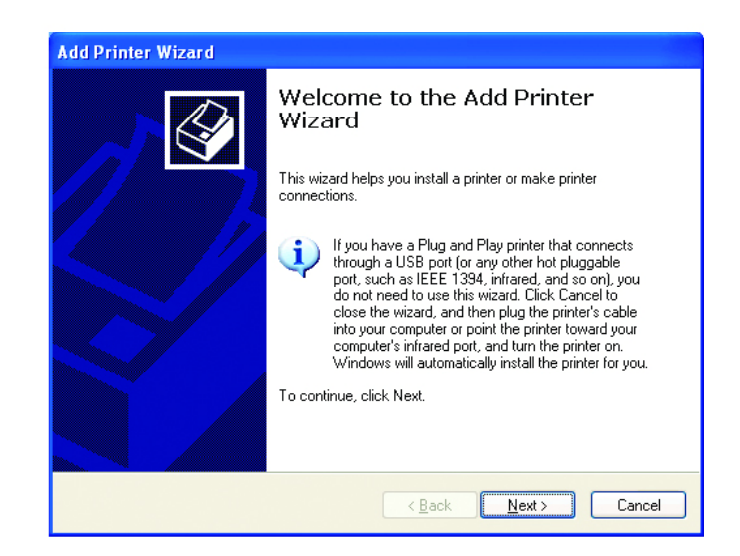

Click Next.

Select Network Printer.

Click Next.

| Add Printer Wizard                                                                                  |
|----------------------------------------------------------------------------------------------------|
| Local or Network Printer<br>The wizard needs to know which type of printer to set up.               |
| Select the option that describes the printer you want to use:                                       |
| Automatically detect and install my Plug and Play printer                                           |
|                                                                                                    |
| To set up a network printer that is not attached to a print server, use the "Local printer" option. |
| < <u>B</u> ack <u>N</u> ext > Cancel                                                                |

#### **Networking Basics** *Sharing a network printer*

Select Browse for a printer.

| Add Printer Wizard                                                                                                    |  |  |
|----------------------------------------------------------------------------------------------------|--|--|
| Specify a Printer<br>If you don't know the name or address of the printer, you can search for a printer<br>that meets your needs.                                                        |  |  |
| What printer do you want to connect to?  Browse for a printer  Connect to this printer (or to browse for a printer, select this option and click. Next): Name. Example: \\server\printer |  |  |
| Connect to a printer on the Internet or on a home or office network: URL: Example: http://server/printers/myprinter/.printer                                                             |  |  |
| < Back Next > Cancel                                                                                                    |  |  |

| Select the printer you |
|------------------------|
| would like to share.   |

Click Next.

Click Next.

| Add Printe             | er Wizard                                                                                              |                              |        |
|------------------------|----------------------------------------------------------------------------------------------------|------------------------------|--------|
| <b>Browse</b><br>Whe   | for Printer<br>en the list of printers appears, sele                                                   | act the one you want to use. | Ŷ      |
| Printer:<br>Shared     | MQC3MP DeskJet 500<br>printers:<br>ficrosoft Windows Network<br>DUNK<br>J IQC2<br>J IQC2<br>J HPDeskJe | HP DeskJet 500               |        |
| Printe<br>Com<br>State | r information<br>ment:<br>us: Ready                                                                    | Documents waiting:           | 0      |
|                        |                                                                                                    | < <u>B</u> ack <u>N</u> ext> | Cancel |

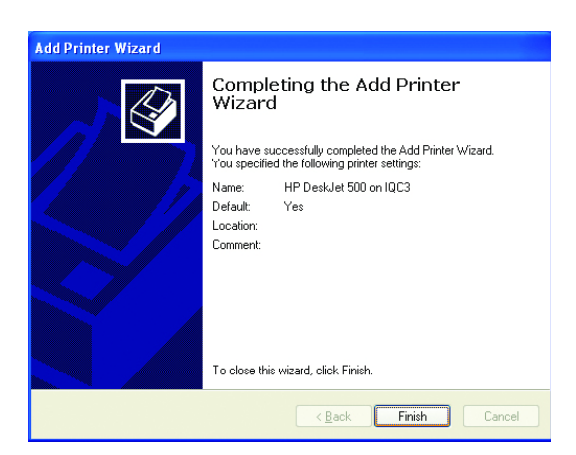

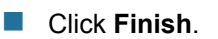

#### Networking Basics Sharing a network printer

- To check for proper installation:
- Go to Start > Printers and Faxes.

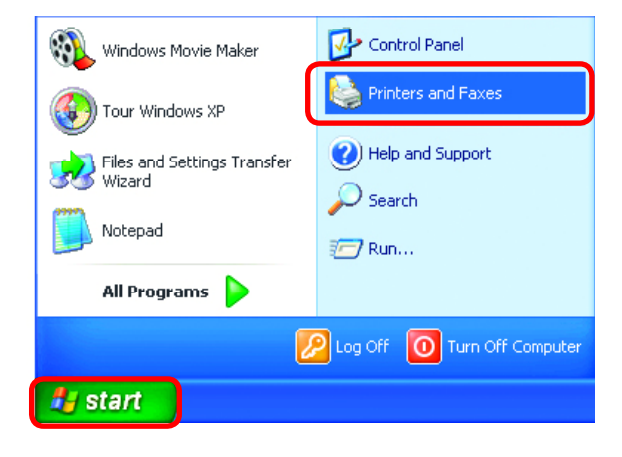

The printer icon will appear at right, indicating proper installation.

# You have completed adding the printer.

To share this printer on your network:

- Remember the **printer name**.
- Run the Add Printer Wizard on all the computers on your network.
- Make sure you have already run the Network Setup Wizard on all the network computers.

After you run the **Add Printer Wizard** on all the computers in the network, you can share the printer.

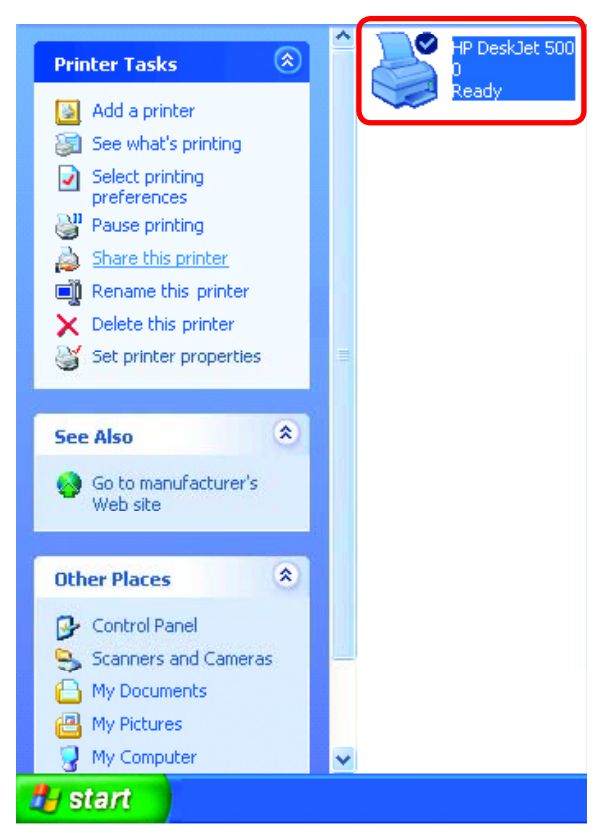

To share an **LPR printer** (using a print server,) you will need a Print Server such as the **DP-101P+**. Please make sure that you have run the **Network Setup Wizard** on all the computers on your network. To share an **LPR printer**, please follow these directions:

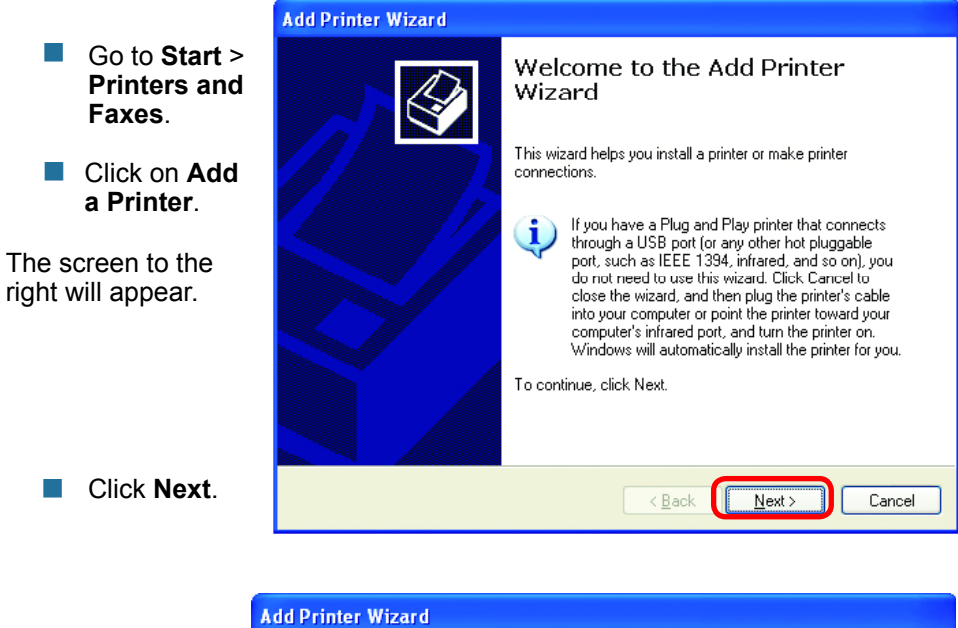

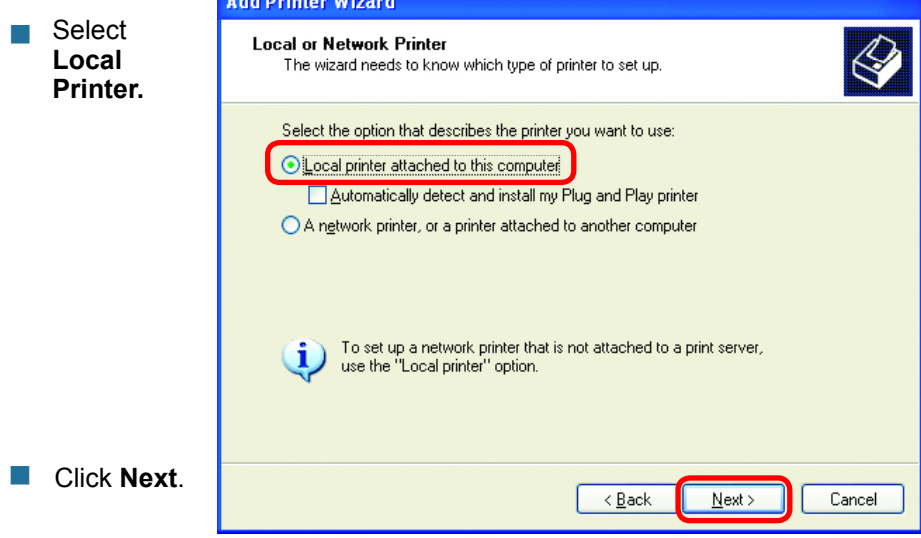

Click Next.

Please read the

screen.

instructions on this

- Select Create a new port.
- From the pull-down menu, select Standard TCP/IP
   Port, as shown.

| Add Printer Wizard                                                                                  |                                                                                      |              |  |
|----------------------------------------------------------------------------------------------------|--------------------------------------------------------------------------------------|--------------|--|
| Select a Printer Port<br>Computers communicate with printers through ports.                         |                                                                                      |              |  |
| Select the port you want your printer to use. If the port is not listed, you can create a new port. |                                                                                      |              |  |
| OUse the following port:                                                                            | LPT1: (Recommended Printer Port)                                                     | M            |  |
| Note: Most computers of The connector for this p                                                    | use the LPTT port to communicate with a low<br>sort should look something like this: | cal printer. |  |
| Type of port:                                                                                       | Standard TCP/IP Port                                                                 | Cancel       |  |
|                                                                                                    |                                                                                      |              |  |

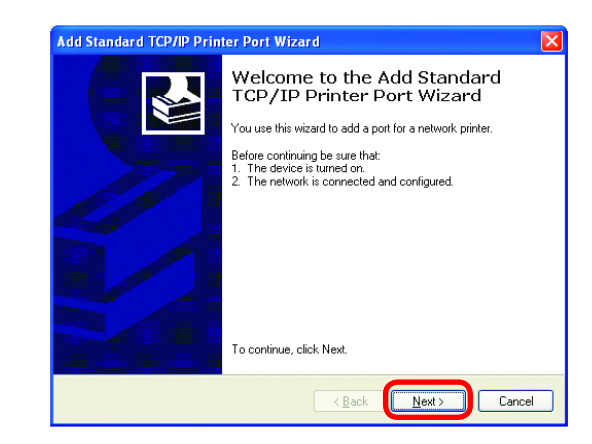

- Click **Next**.
- Enter the Printer IP Address and the Port Name, as shown.

| Add Standard TCP/IP Printer Port Wizard |                                             |                                                |
|-----------------------------------------|---------------------------------------------|------------------------------------------------|
| 1                                       | Add Port<br>For which device do you want to | o add a pot?                                   |
|                                         | Enter the Printer Name or IP add            | fress, and a port name for the desired device. |
|                                         | Printer Name or IP Address:                 | 192.170.0.20                                   |
|                                         | Port Name:                                  | IP_192.170.0.20                                |
|                                         |                                             |                                                |
|                                         |                                             |                                                |
|                                         |                                             |                                                |
|                                         |                                             |                                                |
|                                         |                                             |                                                |
|                                         |                                             | < <u>Back</u> <u>N</u> ext > Cancel            |

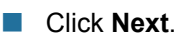

|                                                                                                    | Add Standard TCP/IP Printer Port Wizard 🛛 🔀                                                                                                    |  |  |
|----------------------------------------------------------------------------------------------------|----------------------------------------------------------------------------------------------------|--|--|
| _                                                                                                    | Additional Port Information Required<br>The device could not be identified.                                                                                                    |  |  |
| <ul> <li>In this screen, select</li> <li>Custom.</li> </ul>                                                   | The detected device is of unknown type. Be sure that:<br>1. The device is properly configured.<br>2. The address on the previous page is correct.<br>Either correct the address and perform another search on the network by returning to the<br>previous wizard page or select the device type if you are sure the address is correct. |  |  |
| Click<br>Settings.                                                                                            | Device Type         Standard         Generic Network Card         Gustom         Sgttings         < Back         Next>         Cancel                                                                                                    |  |  |
|                                                                                                    | Configure Standard TCD//D Destablesites                                                                                                    |  |  |
|                                                                                                    | Part Satinga                                                                                                    |  |  |
|                                                                                                    |                                                                                                    |  |  |
| Enter the Port<br>Name and the                                                                                | Port Name: IP_192.170.0.20                                                                                                    |  |  |
| Printer Name                                                                                                  | Printer Name or IP Address: 192.170.0.20                                                                                                    |  |  |
| or<br>I <b>P Addross</b>                                                                                      | Protocol                                                                                                    |  |  |
| IF Address.                                                                                                   |                                                                                                    |  |  |
| Select LPR.                                                                                                   | Port Number: 9100                                                                                                    |  |  |
| Enter a                                                                                                    | LPR Settings                                                                                                    |  |  |
| Queue                                                                                                    | Queue Name: Ip                                                                                                    |  |  |
|                                                                                                    |                                                                                                    |  |  |
| Name (if your<br>Print-Server/                                                                                | LPR Byte Counting Enabled                                                                                                    |  |  |
| Name (if your<br>Print-Server/<br>Gateway has<br>more than                                                    | LPR Byte Counting Enabled      SNMP Status Enabled                                                                                                    |  |  |
| Name (if your<br>Print-Server/<br>Gateway has<br>more than<br>one port,                                       | LPR Byte Counting Enabled      SNMP Status Enabled      Community Name: public                                                                                                    |  |  |
| Name (if your<br>Print-Server/<br>Gateway has<br>more than<br>one port,<br>you will need<br>a Queue<br>name). | LPR Byte Counting Enabled     SNMP Status Enabled     Gommunity Name: public     SNMP Device Index: 1                                                                                                    |  |  |
| Name (if your<br>Print-Server/<br>Gateway has<br>more than<br>one port,<br>you will need<br>a Queue<br>name). | LPR Byte Counting Enabled     SNMP Status Enabled     Gommunity Name: public     SNMP Device Index: 1     OK Cancel                                                                                                    |  |  |

 This screen will show you information about your printer.

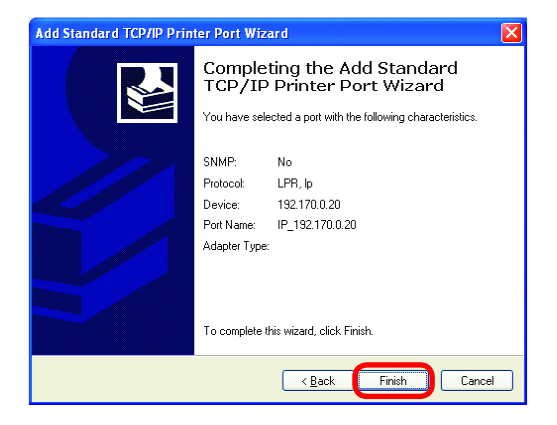

Click Finish.

- Select the printer you are adding from the list of Printers.
- Insert the printer driver disk that came with your printer.
- Click Have Disk.

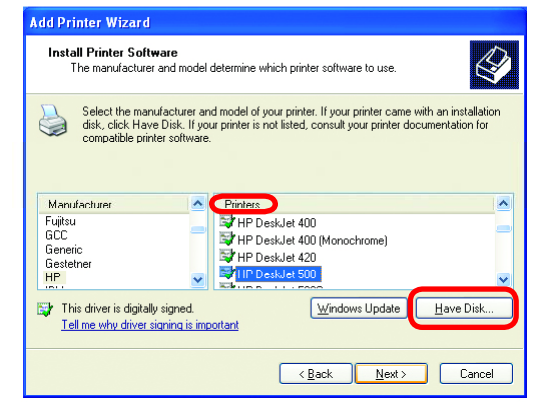

If the printer driver is already installed, do the following:

Select Keep existing driver.

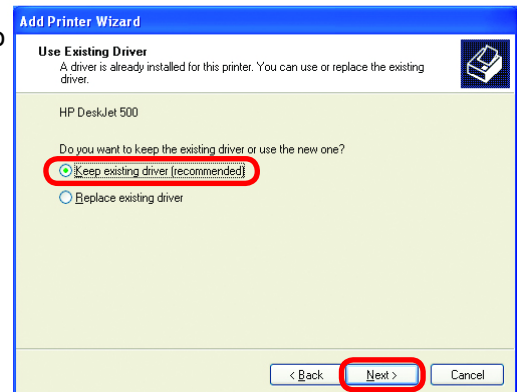

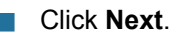

Add Printer Wizard You can rename your printer if Name Your Printer You must assign a name to this printer you choose. It is optional. Type a name for this printer. Because some programs do not support printer and server name combinations of more than 31 characters, it is best to keep the name as short as nossible Please remember the name Printer name of your printer. You will need HP DeskJet 500 this information when you use the Add Printer Wizard on the other computers on your network.

Click Next.

Select **Yes**, to print a test page.

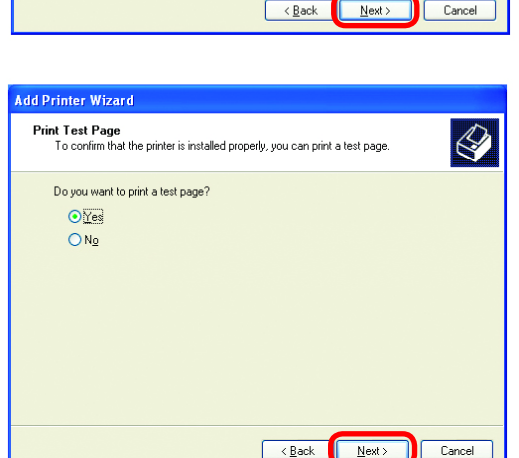

Click Next

This screen will display information about your printer.

- Click Finish to complete the addition of the printer.
- Please run the Add Printer Wizard on all the computers on your network in order to share the printer.

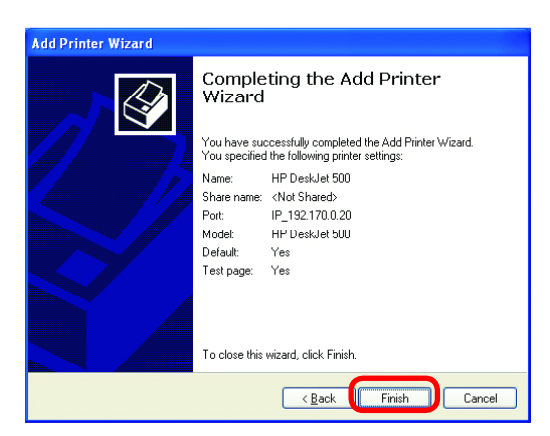

Note: You must run the **Network Setup Wizard** on all the computers on your network before you run the **Add Printer Wizard**.

# Resetting the DI-824VUP to the Factory Default Settings

After you have tried other methods for troubleshooting your network, you may choose to **Reset** the DI-824VUP to the factory default settings.

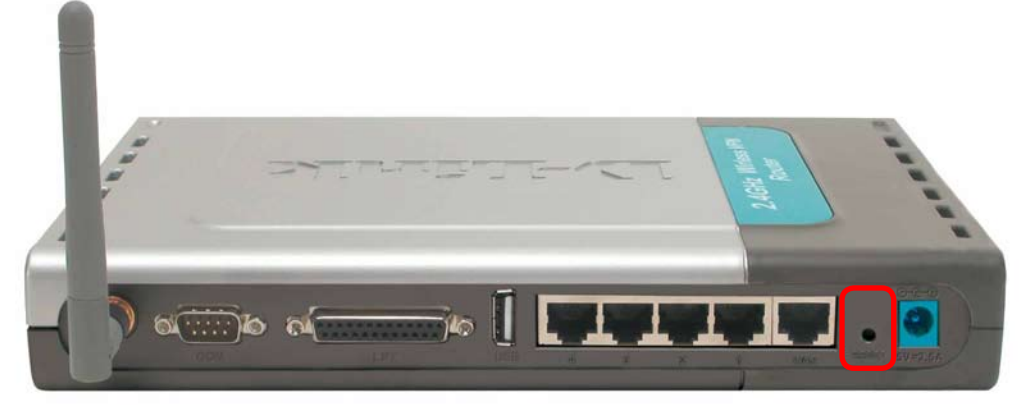

To hard-reset the D-Link DI-824VUP to the Factory Default Settings, please do the following:

- Locate the Reset button on the back of the DI-824VUP.
- Use a paper clip to press the **Reset** button and power on.
- Hold for about 5 seconds (do not hold for too long) and then release. (Or, release when the status LEDflashes.)
- After you have completed the above steps, the DI-824VUP will be reset to the factory default settings.

# **Technical Specifications**

#### Standards

- IEEE 802.11b
- IEEE 802.3
- IEEE 802.3u 100BASE-TX Fast Ethernet
- IEEE 802.11g
- USB 1.1

#### **VPN Pass Through Function**

- PPTP
- L2TP
- IPSec

#### LEDs

- Power
- WAN
- LAN
- WLAN
- Status
- COM
- USB
- LPT

#### **Operating Temperature**

32°F to 131°F (0°C to 55°C)

#### Humidity

10-90%

#### Power

5V DC / 2.5A

#### Dimensions

- L = 9.25 inches (233mm)
- W = 6.5 inches (165mm)
- H = 1.375 inches (35mm)

#### Weight

~2.0oz. (907g)

#### Ports

- 4 x 10/100 LAN Ports (MDI/MDIX)
- 1 x 10/100 WAN Port (MDI/MDIX
- 1 COM Port (Dial-up Modem)
- 1 Parallel Port (DB25)
- 1 USB Port

# **Frequently Asked Questions**

Why can't I access the Web-based configuration?

When entering the IP Address of the DI-824VUP (192.168.0.1), you are not connecting to the Internet or have to be connected to the Internet. The device has the utility built-in to a ROM chip in the device itself. Your computer must be on the same IP subnet to connect to the web-based utility.

To resolve difficulties accessing a Web utility, please follow the steps below.

**Step 1** Verify physical connectivity by checking for solid link lights on the device. If you do not get a solid link light, try using a different cable or connect to a different port on the device, if possible. If the computer is turned off, the link light may not be on.

#### What type of cable should I be using?

The following connections require a Crossover Cable: Computer to Computer Computer to Uplink Port Computer to Access Point Computer to Print Server Computer/XBOX/PS2 to DWL-810 Computer/XBOX/PS2 to DWL-900AP+ Uplink Port to Uplink Port (hub/switch) Normal Port to Normal Port (hub/switch)

The following connections require a Straight-through Cable:

Computer to Residential Gateway/Router Computer to Normal Port (hub/switch) Access Point to Normal Port (hub/switch) Print Server to Normal Port (hub/switch) Uplink Port to Normal Port (hub/switch)

Rule of Thumb: "If there is a link light, the cable is right."

### What type of cable should I be using? (continued)

# What's the difference between a crossover cable and a straight-through cable?

The wiring in crossover and straight-through cables are different. The two types of cable have different purposes

for different LAN configurations. EIA/TIA 568A/568B define the wiring standards and allow for two different wiring color codes as illustrated in the following diagram.

\*The wires with colored backgrounds may have white stripes and may be denoted that way in diagrams found elsewhere.

# How to tell straight-through cable from a crossover cable:

The main way to tell the difference between the two cable types is to compare the wiring order on the ends of the cable. If the wiring is the same on

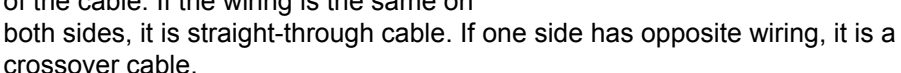

All you need to remember to properly configure the cables is the pinout order of the two cable ends and the following rules:

#### A straight-through cable has identical ends A crossover cable has different ends

It makes no functional difference which standard you follow for straight-through cable ends, as long as both ends are the same. You can start a crossover cable with either standard as long as the other end is the other standard. It makes no functional difference which end is which. The order in which you pin the cable is important. Using a pattern other than what is specified in the above diagram could cause connection problems.

#### When to use a crossover cable and when to use a straight-through cable:

Computer to Computer – Crossover Computer to an normal port on a Hub/Switch – Straight-through Computer to an uplink port on a Hub/Switch – Crossover Hub/Switch uplink port to another Hub/Switch uplink port – Crossover Hub/Switch uplink port to another Hub/Switch normal port – Straight-through

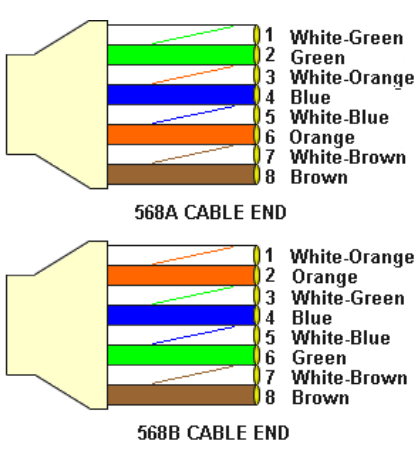

**Step 2** Disable any Internet security software running on the computer. Software firewalls like Zone Alarm, Black Ice, Sygate, Norton Personal Firewall, etc. might block access to the configuration pages. Check the help files included with your firewall software for more information on disabling or configuring it.

Step 3 Configure your Internet settings.

Go to Start > Settings > Control Panel. Double click the Internet Options Icon. From the Security tab, click the Default Level button to restore the settings to their defaults.

Click to the **Connection** tab and set the dial-up option to **Never Dial a Connection**. Click the **LAN Settings** button.

Nothing should be checked. Click OK.

Go to the **Advanced** tab and click the **Restore Defaults** button to restore these settings to their facotry defaults.

Click **OK**. Go to the desktop and close any open windows.

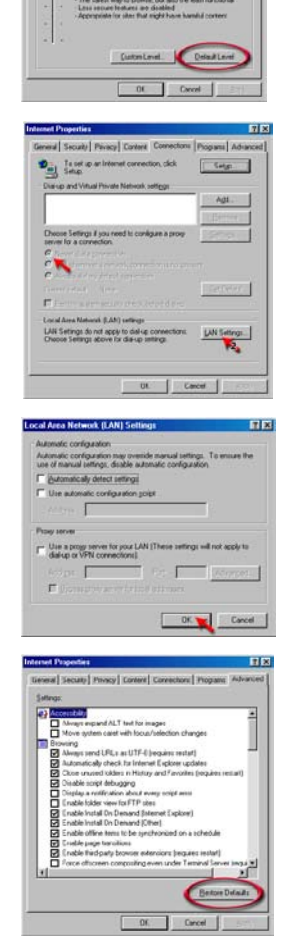

**Step 4** Check your IP address. Your computer must have an IP address in the same range of the device you are attempting to configure. Most D-Link devices use the 192.168.0.X range.

# How can I find my IP Address in Windows 95, 98, or ME?

Step 1 Click on Start, then click on Run.

Step 2 The Run Dialogue Box will appear. Type winipcfg in the text field and click OK.

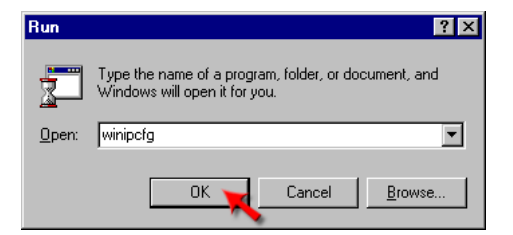

*Step 3* The **IP Configuration** window will appear, displaying your **Ethernet Adapter Information**.

Select your adapter from the drop down menu.

If you do not see your adapter in the drop down menu, your adapter is not properly installed.

| P Configuration                | _                                                          |
|--------------------------------|------------------------------------------------------------|
|                                | PPP Adapter.                                               |
| Adapter Address<br>IP Address  | PPP Adapter.<br>D-Link DFE-550TX 10/100 Adapter<br>0.0.0.0 |
| Subnet Mask<br>Default Gateway | 0.0.0.0                                                    |
| OK Re<br>Release All Re        | new All More Info >>                                       |

*Step 4* After selecting your adapter, it will display your IP Address, subnet mask, and default gateway.

Step 5 Click OK to close the IP Configuration window

**Step 4** (continued) Check your IP address. Your computer must have an IP Address in the same range of the device you are attempting to configure. Most D-Link devices use the 192.168.0.X range.

How can I find my IP Address in Windows 2000/XP?

Step 1 Click on Start and select Run.

Step 2 Type cmd then click OK.

| Run           |                                                                                                    | ? 🔀 |
|---------------|----------------------------------------------------------------------------------------------------|-----|
|               | Type the name of a program, folder, document, or<br>Internet resource, and Windows will open it for you | J.  |
| <u>O</u> pen: | cmd                                                                                                    | ~   |

*Step 3* From the Command Prompt, enter **ipconfig**. It will return your IP Address, subnet mask, and default gateway

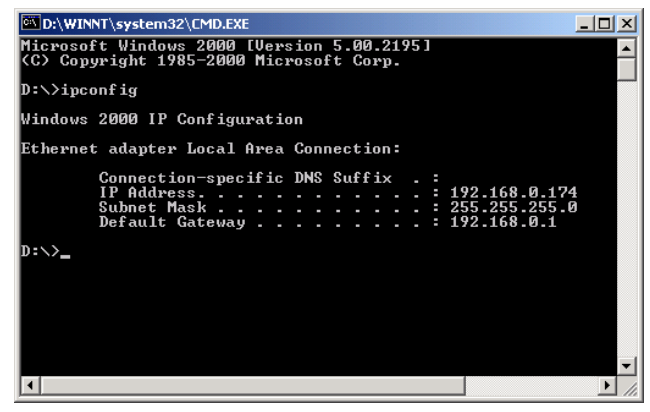

Step 4 Type exit to close the command prompt.

**Step 4** (continued) Check your IP address. Your computer must have an IP address in the same range of the device you are attempting to configure. Most D-Link devices use the 192.168.0.X range.

Make sure you take note of your computer's Default Gateway IP Address. The Default Gateway is the IP Address of the D-Link Router. By default, it should be 192.168.0.1.

## How can I assign a Static IP Address in Windows XP?

#### Step 1

Click on Start > Control Panel > Network and Internet Connections > Network connections.

Step 2 See Step 2 for Windows 2000 and continue from there.

# How can I assign a Static IP Address in Windows 2000?

Step 1 Right-click on My Network Places and select Properties.

Step 2 Right-click on the Local Area Connection which represents your network card and select Properties.

Highlight Internet Protocol (TCP/IP) and click Properties.

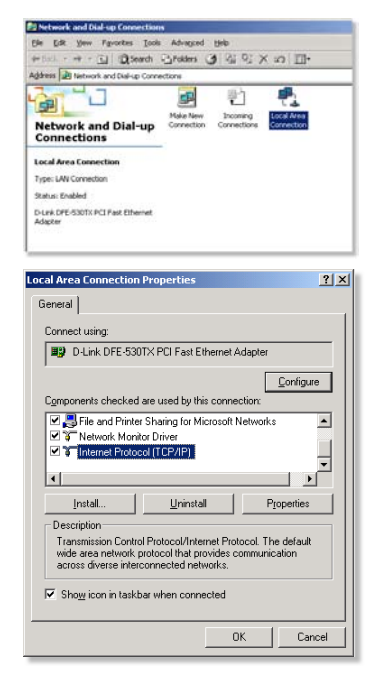

# How can I assign a Static IP Address in Windows 2000? (continued)

Click **Use the following IP Address** and enter an IP Address that is on the same subnet as the LAN IP address on your router. <u>Example</u>: If the router's LAN IP address is 192.168.0.1, make your IP address 192.168.0.X where X = 2-99. Make sure that the number you choose is not in use on the network.

Set the **Default Gateway** to be the same as the LAN IP address of your router (192.168.0.1).

Set **the Preferred DNS server** to be the same as the LAN IP address of your router (192.168.0.1).

| Internet Protocol (TCP/IP) Propert                                                                                                    | ies 🙎 🕺             |  |
|----------------------------------------------------------------------------------------------------|---------------------|--|
| General                                                                                                    |                     |  |
| You can get IP settings assigned automatically if your network supports<br>this capability. Otherwise, you need to ask your network administrator for<br>the appropriate IP settings. |                     |  |
| O Obtain an IP address automatic                                                                                                    | ally                |  |
| ─● Use the following IP address: -                                                                                                    |                     |  |
| IP address:                                                                                                    | 192.168.0.65        |  |
| S <u>u</u> bnet mask:                                                                                                    | 255 . 255 . 255 . 0 |  |
| Default gateway:                                                                                                    | 192.168.0.1         |  |
| C Obtain DNS server address aut                                                                                                    | omatically          |  |
| Use the following DNS server a                                                                                                    | ddresses:           |  |
| Preferred DNS server:                                                                                                    | 192.168.0.1         |  |
| Alternate DNS server:                                                                                                    | 4 . 2 . 2 . 2       |  |
|                                                                                                    | Advanced            |  |
|                                                                                                    | OK Cancel           |  |

The Alternate DNS server is not needed or enter a DNS server from your ISP.

Click **OK** twice. You may be asked if you want to reboot your computer. Click **Yes**.

# How can I assign a Static IP Address in Windows 98/Me?

**Step 1** From the desktop, right-click on the **Network Neigborhood** icon (Win ME - My Network Places) and select **Properties** 

Highlight **TCP/IP** and click the **Properties** button. If you have more than one adapter, then there will be a TCP/IP "Binding" for each adapter. Highlight **TCP/IP >** (your network adapter) and then click **Properties**.

| Network                                                                          | ?×   |
|----------------------------------------------------------------------------------|------|
| Configuration Identification Access Control                                      |      |
| The following network components are installed:                                  |      |
|                                                                                  | - 11 |
| Lient for Microsoft Networks D.1 ink DEE 530TX PCI East Ethernet Adapter (Rev A) |      |
|                                                                                  |      |
|                                                                                  |      |
|                                                                                  |      |
|                                                                                  | - 11 |
|                                                                                  | - II |
| Add Remove Properties                                                            |      |
| Primary Network Logon:                                                           |      |
| Client for Microsoft Networks                                                    | -    |
|                                                                                  |      |
| Eile and Print Sharing                                                           |      |
| - Description                                                                    | - II |
| TCP/IP is the protocol you use to connect to the Internet an                     | d    |
| wide-area networks.                                                              |      |
|                                                                                  |      |
|                                                                                  |      |
| OK Car                                                                           | icel |
|                                                                                  |      |

# How can I assign a Static IP Address in Windows 98/Me? (continued)

#### Step 2 Click Specify an IP Address.

Enter in an IP Address that is on the same subnet as the LAN IP Address on your router. <u>Example</u>: If the router's LAN IP Address is 192.168.0.1, make your IP Address 192.168.0.X where X is between 2-99. Make sure that the number you choose is not in use on the network.

#### Step 3 Click on the Gateway tab.

Enter the LAN IP Address of your router here (192.168.0.1).

Click Add when finished.

#### Step 4 Click on the DNS Configuration tab.

Click **Enable DNS**. Type in a **Host** (can be any word). Under DNS server search order, enter the LAN IP Address of your router (192.168.0.1). Click **Add**.

#### Step 5 Click OK twice.

When prompted to reboot your computer, click **Yes**. After you reboot, the computer will now

have a static, private IP Address.

**Step 5** Access the Web management. Open your Web browser and enter the IP Address of your D-Link device in the address bar. This should open the log-in page for the

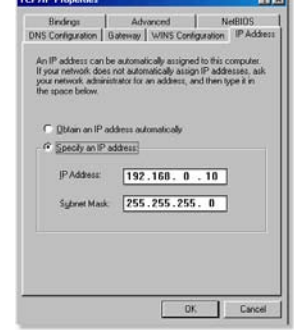

| <b>ICP/IP</b> Properties                                  |                                       |                           |                             | 1                          | × |
|-----------------------------------------------------------|---------------------------------------|---------------------------|-----------------------------|----------------------------|---|
| Bindings<br>DNS Configuration                             | Ad-<br>Gateway                        | wins Co                   | <br>onliguestic             | NetBIOS<br>n IPAddres      |   |
| The first gateway<br>The address orde<br>machines are use | in the Install<br>(in the list w<br>d | ed Gatewa<br>II be the or | y list will b<br>der in whi | e the default.<br>ch these |   |
| <u>N</u> ew gateway<br>192.168.                           | 0.1                                   | ] [                       | dd                          |                            |   |
|                                                           | ψe.                                   | Be                        | nove                        |                            |   |
|                                                           |                                       |                           |                             |                            |   |
|                                                           |                                       |                           | OK                          | Cancel                     | J |

| Bindings           | Advanced         | NetBIOS             |
|--------------------|------------------|---------------------|
| NS Configuration G | atemay WINS Conf | iguation IP Address |
| C Djsable DNS      |                  |                     |
| @ Enable DNS       |                  |                     |
| Host: anything     | Dgmain [         |                     |
| DNS Server Search  | Order            |                     |
| 192.168.           | 0.1              | Add                 |
| 192.168.0.1        |                  | errove.             |
| Domain Suffix Sear | ch Order         |                     |
|                    |                  | 233                 |
|                    | 107              | turet.              |
|                    |                  |                     |
|                    |                  |                     |
|                    |                  |                     |

web management. Follow instructions to log in and complete the configuration.

How can I setup my DI-824VUP to work with a cable modem connection?

#### **Dynamic Cable connection**

(i.e. Cox, Adelphia, Rogers, Roadrunner, Charter, and Comcast).

**Note:** Please configure the router with the computer that was last connected directly to the cable modem.

**Step 1** Log into the Web based configuration by typing in the IP Address of the router (default:192.168.0.1) in your web browser. The username is **admin** (all

lowercase) and the password is **blank** (nothing).

**Step 2** Click the **Home** tab and click the **WAN** button. Dynamic IP address is the default value, however, if Dynamic IP address is not selected as the WAN type, select Dynamic IP address by clicking on the radio button. Click **Clone Mac address**. Click on **Apply** and then **Continue** to save the changes.

| Connect to 19           | 2.168.0.1            |
|-------------------------|----------------------|
|                         |                      |
| DI-824VUP<br>User name: | 🖸 admin 💌            |
| Password:               | Remember my password |
|                         | OK Cancel            |

| Home Adv                                  | anced Tools Status He                                                                                  |
|-------------------------------------------|----------------------------------------------------------------------------------------------------|
| WAN Settings<br>Please select the appropr | iate option to connect to your ISP.                                                                    |
| <ul> <li>Dynamic IP Address</li> </ul>    | Choose this option to obtain an IP address automaticall<br>from your ISP. (For most Cable modem users) |
| Static IP Address                         | Choose this option to set static IP information provided t<br>you by your ISP.                         |
| ○ PPPoE                                   | Choose this option if your ISP uses PPPoE. (For most D<br>users)                                       |
| <ul> <li>Dial-up Network</li> </ul>       | To surf the Internet via PSTN/ISDN.                                                                    |
| O Others                                  | PPTP and BigPond Cable.                                                                                |
| Dynamic IP Address                        |                                                                                                    |
| Host Name                                 | (Optional)                                                                                             |
| MAC Address                               | 00 - 80 - C8 - C2 - BD - 44                                                                            |
|                                           | Clone MAC Address                                                                                      |
| Primary DNS Address                       | 0.0.0.0                                                                                                |
| Secondary DNS Address                     | 0.0.0.0                                                                                                |
| MTU                                       | 1500                                                                                                   |
| Auto-reconnect                            | Enabled O Disabled                                                                                     |
| Auto-backup                               | C Enabled      Disabled                                                                                |
How can I setup my DI-824VUP to work with a cable modem connection? (continued)

Step 3 Power cycle the cable modem and router:

First turn the cable modem off. Then turn the router off Leave them off for 2 minutes.\*\* Next turn the cable modem on. Wait until you get a solid cable light on the cable modem, and then turn the router on. Wait 30 seconds.

\*\* If you have a DCM-201modem, leave off for at least 5 minutes.

**Step 4** Follow step 1 again and log back into the web configuration. Click the **Status** tab and click the **Device Info** button. If you do not already have a public IP Address under the **WAN** heading, click on the **DHCP Renew** and **Continue** buttons.

#### **Static Cable Connection**

**Step 1** Log into the Web-based configuration by typing in the IP address of the router (default:192.168.0.1) in your Web browser. The username is **admin** (all

DL8

lowercase) and the password is blank (empty).

**Step 2** Click the **Home** tab and click the **WAN** button. Select **Static IP Address** and enter your static settings obtained from the ISP in the fields provided.

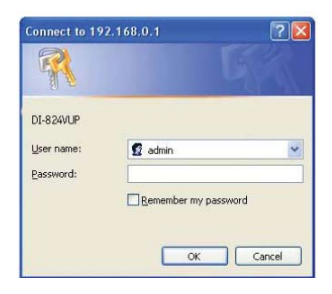

If you do not know your settings, you must contact your ISP.

**Step 3** Click on **Apply** and then click **Continue** to save the changes.

**Step 4** Click the **Status** tab and click the **Device Info** button. Your IP Address information will be displayed under the **WAN** heading.

| Home                              | Advand          | ced                | Tools                                | Status                                     | He                   |
|-----------------------------------|-----------------|--------------------|--------------------------------------|--------------------------------------------|----------------------|
| WAN Settings<br>Please select the | e appropriate o | ption to co        | nnect to your IS                     | Р.                                         |                      |
| O Dynamic IF                      | Address         | Choose<br>from you | this option to o<br>ut ISP. (For mos | otain an IP address<br>It Cable modern use | automatically<br>rs) |
| Static IP Ad                      | dress           | Choose             | this option to s                     | et static IP information                   | on provided to       |
| O PPPoE                           |                 | Choose             | this option if yo                    | ur ISP uses PPPoE.                         | (For most D          |
| O Dial-up Ne                      | Work            | To surf            | the Internet via I                   | PSTN/SDN.                                  |                      |
| O Others                          |                 | PPTP a             | nd BigPond Cal                       | ble.                                       |                      |
| Static IP Addr                    | 0125            |                    |                                      |                                            |                      |
| IP Address                        |                 | 0.0.0.0            |                                      |                                            |                      |
| Subnet Mask                       |                 | 255.255            | 255.0                                |                                            |                      |
| ISP Gateway Ad                    | dress           | 0.0.0.0            |                                      |                                            |                      |
| Primary DNS Ad                    | Idress          | 0.0.0.0            |                                      |                                            |                      |
| Secondary DNS                     | Address         | 0.0.0.0            |                                      |                                            |                      |
| NTU                               |                 | 1500               | 1                                    |                                            |                      |
| Auto-backup                       |                 | OFIN               | bled Disabl                          | ad                                         |                      |

How can I setup my DI-824VUP to work with Earthlink DSL or any PPPoE connection?

Make sure you disable or uninstall any PPPoE software such as WinPoet or Enternet 300 from your computer or you will not be able to connect to the Internet.

**Step 1** Upgrade Firmware if needed.

(Please visit the D-Link tech support website at: http://support.dlink.com for the latest firmware upgrade information.)

**Step 2** Take a paperclip and perform a hard reset. With the unit on, use a paperclip and hold down the reset button on the back of the unit for 10 seconds. Release it and the router will recycle, the lights will blink, and then stabilize.

**Step 3** After the Router stabilizes, open your browser and enter 192.168.0.1 into the address window and hit the **Enter** key. When the password dialog box appears, enter the username **admin** and leave the password blank. Click **OK**.

If the password dialog box does not come up repeat Step 2.

Note: Do not run Wizard.

Step 4 Click on the WAN tab on left-hand side of the screen. Select PPPoE.

**Step 5** Select **Dynamic PPPoE** (unless your ISP supplied you with a static IP Address).

**Step 6** In the username field enter **ELN/username@earthlink.net** and your password, where username is your own username.

For SBC Global users, enter **username@sbcglobal.net**. For Ameritech users, enter **username@ameritech.net**. For BellSouth users, enter **username@bellsouth.net**. For Mindspring users, enter **username@mindspring.com**. For most other ISPs, enter **username**.

**Step 7 Maximum Idle Time** should be set to zero. Set **MTU** to 1492, unless specified by your ISP, and set **Autoreconnect** to **Enabled**.

**Note:** If you experience problems accessing certain websites and/or email issues, please set the MTU to a lower number such as 1472, 1452, etc. Contact your ISP for more information and the proper MTU setting for your connection.

How can I setup my DI-824VUP to work with Earthlink DSL or any PPPoE connection? (continued)

**Step 8** Click **Apply**. When prompted, click **Continue**. Once the screen refreshes, unplug the power to the D-Link Router.

**Step 9** Turn off your DSL modem for 2-3 minutes. Turn back on. Once the modem has established a link to your ISP, plug the power back into the D-Link Router. Wait about 30 seconds and log back into the router.

**Step 10** Click on the **Status** tab in the web configuration where you can view the device info. Under **WAN**, click **Connect**. Click **Continue** when prompted. You should now see that the device info will show an IP Address, verifying that the device has connected to a server and has been assigned an IP Address.

### Can I use my DI-824VUP to share my Internet connection provided by AOL DSL Plus?

In most cases yes. AOL DSL Plus may use PPPoE for authentication bypassing the client software. If this is the case, then our routers will work with this service. Please contact AOL if you are not sure.

#### To set up your router:

**Step 1** Log into the Web-based configuration (192.168.0.1) and configure the WAN side to use PPPoE.

**Step 2** Enter your screen name followed by @aol.com for the user name. Enter your AOL password in the password box.

**Step 3** You will have to set the MTU to 1400. AOL DSL does not allow for anything higher than 1400.

**Step 4** Apply settings.

**Step 5** Recycle the power to the modem for 1 minute and then recycle power to the router. Allow 1 to 2 minutes to connect.

If you connect to the Internet with a different Internet Service Provider and want to use the AOL software, you can do that without configuring the router's firewall settings. You need to configure the AOL software to connect using TCP/IP.

Go to http://www.aol.com for more specific configuration information of their software.

# How do I establish a VPN connection between two DI-824VUP Routers?

**Step 1** Log into the web based configuration of the router by typing in the IP address of the router (default: 192.168.0.1) in your web browser. By default the username is **admin** and there is no password.

**Step 2** Click the **VPN** button on the left column, select the checkbox to Enable the VPN, and then in the box next to Max. number of tunnels, enter the maximum numbers of VPN tunnels that you would like to have connected.

**Step 3** In the space provided, enter the Tunnel Name for ID number 1, select IKE, and then click More.

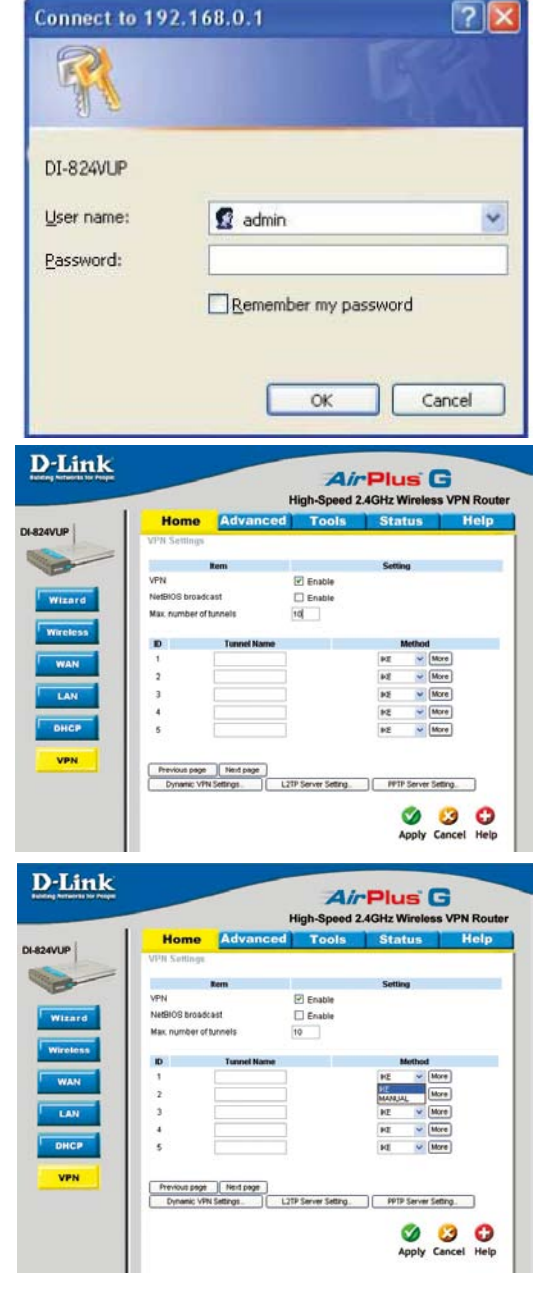

## How do I establish a VPN connection between two DI-824VUP Routers? (continued)

**Step 4** In the **Local Subnet** and **Local Netmask** fields enter the network identifier for the local DI-824VUP's LAN and the corresponding subnet mask.

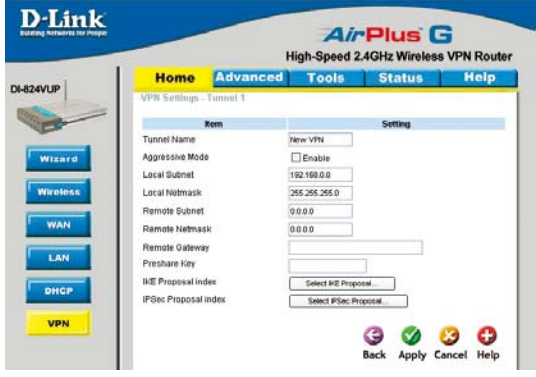

**Step 5** In the **Remote Subnet** and **Remote Netmask** fields enter the network identifier for the remote DI-824VUP's LAN and the corresponding subnet mask.

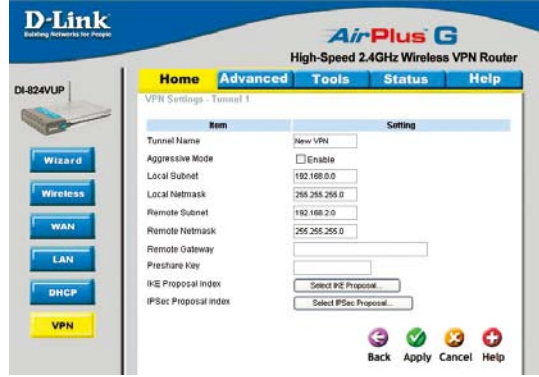

**Step 6** In the **Remote Gateway** field enter the WAN IP address of the remote DI-824VUP and in the **Preshare Key** field, enter a key which must be exactly the same as the Preshare Key that is configured on the remote DI-824VUP.

Step 7 Click Apply.

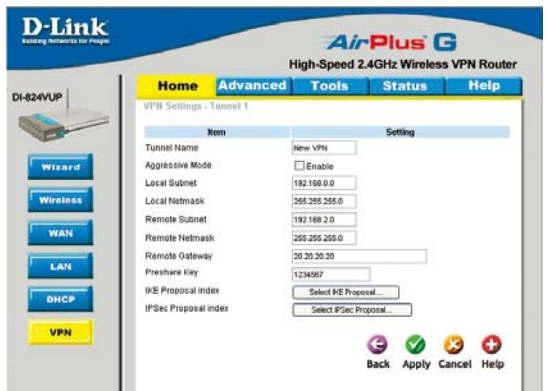

How do I establish a VPN connection between two DI-824VUP Routers? (continued)

**Step 8** The device will restart. Click on the Continue button.

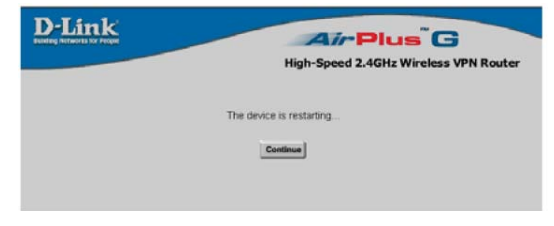

**Step 9** Click on Select IKE Proposal.

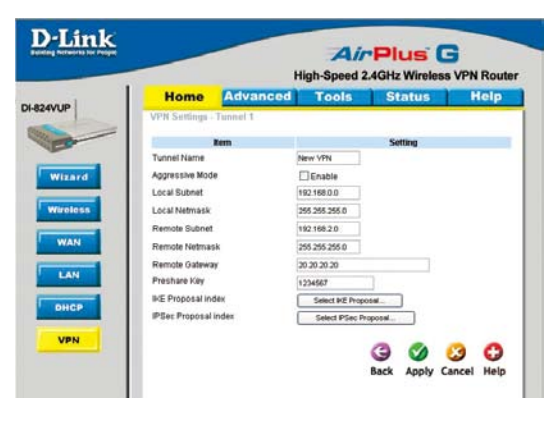

**Step 10** Enter a name for proposal ID number 1 and select Group 1, 2, or 5 from the DH Group dropdown menu.

| н      | ome           | Advanced          | I Too              | la Sta           | tus      | Help           |
|--------|---------------|-------------------|--------------------|------------------|----------|----------------|
| MPN S  | Settings - Tr | urosel 1 - Set IR | F Proposal         |                  |          |                |
| -      | Re            |                   |                    | Sett             | -        |                |
| IKE Pr | roposal index |                   | - Empty -          |                  |          |                |
|        |               |                   |                    | ( Denner 1       |          |                |
|        |               |                   |                    | [ institute ]    |          |                |
| ID PR  | oposal Name   | DH Group E        | ncrypt algorith    | m Auth algorithm | Life Tim | e Life Time Un |
| 1.8    | E Proposal    | Oroup I 👻         | soes 👻             | SHA1 👻           | 0        | Sec. 🛩         |
| 2      |               | Orbup 2           | JORS M             | SHA1 🛩           | 0        | Sec. 💌         |
| 3      |               | Oroup 5           | 3065 🛩             | SHAT 唑           | 0        | Sec. w         |
| 4 [    |               | Oroup 1 🐱         | 3065 🕶             | 101A1 M          | 0        | Sec. V         |
| 5      |               | Oroup 1 💌         | soes 🛒             | SPIA1            | 0        | Sec. 🛩         |
| 6      |               | Group 1 🐱         | aces 👻             | SHA1 🛩           | 8        | Sec. V         |
| 7      |               | Group 1 🐱         | 3065 🛩             | SHAT -           | 0        | Sec. W         |
| 0      |               | Orough 1 🐱        | 3000 V             | 0HA1 🛩           | 0        | 5ee            |
|        |               | Oroup 1           | aces 🛩             | SHA1             | 0        | Sec. V         |
| 10     |               | Group 1 😒         | THE REAL PROPERTY. | THAT W           | 0        | Sec. V         |

# How do I establish a VPN connection between two DI-824VUP Routers? (continued)

**Step 11** Select DES or 3DES as the Encryption Algorithm.

|      | Home           | Advance          | d Tools                          | Sta                                                                                                    | tus     | He          |
|------|----------------|------------------|----------------------------------|----------------------------------------------------------------------------------------------------|---------|-------------|
| N    | PN Settings -  | Tunnel 1 - Set R | KE Proposal                      |                                                                                                    |         |             |
| 1    |                | tem              |                                  | Setti                                                                                                    | ng      |             |
| 1    | E Proposal ind | iex.             | - Enpty -                        |                                                                                                    |         |             |
|      |                |                  |                                  |                                                                                                    |         |             |
|      |                |                  |                                  | Remove                                                                                                    |         |             |
| 11.5 | Descent bio    | This Case of     | a contained a loss of the second | A shares and a start of the start of the sta | Con The | a Line Time |
| ŝ    | 1 bot Proposal | Ormen 1 . W      | Tes v                            | SHA1 W                                                                                                    | 0       | Sec.        |
|      | The Proposed   | 010401           | 3.65                             | 41911                                                                                                    | •       | en.         |
|      | -              | Group 1          | D45                              | 3P941 🖤                                                                                                    | ų       | 346.        |
|      | 3              | Group 1 💙        | 3062 💌                           | SHA1 🗸                                                                                                    | 0       | Sec.        |
|      | 4              | Group 1 🛩        | xes 💌                            | SHA1 💌                                                                                                    | 0       | Sec.        |
| 3    | 5              | Group 1 💌        | xes 💌                            | SHA1 💌                                                                                                    | 0       | Sec.        |
| Э    | 6              | Group 1 😒        | 3065 💌                           | SHA1 W                                                                                                    | 0       | Sec.        |
|      | ,              | Group 1 👻        | ices w                           | SHA1 ¥                                                                                                    | 0       | Sec.        |
| 1    | 0              | Group 1 🛩        | xes v                            | SHAT Y                                                                                                    | 0       | Sec.        |
|      |                | Conn 1 w         | wee w                            | Chi44 m                                                                                                    | 6       | Car         |
|      | ·              | Oroup's (*       | 3.45                             | 37941                                                                                                    | 0       | 980.        |

**Step 12** Select SHA-1 or MD5 as the Authentication Algorithm.

| н     | ome          | Advanced          | d Tools          | s Sta          | ntus       | H          |
|-------|--------------|-------------------|------------------|----------------|------------|------------|
| VPN   | Settings - 1 | funnel 1 - Set If | E Proposal       |                |            |            |
|       |              | em                | -                | Set            | ling       |            |
| REP   | roposal inde | BK .              | - Engly -        |                |            |            |
|       |              |                   |                  | Resove         |            |            |
| 1.000 |              |                   |                  | Recourses      |            |            |
| ID P  | oposal Nam   | e DH Group E      | ncrypt algorithm | Auth algorithm | n Life Tim | e Life Tin |
| 1.2.2 | RE Proposal  | Oroup 1 👻         | ates 🛩           | SHAT S         | 0          | Sec.       |
| - 4 L |              | Oroup 1 💌         | 30E2 💌           | MDS            | 0          | Sec.       |
| 3     |              | Group 1 🛩         | xes 💌            | SHA1 🛩         | 0          | Sec        |
| . 4   |              | Group 1 😁         | oces 🛩           | SHA1 🛩         | 0          | Sec.       |
| 5 [   |              | Group 1 🛩         | 30ES 🛩           | SHA1 🛩         | 0          | Sec.       |
| 6     |              | Group 1 💌         | 3062 💌           | SHA1 😪         | 0          | Sec.       |
| 1     |              | Oroup 1 🐱         | xes 🖌            | SHA1 🖌         | 0          | Sec.       |
| 8     |              | Oroup 1 🛩         | stes 🛩           | SHA1           | 0          | Sec.       |
| 9     |              | Oroup 1 🛩         | sces 🛩           | SHA1 -         | 0          | Sec.       |
| 10    |              | Organ 1 M         | 3085 -           | SHA1 W         | 0          | Sec        |

**Step 13** Enter a Lifetime value of 2800 and then either select Sec. or KByte as the unit for the lifetime value.

|     | Home           | Advanced          | Tool             | s Sta            | atus         | He       | ł    |
|-----|----------------|-------------------|------------------|------------------|--------------|----------|------|
| VE  | N Settings -   | Tunnel 1 - Set IK | E Proposal       |                  |              |          |      |
| 1.0 | ,              | tem               |                  | Set              | ting         |          |      |
| 90  | E Proposal ind | ex                | - Ensty -        |                  |              |          |      |
|     |                |                   |                  | (Burner)         |              |          |      |
|     |                |                   | -                | [ nemove ]       |              |          |      |
| ID  | Proposal Nar   | ne DH Group E     | ncrypt algorithm | n Auth algorithe | n. Life Time | Life Tim | e.t  |
| 1   | INE Proposal   | Group 1 💌         | 3085 💌           | SHA1 ¥           | 2000         | Sec.     | 3    |
| 2   |                | Group 1 🐱         | 30ES 👻           | SHA1 9           | 0            | *2-Ae    |      |
| 3   | 1              | Oroup 1 🛩         | xes 💌            | SHAT 🛩           | 0            | Sec      | 2    |
| 4   |                | Oroup 1 💌         | xes 🛩            | SHA1 🛩           | 0            | Sec.     | 3    |
| 5   |                | Group 1 🐱         | xxes 🐱           | SHA1 M           | 0            | Sec.     | ×    |
| 6   |                | Group 1 🛩         | xes 🛩            | 5HA1 ¥           | 0            | Sec.     |      |
| 7   |                | Group 1 🛩         | 30ES 🛩           | SHA1 👻           | 0            | Sec.     | 3    |
| 8   | 1              | Group 1 💌         | 30ES 💌           | SHA1 M           | 0            | Sec.     |      |
| 9   |                | Oroup 1 💌         | xes 👻            | SHA1 👻           | 0            | Sec.     | a de |
| 10  | é li           | Group 1 😽         | xxes 🛩           | SHA1 W           | 0            | Sec.     |      |

# How do I establish a VPN connection between two DI-824VUP Routers? (continued)

**Step 14** Select 1 out of the Proposal ID dropdown menu and click Add To, which will add the proposal that was just configured to the IKE Proposal Index. Click Apply.

|      | Home            | Advance          | d Tools           | Sta            | tus       | Help         |
|------|-----------------|------------------|-------------------|----------------|-----------|--------------|
| VP   | N Settings - To | nnel 1 - Set I   | CE Proposal       |                |           |              |
| 1.1  | Ree             | n                |                   | Settle         | g         |              |
| IKE  | Proposal index  |                  | HE Proposal       | 1              |           |              |
|      |                 |                  |                   | Renove         |           |              |
|      |                 |                  |                   | (              |           |              |
| ID.  | Proposal Name   | DH Group         | Encrypt algorithm | Auth algorithm | Life Time | Life Time Un |
| 1    | RE Proposal     | Oroup 1 👻        | 3065 👻            | SHA1 ¥         | 2800      | Sec. 💌       |
| 2    |                 | Group 1 👻        | 3065 💌            | SHA1 👻         | 0         | Sec. 🛩       |
| э    |                 | Group 1 🐱        | 3065 💌            | SHA1 💌         | 0         | Sec. 💌       |
| 4    |                 | Group 1 💌        | 3065 💌            | SHA1 💌         | 0         | Sec. 💌       |
| 5    |                 | Group 1 👻        | 30ES 💌            | SHA1 😽         | 0         | Sec. 🛩       |
| 6    |                 | Oroup 1 🛩        | 3065 🛩            | SHA1 ~         | 0         | Sec. 🛩       |
| 7    |                 | Oroup 1 💌        | 3065 💌            | SHAT 🛩         | 0         | Sec. 💌       |
| 9    |                 | Group 1 💌        | 3065 💌            | SHA1 ¥         | 0         | Sec. 🛩       |
| 9    |                 | Group 1 🛩        | 3045 M            | SHA1 ¥         | 0         | Sec. 🛩       |
| 10   |                 | Group 1 💌        | 3065 💌            | SHA1 V         | 0         | Sec. 💌       |
| 1.11 |                 | designed and the | 2 13501211        |                | <u> </u>  |              |
|      | 4               | Proposal ID 1    | × (/              | ad to Proposa  | index .   |              |

**Step 15** The device will restart. Click on the Continue button. Then click Back.

| D-Link | Air Plus <sup>®</sup> G               |
|--------|---------------------------------------|
|        | High-Speed 2.4GHz Wireless VPN Router |
|        | The device is restarting              |
|        | Continue                              |
|        |                                       |

**Step 16** Click on Select IPSec Proposal.

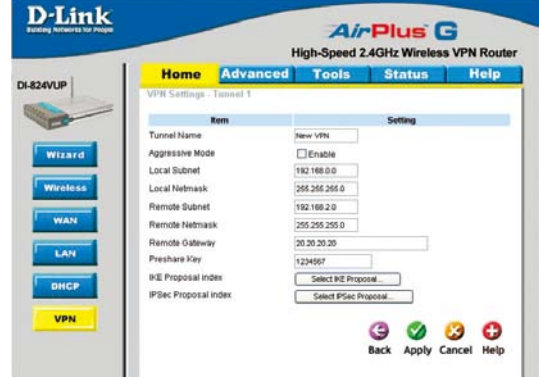

# How do I establish a VPN connection between two DI-824VUP Routers? (continued)

**Step 17** Enter a name for proposal ID number 1 and select Group 1, 2, 5, or None from the DH Group dropdown menu.

| Home          | Advan              | ced     | Tool                     | s     | Sta     | itu | 5    | He     |
|---------------|--------------------|---------|--------------------------|-------|---------|-----|------|--------|
| VPN Settings  | -Tunnel 1 - S      | at IPSE | Proposi                  | d .   |         |     |      |        |
| 1             | Rem                |         |                          |       | Sett    | ing |      |        |
| IPSec Proposi | d index            | F       | Ensty -                  |       |         |     |      |        |
|               |                    |         |                          | _     | _       |     |      |        |
|               |                    |         |                          | Rete  | we      |     |      |        |
| - Proposal    | 20021001           | Fotan   | Ente                     | ent . | Auth    |     | 1.05 | Life T |
| ID Name       | DH Group           | protoco | algor                    | thm   | algorit | m   | Time | Unit   |
| 1 IPSec Propo | sal None S         | ESP     | ✓ 30                     | es 🛩  | None    | ×   | Q.   | Sec    |
| 2             | Group 1            | ESP     | <ul> <li>✓ 30</li> </ul> | es 🛩  | None    | ۲   | 0    | Sec    |
| 3             | Oroup 2<br>Oroup 5 | ESP     | ~ 30                     | cs 🛩  | None    | ¥   | 0    | Sec    |
| 4             | None               | ESP     | ~ 30                     | CS 🛩  | None    | *   | 0    | Sec    |
| 5             | None               | ESP     | ✓ 30                     | es 💌  | None    | ۷   | 0    | Sec    |
| 6             | None               | ESP     | <ul> <li>⇒ 30</li> </ul> | es v  | None    | ~   | 0    | Sec.   |
| 7             | None               | ESP     | ¥ 30                     | es v  | None    | ¥   | 0    | Sec.   |
| 8             | None S             | ESP     | v 30                     | es 🐱  | None    | v   | 0    | Sec    |
| 9             | None               | ESP     | × 30                     | es .~ | None    | ×   | 0    | Sec.   |
| 10            | None               | PSP     | -                        | rs v  | None    | ×   | 0    | Sec    |

**Step 18** Select ESP or AH as the Encapsulation Protocol.

|     | Home            | Adva    | inc  | ed '     | Tools           | Statu   | 5    | Help      |
|-----|-----------------|---------|------|----------|-----------------|---------|------|-----------|
| VE  | N Sottings - T  | unnel 1 | - Se | HIPSEC P | rop-ns-al       |         |      |           |
|     |                 | BID     |      |          |                 | Setting |      |           |
| P   | Sec Proposal in | dex     |      | - Erre   | xty -           |         |      |           |
|     |                 |         |      |          | ( Burk          |         |      |           |
|     |                 |         |      |          | Lineak          | me      |      |           |
| D   | Proposal        | DH Gro  | op   | Encap    | Encrypt         | Auth    | Life | Life Time |
| 1   | PSec Proposal   | None    | ~    |          | agomm<br>apes v | None V  | a    | Sec. V    |
| 5   | -               | None    |      | CSP      | SDES V          | Nove w  | 0    | Sec. V    |
| 3   |                 | None    | ¥    | ESP ¥    | 3065 ¥          | Non Y   | 0    | Sec. V    |
| - 4 |                 | None    | v    | ESP 💌    | ades M          | None 🛩  | 0    | Sec. V    |
| 5   | -               | None    | ×    | ESP 💌    | 3065 V          | None 💌  | 0    | Sec. v    |
| 6   | -               | None    | ¥    | ESP 🛩    | soes 🖌          | None 🤟  | 0    | Sec. V    |
| 7   | -               | None    | ۷    | ESP 🛩    | 3DES ¥          | None 🛩  | 0    | Sec. V    |
| 0   |                 | None    | ~    | ESP 🛩    | 3065 🛩          | None 💌  | 0    | Sec       |
| 9   |                 | None    | v    | ESP 💌    | 3065 ¥          | None 💌  | 0    | Sec. ¥    |
| 10  | -               | None    | ¥    | ESP 👻    | soes 🛩          | None 💌  | 0    | Sec.      |

### **Step 19** Select DES or 3DES as the Encryption Algorithm.

|     | Home           | Advan       | ced        | Tools   | Statu   | 8    | Help      |
|-----|----------------|-------------|------------|---------|---------|------|-----------|
| VP  | N Settings - T | unnel 1 - S | ut IPSEC I | ropusal |         |      |           |
|     | R              | m           |            |         | Setting |      |           |
| IPS | ec Proposal In | dex         | -64        | AqA =   |         |      |           |
|     |                |             |            | Renk    | ove     |      |           |
| ID  | Proposal       | DH Group    | Encap      | Encrypt | Auth    | Life | Life Time |
| 1   | PSec Proposel  | None 💌      | ESP *      | 3065 -  | None V  | 0    | Sec. N    |
| 2   |                | None        | ESP 🛩      | DES     | None 🛩  | 0    | Sec.      |
| э   |                | None v      | ESP 💌      | 3065 M  | None 🛩  | 0    | Sec.      |
| 4   |                | None 💌      | ESP 👻      | 3065 💌  | None 💌  | 0    | Sec.      |
| 6   |                | None 👻      | ESP 💌      | 3065 👻  | None 🌱  | 0    | Sec.      |
| 8   |                | None        | ESP 🛩      | 1065 🛩  | None 🛩  | 0    | Sec.      |
| 7   |                | None 💌      | ESP 💌      | 3065 💌  | None 🛩  | 0    | Sec.      |
| 8   |                | None 👻      | ESP 💌      | 3065 👻  | None 👻  | a    | Sec.      |
| 9   |                | None        | ESP 🛩      | 3085 🛩  | None 💌  | 0    | Sec.      |
| 10  |                | None M      | ESP 💌      | 3085 V  | None 💌  | 0    | Sec.      |

# How do I establish a VPN connection between two DI-824VUP Routers? (continued)

**D**-Link

**Step 20** Select SHA-1, MD5, or None as the Authentication Algorithm.

**Step 21** Enter a Lifetime value and then either select Sec. or KB as the unit for the lifetime value.

|                                                                                                    | nome                                                                                                    | Advanc                                                                                                    | ed                                                                                                    | Tools                                                                                                    | Statu                                                                                                    | s Hela                                                                                                    |
|----------------------------------------------------------------------------------------------------|----------------------------------------------------------------------------------------------------|----------------------------------------------------------------------------------------------------|----------------------------------------------------------------------------------------------------|----------------------------------------------------------------------------------------------------|----------------------------------------------------------------------------------------------------|----------------------------------------------------------------------------------------------------|
| 31-824VUP                                                                                                    | VPN Settland -                                                                                                    | Tunnel 1 - Se                                                                                                    | t IPSEC P                                                                                                    | first day                                                                                                    | Grand                                                                                                    |                                                                                                    |
| 100                                                                                                    |                                                                                                    | 1000                                                                                                    |                                                                                                    |                                                                                                    |                                                                                                    |                                                                                                    |
| E                                                                                                    | PSer Prosonal                                                                                                    | ndex                                                                                                    | -                                                                                                    |                                                                                                    | Setting                                                                                                    |                                                                                                    |
| ( Internet in the second                                                                                        | - sect republic                                                                                                    |                                                                                                    | - 114                                                                                                    |                                                                                                    |                                                                                                    |                                                                                                    |
| annara -                                                                                                    |                                                                                                    |                                                                                                    |                                                                                                    | Reno                                                                                                    | ve .                                                                                                    |                                                                                                    |
| Wireless                                                                                                    | Deserved                                                                                                    |                                                                                                    | Engan                                                                                                    | Escard                                                                                                    | 6.4%                                                                                                    | In Int                                                                                                    |
|                                                                                                    | ID Name                                                                                                    | DH Group                                                                                                    | protocol                                                                                                    | algorithm                                                                                                    | algorithm                                                                                                    | Time Unit                                                                                                    |
| WAN                                                                                                    | 1 PSec Propose                                                                                                    | il None 💌                                                                                                    | ESP 😽                                                                                                    | 30ES 💌                                                                                                    | None 🛩                                                                                                    | 0 Sec.                                                                                                    |
| ( Internet in the second second second second second second second second second second second second second se | 2                                                                                                    | None 🛩                                                                                                    | ESP 💌                                                                                                    | 3065 💌                                                                                                    | MD6                                                                                                    | 0 Sec.                                                                                                    |
| LAN                                                                                                    | 3                                                                                                    | None 🛩                                                                                                    | ESP ¥                                                                                                    | 3065 M                                                                                                    | and a second                                                                                                    | 0 Sec. 1                                                                                                    |
| DHCP                                                                                                    |                                                                                                    | None w                                                                                                    | ESP M                                                                                                    | 3065 M                                                                                                    | None V                                                                                                    | 0 Sec.                                                                                                    |
|                                                                                                    |                                                                                                    | None V                                                                                                    | FOP W                                                                                                    | 3065                                                                                                    | Nore of                                                                                                    | 0 500                                                                                                    |
| VPN                                                                                                    | 7                                                                                                    | None V                                                                                                    | ETP V                                                                                                    | XES V                                                                                                    | None W                                                                                                    | 0 Sec.                                                                                                    |
|                                                                                                    |                                                                                                    | None 👻                                                                                                    | ESP 🛩                                                                                                    | xes 🛩                                                                                                    | None 🛩                                                                                                    | 0 Sec.                                                                                                    |
|                                                                                                    | 9                                                                                                    | None 🛩                                                                                                    | ESP 🛩                                                                                                    | xes 🛩                                                                                                    | None 🛩                                                                                                    | 0 Sec.                                                                                                    |
|                                                                                                    | 10                                                                                                    | None 👻                                                                                                    | ESP 💌                                                                                                    | 3065 🛩                                                                                                    | None 🛩                                                                                                    | 0 Sec.                                                                                                    |
|                                                                                                    |                                                                                                    |                                                                                                    |                                                                                                    |                                                                                                    |                                                                                                    |                                                                                                    |
|                                                                                                    |                                                                                                    | Proposal ID                                                                                                    | - select one                                                                                                    | (A0010                                                                                                    | Proposal inc                                                                                                    | dex                                                                                                    |
|                                                                                                    |                                                                                                    |                                                                                                    |                                                                                                    |                                                                                                    | _                                                                                                    |                                                                                                    |
| D-Link                                                                                                    |                                                                                                    |                                                                                                    |                                                                                                    | Ain                                                                                                    | Dive                                                                                                    | C                                                                                                    |
|                                                                                                    |                                                                                                    |                                                                                                    | High                                                                                                    | Snood 2                                                                                                    | CH-Wie                                                                                                    | Jose VDN Ro                                                                                                    |
| 1                                                                                                    | Home                                                                                                    | Advance                                                                                                    | ringi                                                                                                    | Loolo                                                                                                    | States                                                                                                    | NOS VEN RO                                                                                                    |
| 824VUP                                                                                                    | MOMe Sulface                                                                                                    | Advance                                                                                                    | A IDSIC D                                                                                                    | 10015                                                                                                    | Statu                                                                                                    | s neg                                                                                                    |
|                                                                                                    | ALL ASSAULTS                                                                                                    | 10000011-30                                                                                                    | an secon                                                                                                    | all and a second                                                                                                    |                                                                                                    |                                                                                                    |
| -                                                                                                    | IPSac Proposal                                                                                                    | tem                                                                                                    | -                                                                                                    |                                                                                                    | Setting                                                                                                    |                                                                                                    |
| and the second second                                                                                           | in Get in reporter in                                                                                                    |                                                                                                    | - 176                                                                                                    | KY -                                                                                                    |                                                                                                    |                                                                                                    |
| WIZARG                                                                                                    |                                                                                                    |                                                                                                    |                                                                                                    | Feno                                                                                                    | 10                                                                                                    |                                                                                                    |
| Wireless                                                                                                    | - Proposal                                                                                                    | 100                                                                                                    | Foran                                                                                                    | Encont                                                                                                    | Auth                                                                                                    | Life Life Time                                                                                                    |
|                                                                                                    | ID Name                                                                                                    | DH Group                                                                                                    | protocol                                                                                                    | algorithm                                                                                                    | algorithm                                                                                                    | Time Unit                                                                                                    |
| WAN                                                                                                    | 1 PSec Propose                                                                                                    | i None 💌                                                                                                    | ESP 👻                                                                                                    | 30ES 🛩                                                                                                    | None 💌                                                                                                    | 0 Sec. N                                                                                                    |
| LAN                                                                                                    |                                                                                                    | None 💌                                                                                                    | ESP W                                                                                                    | 3062                                                                                                    | None 💌                                                                                                    | 0 KB                                                                                                    |
|                                                                                                    |                                                                                                    | None w                                                                                                    | BCD W                                                                                                    | 1005                                                                                                    | None w                                                                                                    | 0 Sec 1                                                                                                    |
|                                                                                                    |                                                                                                    |                                                                                                    |                                                                                                    |                                                                                                    |                                                                                                    |                                                                                                    |
| DHCP                                                                                                    | 4                                                                                                    | None 💌                                                                                                    | ESP 💌                                                                                                    | soes 💌                                                                                                    | None M                                                                                                    | 0 Sec. N                                                                                                    |
| DHCP                                                                                                    | 5                                                                                                    | None 🛩                                                                                                    | 859 ¥                                                                                                    | 3085 ¥                                                                                                    | None 💌                                                                                                    | 0 Sec. 1                                                                                                    |
| DHCP<br>VPN                                                                                                    | 4<br>5<br>6<br>7                                                                                                    | None 🛩<br>None 🛩                                                                                                    | ESP ¥<br>ESP ¥<br>ESP ¥                                                                                                    | 3085 ¥<br>3085 ¥<br>3085 ¥                                                                                                    | None 🛩                                                                                                    | 0 Sec. 0<br>0 Sec. 0<br>0 Sec. 0                                                                                                    |
| DHCP                                                                                                    | 4<br>5<br>6<br>7<br>8                                                                                                    | None 🛩<br>None 🛩<br>None 🛩                                                                                                    | ESP ¥<br>ESP ¥<br>ESP ¥<br>ESP ¥                                                                                                    | 3065 ¥<br>3065 ¥<br>3065 ¥<br>3065 ¥                                                                                                    | None V<br>None V<br>None V                                                                                                    | 0 Sec. 0<br>0 Sec. 0<br>0 Sec. 0                                                                                                    |
| DHCP<br>VPN                                                                                                    | 4<br>5<br>7<br>8<br>9                                                                                                    | None V<br>None V<br>None V<br>None V                                                                                                    | ESP ¥<br>ESP ¥<br>ESP ¥<br>ESP ¥                                                                                                    | 3065 ¥<br>3065 ¥<br>3065 ¥<br>3065 ¥<br>3065 ¥                                                                                                    | None V<br>None V<br>None V<br>None V                                                                                                    | 0 Sec. 0<br>0 Sec. 0<br>0 Sec. 0<br>0 Sec. 0<br>0 Sec. 0                                                                                                    |
| OHCP<br>VPN                                                                                                    | 4<br>5<br>7<br>8<br>9<br>10                                                                                                    | None V<br>None V<br>None V<br>None V<br>None V                                                                                                    | ESP ¥<br>ESP ¥<br>ESP ¥<br>ESP ¥<br>ESP ¥                                                                                                    | 3065 ¥<br>3065 ¥<br>3065 ¥<br>3065 ¥<br>3065 ¥<br>3065 ¥                                                                                                    | None V<br>None V<br>None V<br>None V<br>None V                                                                                                    | 0 Sec. 0<br>0 Sec. 0<br>0 Sec. 0<br>0 Sec. 0<br>0 Sec. 0<br>0 Sec. 0                                                                                                    |
| UHCP<br>VPN                                                                                                    | 4<br>5<br>7<br>8<br>9<br>10                                                                                                    | None V<br>None V<br>None V<br>None V<br>None V                                                                                                    | ESP ¥<br>ESP ¥<br>ESP ¥<br>ESP ¥<br>ESP ¥<br>ESP ¥                                                                                                    | 2065 ¥<br>3065 ¥<br>3065 ¥<br>3065 ¥<br>3065 ¥<br>3065 ¥                                                                                                    | None V<br>None V<br>None V<br>None V                                                                                                    | 0 Sec. 0<br>0 Sec. 0<br>0 Sec. 0<br>0 Sec. 0<br>0 Sec. 0<br>0 Sec. 0                                                                                                    |
| DHCP<br>VPN                                                                                                    | 4<br>5<br>7<br>8<br>9<br>10                                                                                                    | None V<br>None V<br>None V<br>None V<br>None V<br>None V                                                                                                    | ESP ¥<br>ESP ¥<br>ESP ¥<br>ESP ¥<br>ESP ¥<br>ESP ¥                                                                                                    | 3065 ¥<br>3065 ¥<br>3065 ¥<br>3065 ¥<br>3065 ¥<br>3065 ¥                                                                                                    | None V<br>None V<br>None V<br>None V<br>None V<br>None V                                                                                                    | 0 Sec. 0<br>0 Sec. 0<br>0 Sec. 0<br>0 Sec. 0<br>0 Sec. 0<br>0 Sec. 0<br>0 Sec. 0                                                                                                    |
| DHCP<br>VPN                                                                                                    | 4<br>5<br>6<br>7<br>8<br>9<br>10                                                                                                    | None V<br>None V<br>None V<br>None V<br>None V<br>None V                                                                                                    | ESP V<br>ESP V<br>ESP V<br>ESP V<br>ESP V                                                                                                    | 3065 ¥<br>3065 ¥<br>3065 ¥<br>3065 ¥<br>3065 ¥<br>3065 ¥                                                                                                    | None V<br>None V<br>None V<br>None V<br>None V<br>None V                                                                                                    | 0 Sec. 0<br>0 Sec. 0<br>0 Sec. 0<br>0 Sec. 0<br>0 Sec. 0<br>0 Sec. 0<br>0 Sec. 0                                                                                                    |
| DHCP<br>VPN                                                                                                    | 4                                                                                                    | None V<br>None V<br>None V<br>None V<br>None V<br>Proposal ID                                                                                                    | ESP V<br>ESP V<br>ESP V<br>ESP V<br>ESP V<br>ESP V                                                                                                    | 3065 ¥<br>3065 ¥<br>3065 ¥<br>3065 ¥<br>3065 ¥<br>3065 ¥                                                                                                    | Nore V<br>Nore V<br>Nore V<br>Nore V<br>Nore V<br>Proposal Inc                                                                                                    | 0 Sec. 0<br>0 Sec. 0<br>0 S                                                                                                    |
| UPP                                                                                                    | 4                                                                                                    | None V<br>None V<br>None V<br>None V<br>None V<br>Proposal ID                                                                                                    | ESP V<br>ESP V<br>ESP V<br>ESP V<br>ESP V<br>ESP V<br>High                                                                                                    | 3065 ¥<br>3065 ¥<br>3065 ¥<br>3065 ¥<br>3065 ¥<br>3065 ¥<br>3065 ¥<br>3065 ¥<br>3065 ¥<br>3065 ¥<br>3065 ¥                                                                                                    | Nore V<br>Nore V<br>Nore V<br>Nore V<br>Nore V<br>Proposal Ind                                                                                                    | 0 Sec 0<br>0 Sec 0<br>0 Sec                                                                                                    |
| DHEF<br>VPN                                                                                                    | 4667891010 | Nove  Nove                                                                                                    | ESP v<br>ESP v<br>ESP v<br>ESP v<br>ESP v<br>ESP v<br>High                                                                                                    | XES *           XES *           Addite           Addite           Addite           Addite                                                                                                    | Nore V<br>Nore V<br>No | 0 Sec. 0<br>0 Sec. 0<br>0 Sec.                                                                                                    |
| D-Link                                                                                                    | 4                                                                                                    | None V<br>None V<br>None V<br>None V<br>None V<br>Propessil ID                                                                                                    | ESP V<br>ESP V<br>ESP V<br>ESP V<br>ESP V<br>ESP V<br>ESP V<br>High                                                                                                    | 305 V<br>305 V<br>30                                                                                                    | Nore V<br>Nore V<br>No | 0 Sec. 0<br>0 Sec. 0<br>0 Sec. 0<br>0 Sec. 0<br>0 Sec. 0<br>0 Sec. 0<br>1 Sec. 0<br>1 Sec.                                                                                                    |
| URUE<br>VPN                                                                                                    | 4<br>5<br>6<br>7<br>8<br>9<br>10<br>10<br>10<br>10<br>10<br>10<br>10<br>10<br>10<br>10<br>10<br>10<br>10                                                                                                    | None W<br>None W<br>None W<br>None W<br>None W<br>Proposal ID<br>Advance<br>Tonnel 1 - Se                                                                                                    | ESP v<br>ESP v<br>ESP v<br>ESP v<br>ESP v<br>ESP v<br>ESP v<br>High                                                                                                    | 305 V<br>305 V<br>30                                                                                                    | Inne V<br>Inne V<br>Inne Inne Inne Inne Inne Inne Inne Inne                                                                                                    | 0 Sec. 0<br>0 Sec. 0<br>0 Sec.                                                                                                    |
| UPN<br>VPN                                                                                                    | 4                                                                                                    | None W<br>None W<br>None W<br>None W<br>None W<br>None W<br>Proposal IO<br>Proposal IO                                                                                                    | ESP V<br>ESP V<br>ESP V<br>ESP V<br>ESP V<br>ESP V<br>ESP V<br>High                                                                                                    | X05 V<br>X65 V<br>X65 V | Inne V<br>Inne V<br>Inne Inne Inne Inne Inne Inne Inne Inne                                                                                                    | 0 5ec 7<br>0 5ec 7<br>0 5ec 7<br>0 5ec 7<br>1 5ec 7<br>1 5                                                                                                    |
|                                                                                                    | 4<br>5<br>6<br>7<br>8<br>9<br>10<br>10<br>10<br>10<br>10<br>10<br>10<br>10<br>10<br>10<br>10<br>10<br>10                                                                                                    | None W<br>None W<br>None W<br>None W<br>None W<br>None W<br>Proposal ID<br>Proposal ID                                                                                                    | ESP v<br>ESP v<br>ESP v<br>ESP v<br>ESP v<br>ESP v<br>ESP v<br>High                                                                                                    | X05 V<br>X65 V<br>X65 V | Nove V<br>Nove V<br>No | 0 56 7<br>0 56 7<br>0 56 7                                                                                                    |
|                                                                                                    | 4 5 6 7 7 8 7 7 7 9 7 10 10 10 10 10 10 10 10 10 10 10 10 10                                                                                                    | None W<br>None W<br>No | ESP v<br>ESP v<br>ESP v<br>ESP v<br>ESP v<br>ESP v<br>High                                                                                                    | X05 V<br>X05 V<br>X05 V | Nove V<br>Nove V<br>No | 0 Be 0<br>0 Be 0<br>0 |
|                                                                                                    | 4<br>5<br>6<br>7<br>8<br>9<br>10<br>10<br>10<br>10<br>10<br>10<br>10<br>10<br>10<br>10                                                                                                    | Nove  Nove                                                                                                    | ESP v<br>ESP v<br>ESP v     | X05 V<br>X05 V<br>X05 V | Itone V<br>Itone V<br>Ito                                                                                                    | 0 Bec 1<br>0 Bec 1<br>0 Bec 1<br>0 Bec 1<br>0 Bec 1<br>0 Bec 1<br>1 Bec 1<br>1 B                                                                                                    |
|                                                                                                    | 4 5 6 7 7 8 9 10 10 10 10 10 10 10 10 10 10 10 10 10                                                                                                    | None W<br>None W<br>None W<br>None W<br>None W<br>None W<br>Proposal ID<br>Advance<br>Tomat 1 - Se<br>tem<br>ndex                                                                                                    | ESP v<br>ESP v<br>ESP v     | xes v<br>xes v<br>xes v | Itore V<br>Itore V<br>Itore                                                                                                    | 0 0 0 0 0 0 0 0 0 0 0 0 0 0 0 0 0 0 0                                                                                                    |
|                                                                                                    | 4<br>5<br>6<br>7<br>8<br>9<br>10<br>7<br>8<br>9<br>10<br>7<br>8<br>9<br>10<br>7<br>9<br>9<br>10<br>7<br>9<br>9<br>9<br>10<br>7<br>9<br>9<br>10<br>7<br>9<br>9<br>10<br>7<br>9<br>9<br>9<br>10<br>7<br>9<br>9<br>9<br>10<br>7<br>9<br>9<br>9<br>10<br>9<br>7<br>9<br>9<br>10<br>9<br>7<br>9<br>9<br>10<br>9<br>9<br>10<br>9<br>10                                                                                                    | Advanc                                                                                                    | ESP v<br>ESP v<br>ESP v     | xes v<br>xes v<br>xe                                                                                                    | Intre V<br>Intre V<br>Intre                                                                                                    | 0 96: 9<br>0 96: 9<br>0 9                                                                                                    |
|                                                                                                    | 4 5 6 7 7 8 9 9 10 10 10 10 10 10 10 10 10 10 10 10 10                                                                                                    | Acce of the second second seco                                                                                                    | EP v<br>ESP v<br>ESP v<br>E | SOES V<br>SOES V<br>SO                                                                                                    | Inore V<br>Inore V<br>Inore Inore Ino                                                                                                    | 0 56: 1<br>0 56: 1<br>0 5                                                                                                    |
|                                                                                                    | 4 5 6 7 7 8 8 9 10 10 10 10 10 10 10 10 10 10 10 10 10                                                                                                    | Aone w     None w     None w     None w     None w     None w     None w     None w     None w     None w     None w     None w     None w     None w     None w     None w     None w                                                                                                    | ED V<br>ED V<br>ED V<br>ED V<br>ED V<br>ED V<br>ED V<br>ED V                                                                                                    | XES     V       XES     V                                                                                                    | Inore V<br>Inore V<br>Inore Inore Inore Inore Inore Inore Inore Inore Inore Inore Inore Inore Inore Inore Inore Inore Inore Inore Inore Inore Inore Inore Inore Inore Inore Inore Inore Inore Inore Inore Inore Inore Inore Inore Inore Inore Inore Inore Inore Inore Inore Inore Inore Inore Inore Inore Inore Inore Ino                                                                                                    | 0 0 0 0 0 0 0 0 0 0 0 0 0 0 0 0 0 0 0                                                                                                    |
| DHCP<br>VPN                                                                                                    | 4                                                                                                    | None W<br>None W<br>None W<br>None W<br>None W<br>Proposal ID<br>Proposal ID<br>Informer<br>None W<br>None W<br>None W<br>None W                                                                                                    | EP v<br>EP v<br>EP v<br>EP v<br>EP v<br>EP v<br>EP v<br>EP v<br>Field<br>Field<br>Field<br>EFread<br>Field<br>EFread<br>EFread<br>EF                                                                                                    | XES V<br>XES V<br>XES V<br>XES V<br>XES V<br>XES V<br>XES V<br>XES V<br>Adde<br>Popolal<br>Proposition<br>XES V<br>XES V   | Incre v Incre v Incre                                                                                                    | 0 0 0 0 0 0 0 0 0 0 0 0 0 0 0 0 0 0 0                                                                                                    |
| DHCP<br>VPN                                                                                                    | 4 5 6 7 7 8 8 9 9 10 10 10 10 10 10 10 10 10 10 10 10 10                                                                                                    | None         W           None         W                                                                                                    | EP v<br>EP v<br>EP v<br>EP v<br>EP v<br>EP v<br>EP v<br>EP v                                                                                                    | XES     V       XES     V                                                                                                    | Rane vi<br>Rane vi<br>Rane vi<br>Rane vi<br>Rane vi<br>Rane vi<br>Rane vi<br>Rane vi<br>Rane vi<br>Rane vi<br>Rane vi<br>Rane vi<br>Rane vi<br>Rane vi                                                                                                    | 0 000 00000000000000000000000000000000                                                                                                    |
|                                                                                                    | 4 5 5 6 7 7 8 8 9 10 7 8 9 10 7 9 10 7 9 10 7 9 10 7 1 9 10 7 1 1 1 1 1 1 1 1 1 1 1 1 1 1 1 1 1                                                                                                    | Bone w     Bone w     Bone w     Bone w     Bone w     Bone w     Bone w     Bone w     Bone w     Bone w     Bone w     Bone w     Bone w     Bone w     Bone w     Bone w     Bone w     Bone w     Bone w     Bone w     Bone w     Bone w     Bone w     Bone w     Bone w     Bone w                                                                                                        | EP v<br>EP v<br>EP v                                                                                                    | ICES V<br>ICES V<br>IC                                                                                                    | Rure         V           Rure         V           Rure         V           Rure         V           Rure         V           Rure         V           Statistic         Statistic           Rure         V           Statistic         Rure           Rure         V           Statistic         Rure           Rure         V           Rure         V                                                                                                    | 0 56: 1<br>0 56: 1<br>0 56: 1<br>0 56: 1<br>0 56: 1<br>0 56: 1<br>0 56: 1<br>0 56: 1<br>1<br>1<br>1<br>1<br>1<br>1<br>1<br>1<br>1<br>1<br>1<br>1<br>1                                                                                                    |

AirPlus G

**Step 22** Select 1 out of the Proposal ID dropdown menu and click Add To, which will add the proposal that was just configured to the IPSec Proposal Index. Click Apply and the device will restart.

How do I establish a VPN connection between two DI-824VUP Routers? (continued)

**Step 23** Follow these instructions to configure your other DI-824VUP using the exact same settings for the IKE Proposal and the IPSec Proposal. Also make sure that Step 4 is configured to reflect the LAN settings for what is now the Local DI-824VUP and that Steps 5 & 6 are configured to reflect the Subnet and WAN IP of what is now the remote DI-824VUP.

**Step 24** To establish the connection, open a command prompt and ping an IP address of a computer on the remote LAN. Once you receive replies the tunnel has been established.

How can establish a VPN connection between my DI-824VUP and a DI-804V or DI-804HV Router?

You need to first configure your DI-824VUP router.

**Step 1** Log into the Web-based configuration of the router by typing in the IP address of the router (default: 192.168.0.1) in your web browser. By default the username is "admin" and there is no password.

| Connect to 19           | 2.168.0.1 |
|-------------------------|-----------|
| R                       |           |
| DI-824VUP<br>User name: | 😰 admin 💌 |
| Password:               |           |
|                         | OK Cancel |

**Step 2** Click the VPN button on the left column, select the checkbox to Enable the VPN, and then in the box next to Max. number of tunnels, enter the maximum numbers of VPN tunnels that you would like to have connected.

How can establish a VPN connection between my DI-824VUP and a DI-804V or DI-804HV Router? (continued)

**Step 3** In the space provided, enter the Tunnel Name for ID number 1, select IKE, and then click More.

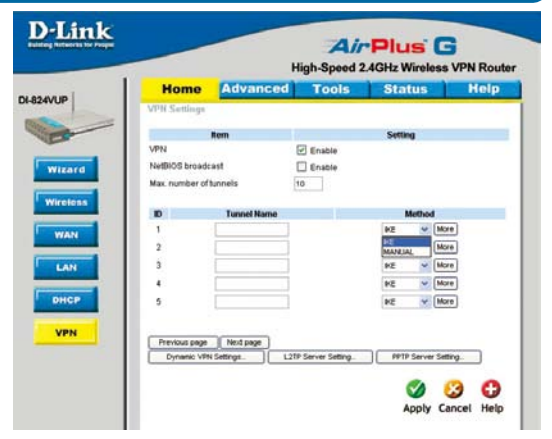

**Step 4** In the **Local Subnet** and **Local Netmask** fields enter the network identifier for DI-824VUP's LAN and the corresponding subnet mask.

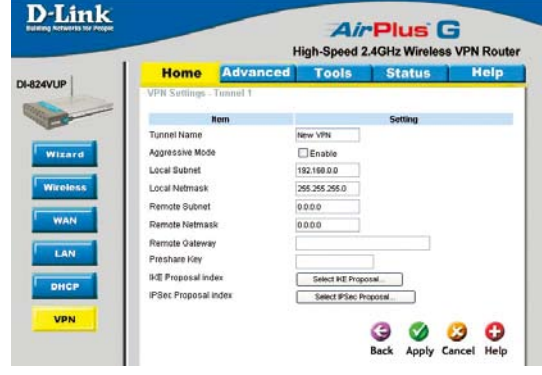

**Step 5** In the **Remote Subnet** and **Remote Netmask** fields enter the network identifier for the DI-804V or DI-804HV's LAN and the corresponding subnet mask. Click Apply.

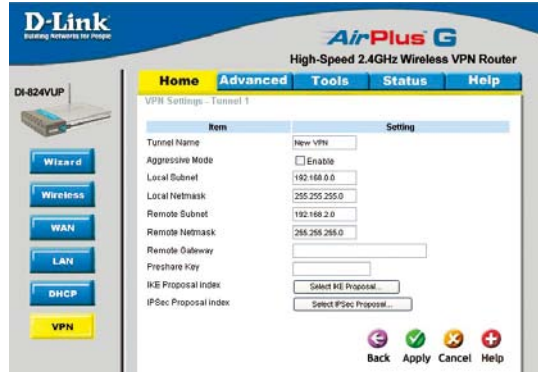

How can establish a VPN connection between my DI-824VUP and a DI-804V or DI-804HV Router? (continued)

**Step 6** The device will restart. Click on the Continue button.

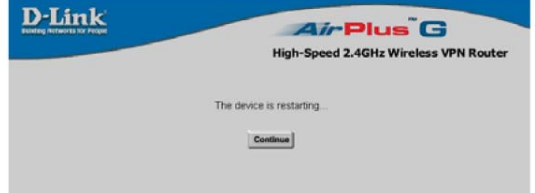

**Step 7** In the **Remote Gateway** field enter the WAN IP address of the remote DI-804V or DI-804HV and in the **Preshare Key** field, enter a key which must be exactly the same as the Preshare Key that is configured on the DI-804V or DI-804HV.

**Step 8** Click Apply and then click on Select IKE Proposal.

**Step 9** Enter a name for proposal ID number 1 and select Group 2 from the DH Group drop down menu.

**Step 10** Select 3DES as the Encryption Algorithm and SHA-1 as the Authentication Algorithm.

**Step 11** Enter a Lifetime value of 28800 and then select Sec. as the unit for the lifetime value.

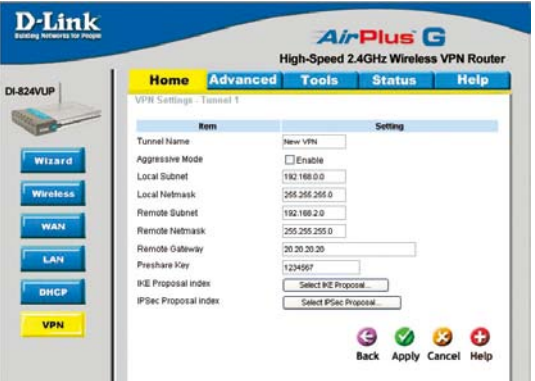

|      | Home           | Advanced           | I Tool            | s Sta          | tus       | Hel           |
|------|----------------|--------------------|-------------------|----------------|-----------|---------------|
| N VI | N Settings -   | Tunnel 1 - Set III | E Proposal        |                |           |               |
|      | 1              | tem                |                   | Setti          | a         |               |
| IK   | E Proposal inc | lex                | - Empty -         |                |           |               |
|      |                |                    |                   | (Participa)    |           |               |
|      |                |                    |                   | Memove         |           |               |
| ID   | Proposal Na    | me DH Group E      | incrypt algorithm | Auth algorithm | Life Time | e Life Time l |
| 1    | INE Proposal   | Oroup 1 😽          | 3065 🛩            | SHAT 🜱         | 2800      | Sec. N        |
| 2    |                | Group 1 🛩          | 3085 🛩            | SHA1 🛩         | 0         | Dec.          |
| 1.2  |                | Group 1 💌          | 30ES 💌            | SHA1 💌         | 0         | Sec.          |
| 4    | i E            | Group 1 💌          | 3085 💌            | SHA1 💌         | 0         | Sec.          |
| 5    |                | Oroup 1 💌          | 3065 🛩            | SHA1 🛩         | 0         | Sec.          |
| 6    |                | Group 1 👻          | 308S 👻            | SHA1 👻         | 0         | Sec.          |
| 7    | 20             | Group t 💌          | 3065 🛩            | SHA1 💌         | 0         | Sec.          |
|      | 6              | Group 1 💌          | 30ES 😽            | SHA1 💌         | 0         | Sec.          |
| 9    | 6              | Group 1 💌          | 30ES 💌            | SHA1 💌         | 0         | Sec.          |
| 10   | 1              | Oroup 1 🛩          | 3065 ¥            | SHA1 🛩         | 0         | Sec.          |

## How can establish a VPN connection between my DI-824VUP and a DI-804V or DI-804HV Router? (continued)

**Step 12** Select 1 out of the Proposal ID dropdown menu and click Add To, which will add the proposal that was just configured to the IKE Proposal Index. Click Apply.

| Setting                                                                                                    |                                                                                                    |
|----------------------------------------------------------------------------------------------------|----------------------------------------------------------------------------------------------------|
| Setting                                                                                                    |                                                                                                    |
|                                                                                                    |                                                                                                    |
|                                                                                                    |                                                                                                    |
| [Retrine]                                                                                                    |                                                                                                    |
| ( interest of the second second secon |                                                                                                    |
| Auth algorithm Life Time                                                                                                    | e Life Time Ur                                                                                                    |
| SHA1 🛩 2800                                                                                                    | Sec. 👻                                                                                                    |
| SHA1 💌 0                                                                                                    | Sec. 🛩                                                                                                    |
| SHA1 💌 0                                                                                                    | Sec. 🛩                                                                                                    |
| SHA1 💌 0                                                                                                    | Sec. 💌                                                                                                    |
| SHA1 😽 0                                                                                                    | Sec. 🛩                                                                                                    |
| SHA1 🛩 0                                                                                                    | Sec. 🛩                                                                                                    |
| SHAT 🛩 0                                                                                                    | Sec. 💌                                                                                                    |
| SHA1 🛩 0                                                                                                    | Sec. 🛩                                                                                                    |
| SHA1 🛩 0                                                                                                    | Sec. 🛩                                                                                                    |
| SHA1 💌 0                                                                                                    | Sec. 🗸                                                                                                    |
|                                                                                                    | SHAT         2000           SHAT         2000           SHAT         0           SHAT         0 |

**Step 13** The device will restart. Click on the Continue button.

**Step 14** Click Back and click on Select IPSec Proposal.

**Step 15** Enter a name for proposal ID number 1 and select None from the DH Group drop-down menu.

**Step 16** Select ESP as the Encapsulation Protocol.

| D-Link | Air Plus <sup>®</sup> G               |
|--------|---------------------------------------|
|        | High-Speed 2.4GHz Wireless VPN Router |
|        | The device is restarting              |
|        |                                       |

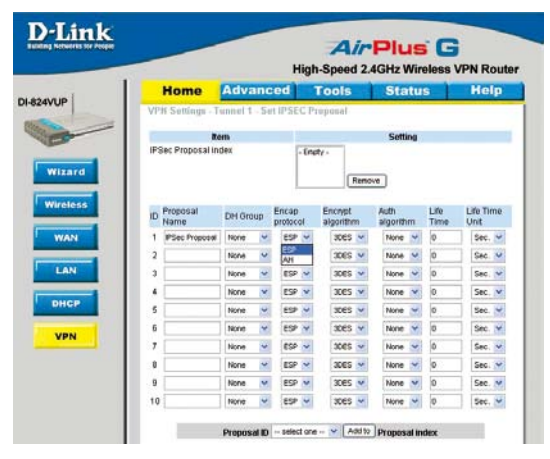

# How can establish a VPN connection between my DI-824VUP and a DI-804V or DI-804HV Router? (continued)

**Step 17** Select 3DES as the Encryption Algorithm and MD5 as the Authentication Algorithm. Click Apply.

| man          | Home                | Advan            | ced     |       | Tools                | Sta  | atu  | 5            | Help              |
|--------------|---------------------|------------------|---------|-------|----------------------|------|------|--------------|-------------------|
| -824VUP      | VPN Setting         | s - Tunnel 1 - S | at IPSI | IÇ P  | roposal              |      |      |              |                   |
| C.           | -                   | Rem              |         |       |                      | Set  | ting |              |                   |
|              | IPSec Propos        | al index         |         | - Dry | dγ÷                  |      |      |              |                   |
| Wizard       |                     |                  |         |       | Re                   | -    |      |              |                   |
| ( manual d   |                     |                  |         | _     | (                    |      |      |              |                   |
| Wireless     | ID Proposal<br>Name | DH Oroup         | Encap   | 10:   | Encrypt<br>algorithm | Auth | hm   | Life<br>Time | Life Time<br>Unit |
| WAN          | 1 IPSec Prop        | osal None N      | ESP     | v     | 30ES                 | None | ~    | 0            | Sec. V            |
|              | 2                   | None             | 89      | ~     | Des                  | None |      | 0            | Sec. v            |
| LAN          | 3                   | None             | 657     | ~     | stes .               | None | ~    | Q            | Sec. 💌            |
| (management) | 4                   | None             | 857     | *     | xes .                | None | .*   | 0            | Sec. ¥            |
| DHCP         | 5                   | None             | 854     | *     | 3065                 | None | ¥    | 0            | Sec. V            |
| VAN          | 6                   | None             | ESP     | ~     | 30ES                 | None | *    | 0            | Sec. w            |
|              | 7                   | None             | ESP     | *     | 3065                 | None | *    | 0            | Sec. v            |
|              |                     | None             | ESF     | ×     | 3065                 | None | *    | 0            | Sec. v            |
|              | 9                   | None             | EST     | v     | 30E5                 | None | v    | 0            | Sec. V            |
|              | 10                  | Non              | etz     | ~     | 3045                 | None |      | 0            | Eac. W            |

**Step 18** Enter a Lifetime value of 3600 and then select Sec. as the unit for the lifetime value.

| <b>Step 19</b> Select 1 out of the Proposal |
|---------------------------------------------|
| ID dropdown menu and click Add To,          |
| which will add the proposal that was        |
| just configured to the IPSec Proposal       |
| Index. Click Apply. The device will         |
| restart. Click on the Continue button.      |

| Offest Settings - Landa 1 - Setting Setting         Setting           Manual         Picc Proposal         Picc Proposal           Pisse Proposal         OH Orsup         Encal         Setting           Pisse Proposal         OH Orsup         Encal         Setting           Pisse Proposal         OH Orsup         Encal         Setting           Pisse Proposal         OH Orsup         Encal         Encryst         Auth         Life         Life           Name         O OF Set         Encryst         None ¥         O OF Set         None ¥         O OF Set           A         None ¥         O OF Set         None ¥         O Set         None ¥         O Set           B         None ¥         O OF Set         None ¥         O Set         None ¥         O Set                                                                                                    |
|----------------------------------------------------------------------------------------------------|
| Rem         Setting           IPSec Proposal Index         PSec Proposal           D Proposal Index         PSec Proposal           D Proposal Index         PSec Proposal           1 PSec Proposal         Name           2         Name           3         Name           3         Name           5         Name           6         Name           6         Name                                                                                                    |
| D         Proposal<br>Name         DH Group         Encap<br>Encap         Encap<br>Signifier         Encap<br>Signifier <thencap<br>Signifier         <thencap< td=""></thencap<></thencap<br> |
| Premove         Premove           D Placenal         DH Group         End all         End all         All         Mill         Image         Units           1         PSec Presone         None         Image         ESP         2005         None         0         Dispersive           2         None         Image         ESP         2055         None         0         Dispersive           3         None         ESP         2055         None         0         Sec           4         None         ESP         2055         None         0         Sec         Sec           5         None         ESP         2055         None         0         Sec         Sec                                                                                                    |
| D Proposal<br>Name         D+1 Groups<br>patience         Encape<br>approximation         Encape<br>approximation         Auth<br>approximation         Lfm         Lfm                                                                                                    |
| 1         PSic Popose         Row         V         ESP         2055         None         0         2000         Row         0         Row         0         So         So         Now         0         Row         0         Row         0         So         So         Now         0         So         So         Now         0         So         So         So         Now         0         So         So         So         Now         0         So         So         So         Now         0         So         So         So         Now         0         So         So         So         So         Now         0         So         So         So         Now         0         So         So         So                                                                                                    |
| 2         None         EEP         20ES         None         0         Mage           3         None         W         EEP         20ES         W         None         Ø         Eee           4         None         W         EEP         20ES         None         Ø         Eee           5         None         W         EEP         20ES         None         Ø         Eee           6         None         V         EEP         20ES         None         Ø         Eee                                                                                                    |
| 3         None         V         ESP         3065         None         0         Sec           4         None         V         ESP         3065         None         0         Sec           5         None         V         ESP         3065         None         0         Sec           6         None         V         ESP         3055         None         0         Sec                                                                                                    |
| 4         None         CESP         3DES         None         0         Sec           5         None         ESP         3DES         None         0         Sec           6         None         ESP         3DES         None         0         Sec                                                                                                    |
| 5 None v ESP v 3055 v None v 0 Sec                                                                                                    |
| 6 None V ESP V 2005 V None V 0 Sec                                                                                                    |
|                                                                                                    |
| 7 None 🛩 ESP 🛩 30ES 🛩 None 🛩 0 Sec                                                                                                    |
| 8 None V ESP V 30ES V None V 0 Sec                                                                                                    |
| 9 None 💙 ESP 🛩 30ES 🛩 None 🛩 0 Sec                                                                                                    |
| 10 None 👻 ESP 💟 3065 💌 None 👻 0 Sec                                                                                                    |
| Dronosal ID 1 Add to Dronosal index                                                                                                    |
| Proposal ID 1 Proposal index                                                                                                    |

| E  | He               | m     |    |       |      |                      | Sett   | ing |              |                   |
|----|------------------|-------|----|-------|------|----------------------|--------|-----|--------------|-------------------|
| IP | Sec Proposal in  | dex   |    |       | PSec | : Proposal           | Remove | )   |              |                   |
| ID | Proposal<br>Name | DH Gr | up | Encap | ol   | Encrypt<br>algorithm | Auth   | m   | Life<br>Time | Life Time<br>Unit |
| 1  | PSec Proposal    | None  | ~  | ESP   | ¥    | 3065 ×               | None   | *   | 0            | Sec. Y            |
| 2  |                  | None  |    | ESP   | 4    | 30ES 🗸               | None   | ٠   | 0            | Sec. V            |
| 3  |                  | None  | ۷  | ESP   | ¥    | 30es 👻               | None   | ٧.  | 0            | Sec. ¥            |
| 4  |                  | None  | ~  | 85P   | *    | 3085 👻               | None   | ٠   | 0            | Sec. v            |
| 5  |                  | None  |    | ESP   | ۷    | 30ES 💌               | None   | ٧   | 0            | Sec. V            |
| 6  |                  | None  | ~  | £5P   | 2    | 30ES 💌               | None   | *   | 0            | Sec. 🛩            |
| 7  |                  | None  | Y  | ISP   | v    | 308S 💙               | None   | ۷   | 8            | Sec. Y            |
| 8  |                  | None  | ×  | ESP   | ۷    | 30ES 💌               | None   | v   | 0            | Sec. V            |
| 9  |                  | None  | ۲  | ESP   | ٠    | 3065 💌               | None   | ۲   | 0            | Sec. 🛩            |
| 10 |                  | None  |    | 85P   | ¥    | 3065 ¥               | None   | ٣   | 0            | Sec. V            |

How can establish a VPN connection between my DI-824VUP and a DI-804V or DI-804HV Router? (continued)

Next you need to configure the DI-804V or DI-804HV Router. To configure the DI-804V router:

**Step 1** Access the router's web configuration by entering the router's IP address in your web browser. The default IP address is 192.168.0.1. Login using your password. The default username is "admin" and the password is blank.

Step 2 Click on Basic Setup and then select Device IP Settings on the left.

**Step 3** Change the LAN IP address so that it is on a different subnet than the LAN of the DI-824VUP.

**Step 4** Click Next until you reach the Save & Restart screen. Click Save & restart and then click Basic Setup once until the unit has rebooted.

Step 5 Click on VPN Settings.

**Step 6** Name your VPN connection and click ADD.

**Step 7** In Remote IP Network and Remote IP Netmask fields enter the network identifier and corresponding subnet mask of the DI-824VUP's LAN.

**Step 8** In the Remote Gateway IP field enter the WAN IP address of the DI-824VUP and make sure that the Network Interface is set to WAN Ethernet.

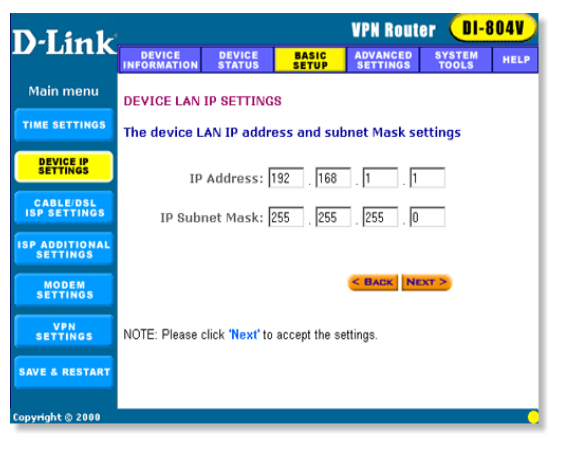

| D-Link                    |                       |                    |                | <b>VPN</b> Rout      | er 🕕            | -804V  |
|---------------------------|-----------------------|--------------------|----------------|----------------------|-----------------|--------|
|                           | DEVICE<br>INFORMATION | DEVICE<br>STATUS   | BASIC<br>SETUP | ADVANCED<br>SETTINGS | SYSTEM<br>TOOLS | HELP   |
| Main menu                 | VPN SETTI             | NGS                |                |                      |                 |        |
| TIME SETTINGS             | Constitution          | N                  | No.            |                      |                 |        |
| DEVICE IP<br>SETTINGS     | Connection            | Name               | INGM AND       |                      |                 |        |
| CABLE/DSL<br>ISP SETTINGS | Enable                | Connection<br>Name | Local IPSEC II | D Remote             | IPSEC ID        | ommand |
| ISP ADDITIONAL SETTINGS   |                       |                    |                |                      |                 |        |
| MODEM                     |                       |                    |                |                      |                 |        |
| VPN<br>SETTINGS           |                       |                    |                | < BACK               | NEXT >          |        |
| SAVE & RESTART            |                       |                    |                |                      |                 |        |
| Copyright © 2000          |                       |                    |                |                      |                 |        |

**Step 9** Verify that Secure Association is set to IKE and that Perfect Forward Secure is Disabled.

How can establish a VPN connection between my DI-824VUP and a DI-804V or DI-804HV Router? (continued)

**Step 10** Verify the Encryption Protocol is set to 3DES and enter in your Preshared Key.

Note: The Preshared Key needs to be identical to the one configured on the DI-824VUP.

**Step 11** Leave the Key Life and IKE Life Time values at their default levels and click SAVE.

**Step 12** Click Next and then click on Save & Restart.

To configure the DI-804HV router:

**Step 1** Log into the web based configuration of the router by typing in the IP address of the router (default: 192.168.0.1) in your web browser. By default the username is "admin" and there is no password.

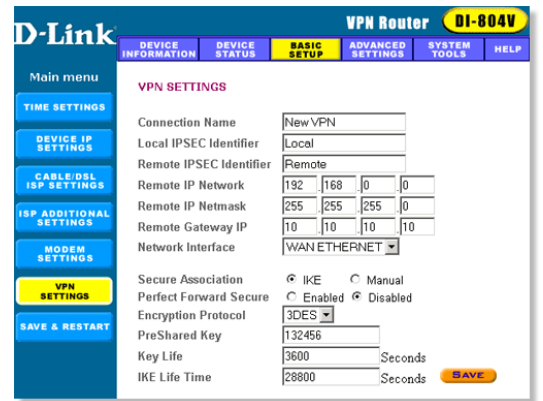

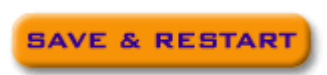

| Connect to 192                       | 2.168.0.1 |
|--------------------------------------|-----------|
| R                                    |           |
| DI-824VUP<br>User name:<br>Password: | 🖸 admin 💌 |
|                                      | OK Cancel |

**Step 2** Click the VPN button on the left column, select the checkbox to Enable the VPN, and then in the box next to Max. number of tunnels, enter the maximum numbers of VPN tunnels that you would like to have connected.

How can establish a VPN connection between my DI-824VUP and a DI-804V or DI-804HV Router? (continued)

**Step 3** In the space provided, enter the Tunnel Name for ID number 1, select IKE, and then click More.

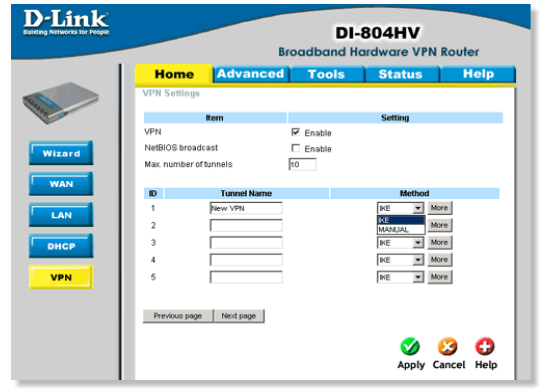

**Step 4** In the Local Subnet and Local Netmask fields enter the network identifier for DI-804HV's LAN and the corresponding subnet mask.

**Step 5** In the Remote Subnet and Remote Netmask fields enter the network identifier for the DI-804V's LAN and the corresponding subnet mask.

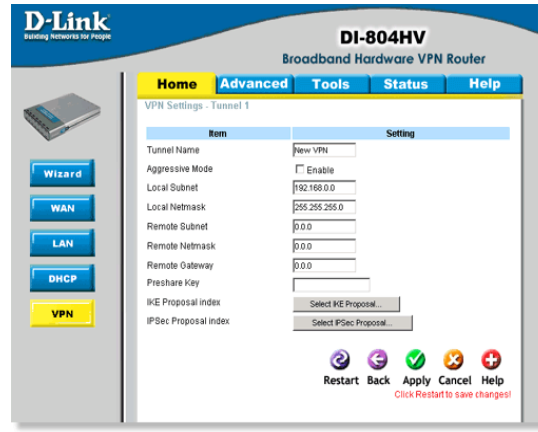

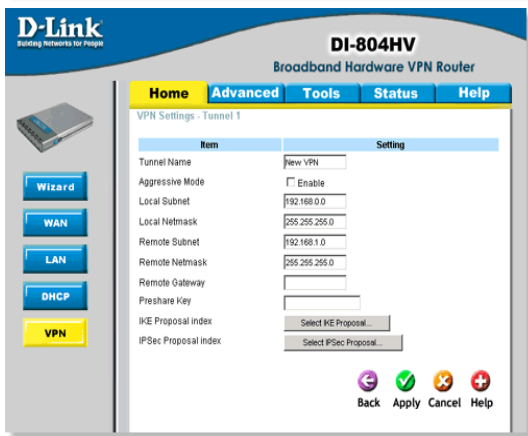

How can establish a VPN connection between my DI-824VUP and a DI-804V or DI-804HV Router? (continued)

**Step 6** In the Remote Gateway field enter the WAN IP address of the remote DI-804V and in the Preshared Key field, enter a key which must be exactly the same as the Preshared Key that is configured on the DI-804V.

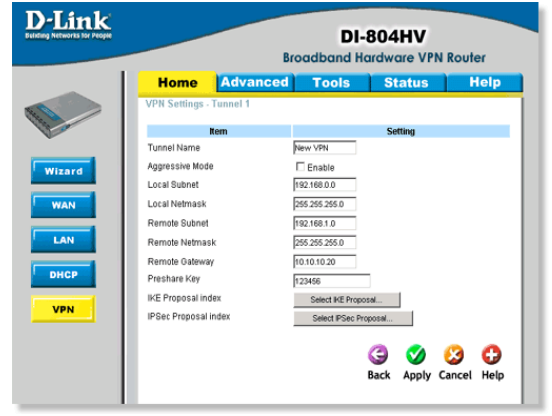

Step 7 Click Apply and then click on Select IKE Proposal...

**Step 8** Enter a name for proposal ID number 1 and select Group 2 from the DH Group drop down menu.

**Step 9** Select 3DES as the Encryption Algorithm and SHA-1 as the Authentication Algorithm.

**Step 10** Enter a Lifetime value of 28800 and then select Sec. as the unit for the lifetime value.

| -Link<br>ng Networks for People | DI-804HV<br>Broadband Hardware VPN Router |                    |                 |                 |           |                |  |  |  |
|---------------------------------|-------------------------------------------|--------------------|-----------------|-----------------|-----------|----------------|--|--|--|
|                                 | Home                                      | Advanced           | Tools           | s Stat          | tus       | Help           |  |  |  |
|                                 | VPN Settings - 1                          | Funnel 1 - Set IKE | Proposal        |                 |           |                |  |  |  |
| 2                               | R                                         | em                 | Setting         |                 |           |                |  |  |  |
| Ť.                              | IKE Proposal inde                         | өх                 | - Empty -       |                 |           |                |  |  |  |
| Wizard                          |                                           |                    |                 | Remove          |           |                |  |  |  |
| WAN                             | ID Proposal Nam                           | ne DH Group En     | crypt algorithm | Auth algorithm  | Life Time | Life Time Unit |  |  |  |
|                                 | 1 KE Proposal                             | Group 2 💌          | 3DES 💌          | SHA1 💌          | 28800     | Sec. 💌         |  |  |  |
| LAN                             | 2                                         | Group 1 💌          | 30ES 💌          | SHA1 -          | 0         | Sec. 💌         |  |  |  |
|                                 | 3                                         | Group 1 💌          | 3DES 💌          | SHA1 ·          | 0         | Sec. 💌         |  |  |  |
| DHCP                            | 4                                         | Group 1 💌          | 3DES 💌          | SHA1 ¥          | 0         | Sec. 💌         |  |  |  |
| VAL                             | 5                                         | Group 1 💌          | 30ES 💌          | SHA1 V          | 0         | Sec. 💌         |  |  |  |
| 100                             | 6                                         | Group 1 💌          | 3DES V          | SHA1 ¥          | 0         | Sec. ·         |  |  |  |
|                                 | 7                                         | Group 1 💌          | 3DES -          | SHA1            | 0         | Sec. ·         |  |  |  |
|                                 | 8                                         | Group 1 💌          | 3DES -          | SHA1            | 0         | Sec. ·         |  |  |  |
|                                 | 9                                         | Group 1 💌          | 3DES V          | SHA1 ¥          | 0         | Sec. ·         |  |  |  |
|                                 | 10                                        | Group 1 💌          | 30ES •          | SHA1 ¥          | 0         | Sec. ·         |  |  |  |
|                                 |                                           | Proposal ID Sei    | ect one 💌 📝     | Add to Proposal | index     |                |  |  |  |

How can establish a VPN connection between my DI-824VUP and a DI-804V or DI-804HV Router? (continued)

**Step 11** Select 1 out of the Proposal ID dropdown menu and click Add To, which will add the proposal that was just configured to the IKE Proposal Index. Click Apply and then click Back.

**Step 12** Click on Select IPSec Proposal...

**Step 13** Enter a name for proposal ID number 1 and select None from the DH Group dropdown menu.

**Step 14** Select ESP as the Encapsulation Protocol.

| D-Link | DI-804HV<br>Broadband Hardware VPN Router |                      |                  |                   |                     |  |  |  |
|--------|-------------------------------------------|----------------------|------------------|-------------------|---------------------|--|--|--|
|        | Home                                      | Advanced             | Tools            | Status            | Help                |  |  |  |
|        | VPN Settings -                            | Tunnel 1 - Set IKE I | Proposal         |                   |                     |  |  |  |
| - and  |                                           | Item                 | Setting          |                   |                     |  |  |  |
|        | IKE Proposal in                           | dex                  | IKE Proposal     |                   |                     |  |  |  |
| Wizard |                                           |                      |                  | Remove            |                     |  |  |  |
| WAN    | ID Proposal Na                            | ime DH Group Encr    | ypt algorithm Au | th algorithm Life | Time Life Time Unit |  |  |  |
|        | 1 KE Proposal                             | Group 2 💌            | 3DES 💌           | SHA1 💌 288        | 00 Sec. 💌           |  |  |  |
| LAN    | 2                                         | Group 1 💌            | 3DES 💌           | SHA1 V 0          | Sec. 💌              |  |  |  |
| DHCP   | 3                                         | Group 1 💌            | 3DES 💌           | SHA1 • 0          | Sec. •              |  |  |  |
|        | 4                                         | Group 1 💌            | 3DES 💌           | SHA1 💌 0          | Sec. 💌              |  |  |  |
| VPN    | 5                                         | Group 1 💌            | 3DES 💌           | SHA1 💌 0          | Sec. 💌              |  |  |  |
|        | 6                                         | Group 1 💌            | 3DES 💌           | SHA1 V            | Sec. 💌              |  |  |  |
|        | 7                                         | Group 1 💌            | 30ES 💌           | SHA1 V 0          | Sec. 💌              |  |  |  |
|        | 8                                         | Group 1 💌            | 3DES 💌           | SHA1 💌 0          | Sec. 💌              |  |  |  |
|        | 9                                         | Group 1 💌            | 30ES 💌           | SHA1 • 0          | Sec. 💌              |  |  |  |
|        | 10                                        | Group 1 💌            | 30ES 💌           | SHA1 V 0          | Sec. 💌              |  |  |  |
|        |                                           | Proposal ID          | ▼ Add            | Proposal inde     | ×                   |  |  |  |

**Step 15** Select 3DES as the Encryption Algorithm and MD5 as the Authentication Algorithm.

**Step 16** Enter a Lifetime value of 3600 and then select Sec. as the unit for the lifetime value.

| vorks for People | DI-804HV<br>Broadband Hardware VPN Router |                |                 |                      |                   |              |                   |  |
|------------------|-------------------------------------------|----------------|-----------------|----------------------|-------------------|--------------|-------------------|--|
| 1                | Home                                      | Advance        | d               | Tools                | Statu             | s            | Help              |  |
| l                | VPN Settings                              | Tunnel 1 - Set | IPSEC P         | roposal              |                   |              |                   |  |
|                  |                                           | Item           |                 |                      | Setting           |              |                   |  |
|                  | IPSec Proposal                            | index          | - Em            | Remo                 | ve                |              |                   |  |
|                  | ID Proposal<br>Name                       | DH Group E     | ncap<br>rotocol | Encrypt<br>algorithm | Auth<br>algorithm | Life<br>Time | Life Time<br>Unit |  |
|                  | 1 PSec Propos                             | al None 💌      | ESP 💌           | 3DES 💌               | MDS 💌             | 3600         | Sec.              |  |
|                  | 2                                         | None 💌         | ESP 💌           | 3DES 💌               | None 💌            | 0            | Sec.              |  |
| L                | 3                                         | None 💌         | ESP 💌           | 3DES 💌               | None 💌            | 0            | Sec.              |  |
|                  | 4                                         | None 💌         | ESP 💌           | 3DES 💌               | None 💌            | 0            | Sec.              |  |
| L                | 5                                         | None 💌         | ESP 💌           | 3DES 💌               | None 💌            | 0            | Sec.              |  |
| L                | 6                                         | None 💌         | ESP 💌           | 3DES 💌               | None 💌            | 0            | Sec. •            |  |
| l                | 7                                         | None 💌         | ESP 💌           | 3DES 💌               | None 💌            | 0            | Sec.              |  |
|                  | 8                                         | None 💌         | ESP 💌           | 3DES 💌               | None 💌            | 0            | Sec.              |  |
|                  | 9                                         | None 💌         | ESP 💌           | 3DES 💌               | None 💌            | 0            | Sec. 💌            |  |
|                  | 10                                        | None 💌         | ESP 💌           | 3DES 💌               | None 💌            | 0            | Sec. 💌            |  |

How can establish a VPN connection between my DI-824VUP and a DI-804V or DI-804HV Router? (continued)

**Step 17** Select 1 out of the Proposal ID dropdown menu and click Add To, which will add the proposal that was just configured to the IPSec Proposal Index. Click Apply and then click Restart.

| K. |                  |              | Broa              | DI-                  | BO4HV<br>ardware \ | /PN R        | outer             |
|----|------------------|--------------|-------------------|----------------------|--------------------|--------------|-------------------|
| T  | Home             | Advan        | ed                | Tools                | Statu              | s            | Help              |
| V  | PN Settings - T  | 'unnel 1 - S | et IPSEC P        | roposal              |                    |              |                   |
|    | H.               | em           |                   |                      | Setting            |              |                   |
| IF | Sec Proposal in  | dex          | PSe               | c Proposal           |                    |              |                   |
|    |                  |              |                   | . I.                 | Parren             |              |                   |
|    |                  |              |                   |                      | Nemore             |              |                   |
| 10 | Proposal<br>Name | DH Group     | Encap<br>protocol | Encrypt<br>algorithm | Auth<br>algorithm  | Life<br>Time | Life Time<br>Unit |
| 1  | PSec Proposal    | None 💌       | ESP 💌             | 3DES 💌               | MDS 💌              | 3600         | Sec. 💌            |
| 2  |                  | None 💌       | ESP 💌             | 30ES 💌               | None 💌             | 0            | Sec.              |
| 3  |                  | None 💌       | ESP 💌             | 30ES 💌               | None 💌             | 0            | Sec.              |
| 4  |                  | None 💌       | ESP 💌             | 3DES 💌               | None 💌             | 0            | Sec.              |
| 6  |                  | None 💌       | ESP 💌             | 3DES 💌               | None 💌             | 0            | Sec. 💌            |
| e  |                  | None 💌       | ESP 💌             | 30ES 💌               | None 💌             | 0            | Sec. 💌            |
| 7  |                  | None 💌       | ESP 💌             | 3DES 💌               | None 💌             | 0            | Sec. 💌            |
| 8  |                  | None 💌       | ESP 💌             | 3DES 💌               | None 💌             | 0            | Sec. 💌            |
| 9  |                  | None 💌       | ESP 💌             | 30ES 💌               | None 💌             | 0            | Sec. 💌            |
|    | 0                | None 💌       | ESP 💌             | 3DES 💌               | None 💌             | 0            | Sec. 💌            |

After you have configured both routers, you need to establish a connection.

**Step 1** Open a command prompt and from a computer on the internal LAN of the DI-824VUP and ping the IP address of a computer that is on the internal LAN of the DI-804V or DI-804HV, or vice versa.

**Step 2** Once you begin to receive replies, the VPN connection has been established.

| D:\>ipconfig                                                                                                    |
|----------------------------------------------------------------------------------------------------|
| Windows 2000 IP Configuration                                                                                                    |
| Ethernet adapter Local Area Connection 10:                                                                                                    |
| Connection-specific DNS Suffix .:<br>IP Address                                                                                                    |
| D:>>ping 192.168.0.100                                                                                                    |
| Pinging 192.168.0.100 with 32 bytes of data:                                                                                                    |
| Reply fron 192.168.0.100: bytes=32 time=10ms TTL=126<br>Reply fron 192.168.0.100: bytes=32 time<10ms TTL=126<br>Reply fron 192.168.0.100: bytes=32 time<10ms TTL=126<br>Reply fron 192.168.0.100: bytes=32 time<10ms TTL=126 |
| Ping statistics for 192.168.0.100:<br>Packets: Sent = 4, Received = 4, Lost = 0 (0% loss),<br>Approxinate round trip times in milli-seconds:<br>Minimum = 0ms, Maximum = 10ms, Average = 2ms                                 |

How can I set up my DI-824VUP to work with a DI-804V or DI-804HV router? (continued)

**Step 3** To view the Status of the VPN on the DI-804V or DI-804HV, click on Device Status.

**Step 4** From the Device Status screen click on VPN Status.

**Step 5** When the VPN has been established the Status will be Active.

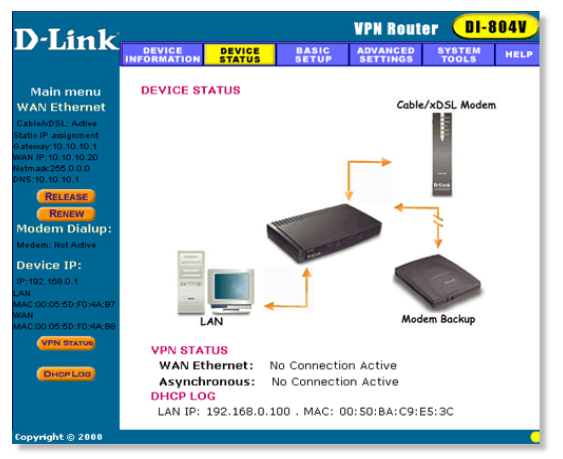

How can I establish a VPN connection between my DI-824VUP and a DFL-300 Firewall?

You need to first configure your DI-824VUP router.

**Step 1** Log into the web based configuration of the router by typing in the IP address of the router (default: 192.168.0.1) in your web browser. By default the username is "admin" and there is no password.

**Step 2** Click the VPN button on the left column, select the checkbox to Enable the VPN, and then in the box next to Max. number of tunnels, enter the maximum numbers of VPN tunnels that you would like to have connected.

How can I establish a VPN connection between my DI-824VUP and a DFL-300 Firewall? (continued)

**Step 3** In the space provided, enter the Tunnel Name for ID number 1, select IKE, and then click More.

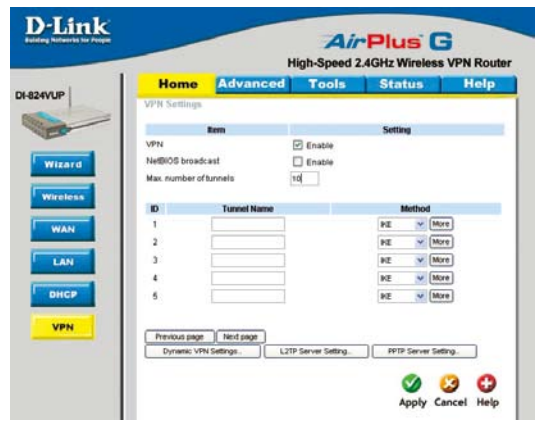

**Step 4** In the **Local Subnet** and **Local Netmask** fields enter the network identifier for DI-824VUP's LAN and the corresponding subnet mask.

| Home          | Advanced  | Tools           | Status              | Help |
|---------------|-----------|-----------------|---------------------|------|
| VPN Settings  | -Tunnel 1 |                 |                     |      |
| 1             | Rem       |                 | Setting             |      |
| Tunnel Name   |           | New VPN         |                     |      |
| Aggressive Mo | ide       | Enable          |                     |      |
| Local Subnet  |           | 192.168.0.0     |                     |      |
| Local Netmas  | k .       | 255 255 255 0   |                     |      |
| Remote Subn   | et        | 0.0.00          |                     |      |
| Remote Netm   | ask       | 0.0.0.0         |                     |      |
| Remote Gatev  | vay       |                 |                     |      |
| Preshare Key  |           |                 |                     |      |
| IKE Proposal  | ndex      | Select INE Prop | Manager and Manager |      |
| IPSec Proposi | al index  | Select PSec P   | voposel.            |      |

**Step 5** In the **Remote Subnet** and **Remote Netmask** fields enter the network identifier for the DFL-300's Internal interface and the corresponding subnet mask.

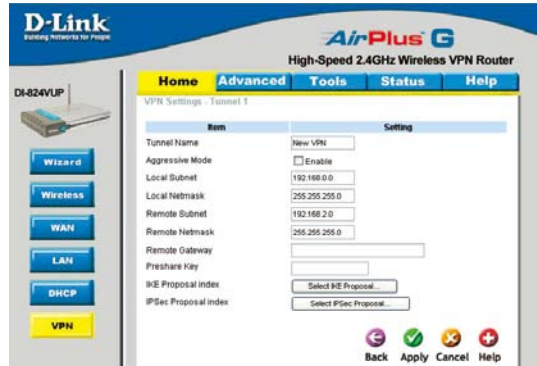

# How can I establish a VPN connection between my DI-824VUP and a DFL-300 Firewall? (continued)

**Step 6** In the Remote Gateway field enter the WAN IP address of the remote DFL-300 and in the Preshared Key field, enter a key which must be exactly the same as the Preshared Key that is configured on the DFL-300.

**Step 7** Click Apply. The device will restart. Click on the Continue button and then click on Select IKE Proposal.

| Ho      | me        | Advanced | Tools           | Status  | He |
|---------|-----------|----------|-----------------|---------|----|
| VPN Se  | ttings -  | Tinnel 1 |                 |         |    |
|         |           | lem      |                 | Setting |    |
| Tunnel  | Name      |          | New VPN         |         |    |
| Aggress | ive Mode  |          | Enable          |         |    |
| Local S | ubnet     |          | 192168.0.0      |         |    |
| Local N | etmask    |          | 255 255 255 0   |         |    |
| Remote  | Subnet    |          | 192.168.2.0     |         |    |
| Remote  | Netmasi   | ĸ        | 255 255 255 0   |         |    |
| Remote  | Gablewile |          | 20 20 20 20     | 1       |    |
| Presha  | e Key     |          | 1234567         |         |    |
| IKE Pro | posal ind | ex       | Select INE Prop | osel    |    |
| IPSec P | roposal i | ndex     | Select PSec P   | opeeal  |    |

**Step 8** Enter a name for proposal ID number 1 and select Group 2 from the DH Group dropdown menu.

**Step 9** Select 3DES as the Encryption Algorithm and SHA-1 as the Authentication Algorithm.

**Step 10** Enter a Lifetime value of 28800 and then select Sec. as the unit for the lifetime value.

|    | Hom        | e        | Advanc       | ed      | Too     | ds   |           | Sta    | tus       | He       | elp  |
|----|------------|----------|--------------|---------|---------|------|-----------|--------|-----------|----------|------|
|    | VPN Settle | igs - Tu | nnel 1 - Set | IKE Pro | possi   |      |           |        |           |          |      |
| 1  | 1          | ter      | n            |         |         |      |           | Settie | 4         |          |      |
|    | IKE Propos | al index |              | - 64    | str-    |      |           |        |           |          |      |
|    |            |          |              |         |         | 100  |           |        |           |          |      |
|    |            |          |              | - L.    |         | 10   | enove.    |        |           |          |      |
|    | ID Proposi | al Name  | DH Group     | Encrypt | Ngoritt | tm:/ | with algo | rithm  | Life Time | Life Tim | e Ur |
|    | 1 HE Pro   | iecoq    | Oroup 1 💌    | 306     | s v     |      | SHAT      | ۷      | 2800      | Sec.     | ٧    |
|    | 2          |          | Group 1 🐱    | 306     | s 👻     |      | SHAT      | *      | 0         | *2v/te   |      |
|    | 3          |          | Oroup 1 🐱    | 306     | s 👻     |      | SHAT      | *      | 0         | Sec.     | *    |
|    | 4          |          | Oroup 1 👻    | 306     | 5.Y     |      | SHAT      | 4      | 0         | Sec.     | ۲    |
|    | 5          |          | Oroup 1 🐱    | 306     | s v     |      | SHAT      | •      | 0         | Sec.     | ۷    |
|    | 6          |          | Group 1 🐱    | 306     | s •     |      | SHAT      | ~      | 0         | Sec.     | *    |
|    | 7          |          | Group 1 🛩    | 306     | 5 *     |      | SHAT      | *      | 0         | Sec.     | ¥    |
|    | 8          |          | Oroup 1 💌    | 308     | 5 7     |      | SHAT      | ~      | 0         | Sec      | ٧    |
|    | 9          |          | Oroup 1 💌    | 306     | 5.4     |      | SHAT      | 4      | 0         | Sec.     | 4    |
| н. | 10         |          | Oroup 1 🛩    | 306     | 5 4     |      | SHAT      | *      | 0         | Sec.     | ¥    |

## How can I establish a VPN connection between my DI-824VUP and a DFL-300 Firewall? (continued)

**Step 11** Select 1 out of the Proposal ID dropdown menu and click Add To, which will add the proposal that was just configured to the IKE Proposal Index. Click Apply. The device will restart. Click on the Continue button and then click Back.

**Step 12** Click on Select IPSec Proposal.

**Step 13** Enter a name for proposal ID number 1 and select None from the DH Group dropdown menu.

| Home            | Advanced             | Tools            | Status                  | Hel         |
|-----------------|----------------------|------------------|-------------------------|-------------|
| =               | - Linniet 1 - Set in | c Proposal       |                         |             |
| IKE Proposal in | ndex                 | KE Proposal      | Setting                 |             |
|                 |                      |                  |                         |             |
|                 |                      |                  | Renove                  |             |
| ID Proposal N   | ame DH Group E       | ncrypt algorithm | Auth algorithm Life Tim | e Life Time |
| 1 PE Propos     | el Group 1 🕊         | 3DES 🛩           | SHA1 ¥ 2800             | Sec.        |
| 2               | Oroup 1 👻            | 308S 💌           | SHAT 💌 0                | Sec.        |
| 3               | Group 1 💌            | 3065 🛩           | SHA1 💌 0                | Sec.        |
| 4               | Group 1 💌            | 3065 💌           | SHA1 V 0                | Sec.        |
| 5               | Group 1 👻            | 30E5 💌           | SHA1 😽 0                | Sec.        |
| 6               | Oroup 1 🛩            | 3065 🛩           | SHA1 👻 0                | Sec.        |
| 1               | Oroup 1 💌            | 3DES 💌           | SHAT 👻 0                | Sec.        |
| 0               | Group 1 💌            | 30ES 💌           | SHA1 👻 0                | Sec.        |
| 9               | Group 1 😁            | 3085 M           | SHA1 🛩 0                | Sec.        |
| 10              | Group 1 👻            | 3065 🛩           | SHA1 💌 0                | Sec.        |
|                 | Descended 1          | 20               | Millio Property in Ann  |             |

**Step 14** Select ESP as the Encapsulation Protocol.

**Step 15** Select 3DES as the Encryption Algorithm and MD5 as the Authentication Algorithm.

**Step 16** Enter a Lifetime value of 28800 and then select Sec. as the unit for the lifetime value.

|     | Home         | Advance          | d Too            | ls Sta           | tus       | He        | Þ |
|-----|--------------|------------------|------------------|------------------|-----------|-----------|---|
| VP  | N Settings - | Tunnel 1 - Set D | CE Proposal      |                  |           |           |   |
|     | ,            | tem              |                  | Sett             | ng        |           |   |
| IKE | Proposal ind | θ.r.             | -Enety -         | 1                |           |           |   |
|     |              |                  |                  | (Press           |           |           |   |
|     |              |                  |                  | [ month          |           |           |   |
| ID. | Proposal Nan | ne DH Group      | incryst algorith | m Auth algorithm | Life Time | Life Time | U |
| 1   | IKE Proposal | Group 1 🛩        | 3065 🛩           | MDG 🛩            | 20000     | Sec.      | ÷ |
| 2   |              | Group 1 🛩        | 30ES 🛩           | SHA1<br>MDS      | 0         | Sec.      | ÷ |
| 3   | 1            | Group 1 💌        | SDES 🛩           | SHA1 🛩           | 0         | Sec.      | Y |
| 1.4 | 0            | Group 1 🛩        | soes 💌           | SHA1 🛩           | 0         | Sec.      | ÷ |
| 5   | 1            | Group 1 😒        | 3065 🐱           | SHA1 V           | 0         | Sec.      | Y |
| 6   |              | Group 1 🜳        | 3065 👻           | SHA1 ¥           | D         | Sec.      | ÷ |
| 1   | 0            | Group 1 🛩        | 3DES 🐱           | SHA1 💌           | 0         | Sec.      | ÷ |
| 8   |              | Oroup 1 🛩        | SDES 👻           | SHA1 💌           | 0         | Sec.      | ÷ |
| 9   |              | Oroup 1 😁        | SDES 👻           | SHA1 M           | 0         | Sec.      | ۲ |
| 10  |              | Group 1 🛩        | 3065 V           | SHA1 -           | 0         | Sec.      | 4 |

# How can I establish a VPN connection between my DI-824VUP and a DFL-300 Firewall? (continued)

**Step 17** Select 1 out of the Proposal ID dropdown menu and click Add To, which will add the proposal that was just configured to the IPSec Proposal Index. Click Apply and then click Restart.

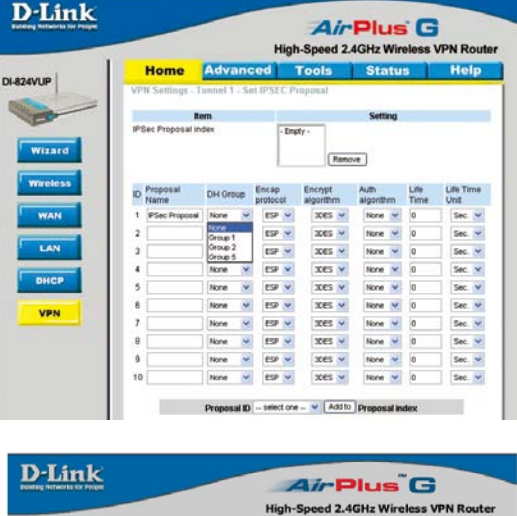

**Step 18** The device will restart. Click on the Continue button.

| D-Link | Air Plus <sup>®</sup> G              |
|--------|--------------------------------------|
|        | High-Speed 2.4GHz Wireless VPN Route |
|        | The device is restarting             |
|        | Continue                             |
|        |                                      |

Next you need to configure the DFL-300 firewall.

**Step 1** Access the configuration screen of the DFL-300 by opening a web browser such as Internet Explorer and type the IP address of the DFL-300 in the address bar (192.168.1.1).

Step 2 Enter the username (admin) and the password (admin). Click OK.
Step 3 Click on Configuration and take note of the IP address that your ISP has assigned you.

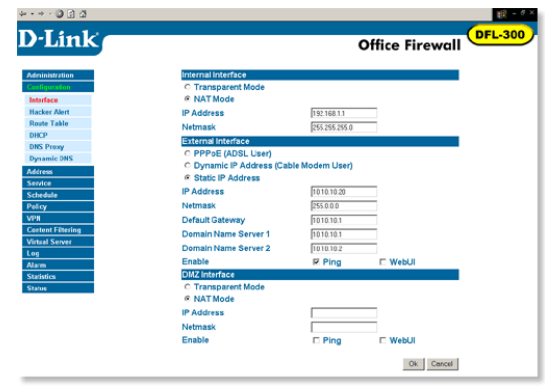

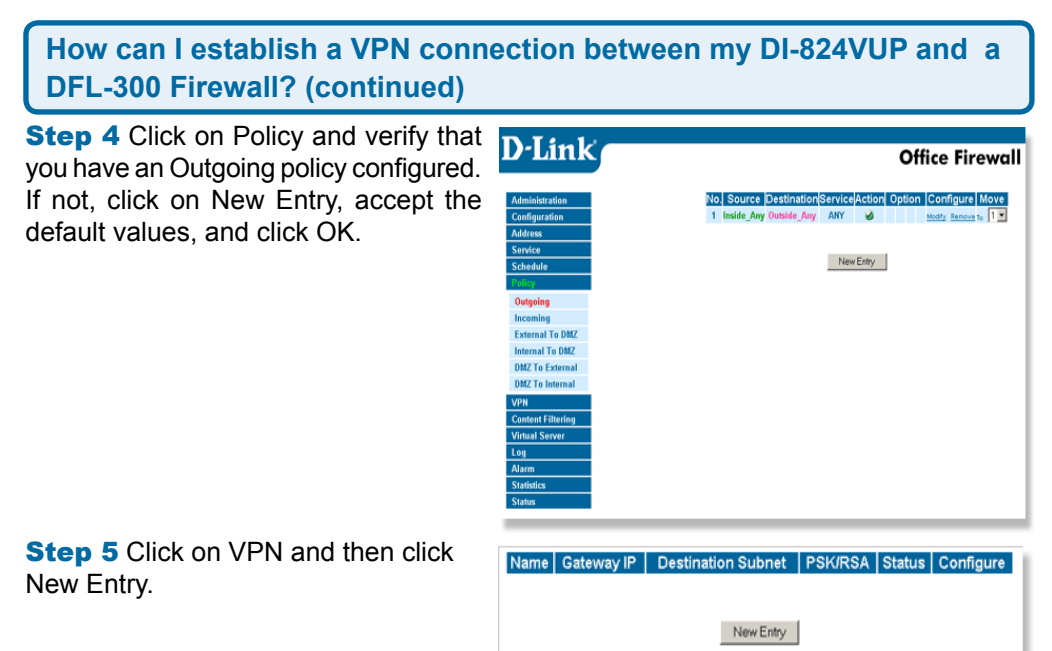

Step 6 Give the VPN connection a name with no spaces.

Step 7 Enter the network identifier and subnet mask of the Internal interface.

**Step 8** In the To Destination section, select either Remote Gateway—Fixed IP or Remote Gateway—Dynamic IP. Enter the WAN IP address of the DI-824VUP if Remote Gateway—Fixed IP is selected.

**Step 9** Enter the network identifier corresponding subnet mask of the DI-824VUP's LAN.

**Step 10** Enter a Preshared Key. The Preshared Key needs to be identical to the one configured on the DI-824VUP.

**Step 11** Select Data Encryption and Authentication as the Encapsulation and click OK.

## How can I establish a VPN connection between my DI-824VUP and a DFL-300 Firewall? (continued)

| a a                                           |                                                                                                    |
|-----------------------------------------------|----------------------------------------------------------------------------------------------------|
| nk                                            | Office Firewall                                                                                                    |
| n VPN Auto Keyed Tunnel                       |                                                                                                    |
| Name                                          | NewVFN                                                                                                    |
| From Source @ Inter                           | nal C DMZ                                                                                                    |
| Subnet / Mask                                 | 192.168.1.0 / 255.255.255.0                                                                                                    |
| To Destination                                | • • • • •                                                                                                    |
| Remote Gateway F                              | Fixed IP 10.10.10.10                                                                                                    |
| Subnet / Mask                                 | 192 168.0.0 / 255 255 255 0                                                                                                    |
| C Remote Gateway -                            | Amamic IP                                                                                                    |
| Subnet / Mask                                 | 0.235,235,235                                                                                                    |
| C Remete Cleast File                          | ad ID as Domenia ID                                                                                                    |
| Authentication Method                         | Deshare w                                                                                                    |
| Prochased Karr                                | Preside A                                                                                                    |
| Presnared Key                                 | 123466                                                                                                    |
| Encapsulation                                 | - Alexandra - Alexan                                                                                                    |
| Data Encryption + Al     Authoritication Only | uthentication                                                                                                    |
| C Authentication Only                         |                                                                                                    |
| Perfect Forward Secret                        | ay and a second second s |
| IPSec Lifetime                                | 28800 Seconds                                                                                                    |
|                                               | OK Carcel                                                                                                    |

After you have configured both the router and firewall, you need to establish a connection.

**Step 1** Open a command prompt and from a computer connected to the Internal interface of the DFL-300 and ping the IP address of a computer that is on the internal LAN of the DI-824VUP, or vice versa.

|                                                                |                                                | 0 11                                         | 0011                                      | 3                               |                          |                                        |                          |                          |                            |                |                |                          |                          |    |                |                          |                      |     |     |
|----------------------------------------------------------------|------------------------------------------------|----------------------------------------------|-------------------------------------------|---------------------------------|--------------------------|----------------------------------------|--------------------------|--------------------------|----------------------------|----------------|----------------|--------------------------|--------------------------|----|----------------|--------------------------|----------------------|-----|-----|
| Etherne                                                        | et ad                                          | apte                                         | r Lo                                      | cal                             | Ĥı                       | rea                                    | Co                       | nn                       | ec                         | tio            | n 1            | 10                       |                          |    |                |                          |                      |     |     |
|                                                                | Con                                            | nect                                         | ion-:                                     | spe                             | cif                      | fic                                    | D١                       | IS                       | Su                         | ffi            | ×              |                          |                          |    |                |                          |                      |     |     |
|                                                                | IP<br>Cb                                       | Addr                                         | ess.                                      |                                 |                          |                                        |                          |                          |                            |                |                |                          |                          | 19 | 2.             | 16                       | 8.                   | 1.1 | 2 0 |
|                                                                | Def                                            | ault                                         | Gate                                      | eva                             |                          |                                        |                          |                          |                            |                |                |                          | -                        | 19 | 2              | 16                       | 8.                   | 1.1 | 1.0 |
|                                                                |                                                |                                              |                                           |                                 |                          | - L. 1                                 | 29                       | h                        | 1.0.1                      | - 0            | f              | lat                      |                          |    |                |                          |                      |     |     |
| Pinging                                                        | r 192                                          | -168                                         | -И-11                                     |                                 |                          |                                        |                          |                          |                            |                |                |                          |                          |    |                |                          |                      |     |     |
| Pinging                                                        | y 192                                          | .168                                         | .0.1                                      | 99                              | w10                      | . n                                    | 36                       | na                       |                            |                |                |                          |                          | ١. |                | _                        | ~                    |     |     |
| Pinging<br>Reply i<br>Reply i                                  | y 192<br>from                                  | .168<br>192.                                 | 168.0                                     | 80<br>8.1<br>8.1                | 00:<br>00:               | bi<br>bi                               | yte                      |                          | 32                         | ti             | ne             | =1(                      | des:                     |    | ŢI             | ,=1<br>.=1               | 26                   |     |     |
| Pinging<br>Reply f<br>Reply f<br>Reply f                       | y 192<br>fron<br>fron<br>fron                  | .168<br>192.<br>192.<br>192.                 | 168.0<br>168.0<br>168.0                   | 8.1<br>8.1<br>8.1               | 00:<br>00:<br>00:        | : b<br>: b<br>: b                      | yte<br>yte<br>yte        |                          | 32<br>32<br>32             | ti<br>ti       | ne<br>ne       | =1(<br>(1)               | des<br>des               |    | TI<br>TI<br>TI | ,=1<br>,=1<br>,=1        | 26<br>26<br>26       |     |     |
| Pinging<br>Reply f<br>Reply f<br>Reply f<br>Reply f            | y 192<br>fron<br>fron<br>fron<br>fron<br>fron  | .168<br>192.<br>192.<br>192.<br>192.         | 168.0<br>168.0<br>168.0<br>168.0          | 9.1<br>9.1<br>9.1<br>9.1        | 00<br>00<br>00<br>00     | : b:<br>: b:<br>: b:<br>: b:<br>: b:   | yte<br>yte<br>yte<br>yte | 109<br>18=<br>18=<br>18= | 32<br>32<br>32<br>32<br>32 | ti<br>ti<br>ti | ne<br>ne<br>ne | =1)<br>(1)<br>(1)<br>(1) | des<br>des<br>des        |    | TI<br>TI<br>TI | ,=1<br>,=1<br>,=1<br>,=1 | 26<br>26<br>26<br>26 |     |     |
| Pinging<br>Reply f<br>Reply f<br>Reply f<br>Reply f<br>Reply f | y 192<br>fron<br>fron<br>fron<br>fron<br>tatis | .168<br>192.<br>192.<br>192.<br>192.<br>tics | 168.0<br>168.0<br>168.0<br>168.0<br>168.0 | 0.1<br>0.1<br>0.1<br>0.1<br>0.1 | 00:<br>00:<br>00:<br>00: | : b<br>: b<br>: b<br>: b<br>: b<br>: b | yte<br>yte<br>yte<br>yte | 109<br>109<br>109<br>109 | 32<br>32<br>32<br>32<br>32 | ti<br>ti<br>ti | ne<br>ne<br>ne | =1(<br>(1)<br>(1)<br>(1) | des<br>des<br>des<br>des |    | TI<br>TI<br>TI | ,=1<br>,=1<br>,=1        | 26<br>26<br>26       |     |     |

Step 2 Once you begin to receive replies, the VPN connection has been established.

#### How do I open ports on my DI-824VUP?

To allow traffic from the internet to enter your local network, you will need to open up ports or the router will block the request.

**Step 1** Open your Web browser and enter the IP Address of your D-Link router (192.168.0.1). Enter username (admin) and your password (blank by default).

**Step 2** Click on **Advanced** on top and then click **Virtual Server** on the left side.

**Step 3** Check **Enabled** to activate entry.

| Home                                | Adva          | nced 🗾         | Tools             | Status   | 1 8    | lelp |
|-------------------------------------|---------------|----------------|-------------------|----------|--------|------|
| Virtual Server<br>Virtual Server is | used to allow | Internet users | access to LAN ser | vices.   |        |      |
|                                     | OEnable       | ad ODisable    | bd                |          |        |      |
| Name                                |               |                |                   |          |        |      |
| Private IP                          | 192.168.0     | {}             | 2                 |          |        |      |
| Protocol Type                       | TCP 👻         |                |                   |          |        |      |
| Private Port                        | ( ) ( )       |                |                   |          |        |      |
| Public Port                         |               |                |                   |          |        |      |
| Schedule                            | O Alway       |                |                   |          |        |      |
|                                     | O From        | Time 00        | - 00 - To 00 -    | - 00     |        |      |
|                                     | C main        | day Sun        | v to Sun v        |          |        |      |
|                                     |               | Gal) [         |                   | 0        | 63     | C    |
|                                     |               |                |                   | Apply    | Cancel | Help |
| Virtual Server                      | List          |                |                   |          |        |      |
| Name                                |               | Private IP     | Protocol          | Schedule |        |      |
| Virtual Serve                       | IT FTP        | 0.0.0.0        | TCP 21/21         | always   |        | 31   |
| Virtual Serve                       | r HTTP        | 0.0.0.0        | TCP 80/80         | always   |        | 31   |
| Virtual Serve                       | IT HTTPS      | 0.0.0.0        | TCP 443/443       | always   |        | 31   |
| Virtual Serve                       | r DNS         | 0.0.0.0        | UDP 53753         | always   |        | 21   |
| Virtual Serve                       | r SMTP        | 0.0.0.0        | TCP 25/25         | always   |        | 30   |
|                                     |               |                |                   |          |        |      |

Step 4 Enter a name for your virtual server entry.

**Step 5** Next to **Private IP**, enter the IP Address of the computer on your local network that you want to allow the incoming service to.

**Step 6** Choose **Protocol Type** - either TCP, UDP, or both. If you are not sure, select both.

**Step 7** Enter the port information next to **Private Port** and **Public Port**. The private and public ports are usually the same. The public port is the port seen from the WAN side, and the private port is the port being used by the application on the computer within your local network.

**Step 8** Enter the **Schedule** information.

**Step 9** Click **Apply** and then click **Continue**.

**Note:** Make sure DMZ host is disabled. If DMZ is enabled, it will disable all Virtual Server entries.

Because our routers use NAT (Network Address Translation), you can only open a specific port to one computer at a time. For example: If you have 2 web servers on your network, you cannot open port 80 to both computers. You will need to configure 1 of the web servers to use port 81. Now you can open port 80 to the first computer and then open port 81 to the other computer.

#### What is DMZ?

#### **Demilitarized Zone:**

In computer networks, a DMZ (demilitarized zone) is a computer host or small network inserted as a neutral zone between a company's private network and the outside public network. It prevents outside users from getting direct access to a server that has company data. (The term comes from the geographic buffer zone that was set up between North Korea and South Korea following the UN police action in the early 1950s.) A DMZ is an optional and more secure approach to a firewall and effectively acts as a proxy server as well.

In a typical DMZ configuration for a small company, a separate computer (or host in network terms) receives requests from users within the private network for access to Web sites or other companies accessible on the public network. The DMZ host then initiates sessions for these requests on the public network. However, the DMZ host is not able to initiate a session back into the private network. It can only forward packets that have already been requested.

Users of the public network outside the company can access only the DMZ host. The DMZ may typically also have the company's Web pages so these could be served to the outside world. However, the DMZ provides access to no other company data. In the event that an outside user penetrated the DMZ hosts security, the Web pages might be corrupted but no other company information would be exposed. D-Link, a leading maker of routers, is one company that sells products designed for setting up a DMZ.

#### How do I configure the DMZ Host?

The DMZ feature allows you to forward all incoming ports to one computer on the local network. The DMZ, or Demilitarized Zone, will allow the specified computer to be exposed to the Internet. DMZ is useful when a certain application or game does not work through the firewall. The computer that is configured for DMZ will be completely vulnerable on the Internet, so it is suggested that you try opening ports from the Virtual Server or Firewall settings before using DMZ.

**Step 1** Find the IP address of the computer you want to use as the DMZ host.

To find out how to locate the IP Address of the computer in Windows XP/2000/ME/9x or Macintosh operating systems please refer to Step 4 of the first question in this section (Frequently Asked Questions).

#### How do I configure the DMZ Host? (continued)

**Step 2** Log into the web based configuration of the router by typing in the IP Address of the router (default:192.168.0.1) in your web browser. The username is **admin** (all lowercase) and the password is blank (empty).

| Connect to 19 | 2.168.0.1            |
|---------------|----------------------|
| R             |                      |
| DI-824VUP     |                      |
| User name:    | 😰 admin 🔛            |
| Password:     |                      |
|               | Remember my password |
|               |                      |
|               | OK Cancel            |
|               |                      |

**Step 3** Click the **Advanced** tab and then click on the **DMZ** button. Select **Enable** and type in the IP Address from step 1.

**Step 4** Click Apply and then **Continue** to save the changes.

**Note:** When DMZ is enabled, Virtual Server settings will still be effective. Remember, you cannot forward the same port to multiple IP Addresses, so the Virtual Server settings will take priority over DMZ settings.

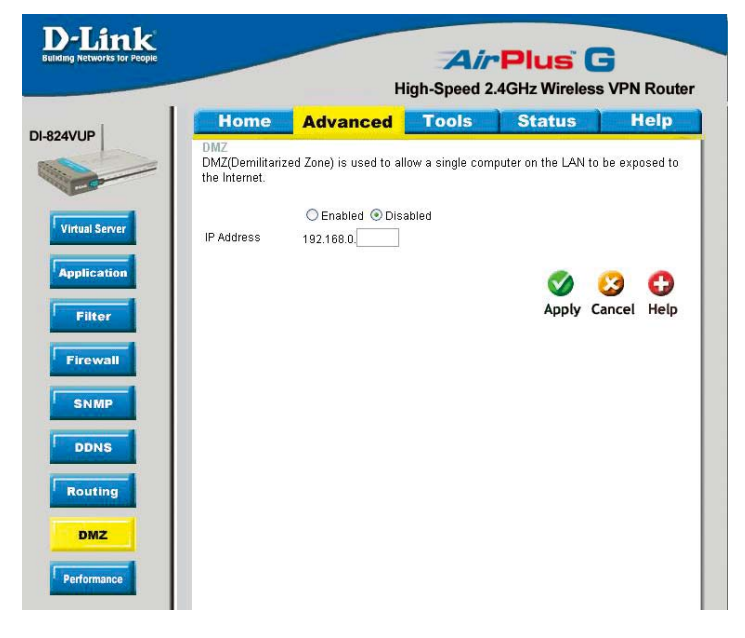

#### How do I open a range of ports on my DI-824VUP using Firewall rules?

**Step 1** Access the router's web configuration by entering the router's IP Address in your web browser. The default IP Address is **192.168.0.1**. Login using your password. The default username is **"admin"** and the password is blank.

If you are having difficulty accessing web management, please see the first question in this section.

Step 2 From the web management Home page, click the Advanced tab then click

the Firewall button.

**Step 3** Click on **Enabled** and type in a name for the new rule.

**Step 4** Choose **WAN** as the **Source** and enter a range of IP Addresses out on the internet that you would like this rule applied to. If you would like this rule to allow all internet users to be able to access these ports, then put an **Asterisk** in the first box and leave the second box empty.

| D-Link<br>admg Networks for People | High-Speed 2.4GHz Wireless VPN Route |                    |                            |                      |                |               |  |
|------------------------------------|--------------------------------------|--------------------|----------------------------|----------------------|----------------|---------------|--|
|                                    | Home                                 | Advance            | d Too                      | ols Sta              | tus            | Help          |  |
| 2400                               | Firewall Rules<br>Firewall Rules ca  | n be used to allow | v or deny traffic<br>abled | from passing throu   | igh the DI-824 | IVUP.         |  |
| Virtual Server                     | Name                                 |                    |                            |                      |                |               |  |
| The second                         | Action                               | Allow ODeny        |                            |                      |                |               |  |
| Application                        | Int                                  | terface IP Start   | IP E                       | nd Prote             | ocol Port Ra   | ange          |  |
|                                    | Source *                             | ~                  |                            |                      |                |               |  |
| Filter                             | Destination *                        | ~                  |                            | TCP                  | ~              | ]-            |  |
|                                    | Schedule                             | Always             |                            |                      |                |               |  |
| Firewall                           |                                      | ◯ From T           | ime 00 💌 0                 | 00 🗸 To 00 🖌 00      | ~              |               |  |
|                                    |                                      | d                  | ay Sun 💌 to                | Sun 👻                |                |               |  |
| SNMP                               |                                      |                    |                            |                      | 🔗 🔗            | 0             |  |
|                                    |                                      |                    |                            | ,                    | oply Can       | rel Help      |  |
| DDNS                               |                                      |                    |                            | ,                    | opply can      | let netp      |  |
|                                    | Firewall Rules                       | List               |                            |                      |                |               |  |
| Routing                            | Action Name                          |                    | Source                     | Destination          | Protocol       | <b>F</b> 1 63 |  |
|                                    | Allow Allow t                        | o Ping WAN port    | WAN,*                      | LAN,192.168.0        | ).1 ICMP,*     | L 1           |  |
| DMZ                                | 🗌 Deny Defaul                        | t                  | **                         | LAN,-<br>192.168.0.1 | *,*            | 📝 📋           |  |
|                                    |                                      |                    |                            |                      |                |               |  |

**Step 5** Select **LAN** as the **Destination** and enter the IP Address of the computer on your local network that you want to allow the incoming service to. This will not work with a range of IP Addresses.

**Step 6** Enter the port or range of ports that are required to be open for the incoming service.

**Step 7** Click **Apply** and then click **Continue**.

#### Note: Make sure DMZ host is disabled.

Because our routers use NAT (Network Address Translation), you can only open a specific port to one computer at a time. For example: If you have 2 web servers on your network, you cannot open port 80 to both computers. You will need to configure 1 of the web servers to use port 81. Now you can open port 80 to the first computer

and then open port 81 to the other computer.

#### What are virtual servers?

A Virtual Server is defined as a service port, and all requests to this port will be redirected to the computer specified by the server IP. For example, if you have an FTP Server (port 21) at 192.168.0.5, a Web server (port 80) at 192.168.0.6, and a VPN (port 1723) server at 192.168.0.7, then you need to specify the following virtual server mapping table:

| Server Port | Server IP   | Enable |
|-------------|-------------|--------|
| 21          | 192.168.0.5 | Х      |
| 80          | 192.168.0.6 | Х      |
| 1723        | 192.168.0.7 | Х      |

How do I use PC Anywhere with my DI-824VUP?

You will need to open 3 ports in the Virtual Server section of your D-Link router.

Step 1 Open your web browser and enter the IP Address of the router (192.168.0.1).

Step 2 Click on Advanced at the top and then click Virtual Server on the left side.

**Step 3** Enter the information as seen below. The **Private IP** is the IP Address of the computer on your local network that you want to connect to.

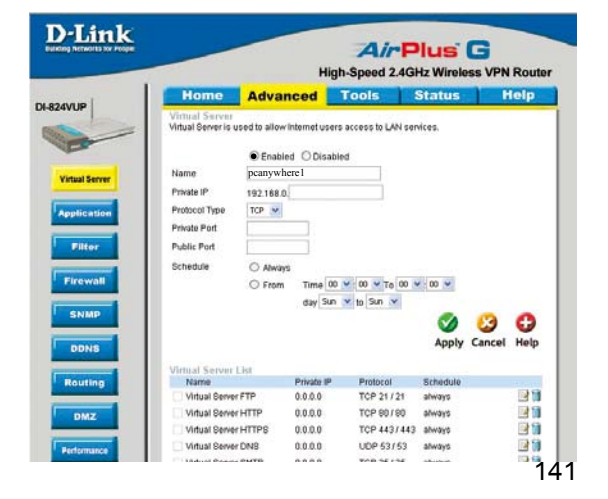

**Step 4** The first entry will read as shown here:

**Step 5** Click **Apply** and then click **Continue**.

How do I use PC Anywhere with my DI-824VUP? (continued)

**Step 6** Create a second entry as shown here:

**Step 7** Click **Apply** and then click **Continue**.

**Step 8** Create a third and final entry as shown here:

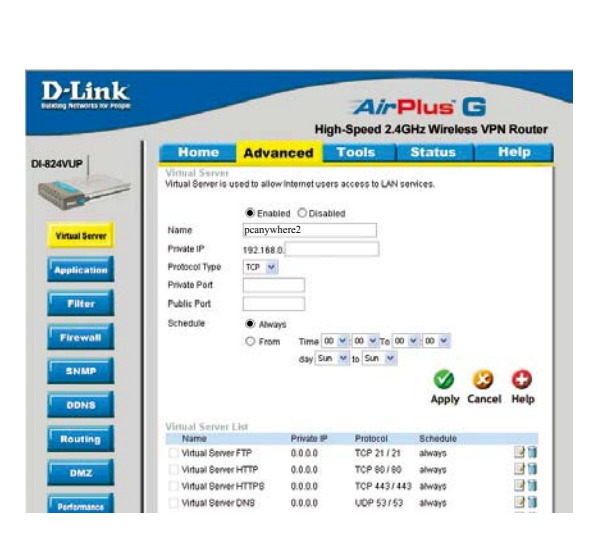

**Step 9** Click **Apply** and then click **Continue**.

**Step 10** Run *PCAnywhere* from the remote site and use the WAN IP Address of the router, not your computer's IP Address.

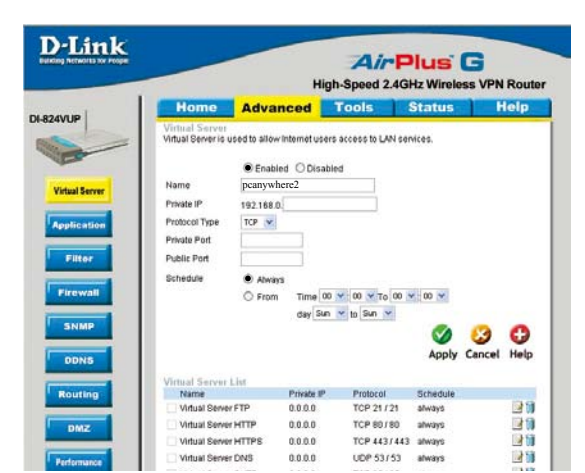

#### How can I use eDonkey behind my DI-824VUP?

You must open ports on your router to allow incoming traffic while using eDonkey.

eDonkey uses three ports (4 if using CLI):

4661 (TCP) To connect with a server

4662 (TCP) To connect with other clients

4665 (UDP) To communicate with servers other than the one you are connected to. 4663 (TCP) \*Used with the command line (CLI) client when it is configured to allow remote connections. This is the case when using a Graphical Interface (such as the Java Interface) with the client.

**Step 1** Open your web browser and enter the IP Address of your router (192.168.0.1). Enter username (admin) and your password (leave blank).

**Step 2** Click on **Advanced** and then click **Firewall**.

**Step 3** Create a new firewall rule: Click **Enabled**.

Enter a name (edonkey). Click **Allow**.

Next to Source, select **WAN** under interface. In the first box, enter an \*. Leave the second box empty.

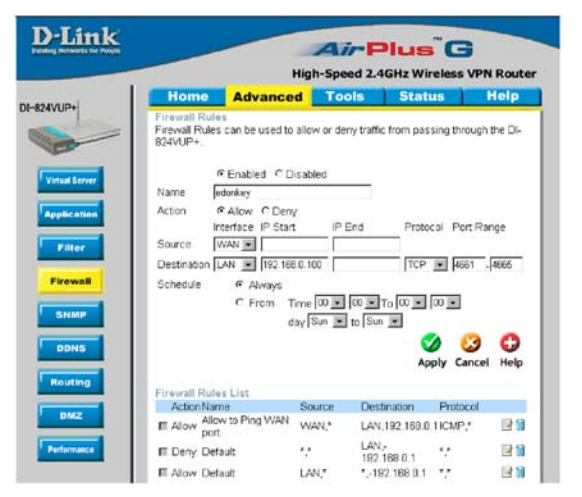

Next to Destination, select **LAN** under interface. Enter the IP Address of the computer you are running eDonkey from. Leave the second box empty. Under Protocol, select \*. In the port range boxes, enter **4661** in the first box and then **4665** in the second box. Click **Always** or set a schedule.

**Step 4** Click **Apply** and then **Continue**.

#### How do I set up my DI-824VUP for SOCOM on my Playstation 2?

To allow you to play SOCOM and hear audio, you must download the latest firmware for the router (if needed), enable Game Mode, and open port 6869 to the IP Address of your Playstation.

**Step 1** Upgrade firmware (follow link above).

**Step 2** Open your web browser and enter the IP Address of the router (192.168.0.1). Enter username (admin) and your password (blank by default).

Step 3 Click on the Advanced tab and then click on Virtual Server on the left side.

**Step 4** You will now create a new Virtual Server entry. Click **Enabled** and enter a name (socom). Enter the IP Address of your Playstation for **Private IP**.

**Step 5** For **Protocol Type** select Both. Enter **6869** for both the **Private Port** and **Public Port**. Click **Always**. Click **Apply** to save changes and then **Continue** 

| in i | Home                                                 | Advan                            | ced 🗾                                       | ools                                                | Status                                 | Help      |
|------|------------------------------------------------------|----------------------------------|---------------------------------------------|-----------------------------------------------------|----------------------------------------|-----------|
|      | Virtual Server<br>Virtual Server i                   | r<br>is used to al               | llow Internet                               | users access t                                      | to LAN service                         | s.        |
|      |                                                      | C Enable                         | ed C Disabl                                 | ed                                                  |                                        |           |
| ver  | Name                                                 | SOCOM                            |                                             |                                                     |                                        |           |
|      | Private IP                                           | 192.168.0                        | 100                                         |                                                     |                                        |           |
|      | Protocol Type                                        | TCP .                            |                                             |                                                     |                                        |           |
|      | Private Port                                         | 6869                             | _                                           |                                                     |                                        |           |
|      | Public Port                                          | 6869                             |                                             |                                                     |                                        |           |
|      | Schedule                                             | Alway                            | 'S                                          |                                                     |                                        |           |
|      |                                                      | C From                           | Time 00                                     | • 00 • To 0                                         | • 00 • 00                              |           |
| MP   |                                                      |                                  | day Sun                                     | 🔹 to Sun 💌                                          |                                        |           |
|      |                                                      |                                  |                                             |                                                     | 🍼 🌔                                    | 3 🗘       |
|      |                                                      |                                  |                                             |                                                     | Apply Ca                               | ncel Help |
|      | Mintural Control                                     | el int                           |                                             |                                                     |                                        |           |
| 9    |                                                      | L F12F                           |                                             |                                                     |                                        |           |
|      | Name                                                 |                                  | Private IP                                  | Protocol                                            | Schedule                               |           |
|      | Name<br>Virtual Serv                                 | ver FTP                          | Private IP<br>0.0.0.0                       | Protocol<br>TCP 21 / 21                             | Schedule<br>always                     |           |
|      | Name<br>Virtual Serv<br>Virtual Serv                 | ver FTP<br>ver HTTP              | Private IP<br>0.0.0.0<br>0.0.0.0            | Protocol<br>TCP 21 / 21<br>TCP 80 / 80              | Schedule<br>always<br>always           | 21        |
|      | Name<br>Virtual Serv<br>Virtual Serv<br>Virtual Serv | ver FTP<br>ver HTTP<br>ver HTTPS | Private IP<br>0.0.0.0<br>0.0.0.0<br>0.0.0.0 | Protocol<br>TCP 21 / 21<br>TCP 80 / 80<br>TCP 443 / | Schedule<br>always<br>always<br>always |           |

**Step 6** Click on the **Tools** tab and then **Misc** on the left side.

**Step 7** Make sure **Gaming Mode** is Enabled. If not, click **Enabled**. Click **Apply** and then **Continue**.
## How can I use Gamespy behind my DI-824VUP?

**Step 1** Open your web browser and enter the IP Address of the router (192.168.0.1). Enter admin for the username and your password (blank by default).

Step 2 Click on the Advanced tab and then click Virtual Server on the left side.

Step 3 You will create 2 entries.

**Step 4** Click Enabled and enter Settings:

NAME - Gamespy1

PRIVATE IP - The IP Address of your computer that you are running Gamespy from.

**PROTOCOL TYPE - Both** 

PRIVATE PORT - 3783

| H      | lome                     | Advan                                          | iced 🗧        | Tools              | Status   | 1 6    | telp  |
|--------|--------------------------|------------------------------------------------|---------------|--------------------|----------|--------|-------|
| Virtua | al Server<br>Server is i | used to allow I                                | internet user | s access to LAN se | nvices.  |        |       |
|        |                          | Enable                                         | d ODisab      | led                |          |        |       |
| Nam    | 0                        | gamespy                                        | 1             |                    |          |        |       |
| Priva  | te IP                    | 192.168.0.                                     | 100           |                    |          |        |       |
| Proto  | col Type                 | Both 💌                                         |               |                    |          |        |       |
| Priva  | te Port                  | 3783                                           |               |                    |          |        |       |
| Publi  | c Port                   | 3783                                           |               |                    |          |        |       |
|        |                          |                                                | <u>.</u>      |                    |          |        |       |
| ocine  | oble                     | <ul> <li>Always</li> <li>Conversion</li> </ul> |               |                    |          |        |       |
|        |                          | O Prom                                         | and Sin       | * 10 Cm *          |          |        |       |
|        |                          |                                                | Gay Jul       | Collin Source      |          | 1      | -     |
|        |                          |                                                |               |                    | <b>v</b> | 2      | U     |
|        |                          |                                                |               |                    | Apply    | Cancel | Help  |
| Vien   | al Servier               | List                                           |               |                    |          |        |       |
| N      | lame                     |                                                | Private IP    | Protocol           | Schedule |        |       |
| OV     | Intual Serve             | FTP                                            | 0.0.0.0       | TCP 21/21          | always   |        |       |
| ΠV     | Intual Serve             | HTTP                                           | 0.0.0.0       | TCP 90/90          | always   |        |       |
| OV.    | Intual Serve             | HTTPS                                          | 0.0.0.0       | TCP 443/44         | 3 always |        |       |
| OV     | Intual Serve             | r DNB                                          | 0.0.0.0       | UDP 53753          | always   |        |       |
| 1000   |                          | OLATE.                                         | 0000          | 100 26/26          |          |        | 13-14 |

#### Click Apply and then continue

Step 5 Enter 2nd entry: Click Enabled

NAME - Gamespy2

PRIVATE IP - The IP Address of your computer that you are running Gamespy from.

**PROTOCOL TYPE - Both** 

PRIVATE PORT - 6500

PUBLIC PORT - 6500

SCHEDULE - Always.

Click Apply and then continue.

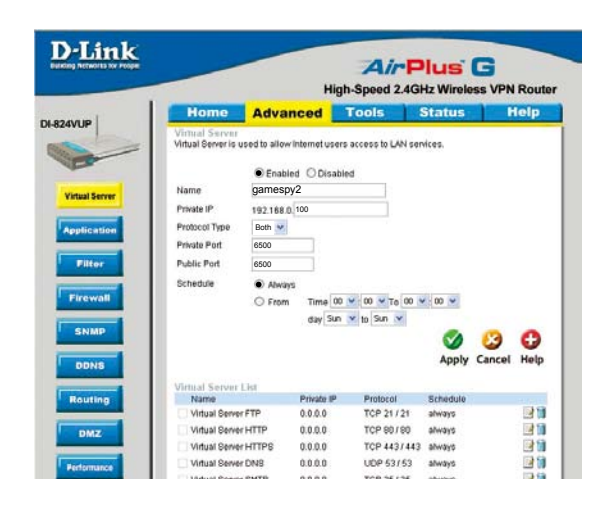

#### How do I configure my DI-824VUP for KaZaA and Grokster?

The following is for KaZaA, Grokster, and others using the FastTrack P2P file sharing system.

In most cases, you do not have to configure anything on the router or on the Kazaa software. If you are having problems, please follow steps below:

**Step 1** Enter the IP Address of your router in a web browser (192.168.0.1).

Step 2 Enter your username (admin) and your password (blank by default).

- Step 3 Click on Advanced and then click Virtual Server.
- Step 4 Click Enabled and then enter a Name (kazaa for example).

**Step 5** Enter the IP Address of the computer you are running KaZaA from in the Private IP box. Select TCP for the Protocol Type.

**Step 6** Enter 1214 in the Private and Public Port boxes. Click Always under schedule or set a time range. Click Apply.

|                                                                                                    | Home                                  | Advanc                                     | rlign-             | ople                       | Status            | ISS VPN | Rou |
|----------------------------------------------------------------------------------------------------|---------------------------------------|--------------------------------------------|--------------------|----------------------------|-------------------|---------|-----|
| 90                                                                                                    | Virtual Server<br>Virtual Server is u | used to allow int                          | ternet users a     | ccess to LAN ser           | vices.            |         | eip |
| ual Server                                                                                                    | Name                                  | <ul> <li>Enabled</li> <li>kazaa</li> </ul> | O Disabled         |                            |                   |         |     |
|                                                                                                    | Private IP                            | 192.168.0.1                                | 00                 |                            |                   |         |     |
| dication                                                                                                    | Protocol Type                         | TCP 💌                                      |                    |                            |                   |         |     |
|                                                                                                    | Private Port                          | 6859                                       |                    |                            |                   |         |     |
| Filter                                                                                                    | Public Port                           | 6859                                       |                    |                            |                   |         |     |
|                                                                                                    | Schedule                              | Abways                                     |                    |                            |                   |         |     |
| rewall                                                                                                    |                                       | O From                                     | Time 00 💌          | 00 V To 00 V               | . 00 .            |         |     |
|                                                                                                    |                                       |                                            | day Sun 💌          | to Sun 💌                   |                   |         |     |
| DDNS                                                                                                    |                                       |                                            |                    | 177 Assessive and the      | <b>S</b><br>Apply | Cancel  | C   |
|                                                                                                    | Virtual Server                        | List                                       |                    |                            |                   |         |     |
| suting                                                                                                    | Name                                  |                                            | Private IP         | Protocol                   | Schedule          |         | -   |
| and the second second second second second second second second second second second second second second second | Virtual Server                        | r FTP                                      | 0.0.0.0            | TCP 21/21                  | always            |         | 2   |
|                                                                                                    |                                       | 1.1.1.1.1.1.1.1                            | 10.00              | and a second second second |                   |         |     |
| z                                                                                                    | Virtual Server                        | THTTP                                      | 0.0.0.0            | TCP 80/80                  | always            |         |     |
|                                                                                                    | Virtual Server                        | rHTTP<br>rHTTPS                            | 0.0.0.0<br>0.0.0.0 | TCP 80/80<br>TCP 443/443   | always            |         |     |

Make sure that you did not enable proxy/firewall in the KaZaA software.

#### How do I configure my DI-824VUP to play Warcraft 3?

To hose a Warcraft 3 game, you must open ports on your router to allow incoming traffic. To play a game, you do not have to configure your router.

Warcraft 3 (Battlenet) uses port 6112.

#### For the DI-824VUP:

**Step 1** Open your web browser and enter the IP Address of your router (192.168.0.1). Enter username (admin) and your password (leave blank).

**Step 2** Click on **Advanced** and then click **Virtual Server**.

**Step 3** Create a new entry: Click **Enabled**. Enter a name (warcraft3). Private IP - Enter the IP Address of the computer you want to host the game. Select **Both** for Protocol Type Enter **6112** for both Private Port and Public Port Click **Always** or set a schedule.

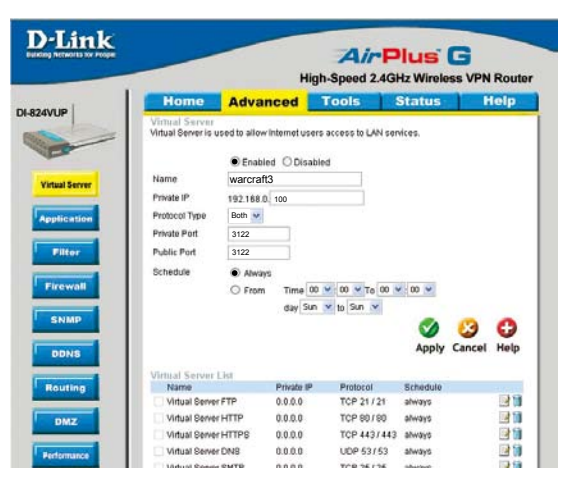

#### **Step 4** Click **Apply** and then **Continue**.

**Note:** If you want multiple computers from you LAN to play in the same game that you are hosting, then repeat the steps above and enter the IP Addresses of the other computers. You will need to change ports. Computer #2 can use port 6113, computer #3 can use 6114, and so on.

You will need to change the port information within the Warcraft 3 software for computers #2 and up.

#### Configure the Game Port information on each computer:

Start Warcraft 3 on each computer, click **Options** > **Gameplay**. Scroll down and you should see **Game Port**. Enter the port number as you entered in the above steps.

#### How do I use NetMeeting with my DI-824VUP?

Unlike most TCP/IP applications, NetMeeting uses **DYNAMIC PORTS** instead of STATIC PORTS. That means that each NetMeeting connection is somewhat different than the last. For instance, the HTTP web site application uses port 80. NetMeeting can use any of over 60,000 different ports.

All broadband routers using (only) standard NAT and all internet sharing programs like Microsoft ICS that use (only) standard NAT will NOT work with NetMeeting or other h.323 software packages.

The solution is to put the router in DMZ.

**Note:** A few hardware manufacturers have taken it on themselves to actually provide H.323 compatibility. This is not an easy task since the router must search each incoming packet for signs that it might be a netmeeting packet. This is a whole lot more work than a router normally does and may actually be a **weak point in the firewall**. D-Link is not one of the manufacturers.

To read more on this visit http://www.HomenetHelp.com

#### How do I set up my DI-824VUP to use iChat? -for Macintosh users-

You must open ports on your router to allow incoming traffic while using iChat.

iChat uses the following ports: 5060 (UDP), 5190 (TCP), and File Sharing 16384-16403 (UDP) to video conference with other clients.

**Step 1** Open your web browser and enter the IP Address of your router (192.168.0.1). Enter username (admin) and your password (leave blank).

Step 2 Click on Advanced and then click Firewall.

#### How do I set up my DI-824VUP to use iChat? -for Macintosh users-(continued)

Step 3 Create a new firewall rule:

Click **Enabled**. Enter a name (ichat1). Click **Allow**. Next to Source, select **WAN** under interface. In the first box, enter an \*. Leave the second box empty. Next to Destination, select **LAN** under interface. Enter the IP Address of the computer you are running iChat from.

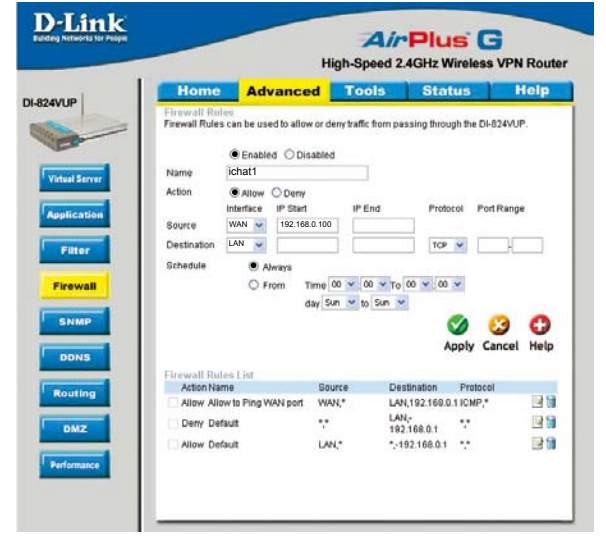

Leave the second box empty. Under Protocol, select **UDP**. In the port range boxes, enter **5060** in the first box and leave the second box empty. Click **Always** or set a schedule.

# **Step 4** Click **Apply** and then **Continue**.

#### Step 5

Repeat steps 3 and 4 enter **ichat2** and open ports **16384-16403** (UDP).

| Home        | Advance                        | d Tools               | Status               | Help         |
|-------------|--------------------------------|-----------------------|----------------------|--------------|
| Firewall R  | ules<br>es can be used to allo | w or deny traffic fro | m passing through th | e DI-824VUP. |
|             | Enabled      O Dis             | sabled                |                      |              |
| Name        | ichat2                         | 1                     |                      |              |
| Action      | Allow O Derw                   |                       |                      |              |
|             | Interface IP Start             | IP End                | Protocol             | Port Range   |
| Source      | WAN 👻 192.168                  | .0.100                |                      |              |
| Destination | LAN 👻                          |                       | TCP 👻                |              |
| Schedule    | Always                         |                       |                      |              |
|             | O From 1                       | lime 00 💌 00          | To 00 ¥ 00 ¥         |              |
|             |                                | tay Sun v to S        | n ×                  |              |
|             |                                |                       | <b>C</b> A           | 0 0          |
|             |                                |                       |                      |              |
|             |                                |                       | Apply                | Cancel neip  |
| Firewall R  | ules List                      |                       |                      |              |
| Action N    | ame                            | Source                | Destination Pro      | stocol       |
| Allow A     | low to Ping WAN port           | WAN,*                 | LAN, 192.168.0.1 ICH | AP,*         |
| Deny D      | efault                         |                       | 192 168.0.1          | 131          |
|             | 1210-2                         |                       |                      | 136          |

## How do I set up my DI-824VUP to use iChat? -for Macintosh users-(continued)

**D**-Link

*For File Sharing:* **Step 1** Click on Advanced and then Virtual Server.

**Step 2** Check **Enabled** to activate entry.

**Step 3** Enter a name for your virtual server entry (ichat3).

**Step 4** Next to Private IP, enter the IP Address of the computer on your local network that you want to allow the incoming service to.

**Step 5** Select **TCP** for Protocol Type.

|                                                            |                                       | High-                  | Speed 2.4G             | iHz Wirele | ss VPN | Rou  |
|------------------------------------------------------------|---------------------------------------|------------------------|------------------------|------------|--------|------|
| Home                                                       | Advanc                                | ed 🔤                   | ools                   | Status     |        | leip |
| Virtual Server is a<br>Name<br>Private IP<br>Protocol Type | Enabled<br>ichat3<br>192.168.0<br>TCP | O Disabled             | cess to LAN se         | rvices.    |        |      |
| Private Port<br>Public Port<br>Schedule                    | 5190<br>5190<br>O Always              | 1                      |                        |            |        |      |
|                                                            | O From                                | Time 00 🤟<br>day Sun 💌 | 00 ¥ To 00<br>to Sun ¥ |            | Cancel | C    |
| Virtual Server                                             | List                                  |                        |                        |            |        |      |
| Name                                                       | p                                     | rivate IP              | Protocol               | Schedule   |        |      |
| Virtual Serve                                              | rFTP 0                                | 0.0.0                  | TCP 21/21              | always     |        | 3    |
| Virtual Serve                                              | HTTP 0                                | 0.0.0                  | TCP 80/80              | always     |        |      |
| Virtual Serve                                              | rHTTPS 0                              | 0.0.0                  | TCP 443/443            | ahways     |        |      |
| Virtual Serve                                              | DNB 0                                 | 0.0.0                  | UDP 53/53              | always     |        |      |
|                                                            |                                       |                        |                        |            |        | 104  |

Step 6 Enter 5190 next to Private Port and Public Port.

Stsp 7 Click Always or configure a schedule.

**Step 8** Click **Apply** and then **Continue**.

# If using Mac OS X Firewall, you may need to temporarily turn off the firewall in the Sharing preference pane on both computers.

To use the Mac OS X Firewall, you must open the same ports as in the router:

- Step 1 Choose Apple menu > System Preferences.
- Step 2 Choose View > Sharing.
- Step 3 Click the Firewall tab.
- Step 4 Click New.
- Step 5 Choose Other from the Port Name pop-up menu.
- Step 6 In the Port Number, Range or Series field, type in: 5060, 16384-16403.
- Step 7 In the Description field type in: iChat AV
- Step 8 Click OK.

How do I send or receive a file via iChat when the Mac OSX firewall is active? - for Macintosh users - Mac OS X 10.2 and later

The following information is from the online Macintosh AppleCare knowledge base:

"iChat cannot send or receive a file when the Mac OS X firewall is active in its default state. If you have opened the AIM port, you may be able to receive a file but not send them.

In its default state, the Mac OS X firewall blocks file transfers using iChat or America Online AIM software. If either the sender or receiver has turned on the Mac OS X firewall, the transfer may be blocked.

The simplest workaround is to temporarily turn off the firewall in the Sharing preference pane on both computers. This is required for the sender. However, the receiver may keep the firewall on if the AIM port is open. To open the AIM port:

**Step 1** Choose Apple menu > System Preferences.

**Step 2** Choose View > Sharing.

**Step 3** Click the Firewall tab.

Step 4 Click New.

**Step 5** Choose AOL IM from the Port Name pop-up menu. The number 5190 should already be filled in for you.

Step 6 Click OK.

If you do not want to turn off the firewall at the sending computer, a different file sharing service may be used instead of iChat. The types of file sharing available in Mac OS X are outlined in technical document 106461, "Mac OS X: File Sharing" in the *AppleCare Knowledge base* online.

Note: If you use a file sharing service when the firewall is turned on, be sure to click the Firewall tab and select the service you have chosen in the "Allow" list. If you do not do this, the firewall will also block the file sharing service. "

What is NAT?

NAT stands for **Network Address Translator**. It is proposed and described in RFC-1631 and is used for solving the IP Address depletion problem. Each NAT box has a table consisting of pairs of local IP Addresses and globally unique addresses, by which the box can "translate" the local IP Addresses to global address and vice versa. Simply put, it is a method of connecting multiple computers to the Internet (or any other IP network) using one IP Address.

D-Link's broadband routers (ie: DI-824VUP) support NAT. With proper configuration, multiple users can access the Internet using a single account via the NAT device.

For more information on RFC-1631: The IP Network Address Translator (NAT), visit <u>http://www.faqs.org/rfcs/rfc1631.html</u>

# **Contacting Technical Support**

You can find the most recent software and user documentation on the D-Link website.

D-Link provides free technical support for customers within the United States for the duration of the warranty period on this product.

U.S. customers can contact D-Link technical support through our web site, or by phone.

#### D-Link Technical Support over the Telephone:

(877) 453-5465 24 hours a day, seven days a week.

#### D-Link Technical Support over the Internet:

http://support.dlink.com

When contacting technical support, you will need the information below. (Please look on the back side of the unit.)

- Serial number of the unit
- Model number or product name
- Software type and version number